# **TEKNAEVO TPG**

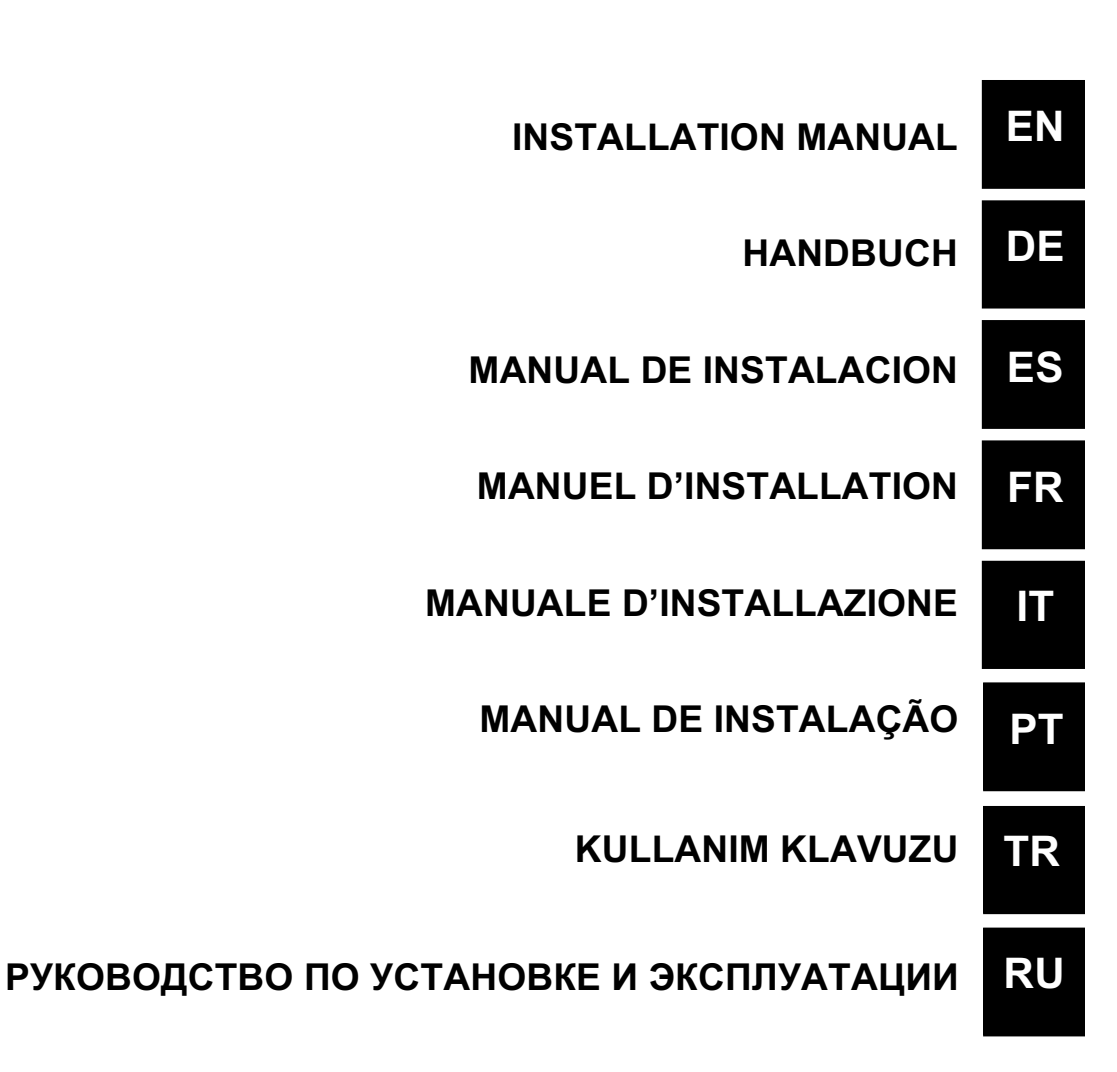

EM00136293

EM00136293

| Control panel – TEKNA TPG |                                                                                                    |  |  |  |
|---------------------------|----------------------------------------------------------------------------------------------------|--|--|--|
|                           | or o alarm     Start Image: Image: Im |  |  |  |
| prog                      | Access to the programming menu                                                                                                    |  |  |  |
| mode<br>enter             | When pressed during the pump operation phase, it cyclically displays the programmed values on the display; When pressed at the same time or keys, it increases or decreases a value dependent on the selected operating mode. During programming it carries out an "enter" function, meaning that it confirms entry to the various menu levels and modifications within the same.                                                                                                    |  |  |  |
| start<br>stop             | Starts and stops the pump. In the event of a level alarm (alarm function only), flow alarm and active memory alarm, it deactivates the signal on the display.                                                                                                    |  |  |  |
| @SC                       | Used to "exit" the various menu levels. Before definitively exiting the programming phase, you will be asked if you wish to save any changes                                                                                                    |  |  |  |
|                           | Used to run upwards through the menu or increase the numerical values to be changed. Can be used to start dosage in Batch mode                                                                                                    |  |  |  |
|                           | Used to run downwards through the menu, or decrease the numerical values to be changed.                                                                                                    |  |  |  |
| Or                        | Flashing green LED during dosage                                                                                                    |  |  |  |
| 0 alarm                   | Red LED that lights up in various alarm situations                                                                                                    |  |  |  |

| Electrical connections |        |                                                                                 |                       |  |
|------------------------|--------|---------------------------------------------------------------------------------|-----------------------|--|
|                        | 1<br>2 | - Alarm relay                                                                   |                       |  |
|                        | 3      | Pole +                                                                          | 4-20 mA input signal  |  |
|                        | 4      | Pole -                                                                          | ohm                   |  |
|                        | 5      | -Remote                                                                         | control input (start- |  |
|                        | 6      | -Pause signal input                                                             |                       |  |
| B 7 8 9 10 R5 R3-022   | 7      | -Frequency signal input (water-<br>meter pulse-sender)<br>-Trigger signal input |                       |  |
| 11 12 13               | 8      |                                                                                 |                       |  |
|                        | 9      | Flow ser                                                                        | nsor input            |  |
|                        | 10     |                                                                                 |                       |  |
|                        | 11     | L                                                                               | -                     |  |
|                        | 12     |                                                                                 | Power supply          |  |
|                        | 13     | N                                                                               | 1                     |  |
|                        | В      | Input lev                                                                       | el control            |  |

info@createflow.cz

| Pr | og | ram | ming | menu | TΡ | G |
|----|----|-----|------|------|----|---|
|----|----|-----|------|------|----|---|

You can access the programming menu by pressing the

key for over three seconds. The 4 keys can

be used to run through the menu items, with the key being used to access changes. The pump is programmed in constant mode in the factory. The pump automatically returns to the operating mode after 1 minute of no activity. Any data entered in these circumstances will not be saved.

The key can be used to exit the various programming levels. Upon exiting programming, the display will show:

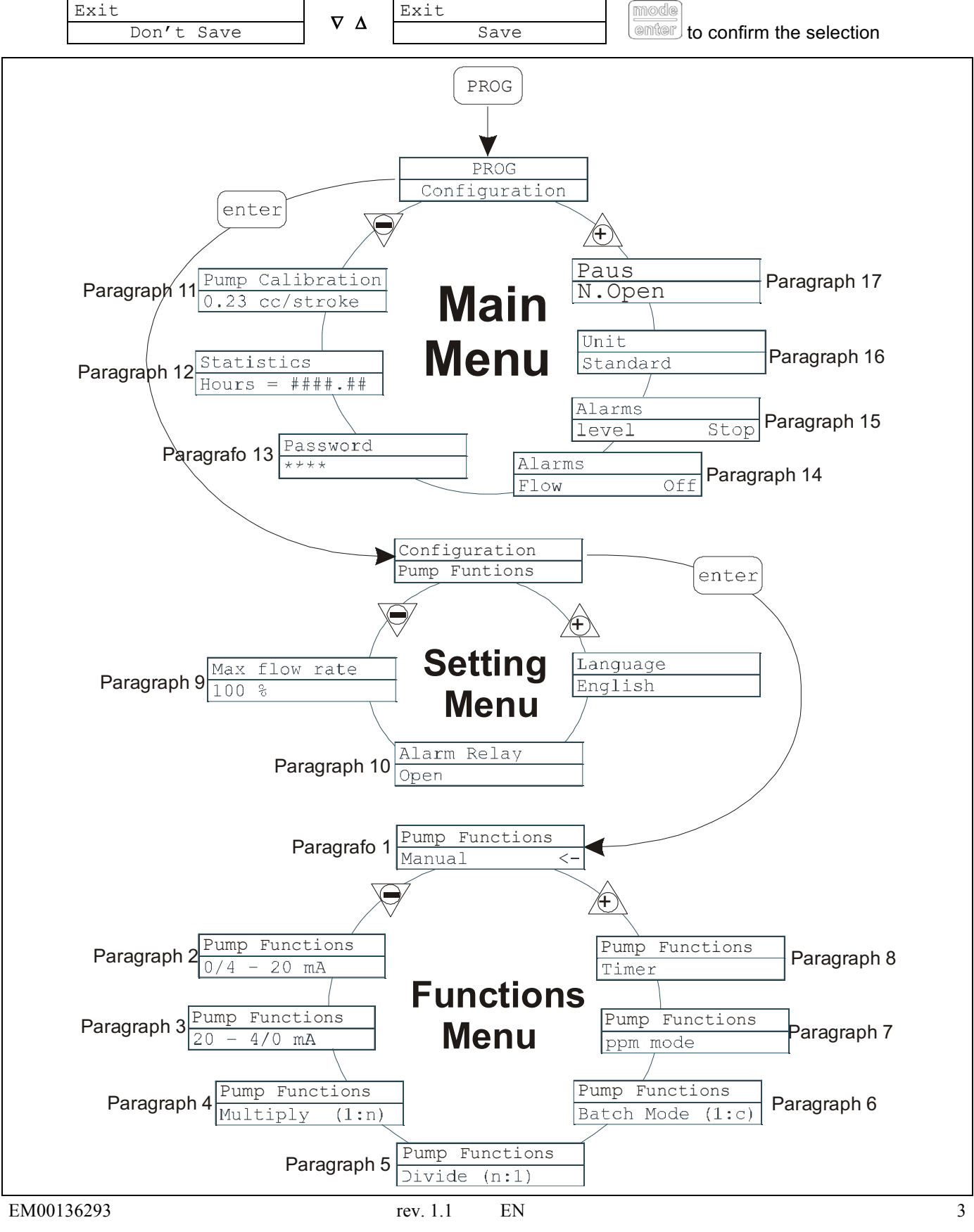

## Setting the Language

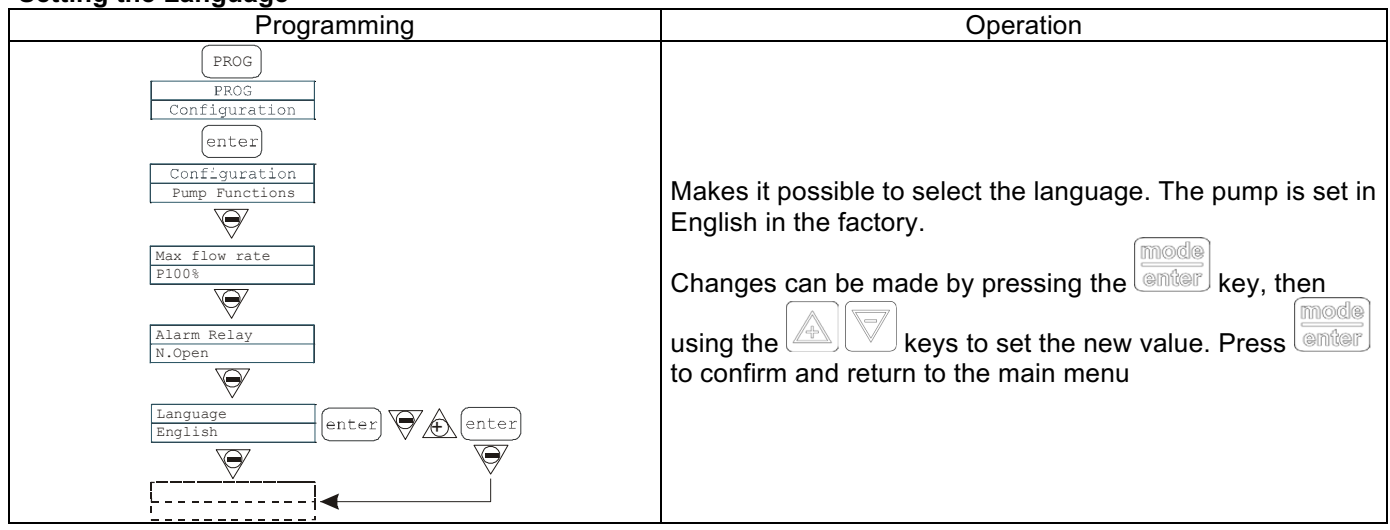

## Paragraph 1 - Manual Dosage

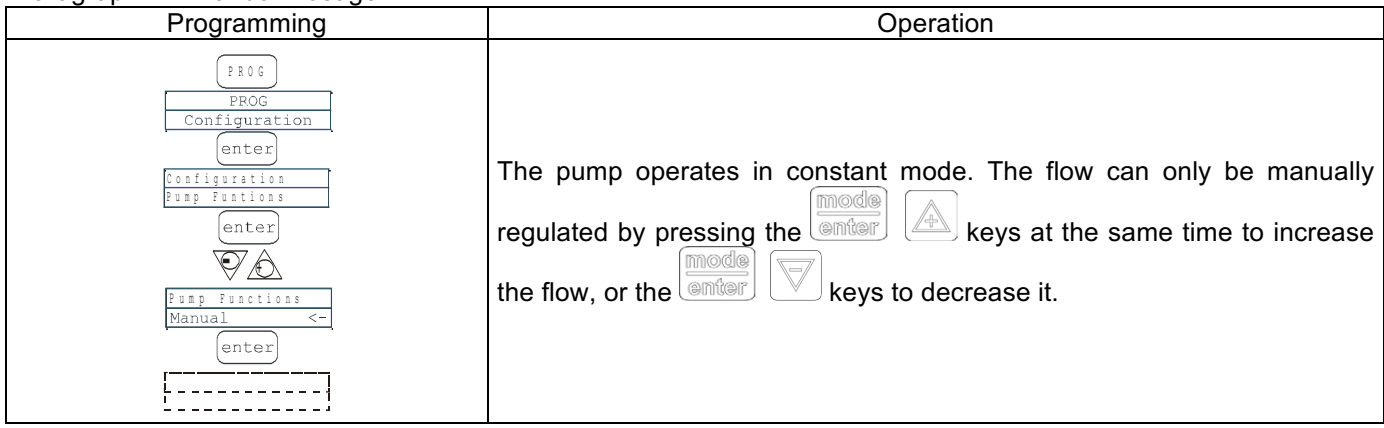

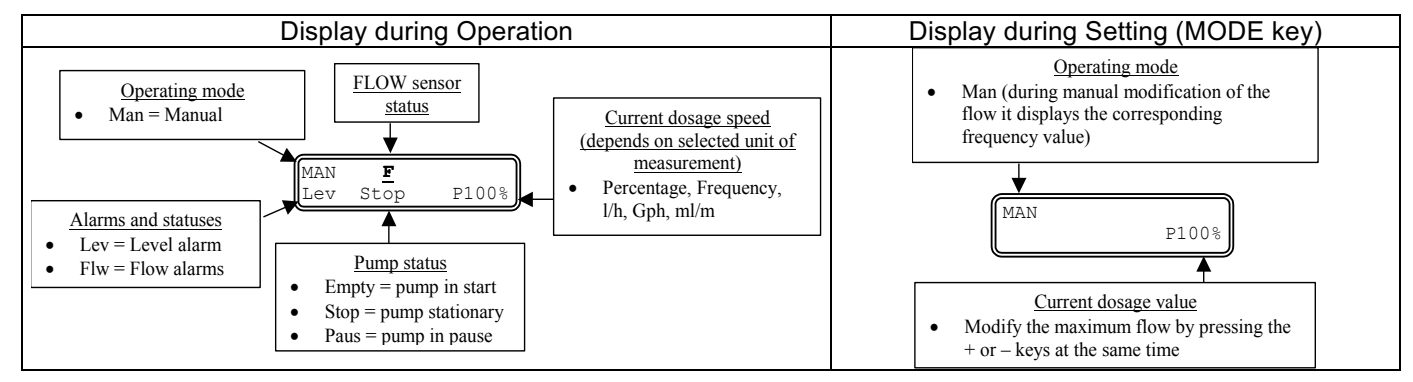

Paragraph 2 - Dosage Proportional to Signal 0/4-20

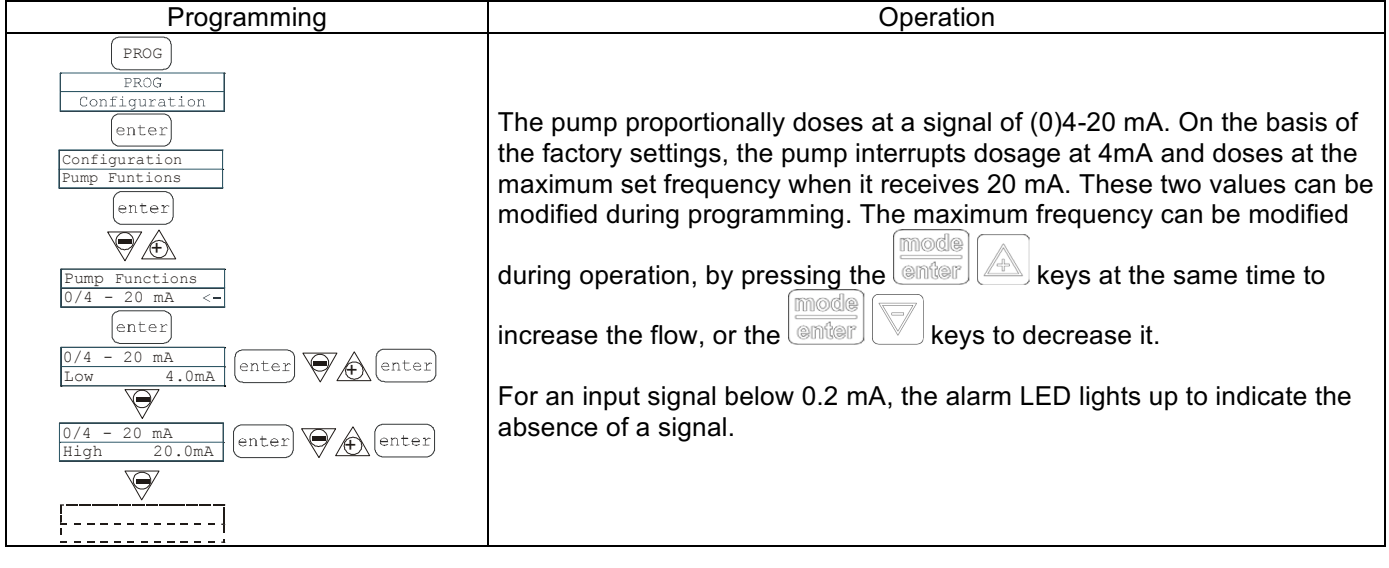

#### EM00136293

info@createflow.cz www.createflow.cz Create Flow

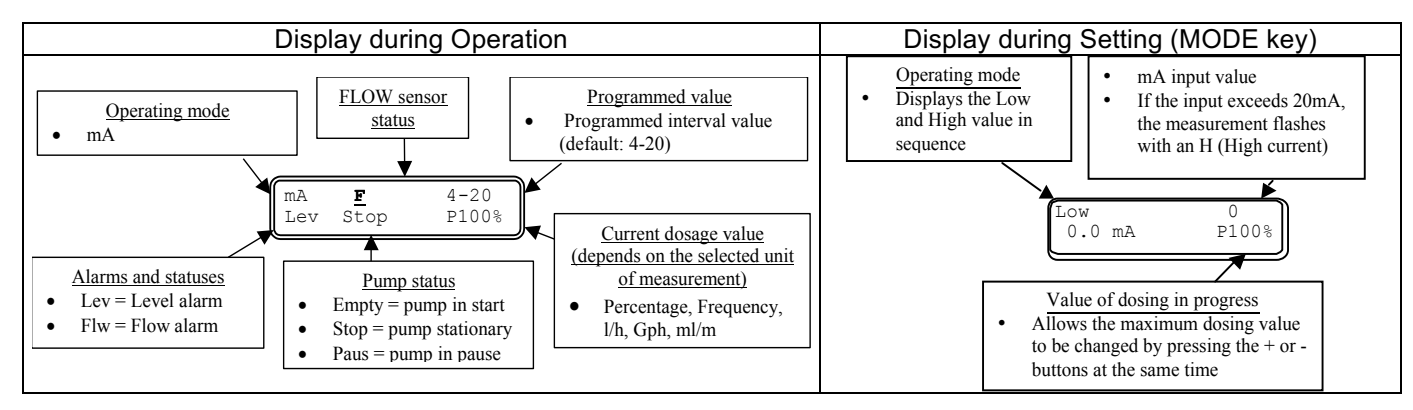

# Paragraph 3 - Dosage Proportional to Signal 20-4/0 mA

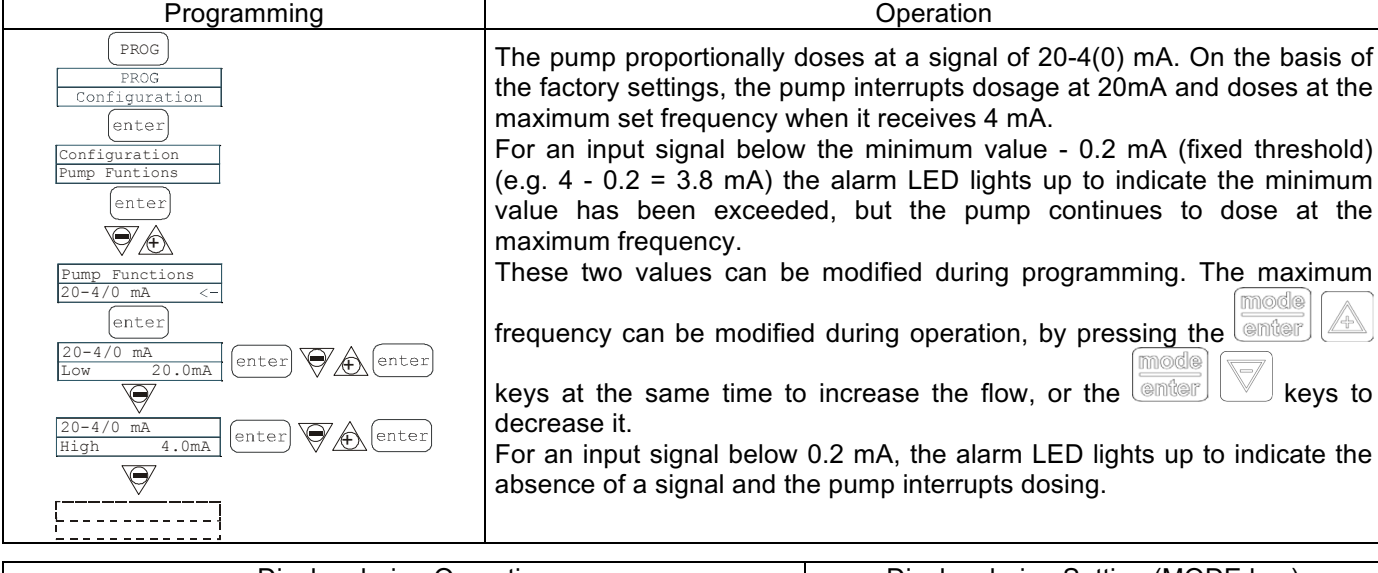

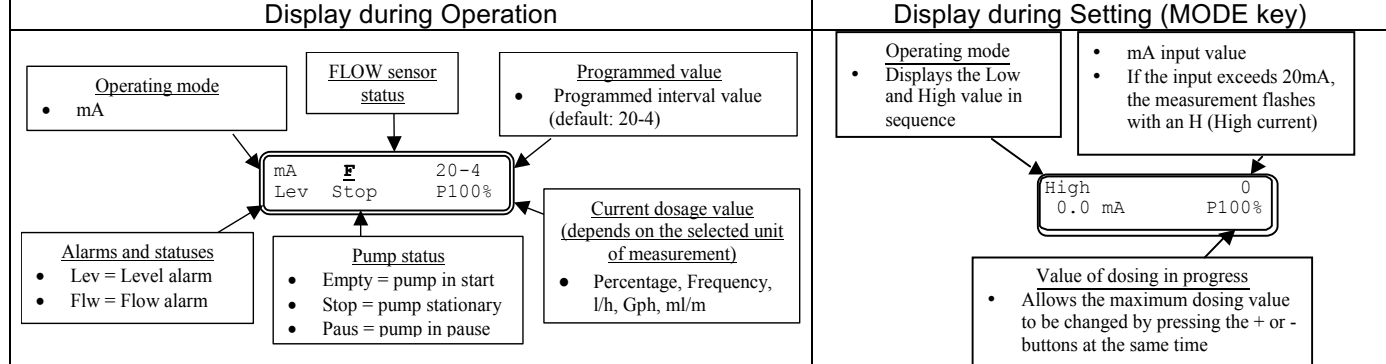

# Paragraph 4 – Proportional to External Impulses (multiplication)

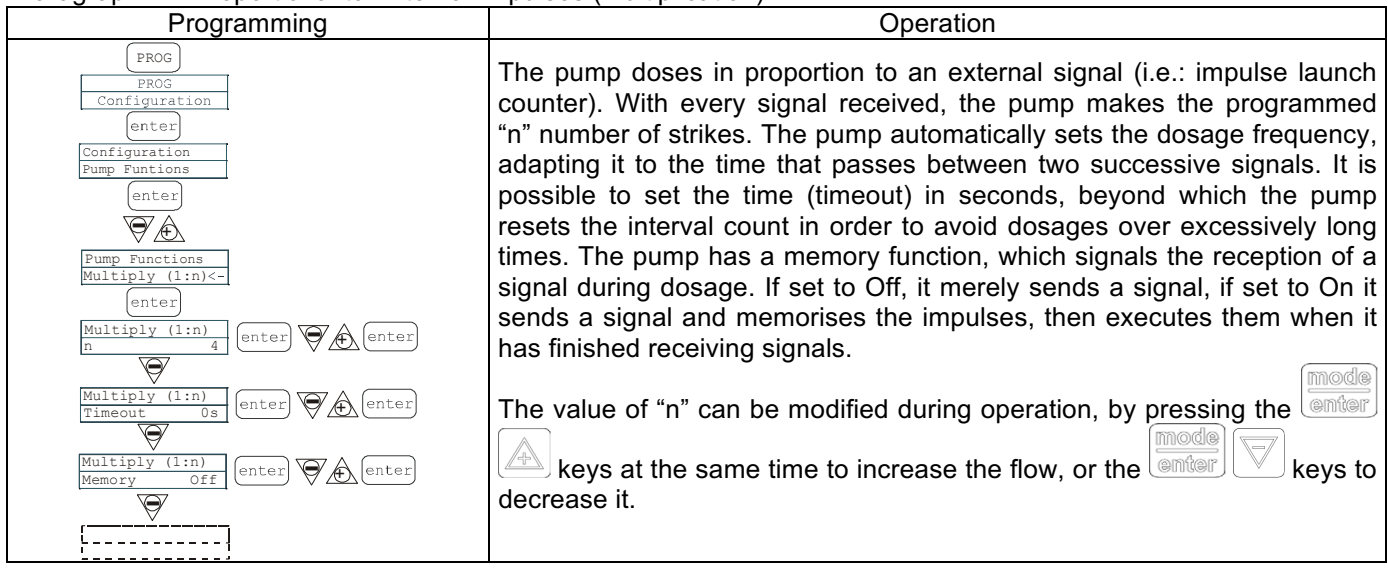

#### EM00136293

info@createflow.cz www.createflow.cz **Create** Flow

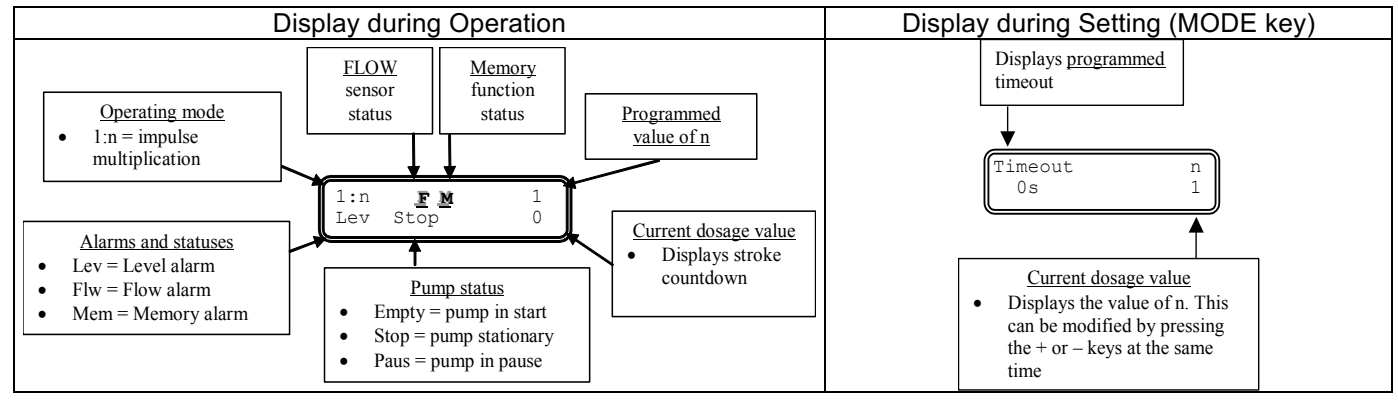

# Paragraph 5 – Proportional to External Impulses (division)

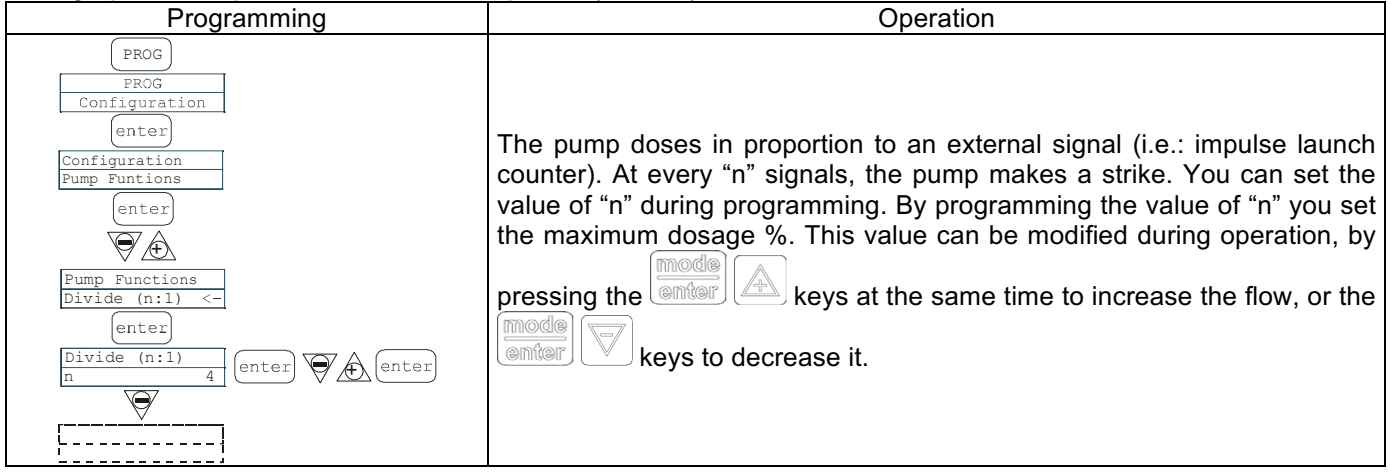

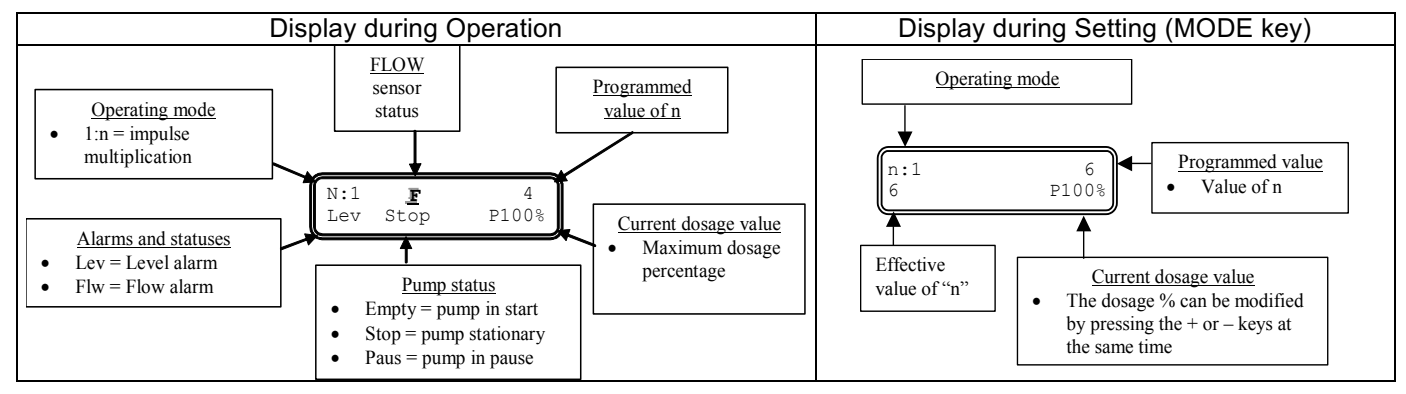

## Paragraph 6 – Proportional to External Impulses (batch dosage)

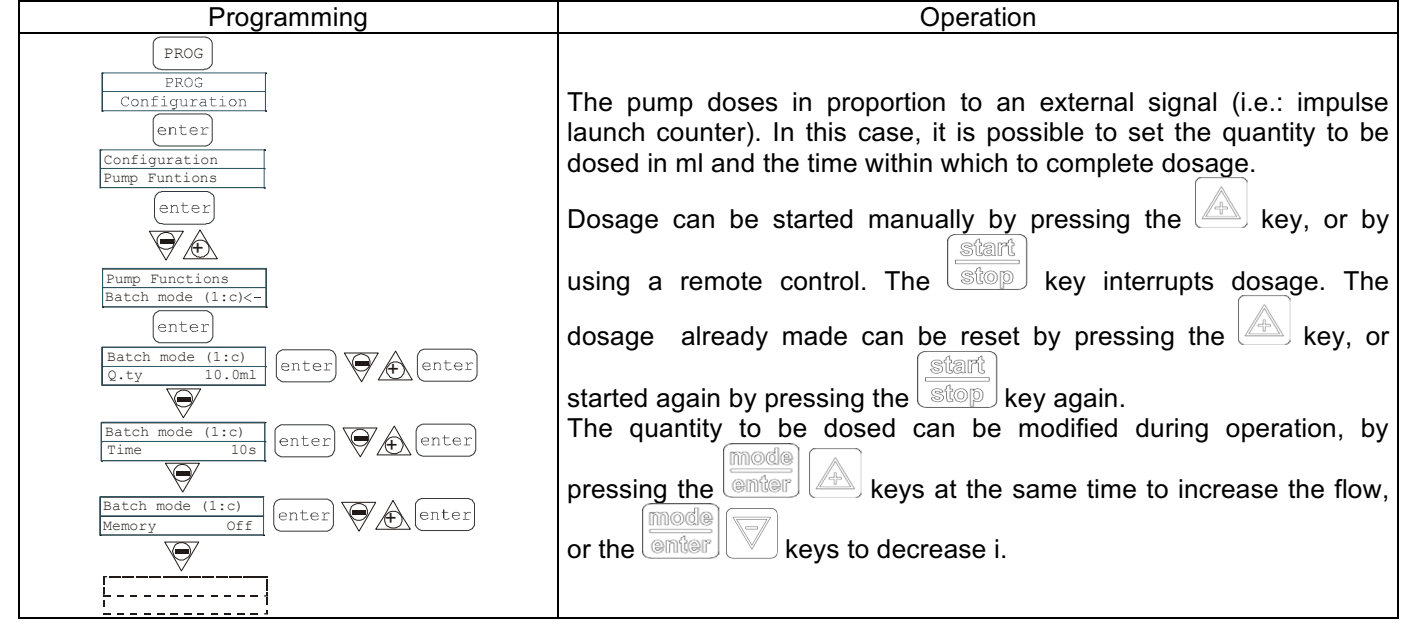

info@createflow.cz

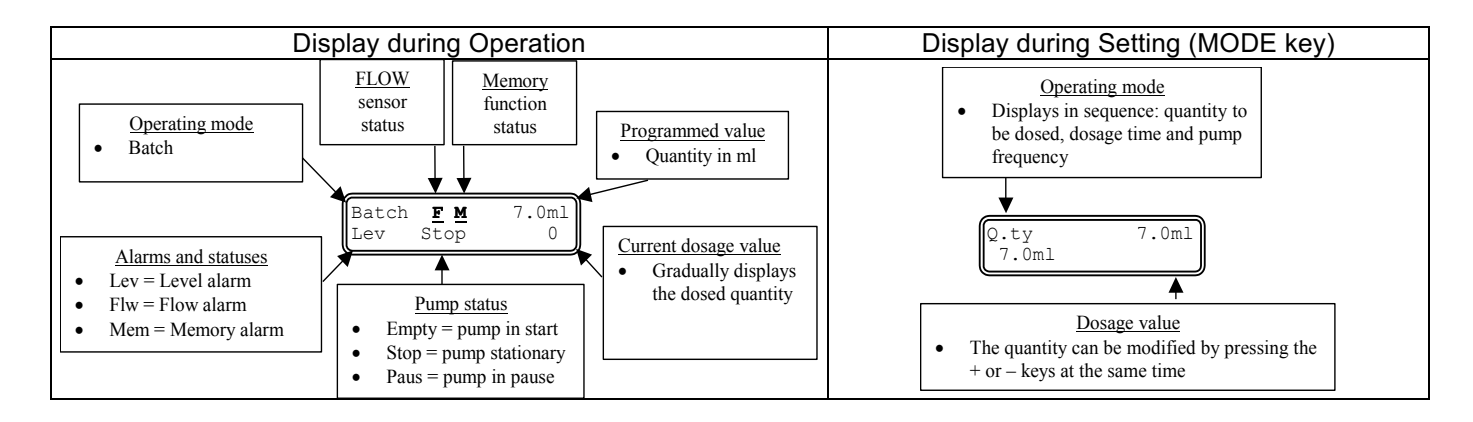

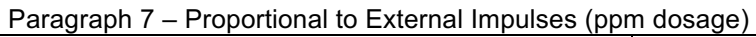

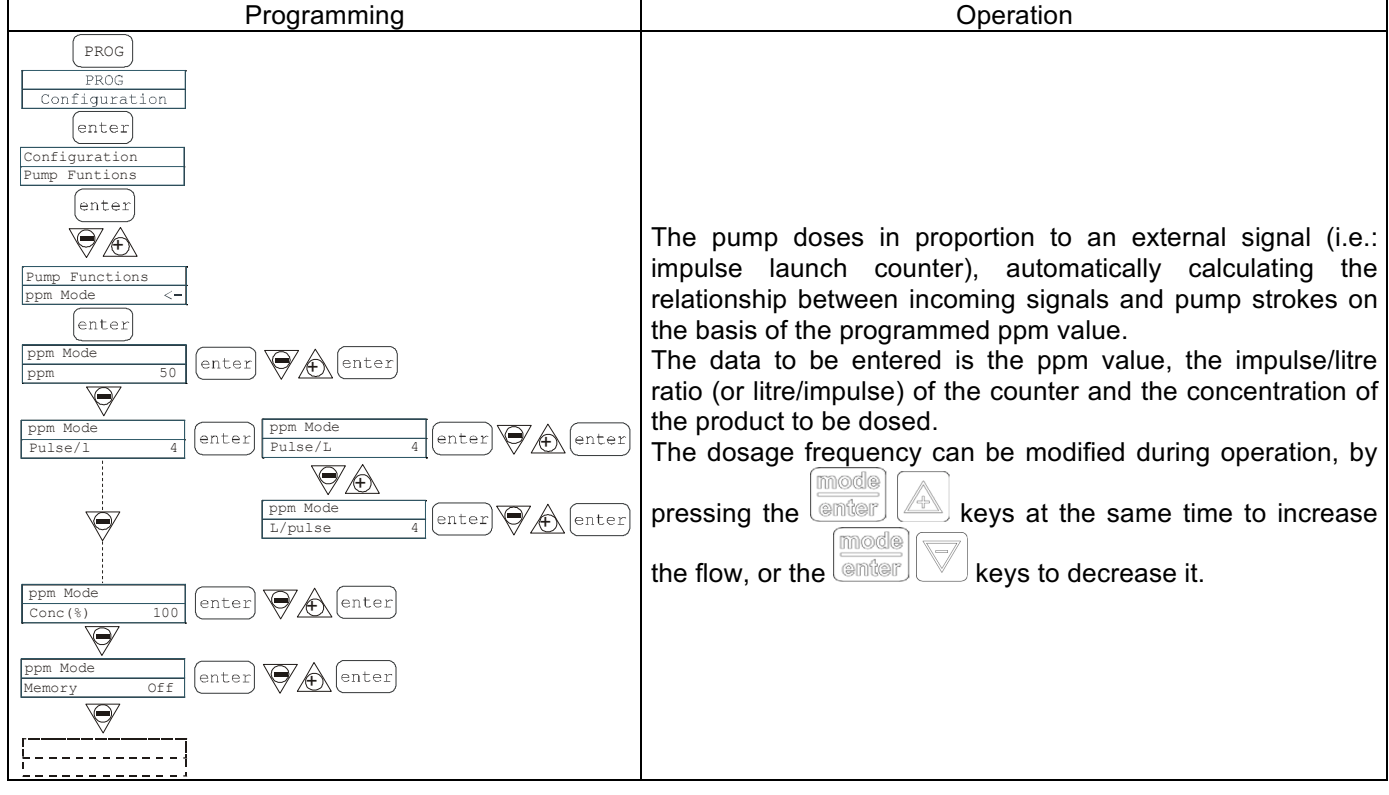

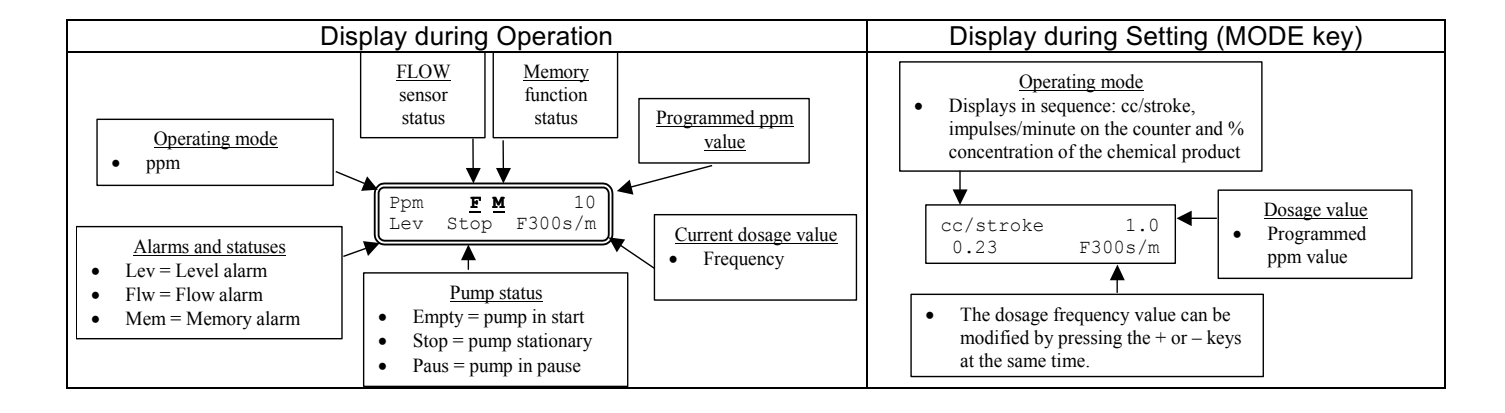

## Paragraph 8 - Timed Dosage (Frequency signal input "TRIGGER" activated)

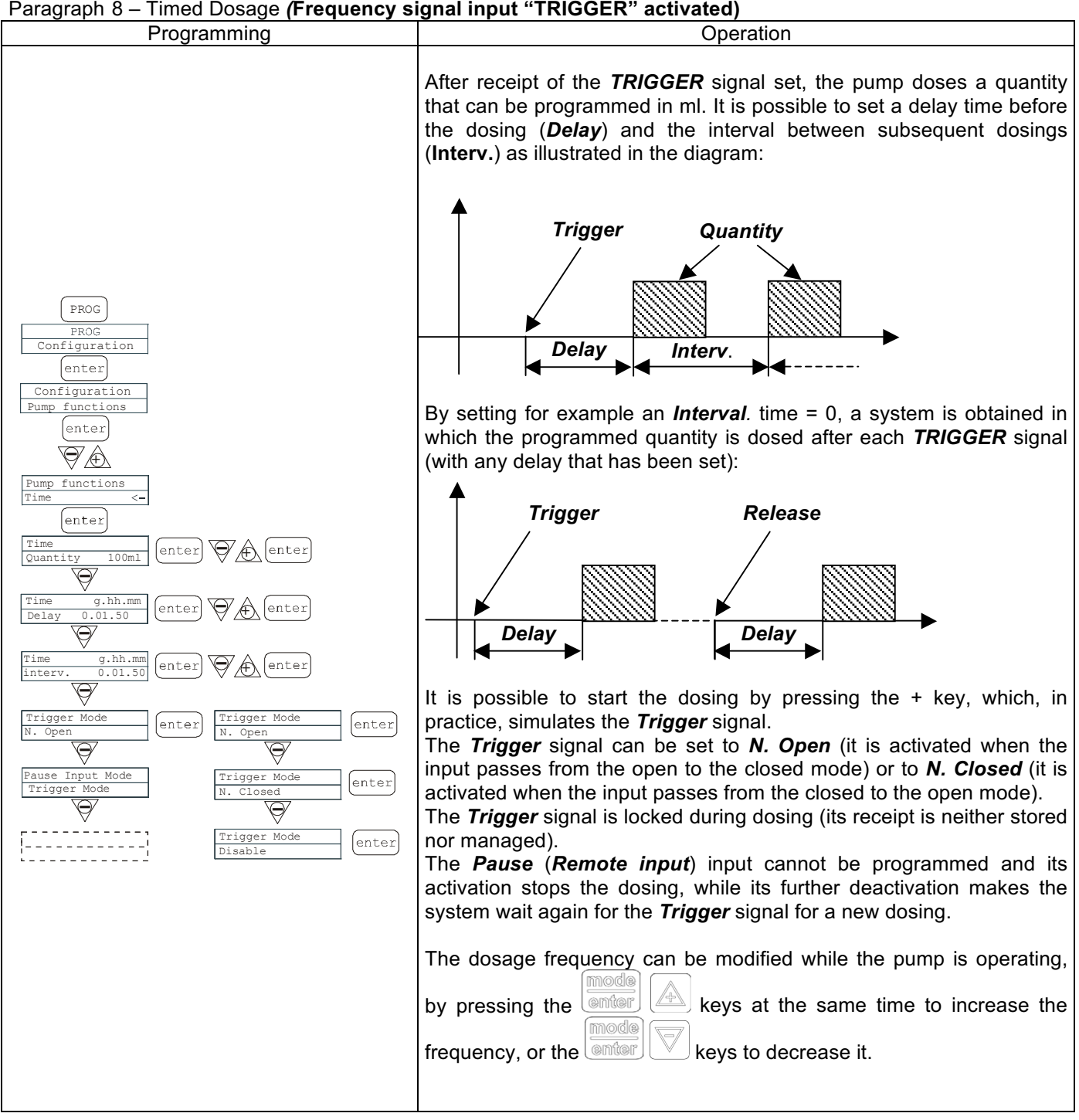

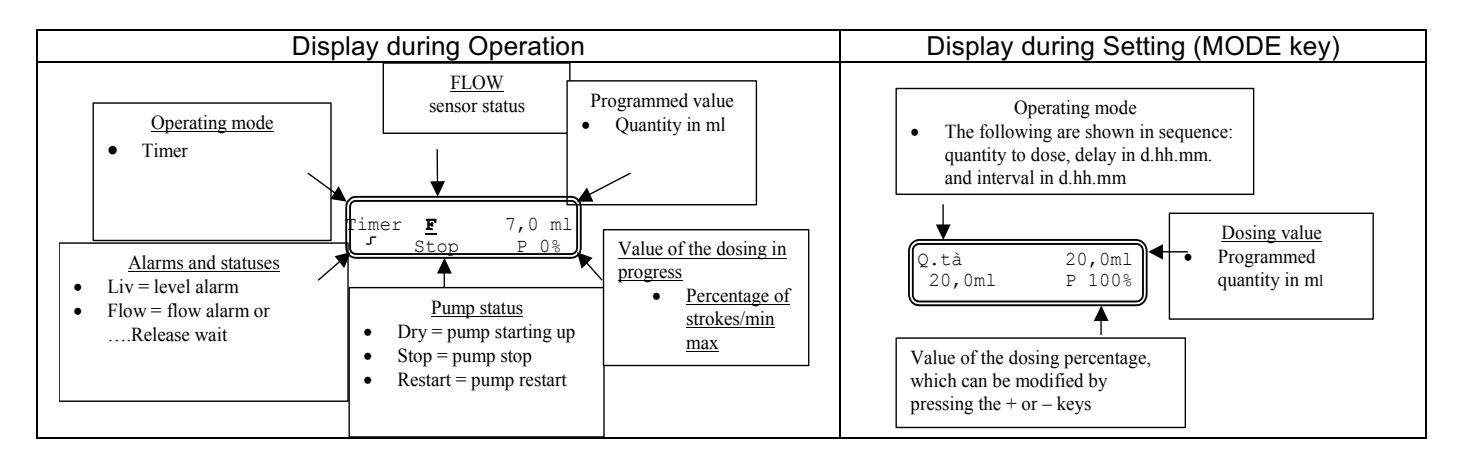

info@createflow.cz

# Paragraph 8 - Timed Dosage (Frequency signal input "TRIGGER" not activated)

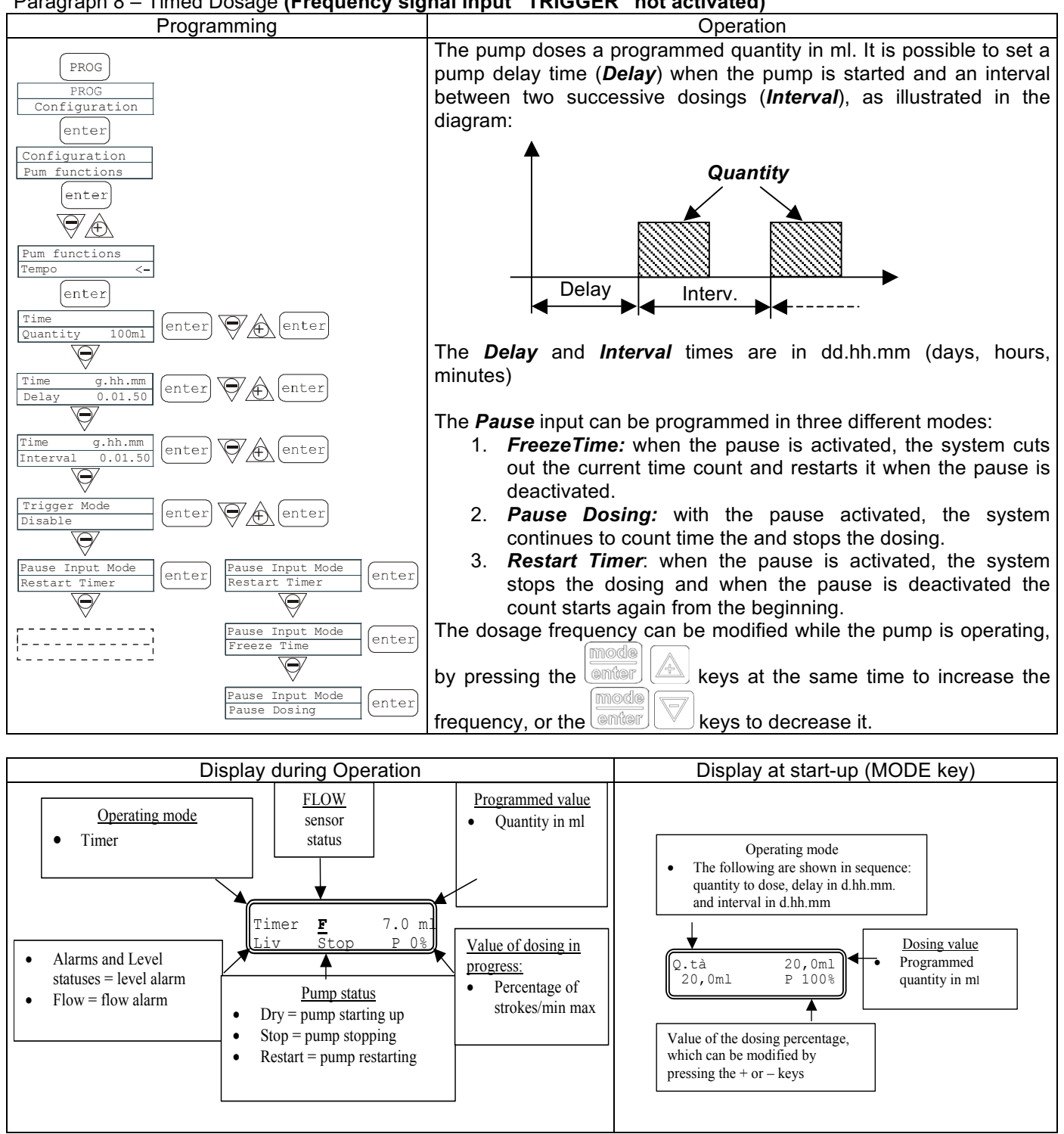

Paragraph 9 – Setting the Maximum Flow

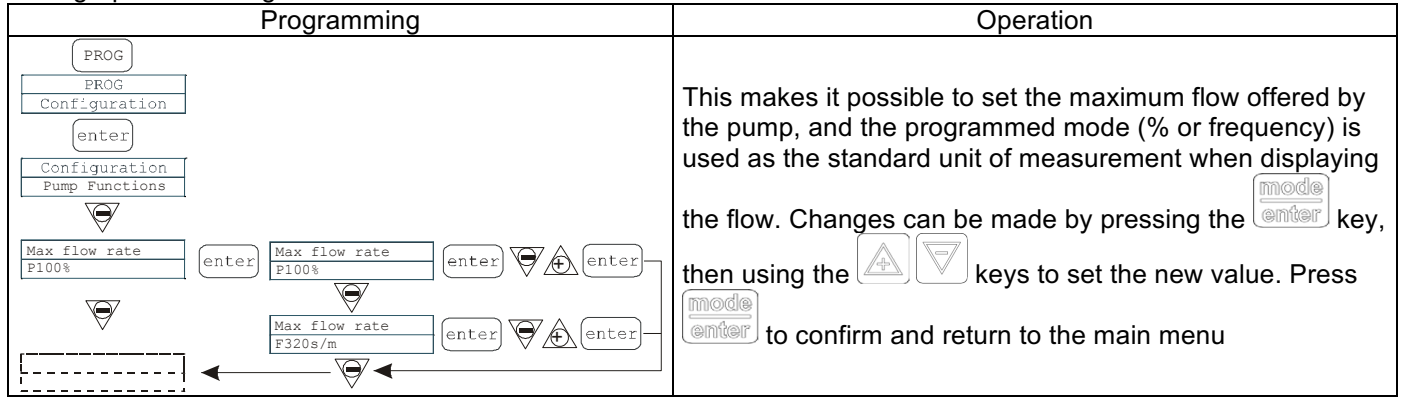

# EM00136293

Create Flow

info@createflow.cz www.createflow.cz

9

## Paragraph 10 – Setting the Alarm Relay

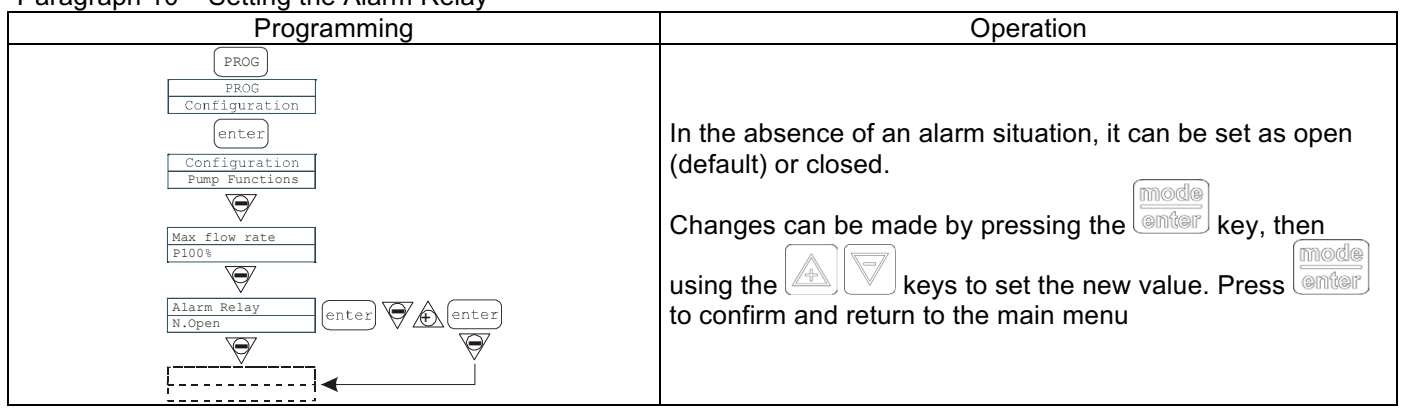

# Paragraph 11 – Flow Calibration

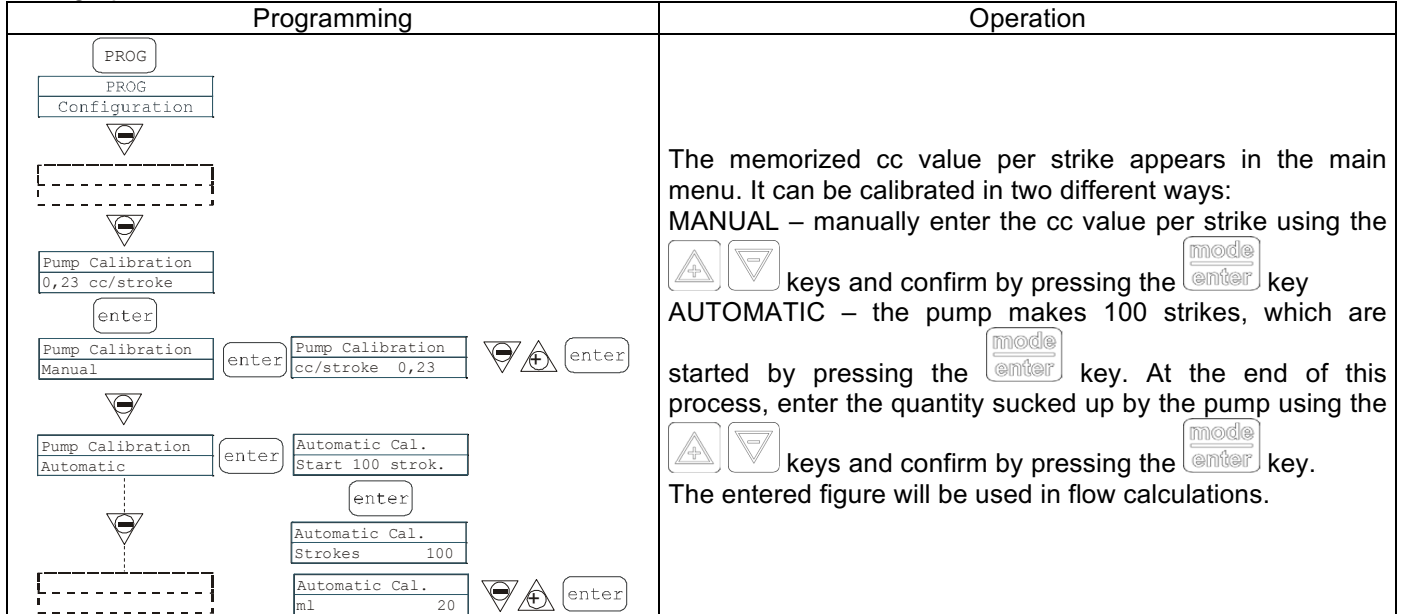

# Paragraph 12 - Statistics

| Programming                                                                                                    | Operation                                                                                                    |
|----------------------------------------------------------------------------------------------------|----------------------------------------------------------------------------------------------------|
| PROG<br>PROG<br>Configuration<br>Statistics<br>Hours 10<br>enter<br>Statistics<br>Statistics<br>Q.ty(L) 100<br>Statistics<br>Power ON 10<br>Statistics<br>Reset<br>ESC<br>Statistics<br>Reset<br>NO<br>Statistics<br>Reset<br>NO<br>Conter<br>Statistics<br>Reset<br>NO<br>Conter<br>Statistics<br>Reset<br>NO<br>Conter<br>Statistics<br>Reset<br>NO<br>Conter<br>Statistics<br>Reset<br>NO<br>Conter<br>Statistics<br>Reset<br>Statistics<br>Reset<br>NO<br>Conter<br>Statistics<br>Reset<br>NO<br>Conter<br>Statistics<br>Reset<br>NO<br>Conter<br>Statistics<br>Reset<br>NO<br>Conter<br>Statistics<br>Reset<br>NO<br>Conter<br>Statistics<br>Reset<br>NO<br>Conter<br>Statistics<br>Reset<br>NO<br>Conter<br>Statistics<br>Reset<br>NO<br>Conter<br>Statistics<br>Reset<br>NO<br>Conter<br>Statistics<br>Reset<br>Statistics<br>Reset<br>NO<br>Conter<br>Statistics<br>Reset<br>NO<br>Conter<br>Statistics<br>Reset<br>NO<br>Conter<br>Statistics<br>Reset<br>NO | The main menu displays the pump operation times. By<br>pressing the key you can access other statistics:<br>- Strokes = number of strokes made by the pump<br>- Q.ty (L) = quantity dosed by the pump in litres; this figure is<br>calculated on the basis of the memorised cc/stroke value<br>- Power = number of pump starts<br>- Reset = use the I I I I I I I I I I I I I I I I I I I |

# Paragraph 13 – Password

| Programming       | Operation                                                    |  |  |
|-------------------|--------------------------------------------------------------|--|--|
| PROG              | By entering the password, you can enter the programming      |  |  |
| PROG              | menu and see all the set values. The password will be        |  |  |
| Configuration     | requested whenever you seek to modify them.                  |  |  |
| Password          | The flashing line indicates the number than can be modified. |  |  |
| ****              | Use the key to select the number (from 1 to 9), and the      |  |  |
| enter             | key to select the number to be modified. Confirm by          |  |  |
| Password          | pressing the key. By setting "0000" (default), the           |  |  |
| <u>0000</u> enter | password is eliminated.                                      |  |  |

# Paragraph 14 – Flow Alarm

| Programming | Operation                                                                                                    |  |  |
|-------------|----------------------------------------------------------------------------------------------------|--|--|
|             | This makes it possible to activate (deactivate) the flow sensor.<br>When activated (On), press the  key to access the request for the number of signals that the pump waits for before an alarm is triggered. The number flashes when you press the  key, and you can then use the  key.<br>Keys to set the value. Confirm by pressing the  key.<br>Press  to return to the main menu.<br>Batch mode can only be enabled in Recovery mode. The pump repeats the number of strokes that were not detected by the flow sensor. Press the  button to request the maximum number of signals that the pump can recover before going into an alarm state. Pressing  will cause the number to flash. At this point the user can use the  and  buttons to set the desired value. Press the  flow to confirm. Press  to return to the main menu. |  |  |

# Paragraph 15 – Level Alarm

| Programming   | Operation                                                  |  |
|---------------|------------------------------------------------------------|--|
| PROG          | This makes it possible to set the pump when the level      |  |
| PROG          | sensor alarm is activated. In other words you can decide   |  |
| Configuration | whether to stop dosage (Stop) or simply activate the alarm |  |
|               | signal without stopping dosage.                            |  |
| Alarms        | Changes can be made by pressing the                        |  |
| Level Stop    | key, then                                                  |  |
| enter         | using the                                                  |  |
| Alarm Flow    | keys to set the alarm type. Confirm by                     |  |
| Alarm         | pressing the                                               |  |
| enter ESC     | key. Press                                                 |  |
| Alarms        | to return to the main                                      |  |
| Level Alarm   | menu                                                       |  |

info@createflow.cz

# Paragraph 16 - Flow Display Unit

| Programming                                                           | Operation                                                                                                    |
|-----------------------------------------------------------------------|----------------------------------------------------------------------------------------------------|
| PROG<br>PROG<br>Configuration                                         | This makes it possible to set the dosage unit of measurement on the display.                                                                                                    |
| Units<br>Standard enter Units<br>Standard <-<br>Units<br>L/h<br>enter | Changes can be made by pressing the enter key, then<br>using the vertice keys to set the unit of measurement,<br>choosing between L/h (liters/hour), Gph (Gallons/hour), ml/m<br>(milliliters/minute) or standard (% or frequency, depending<br>on settings). Press to confirm and return to the main<br>menu |

# Paragraph 17 - Setting the Pause

| Programming                   | Operation                                                                        |  |  |
|-------------------------------|----------------------------------------------------------------------------------|--|--|
| PROG<br>PROG<br>Configuration | The pump can be paused by remote input.<br>The factory setting is Normally Open. |  |  |
| N.Open (enter)                | Changes can be made by pressing the enter key, then                              |  |  |
|                               | using the keys to set the new value ( N. OPEN or                                 |  |  |
|                               | N. CLOSED).                                                                      |  |  |
|                               | Press to confirm and return to the main menu.                                    |  |  |

# Display contrast adjustment.

For adjusting the display contrast keep the key pressed and within 5 seconds press the keys or to increase or decrease the contrast.

## Alarms

| Display                         | Cause                                  | Interruption                                                                                                    |  |  |
|---------------------------------|----------------------------------------|----------------------------------------------------------------------------------------------------|--|--|
| Fixed alarm LED                 | End of level alarm, without            | Restore the liquid level.                                                                                                    |  |  |
| Flashing word "Lev"             | interrupting pump operation            |                                                                                                    |  |  |
| I.e. Man                        |                                        |                                                                                                    |  |  |
| Lev P100%                       |                                        |                                                                                                    |  |  |
| Fixed alarm LED                 | End of level alarm, with interruption  | Restore the liquid level.                                                                                                    |  |  |
| Flashing words "Lev" and "stop" | to pump operation                      |                                                                                                    |  |  |
| I.e. Man                        |                                        |                                                                                                    |  |  |
| Lev Stop P100%                  |                                        |                                                                                                    |  |  |
| Flashing word "Mem"             | The pump receives one or more          | (start)                                                                                                    |  |  |
| I.e. 1:n 6                      | pulses during dosage with memory       | Press the stop key                                                                                                    |  |  |
| Mem                             | function on Off                        |                                                                                                    |  |  |
| Flashing word "Mem"             | The pump receives one or more          | When the pump finishes receiving                                                                                                    |  |  |
| I.e. 1:n <u>M</u> 6             | pulses during dosage with memory       | external impulses, it returns the                                                                                                    |  |  |
| Mem                             | function on On                         | memorized strokes                                                                                                    |  |  |
| Fixed alarm LED                 | Active flow alarm. The pump has        | (start)                                                                                                    |  |  |
| Flashing word "Flw"             | not received the programmed            | Press the stop key                                                                                                    |  |  |
| I.e. Man <b>F</b>               | number of signals from the flow        |                                                                                                    |  |  |
| Flw P100%                       | sensor.                                |                                                                                                    |  |  |
|                                 | In Batch mode only: If Recovery        |                                                                                                    |  |  |
|                                 | mode has been enabled, the F will      |                                                                                                    |  |  |
|                                 | flash and the alarm will indicate that |                                                                                                    |  |  |
|                                 | the pump's flow sensor has not         |                                                                                                    |  |  |
|                                 | detected the set maximum number        |                                                                                                    |  |  |
|                                 | of signals.                            |                                                                                                    |  |  |
| Le Darameter Error              | Internal CPU communication error.      | prog                                                                                                    |  |  |
| I.e. Parameter Error            |                                        | Press the based of the second second |  |  |
| FRUG LU GETAUIL                 |                                        | detault parameters.                                                                                                    |  |  |

info@createflow.cz

| Steuertafel – TEKNA TPG                                    |                                                                                                    |  |  |  |
|------------------------------------------------------------|----------------------------------------------------------------------------------------------------|--|--|--|
| Image: Start stop     Start stop     prog     mode     esc |                                                                                                    |  |  |  |
| prog                                                       | Zugriff auf das Programmiermenü                                                                                                    |  |  |  |
| mode<br>enter                                              | Während des Pumpenbetriebs: Durch Drücken werden die programmierten Werte zyklisch auf dem Display angezeigt; bei gleichzeitigem Drücken der Tasten wird ein Wert, je nach ausgewähltem Betriebsmodus, erhöht bzw. verringert. Während der Programmierung übernimmt diese Taste die Funktion "Enter", d.h. dass der Zugriff auf die verschiedenen Menüstufen und die dort vorgenommenen Veränderungen bestätigt werden. |  |  |  |
| start<br>stop                                              | Startet und stoppt die Pumpe. Wenn ein Füllstandsalarm (nur Alarmfunktion), ein Durchflussalarm und ein Memoryalarm aktiv ist, deaktiviert diese Taste die Anzeige auf dem Display.                                                                                                    |  |  |  |
| @SC                                                        | Zum "Verlassen" der verschiedenen Menüstufen. Vor dem endgültigen Verlassen der Programmierung öffnet sich ein Speicherungsdialog für Veränderungen.                                                                                                    |  |  |  |
|                                                            | Blättert nach oben im Menü, oder erhöht die numerischen Werte, die verändert werden sollen. Im<br>Batch-Modus kann diese Taste die Dosierung starten.                                                                                                    |  |  |  |
|                                                            | Blättert nach unten im Menü, oder verringert die numerischen Werte, die verändert werden sollen.                                                                                                    |  |  |  |
| Or                                                         | Grüne Led, die während dem Dosiervorgang blinkt.                                                                                                    |  |  |  |
| 0 alarm                                                    | Rote Led, die sich bei den verschiedenen Alarmsituationen einschaltet.                                                                                                    |  |  |  |

info@createflow.cz

| Anschlusse Elektrik |    |                                      |                                |  |
|---------------------|----|--------------------------------------|--------------------------------|--|
|                     | 1  | Relaisau<br>Wablwai                  | sgang (Alarm)                  |  |
| 2                   | 2  | oder Sch                             | liesser (NO)                   |  |
|                     | 3  | Pole +                               | Pole +                         |  |
|                     | 4  | Pole -                               | Pole -                         |  |
|                     | 5  | -Eingang                             | Fernbedienung(Start-           |  |
|                     | 6  | -Eingang                             | Pause-signal                   |  |
|                     | 7  | -Impuls -<br>Eingang                 | -Impuls –<br>Eingang (Impuls – |  |
|                     | 8  | -Eingang externes Trigger-<br>signal |                                |  |
| 000                 | 9  | Fingang                              | Fluss - Sensor                 |  |
|                     | 10 | 2                                    |                                |  |
|                     | 11 | L                                    |                                |  |
|                     | 12 |                                      | Energieversorgung              |  |
|                     | 13 | N                                    |                                |  |
|                     | В  | Eingang                              | Füllstandkontrolle             |  |

info@createflow.cz

## Programmiermenü Tekna TPG

Durch über drei Sekunden langes Drücken der Taste erhalten Sie Zugriff auf die Programmierung. Über die

Tasten können Sie die Menüpunkte durchblättern. Über die Taste erhalten Sie Zugriff auf die Veränderungen.

Werkseitig ist die Pumpe auf den Konstant-Modus programmiert. Die Pumpe kehrt nach 1 Minute Inaktivität automatisch zum Betriebs-Modus zurück. In diesem Fall werden etwaig eingegebene Daten nicht gespeichert.

Über die Taste verlassen Sie die Programmierstufen. Bei Verlassen der Programmierung wird auf dem Display folgendes angezeigt:

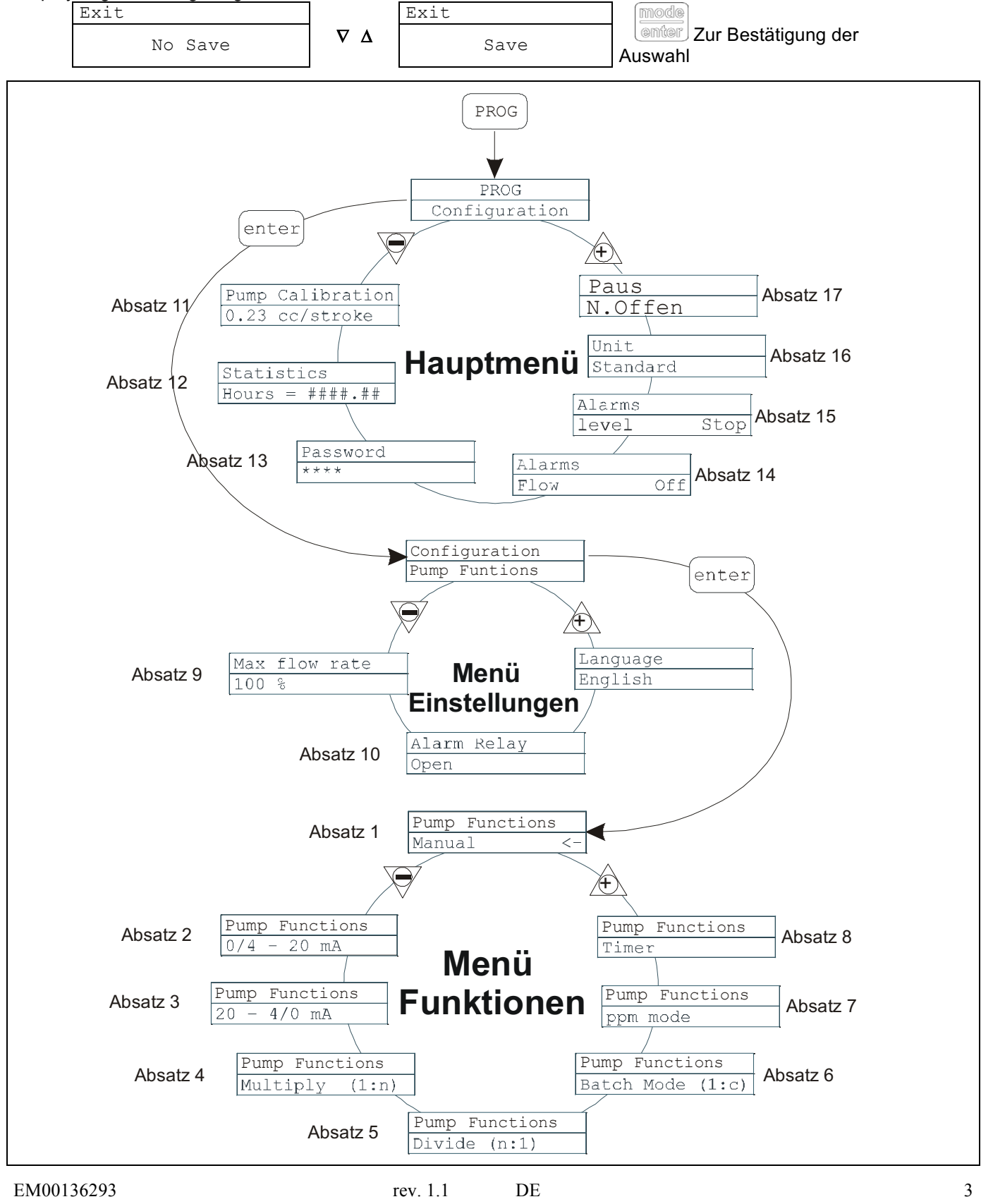

info@createflow.cz www.createflow.cz Create Flow

## Sprachauswahl

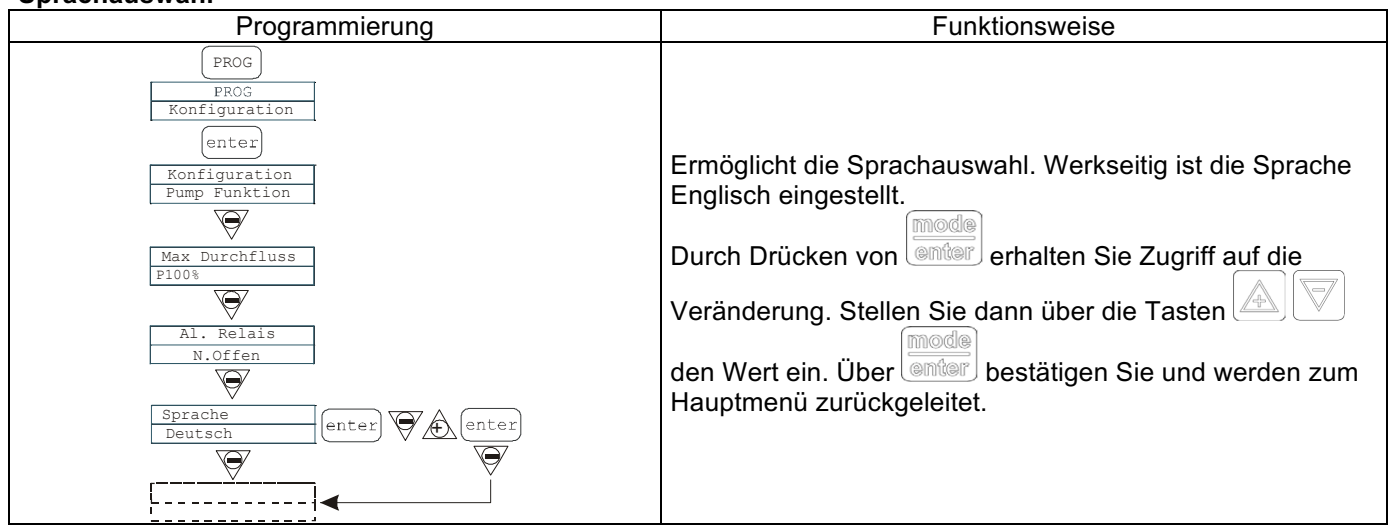

## Absatz 1 - Manuelle Dosierung

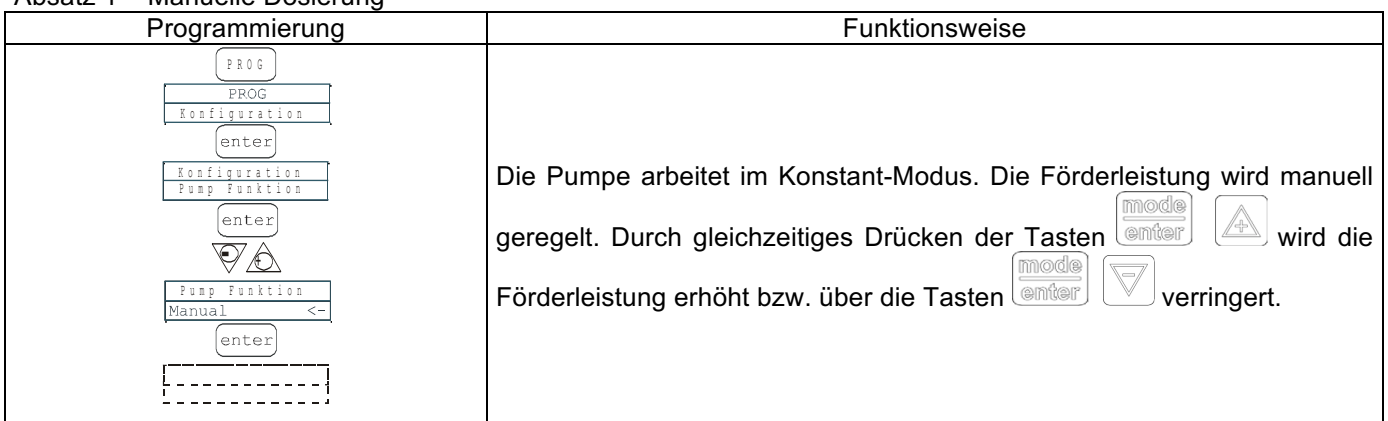

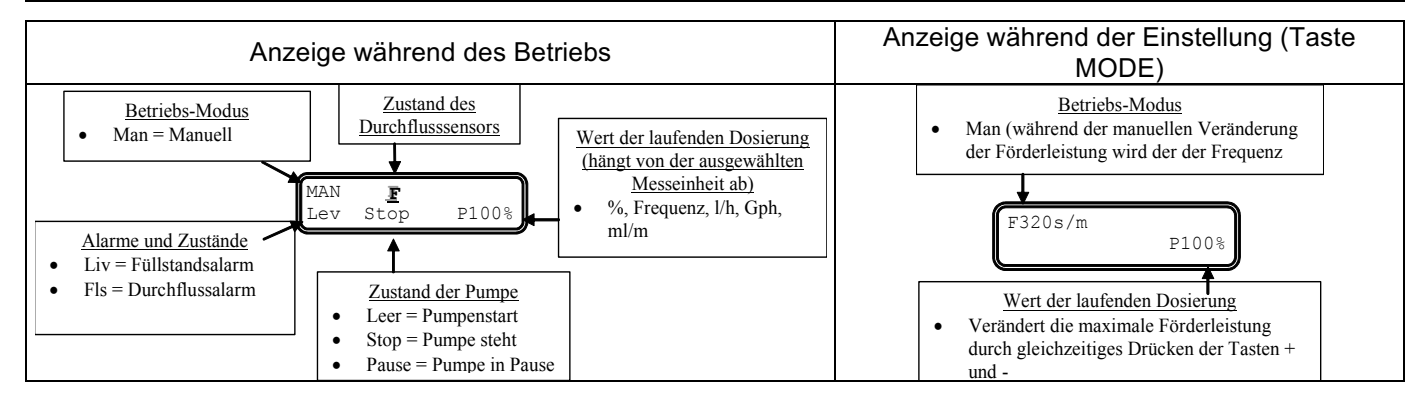

## Absatz 2 - Proportionale Dosierung 0/4-20 mA

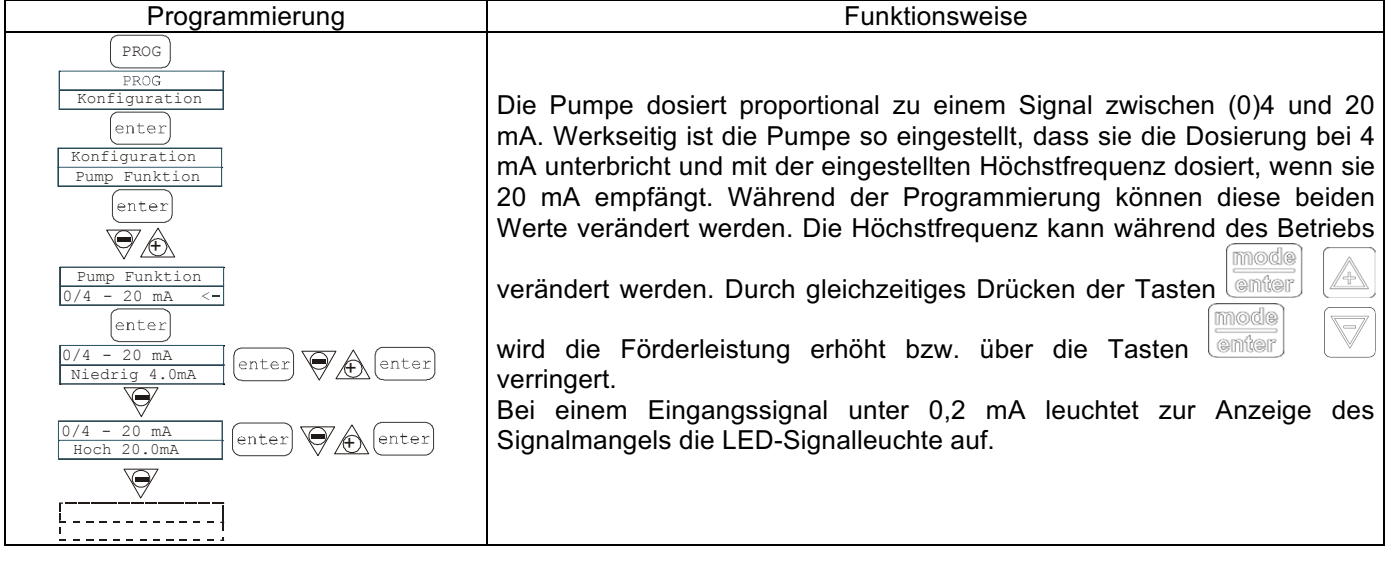

#### EM00136293

info@createflow.cz

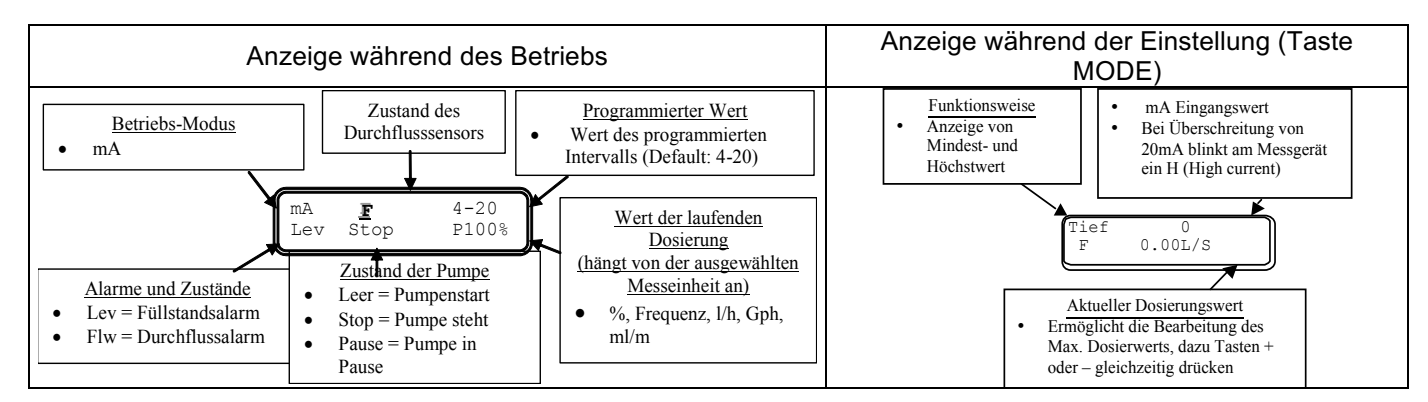

# Absatz 3 - Proportionale Dosierung 20-4/0 mA

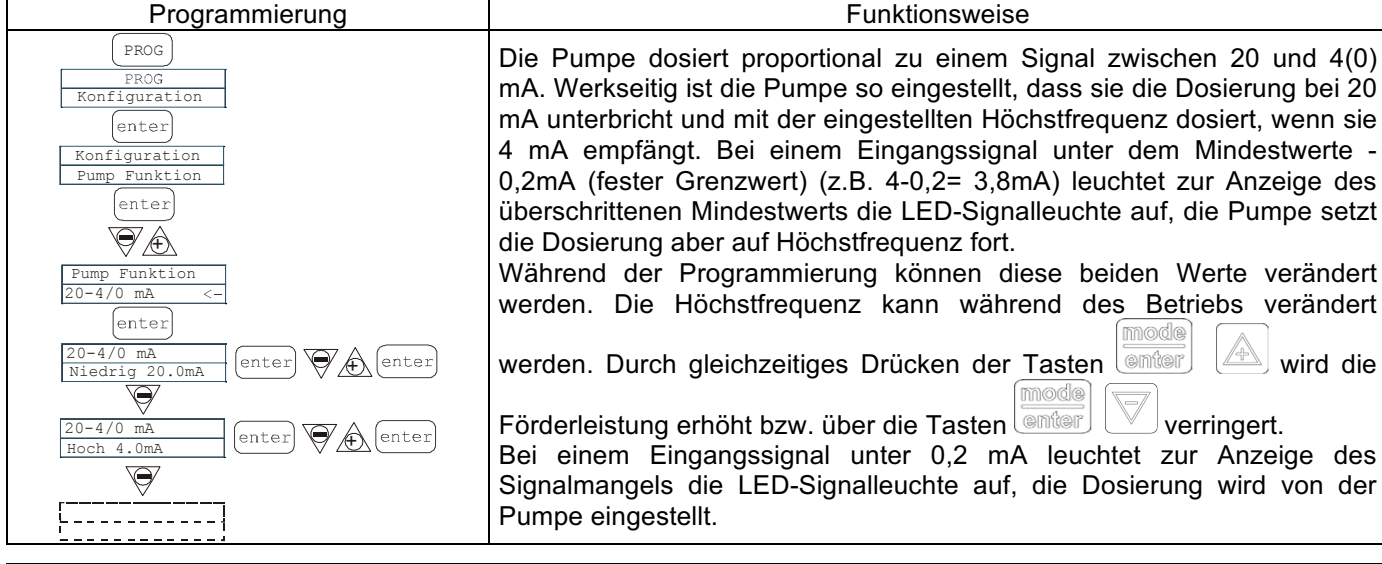

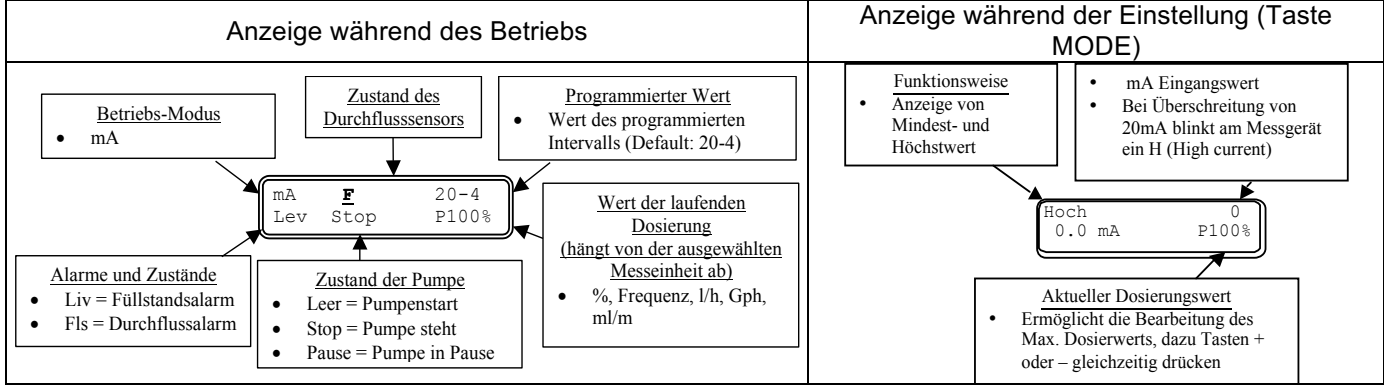

## Absatz 4 - Proportionale Dosierung mit externen Impulsen (Multiplikation)

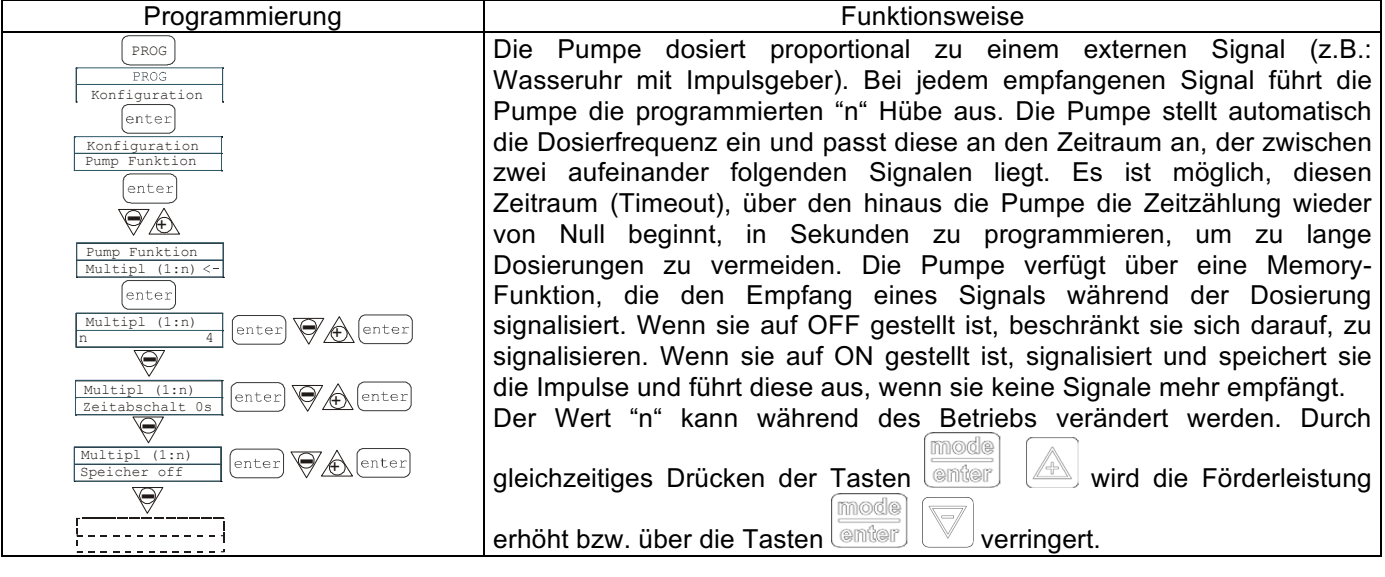

#### EM00136293

Create Flow

5

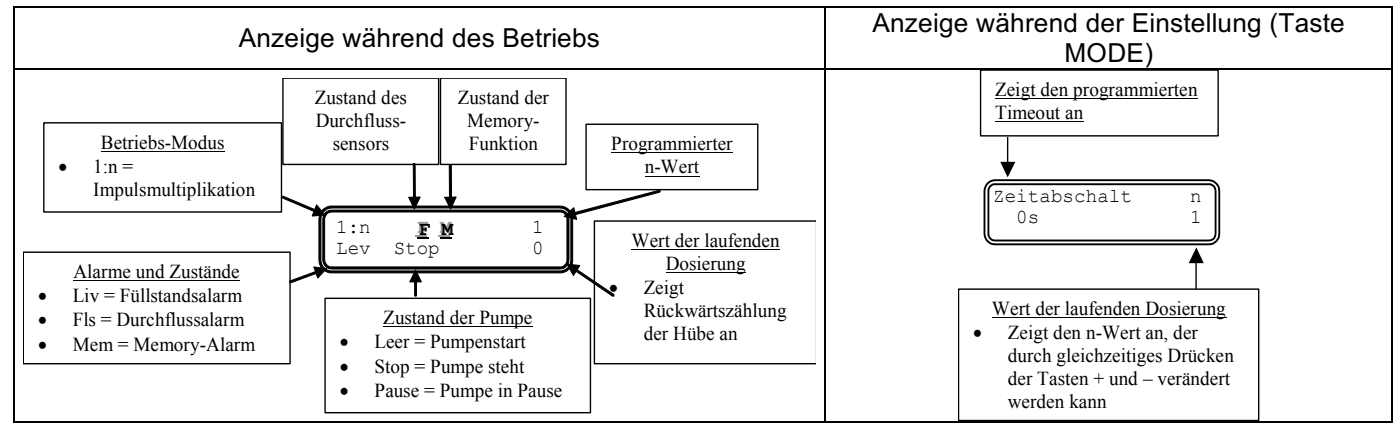

# Absatz 5 – Proportionale Dosierung mit externen Impulsen (Division)

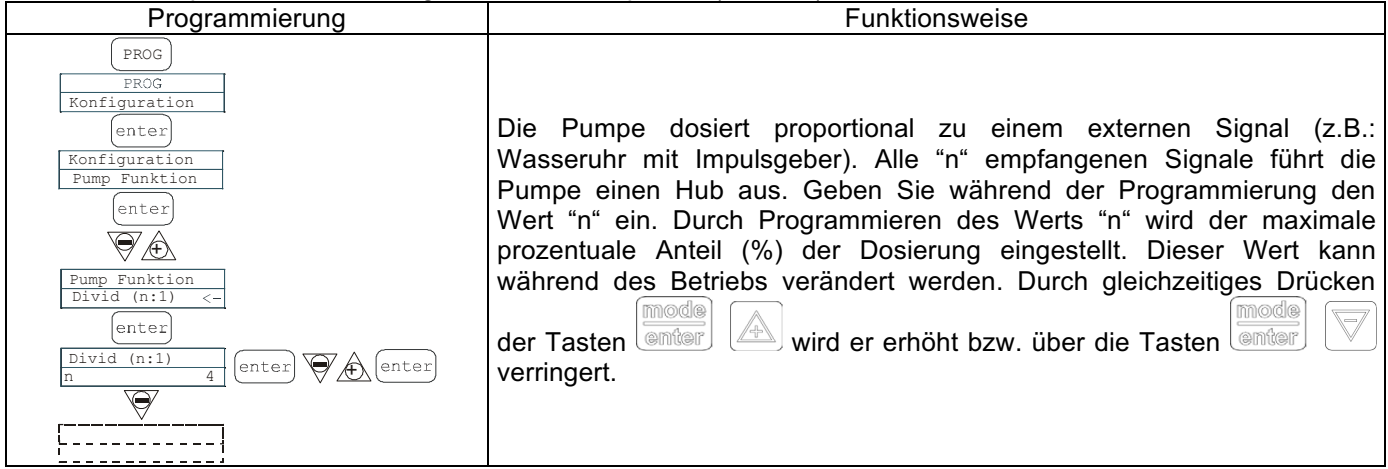

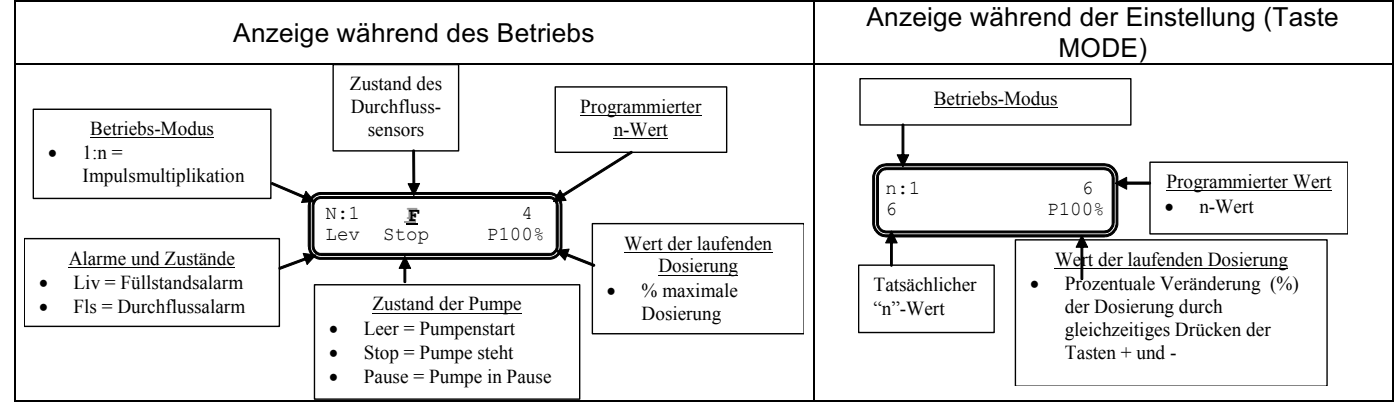

# Absatz 6 - Proportionale Dosierung mit externen Impulsen (Batch-Dosierung)

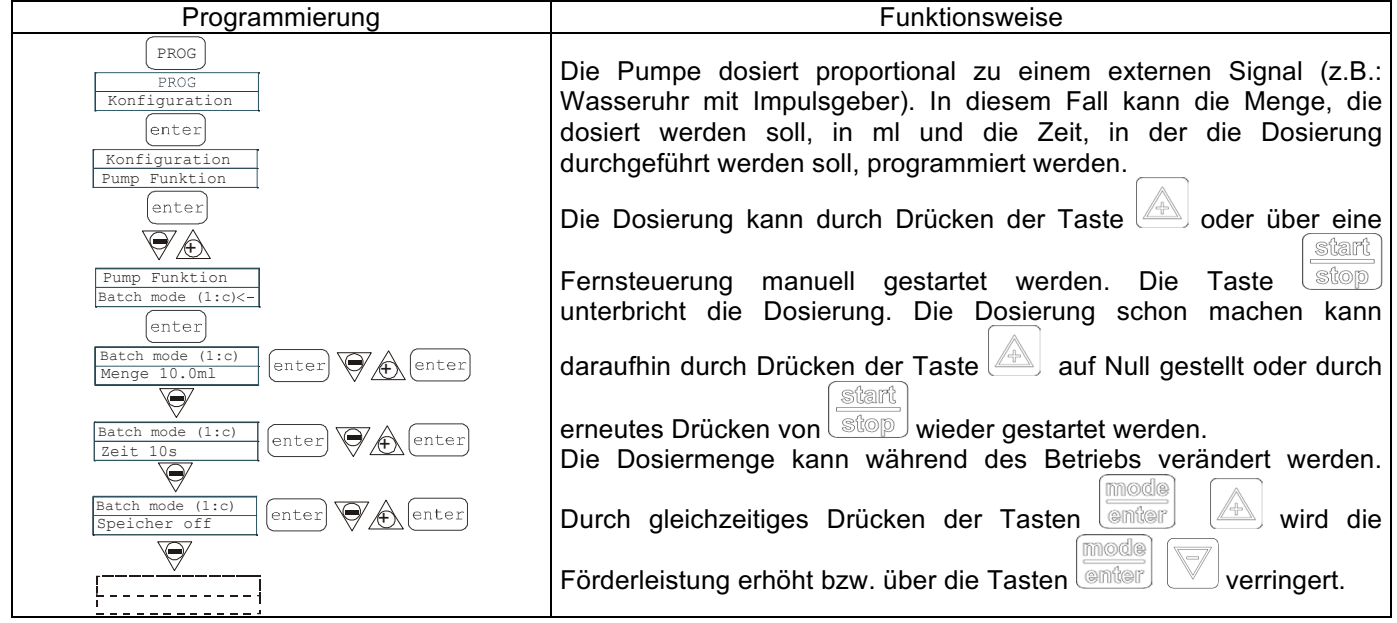

#### EM00136293

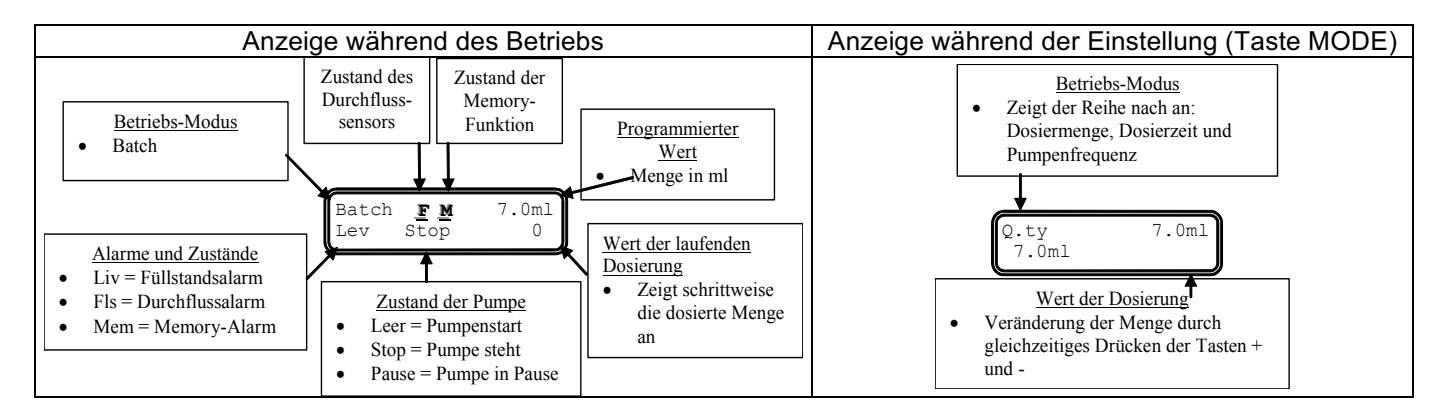

Absatz 7 – Proportionale Dosierung mit externen Impulsen (PPM-Dosierung)

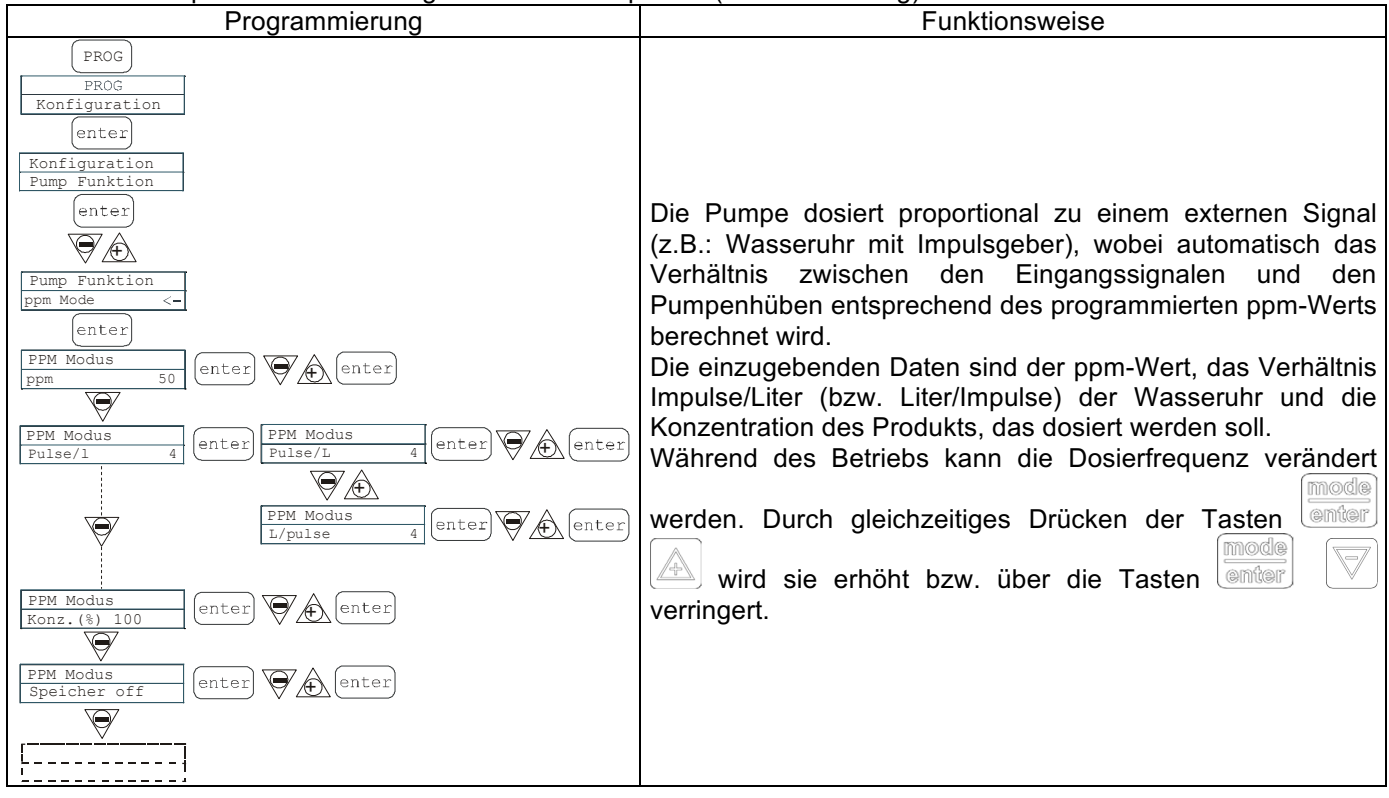

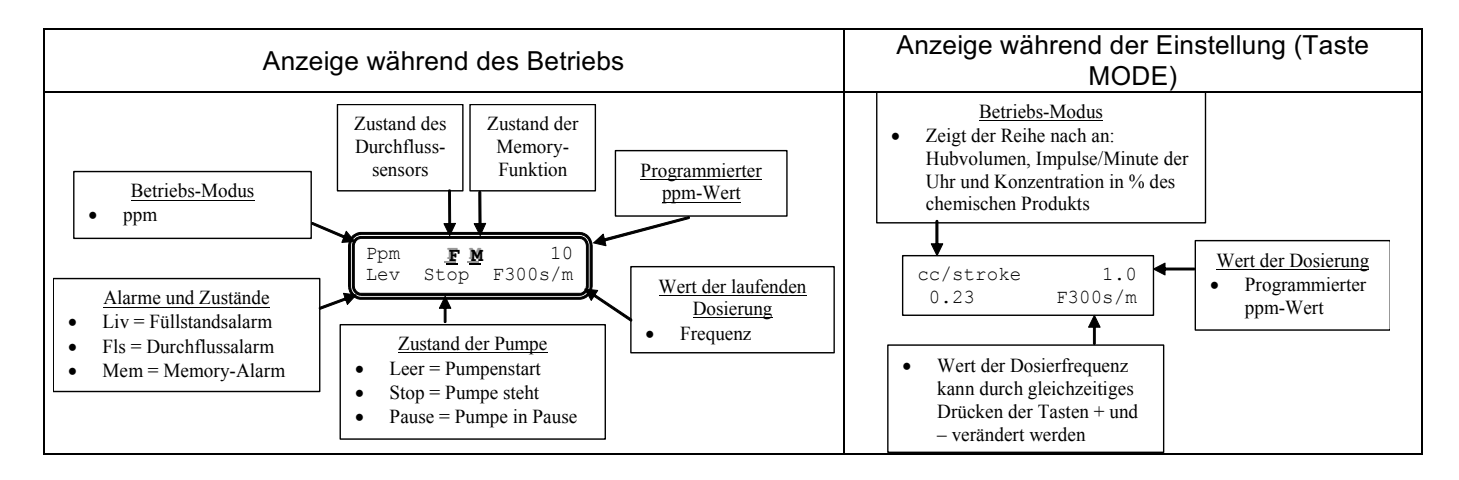

## Absatz 8 – Getaktete Dosierung (Eingang Frequenzsignal "TRIGGER" aktiviert)

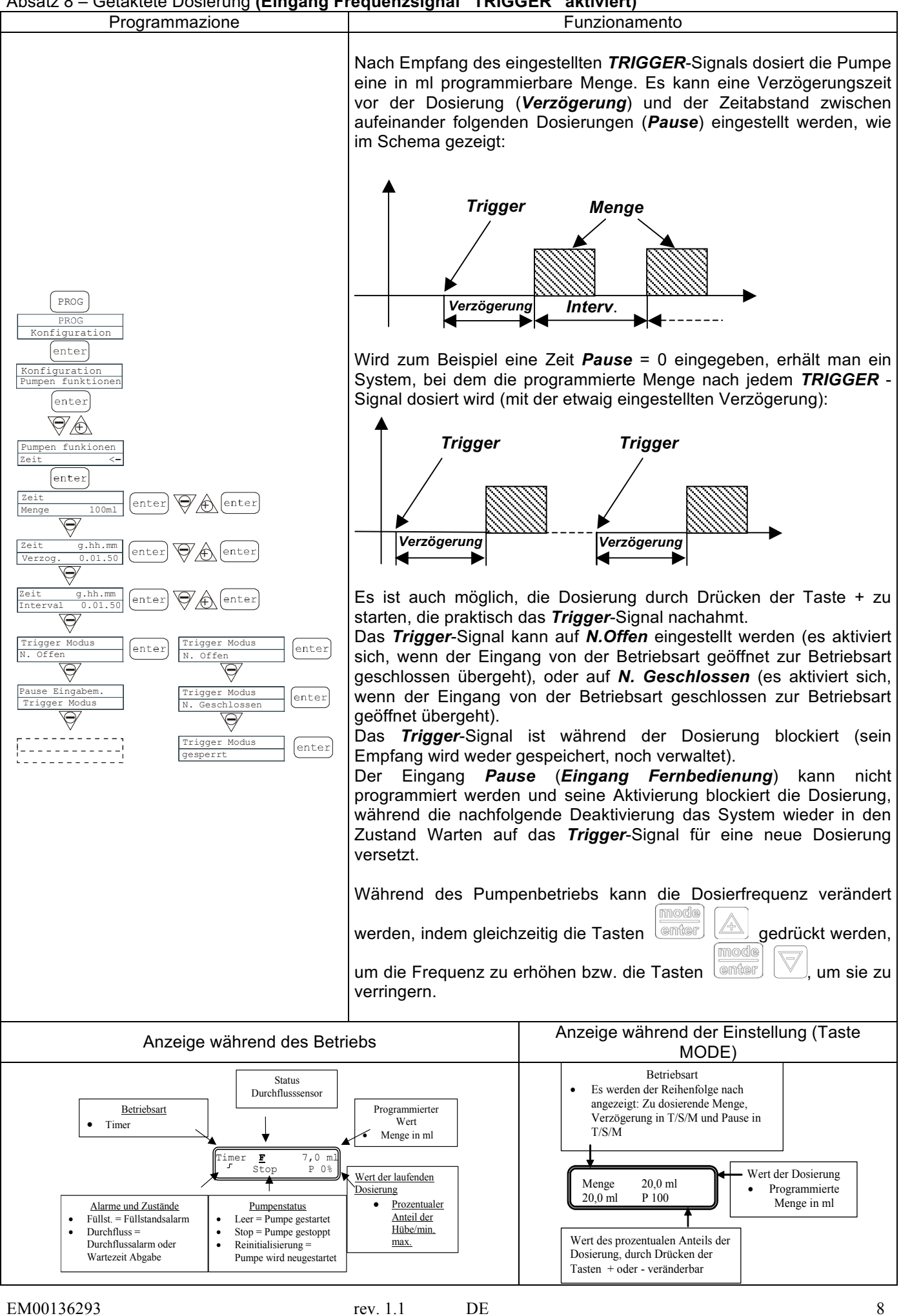

rev. 1.1 DE

Create Flow

# Absatz 8 – Getaktete Dosierung (Eingang Frequenzsignal "TRIGGER" nicht aktiviert)

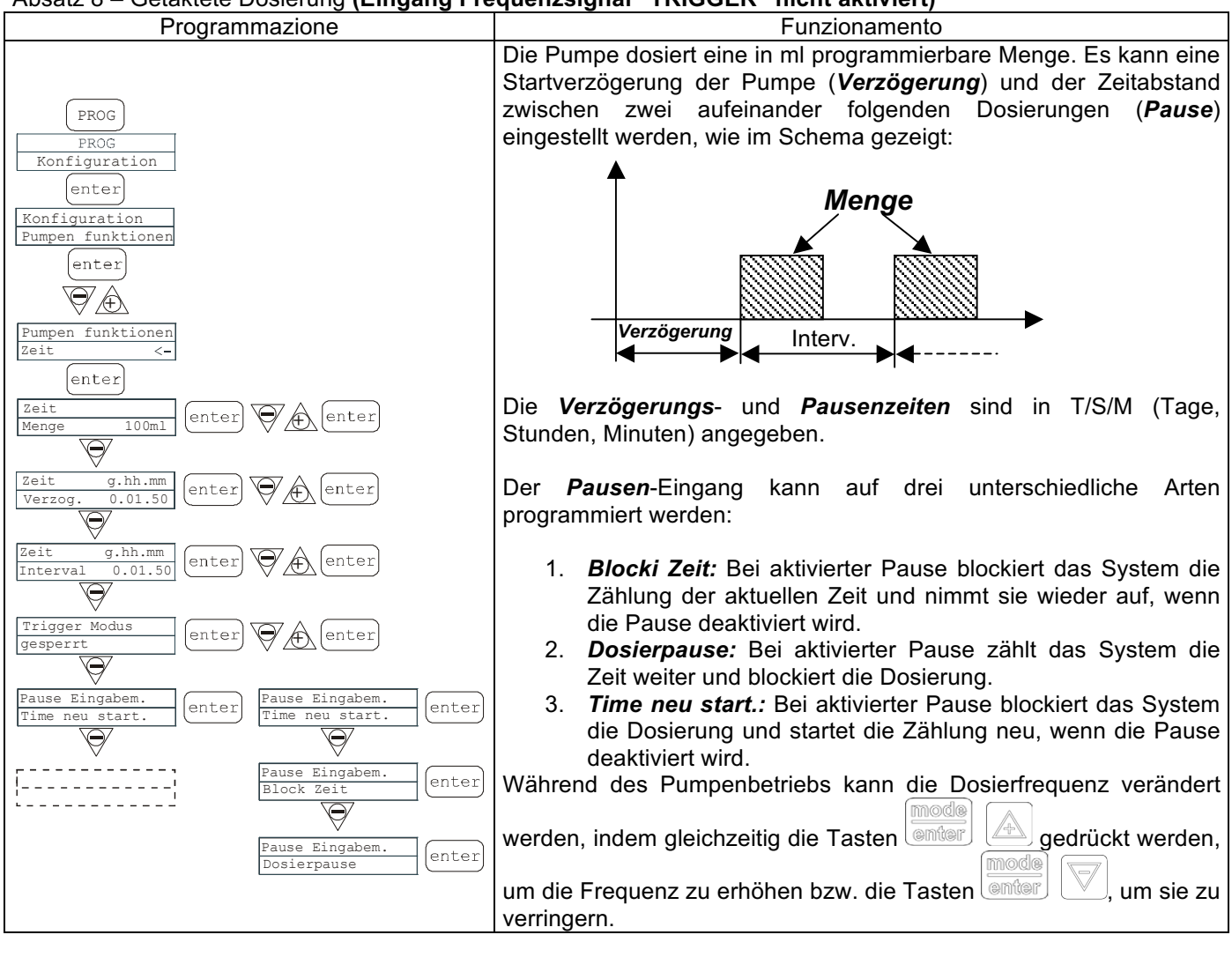

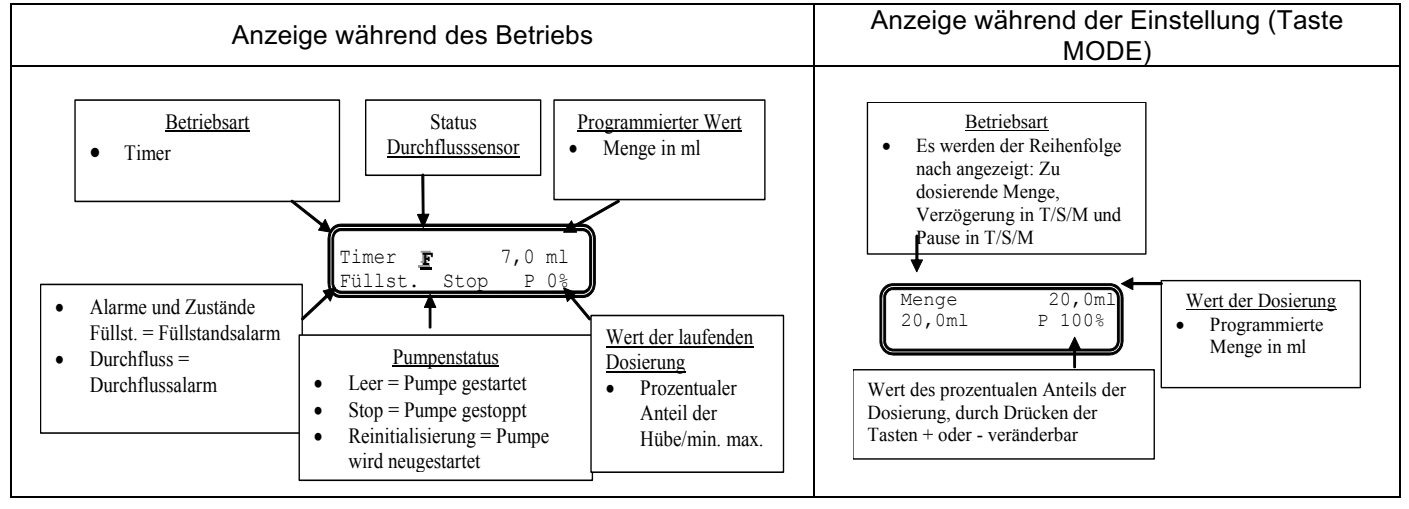

## Absatz 9 - Einstellung der maximalen Förderleistung

| Programmierung                                                                 | Funktionsweise                                                                                                    |
|--------------------------------------------------------------------------------|----------------------------------------------------------------------------------------------------|
| PROG<br>PROG<br>Configuration<br>enter<br>Configuration<br>Pump Functions<br>V | Ermöglicht die Einstellung der maximalen Förderleistung,<br>die die Pumpe erreichen kann, und der programmierte<br>Betriebs-Modus (% oder Frequenz) wird zur Anzeige der<br>Förderleistung in der Standardmesseinheit. Durch<br>Drücken von erhalten Sie Zugriff auf die |
| Max flow rate<br>ploo% enter Max flow rate ploo% enter                         | Veränderung. Stellen Sie dann über die Tasten                                                                                                    |
| Max flow rate<br>F320s/m enter & enter                                         | den Wert ein. Über enter bestätigen Sie und werden zum Hauptmenü zurückgeleitet.                                                                                                    |

# Absatz 10 – Einstellung Alarmrelais

| Programmierung                                                                                                    | Funktionsweise                                                                                                    |
|----------------------------------------------------------------------------------------------------|----------------------------------------------------------------------------------------------------|
| PROG<br>PROG<br>Configuration<br>enter<br>Configuration<br>Pump Functions<br>Wax flow rate<br>P100%<br>Alarm Relay<br>N.Open<br>enter<br>N.Open<br>Enter<br>Enter<br>Enten | Wenn keine Alarmsituation vorliegt, kann es auf geöffnet<br>(werkseitige Einstellung) oder geschlossen gestellt werden.<br>Durch Drücken von erhalten Sie Zugriff auf die<br>Veränderung. Stellen Sie dann über die Tasten<br>den Wert ein. Über bestätigen Sie und werden zum<br>Hauptmenü zurückgeleitet. |

# Absatz 11 – Kalibrierung der Förderleistung

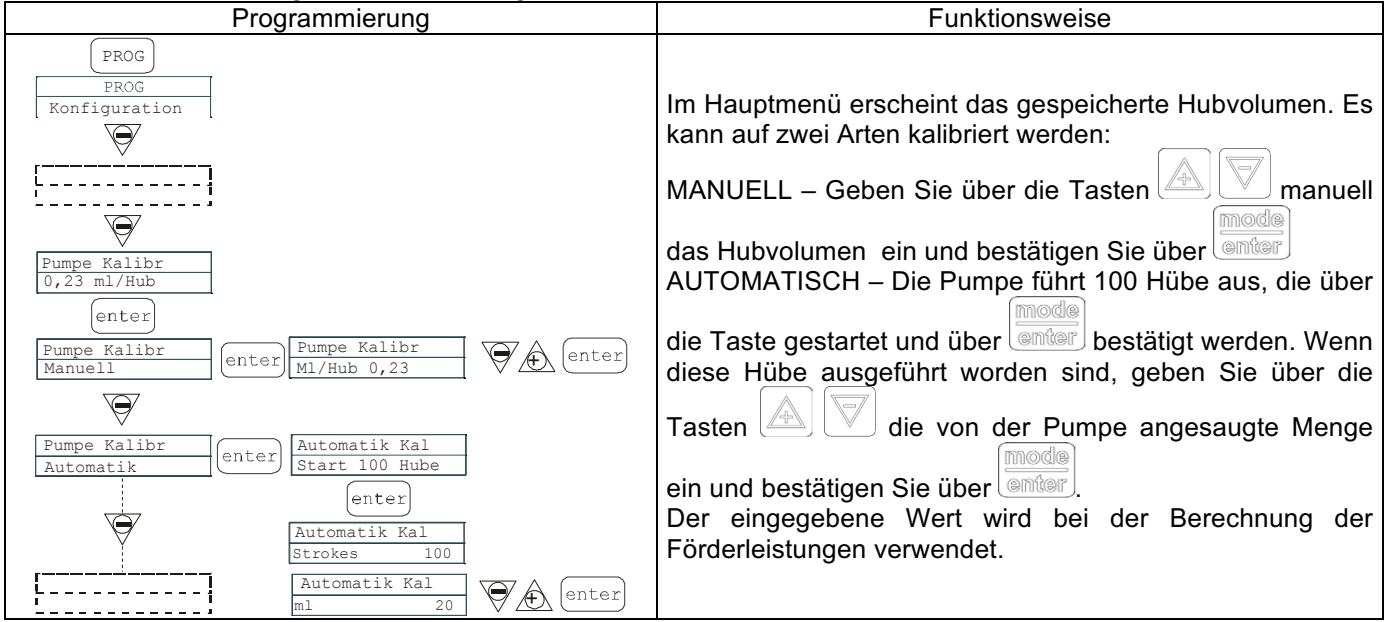

## Absatz 12 – Statistiken

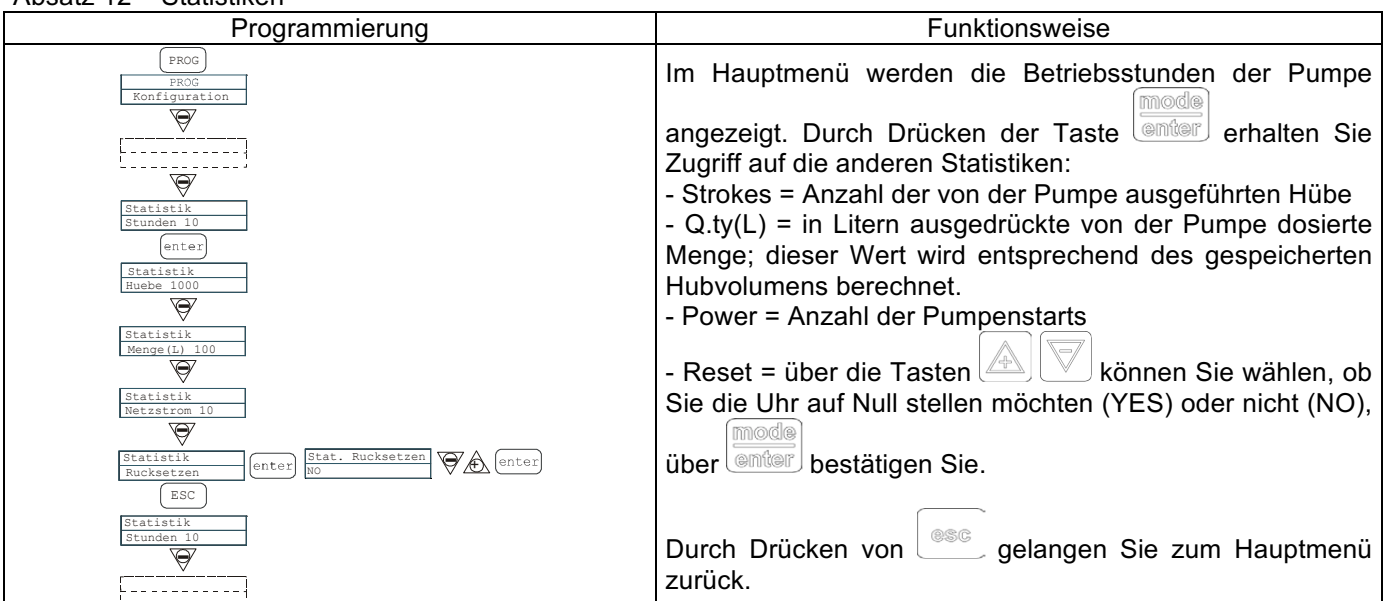

# Absatz 13 - Passwort

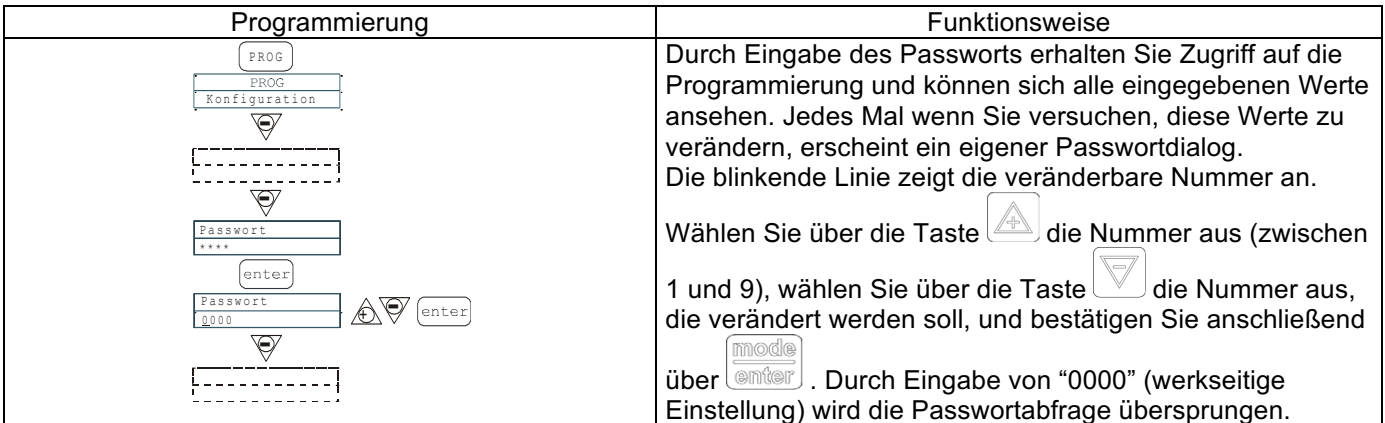

# Absatz 14 – Durchflussalarm

| Programmierung      | Funktionsweise                                                                                                    |
|---------------------|----------------------------------------------------------------------------------------------------|
|                     | FunktionsweiseErmöglicht die Aktivierung (Deaktivierung) desDurchflusssensors.Wenn er einmal aktiviert ist (ON), erhalten Sie durchDrücken der TasteZugriff auf den Abfragedialog, wieviele Signale die Pumpe abwartet, bevor Sie einen Alarmauslöst. Durch Drücken vonbeginnt die Nummerzu blinken. Stellen Sie dann über die TastenImage: Colspan="2">Image: Colspan="2">Colspan="2">Colspan="2">Colspan="2">Colspan="2">Colspan="2">Colspan="2">Colspan="2">Colspan="2">Colspan="2">Ermöglicht die AntrageDrücken der TasteImage: Colspan="2">Zugriff auf den Abfragedialog, wieviele Signale die Pumpe abwartet, bevor Sie einen Alarmauslöst. Durch Drücken vonImage: Colspan="2">Image: Colspan="2">Image: Colspan="2">Colspan="2">Colspan="2"auslöst. Durch Drücken vonSetilen Sie Zugriff auslinenVonWert einzSetilen Sie Zugriff auslinenVonWert einzSetilen Sie Zugriff auslinenNur im Batch-Modus kann |
|                     | Hauptmenü zurück                                                                                                    |
| EM00136293 rev. 1.1 | DE 11                                                                                                    |

# Absatz 15 – Füllstandsalarm

| Programmierung                                                                                                    | Funktionsweise                                                                                                    |  |  |
|----------------------------------------------------------------------------------------------------|----------------------------------------------------------------------------------------------------|--|--|
| PROG       FROG         Konfiguration       F         Image: Stop       Image: Stop         Image: Stop       Image: Stop | Ermöglicht die Einstellung des Zeitpunkts, an dem der<br>Füllstandsalarm aktiviert wird, also auch ob die Dosierung<br>blockiert (Stop), oder einfach nur das Alarmsignal aktiviert<br>werden soll, ohne dabei die Dosierung zu blockieren.<br>Durch Drücken von erhalten Sie Zugriff auf die<br>Veränderung. Stellen Sie dann über die Tasten<br>die Alarmart ein. Über bestätigen Sie. Durch<br>Drücken von werden Sie zum Hauptmenü |  |  |

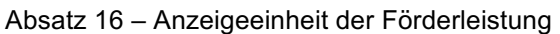

| Programmierung                                     | Funktionsweise                                                                                                    |
|----------------------------------------------------|----------------------------------------------------------------------------------------------------|
| PROG                                               | Ermöglicht die Einstellung der Maßeinheit der Dosierung                                                                                                    |
| PROG<br>Konfiguration                              | über eine Anzeige auf dem Display.                                                                                                    |
|                                                    | mode                                                                                                    |
| []                                                 | Durch Drücken von erhalten Sie Zugriff auf die                                                                                                    |
| Unit<br>Standard  enter  Geraet  L/h  enter  enter | Veränderung. Stellen Sie dann über die Tasten<br>die gewünschte Maßeinheit ein, L/H (Liter/Stunde), GpH<br>(Gallone/Stunde), ml/m (Milliliter/Minute) oder die<br>Standardeinstellung (% oder Frequenz, je nach<br>Einstellung). Über |

# Absatz 16 - Einstellung Pause

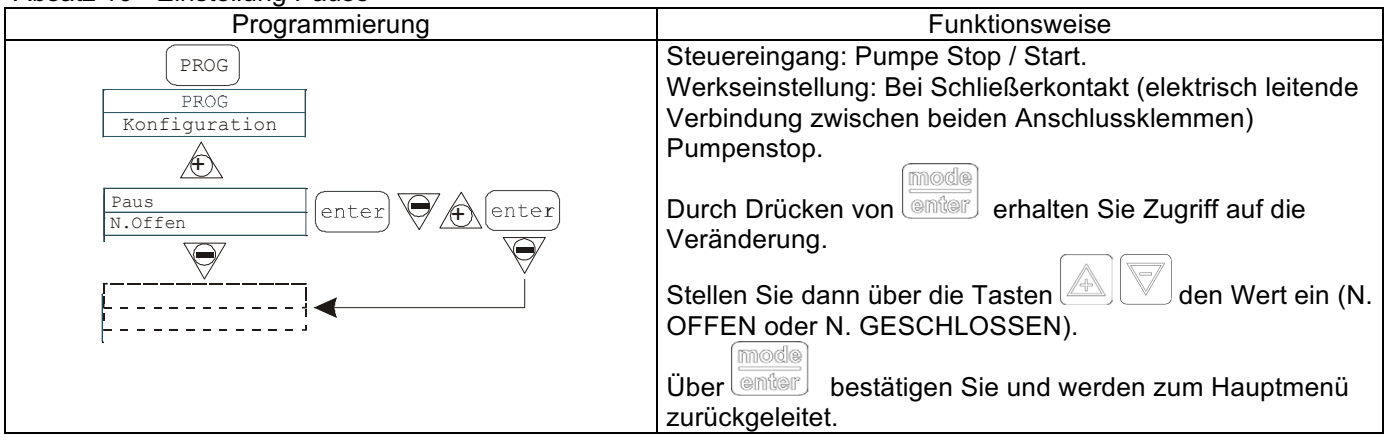

# Absatz 17 - Einstellung Pause

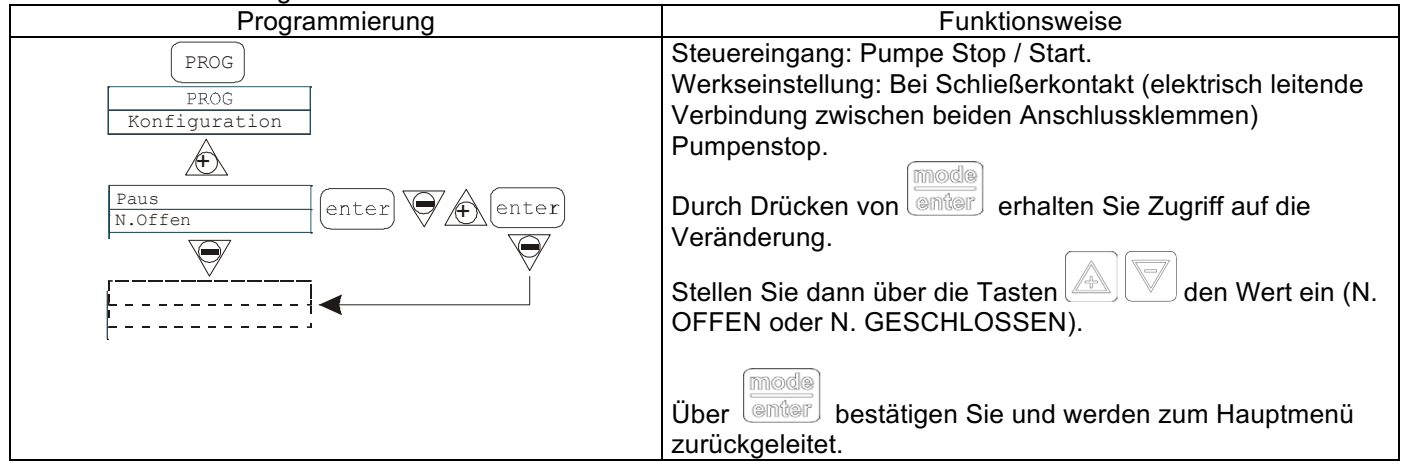

# Display - Einstellung Kontrast

Für die Einstellung des Display-Kontrasts wird die Taste festgedrückt und innerhalb von 5 Sekunden mit den Tasten der gewünschte Kontrast festgelegt

# <u>Alarme</u>

| Anzeige Ursache                                                                                       |                                                                                                    | Unterbrechung                                                                                   |  |  |
|----------------------------------------------------------------------------------------------------|----------------------------------------------------------------------------------------------------|-------------------------------------------------------------------------------------------------|--|--|
| Alarm-Led leuchtet kontinuierlich<br>Der Schriftzug Lev blinkt<br>Bsp. Man<br>Lev P100%               | Alarm Füllstand nicht ausreichend,<br>ohne Unterbrechung des<br>Pumpenbetriebs                                                                                                    | Flüssigkeit nachfüllen                                                                          |  |  |
| Alarm-Led leuchtet kontinuierlich<br>Der Schriftzug Lev und Stop blinkt<br>Bsp. Man<br>Lev Stop P100% | Alarm Füllstand nicht ausreichend,<br>mit Unterbrechung des<br>Pumpenbetriebs                                                                                                    | Flüssigkeit nachfüllen                                                                          |  |  |
| Der Schriftzug Mem blinkt<br>Bsp. 1:n 6<br>Mem                                                        | Die Pumpe empfängt einen oder<br>mehrere Impulse während der<br>Dosierung mit Memory-Funktion in<br>Off-Stellung                                                                                                    | Die Taste storp drücken                                                                         |  |  |
| Der Schriftzug Mem blinkt<br>Bsp. 1:n <u>M</u> 6<br>Mem                                               | Die Pumpe empfängt einen oder<br>mehrere Impulse während der<br>Dosierung mit Memory-Funktion in<br>On-Stellung                                                                                                    | Wenn die Pumpe keine externen<br>Impulse mehr empfängt, führt sie<br>die gespeicherten Hübe aus |  |  |
| Alarm-Led leuchtet kontinuierlich<br>Der Schriftzug Flw blinkt<br>Bsp. Man <u>F</u><br>Flw P100%      | Durchflussalarm aktiv, die Pumpe<br>hat nicht die programmierten<br>Signale vom Durchflusssensor<br>empfangen.<br><u>N</u> ur im Batch-Modus: wenn die<br>Option Nachholen eingestellt ist,<br>blinkt F und der Alarm zeigt an,<br>dass die Pumpe über den<br>Durchflusssensor nicht die<br>maximale Anzahl an eingestellten<br>Signalen erfasst hat. | Die Taste                                                                                       |  |  |
| Bsp. Parameter Error<br>PROG to default                                                               | Interner Kommunikationsfehler der CPU.                                                                                                    | Die Taste drücken, um auf die Default-Parameter rückzustellen.                                  |  |  |

info@createflow.cz

| Panel de control – TEKNA TPG                                                                                                    |                                                                                                    |  |
|----------------------------------------------------------------------------------------------------|----------------------------------------------------------------------------------------------------|--|
| Paler de Control – LEXNA LPS                                                                                                    |                                                                                                    |  |
| prog                                                                                                    | Acceso al menú de programación.                                                                                                    |  |
| Durante el funcionamiento de la bomba: Si se pulsa visualiza cíclicamente en el display los valores programados; si se pulsa simultáneamente a las teclas a umenta o disminuye un valor dependiente del modo de funcionamiento escogido. En programación ejerce la función "enter", es decir, confirma la entrada de los diferentes niveles del menú y las modificaciones en el interior de los mismos. |                                                                                                    |  |
| start<br>stop                                                                                                    | Pone en marcha y detiene la bomba. En condiciones de alarma de nivel (sólo función de alarma), de alarma de flujo y alarma <i>memory</i> activas, desactiva la señalización en el display. |  |
| 929                                                                                                    | Para "salir" de los diferentes niveles del menú. Antes de salir definitivamente de la programación se accede a la solicitud de memorización de las modificaciones.                         |  |
|                                                                                                    | Desplaza los menús hacia arriba o aumenta los valores numéricos a modificar. En modo Batch puede poner en marcha la dosificación.                                                          |  |
|                                                                                                    | Desplaza los menús hacia abajo o disminuye los valores numéricos a modificar.                                                                                                    |  |
| On                                                                                                    | Led verde parpadeante durante la dosificación.                                                                                                    |  |
| 0 alarm                                                                                                    | Led rojo que se enciende durante las diferentes situaciones de alarma.                                                                                                    |  |

info@createflow.cz

| Conexiones eléctricas  |    |                                                                      |                                   |
|------------------------|----|----------------------------------------------------------------------|-----------------------------------|
|                        | 1  | - Relé de Alarma                                                     |                                   |
|                        | 3  | Pole +                                                               | Entrada señal 4-<br>20 mA         |
|                        | 4  | Pole -                                                               | Impedancia De<br>Entrada: 200 ohm |
|                        | 5  | -Entrada control externo (start-<br>stop)<br>-Entrada señal de pausa |                                   |
|                        | 6  |                                                                      |                                   |
| B 7 8 9 10 R3 R3 - D22 | 7  | -Entrada señal en frecuencia<br>(contador emisor de impulsos)        |                                   |
|                        | 8  | -Entrada trigger externo                                             |                                   |
|                        | 9  | Entrada sensor de Flujo                                              |                                   |
|                        | 10 |                                                                      |                                   |
|                        | 11 | L                                                                    | -                                 |
|                        | 12 |                                                                      | Alimentación                      |
|                        | 13 | N                                                                    | 1                                 |
|                        | В  | Entrada son                                                          | da de nivel                       |

info@createflow.cz

## Menú de programación Tekna TPG

Pulsando la tecla unante más de tres segundos se accede a la programación. Con las teclas

pueden desplazar las voces del menú, con la tecla enter se accede a las modificaciones. En la fábrica la bomba se programa en modo constante. La bomba vuelve automáticamente al modo de funcionamiento después de 1

minuto de inactividad. En este caso los datos que se han introducido no serán memorizados. Con la tecla se sale de los niveles de la programación. Al salir de la programación el display visualiza:

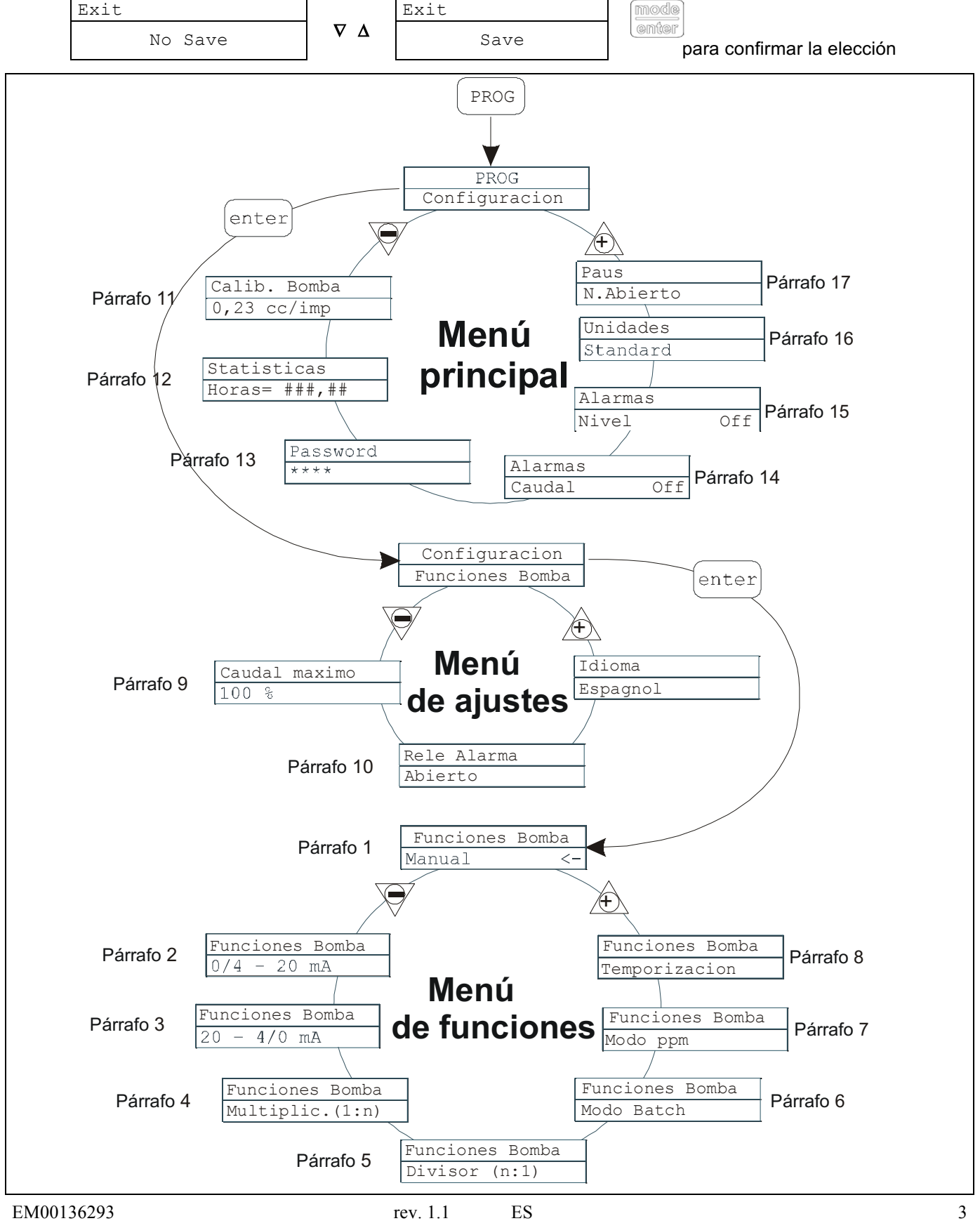

info@createflow.cz www.createflow.cz se

## Programación del idioma

| Programación                                                                                                    | Funcionamiento                                                                                                    |
|----------------------------------------------------------------------------------------------------|----------------------------------------------------------------------------------------------------|
| PROG<br>PROG<br>Configuration<br>enter<br>Configuration<br>Pump Functions<br>Max flow rate<br>P100%<br>Max flow rate<br>P100%<br>Max flow rate<br>P100%<br>Max flow rate<br>P100%<br>Max flow rate<br>P100%<br>Max flow rate<br>P10%<br>Max flow rate<br>P10% | Permite seleccionar el idioma, en la fábrica la bomba se<br>programa en inglés. Pulsando la tecla<br>modificación, con las teclas Se programa el valor.<br>Con la tecla se confirma y se vuelve al menú<br>principal. |

#### Párrafo 1 – Dosificación manual

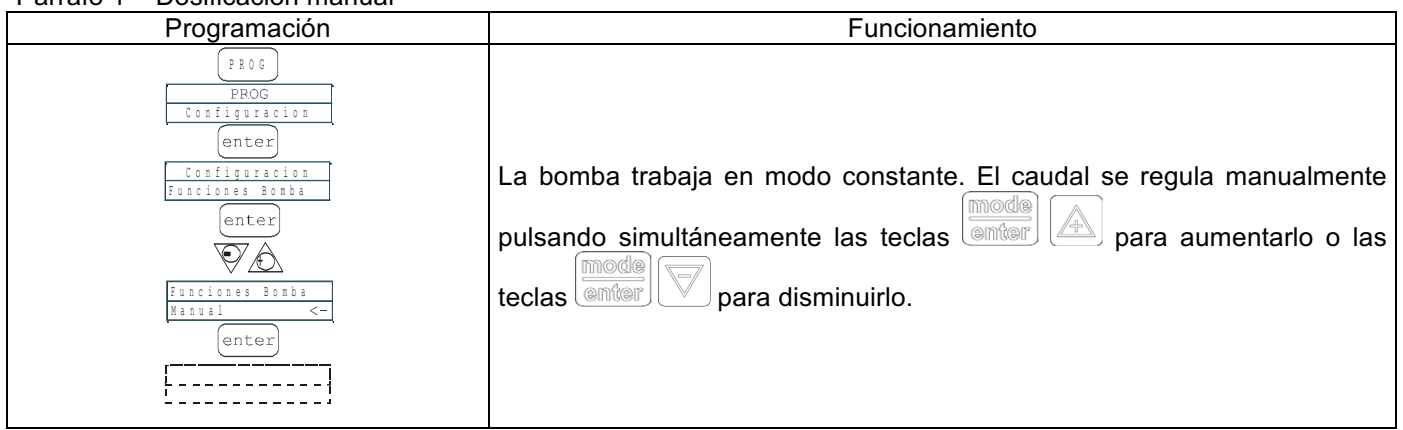

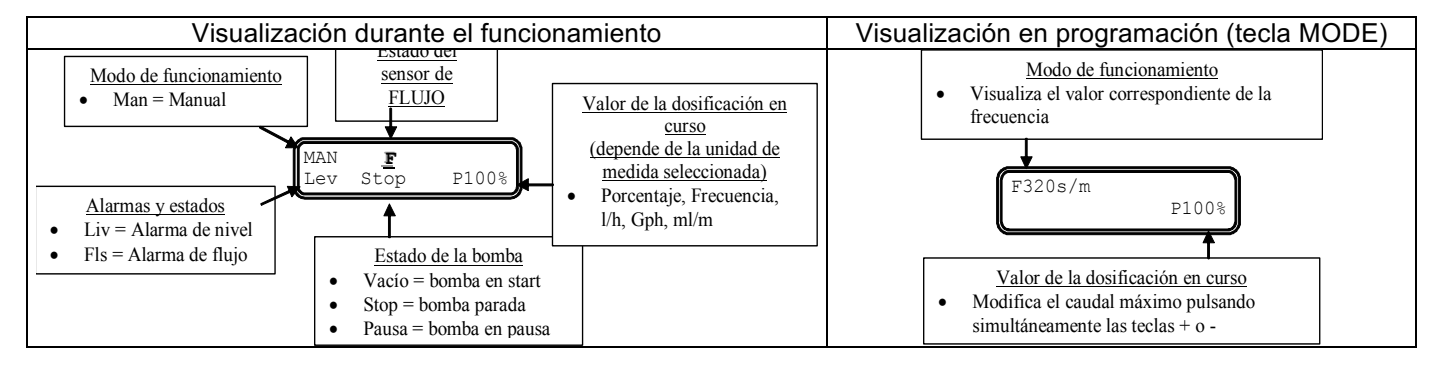

# Párrafo 2 – Dosificación Proporcional con señal 0/4-20 mA

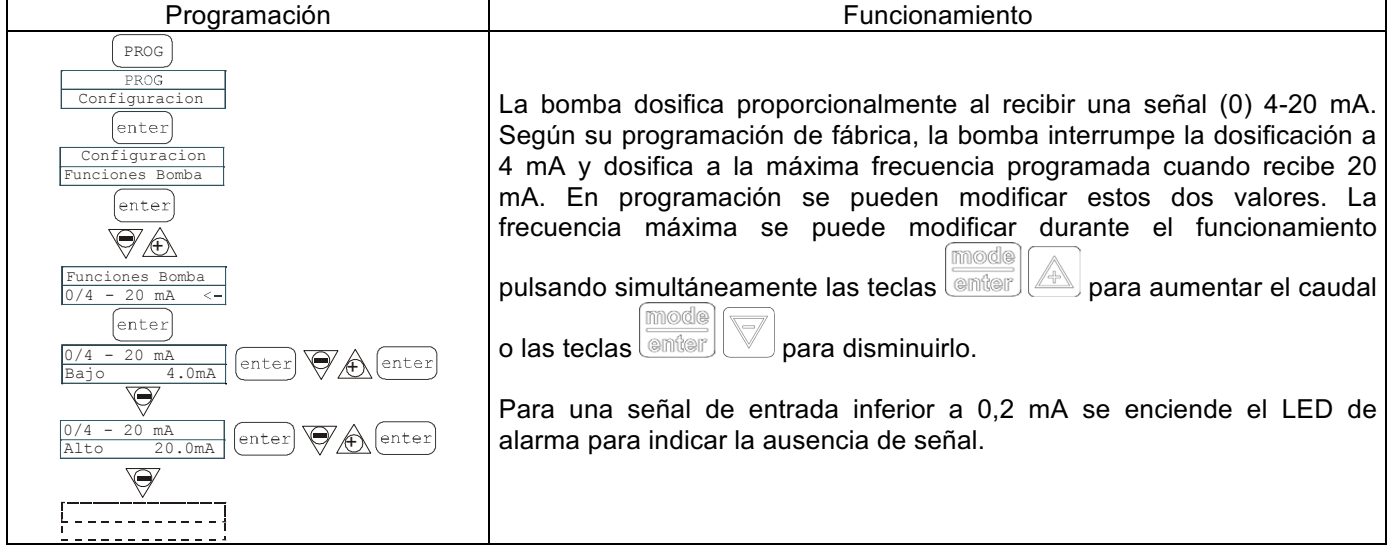

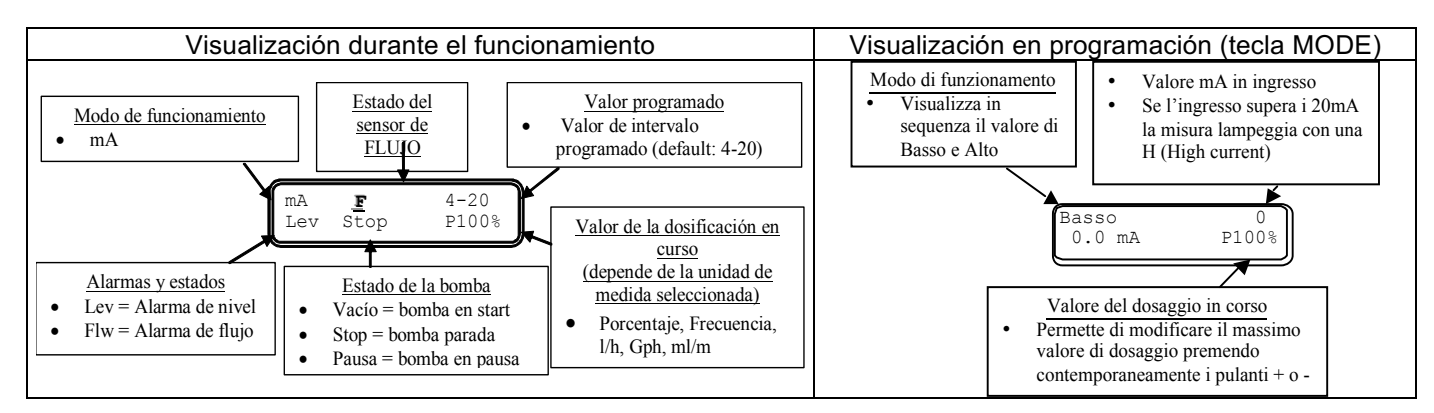

# Párrafo 3 - Dosificación Proporcional con señal 20-4/0 mA

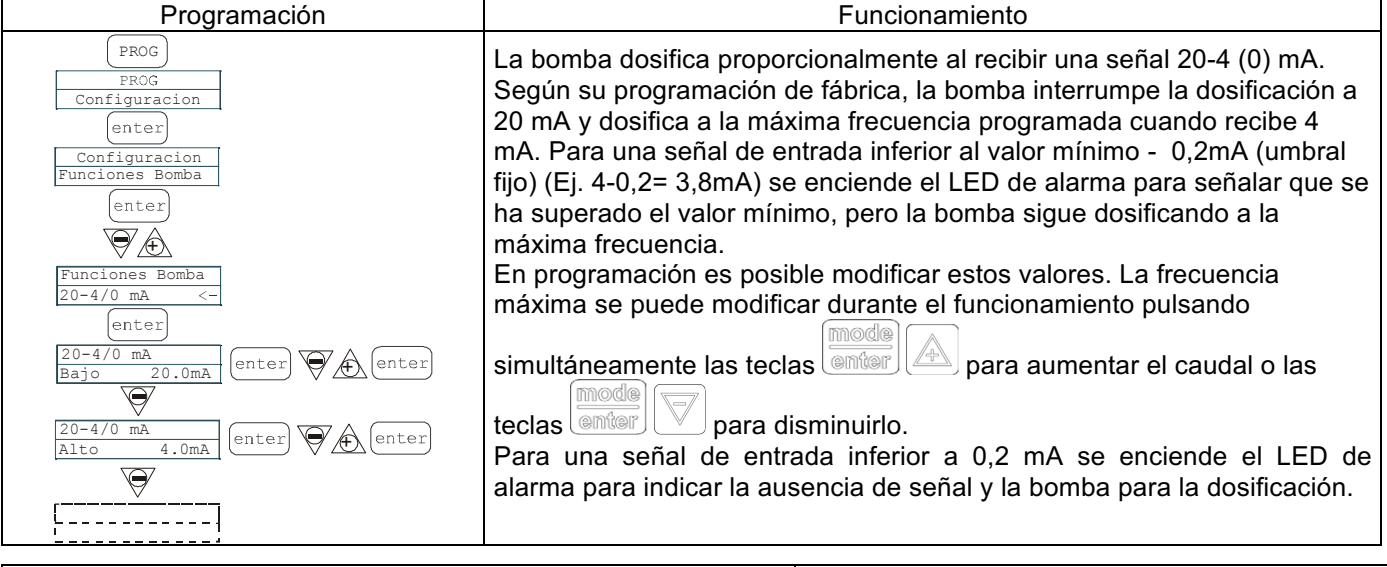

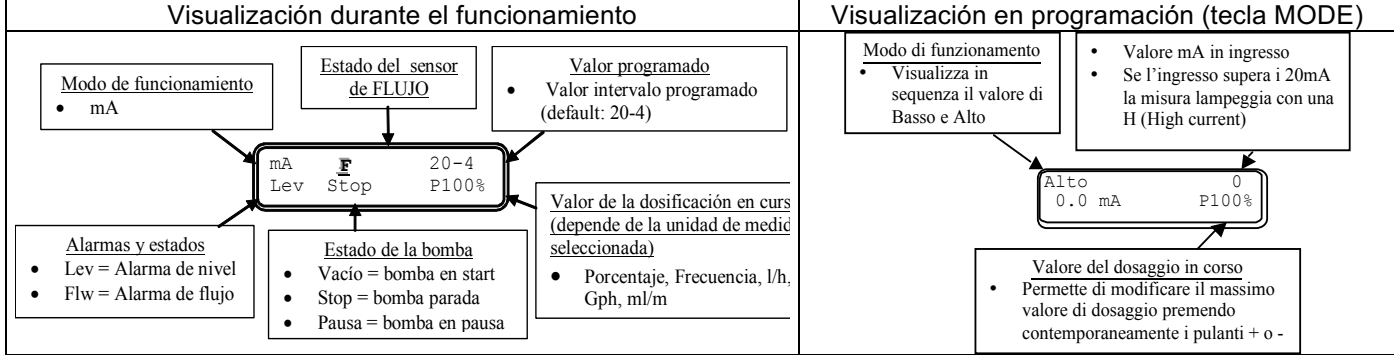

# Párrafo 4 – Proporcional con impulsos externos (multiplicación)

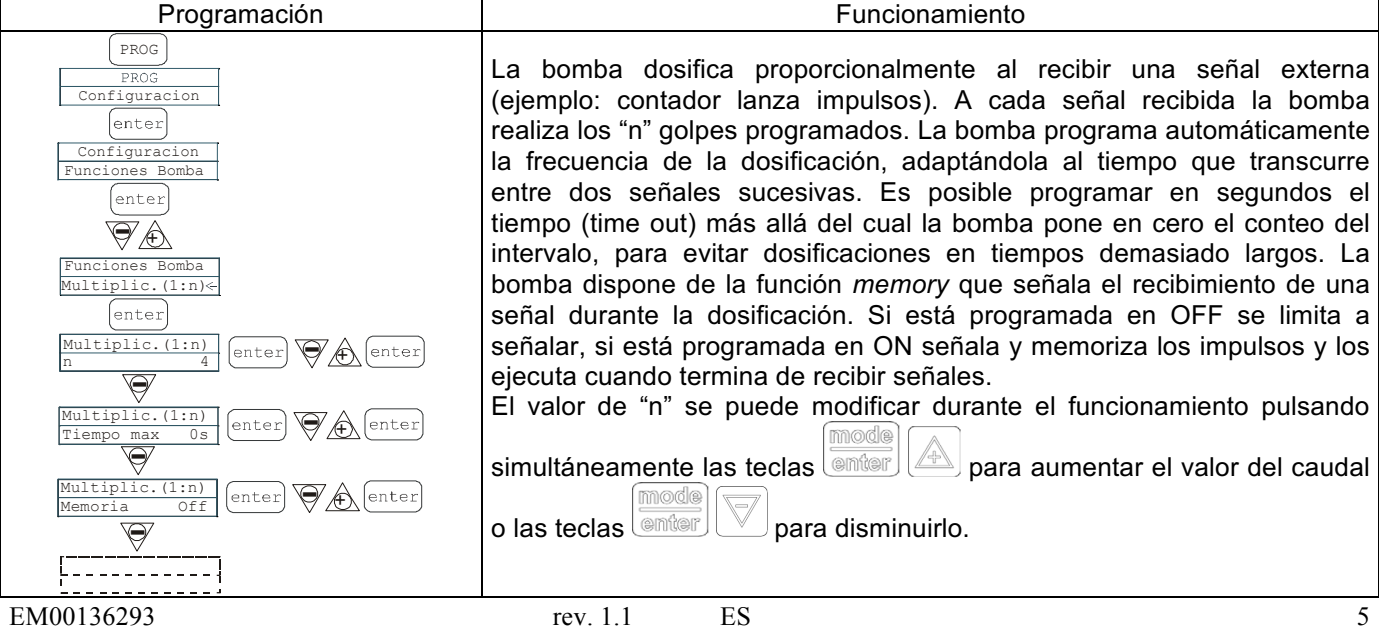

Create Flow

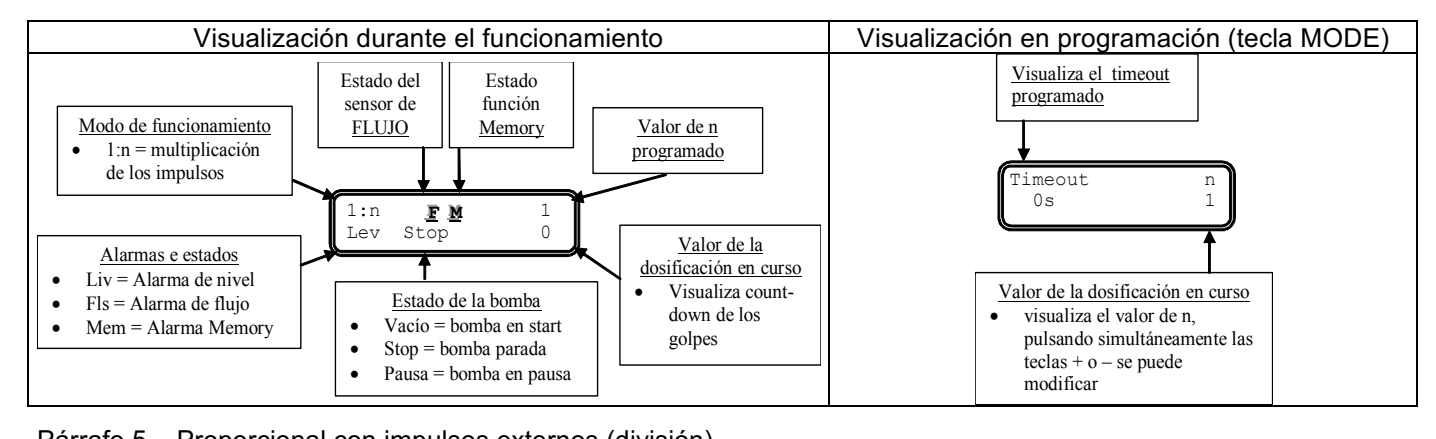

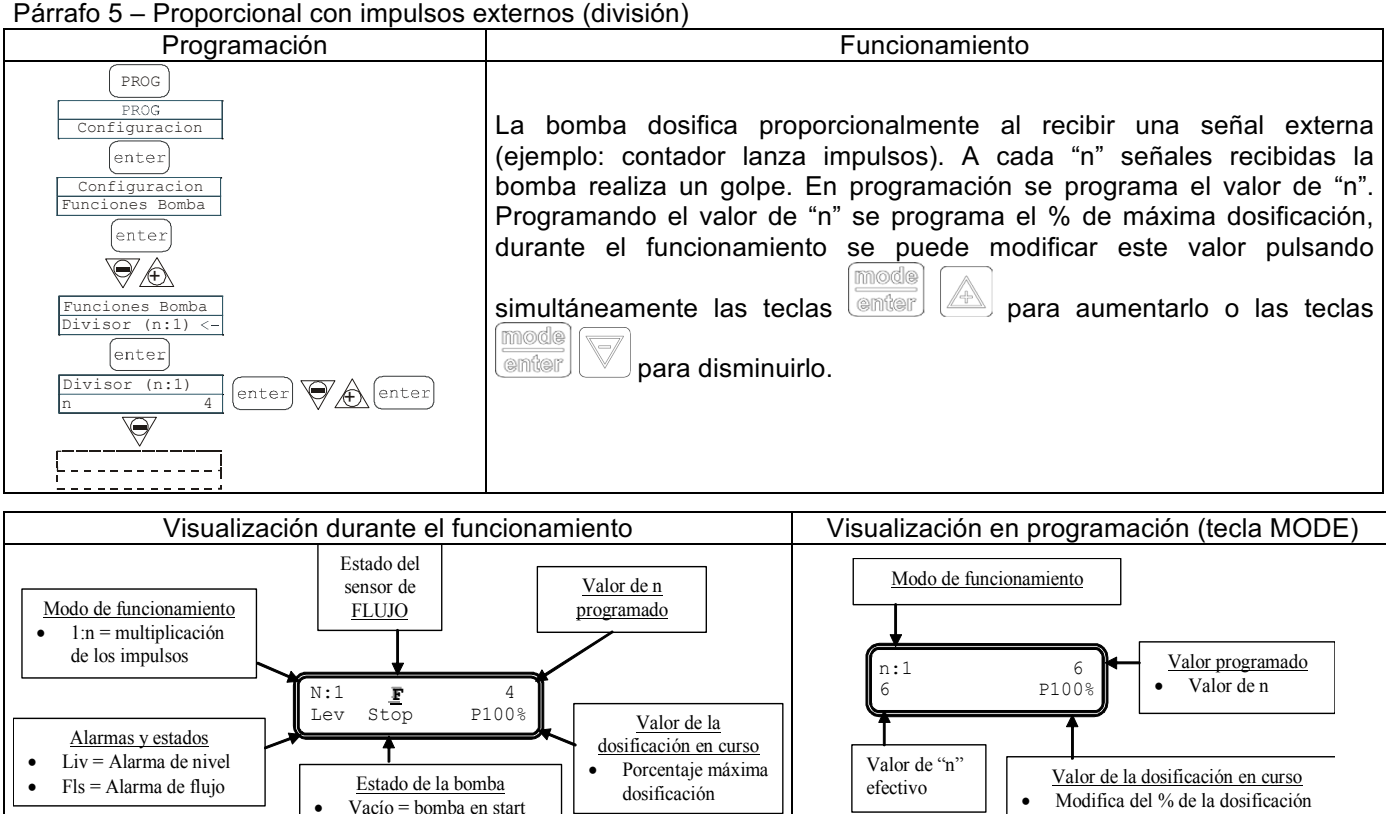

Párrafo 6 – Proporcional con impulsos externos (dosificación Batch)

•

Stop = bomba parada

Pausa = bomba en pausa

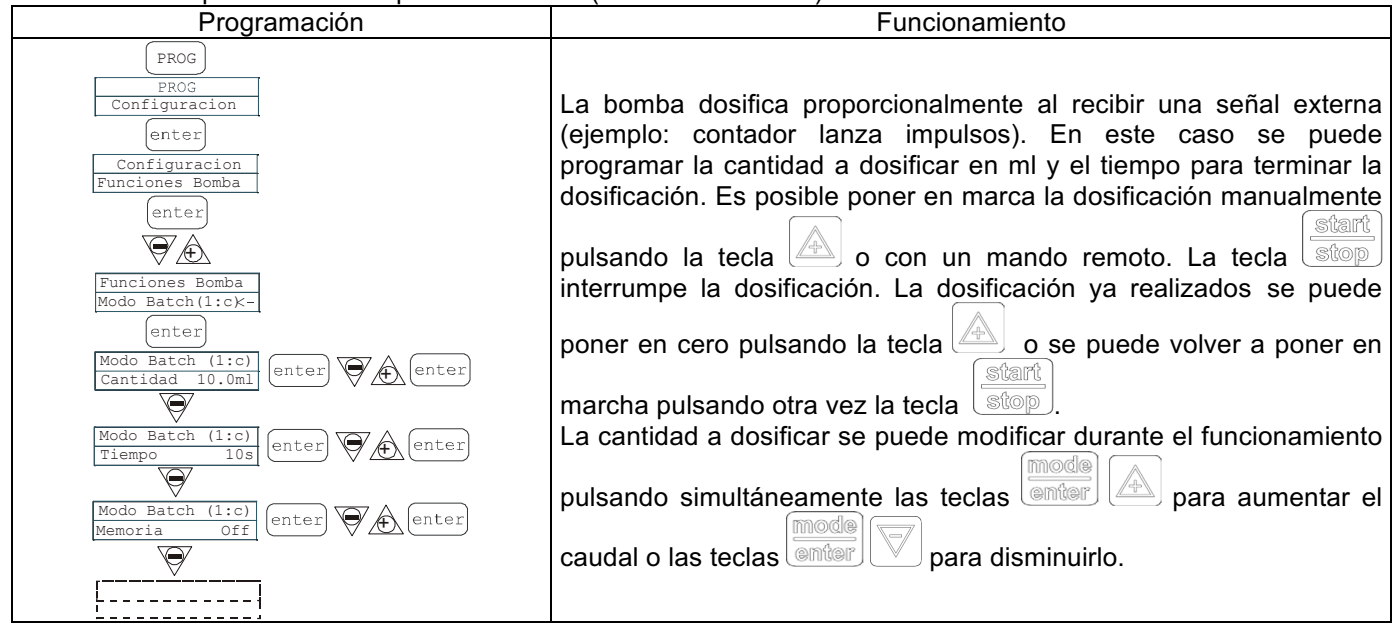

#### EM00136293

Create Flow

pulsando simultáneamente las teclas

+ 0 -

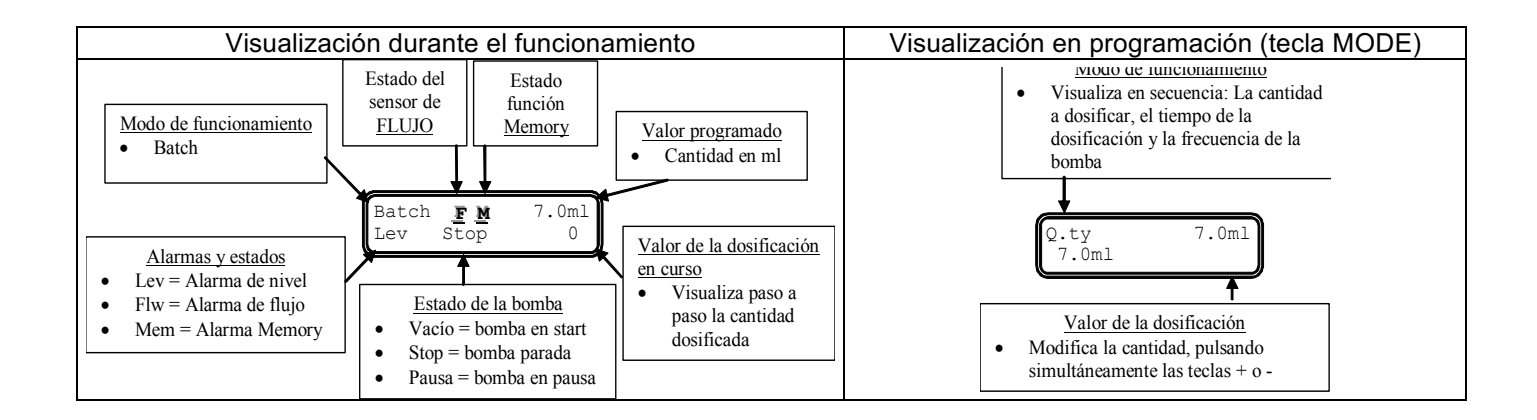

# Párrafo 7 – Proporcional con impulsos externos (dosificación en ppm)

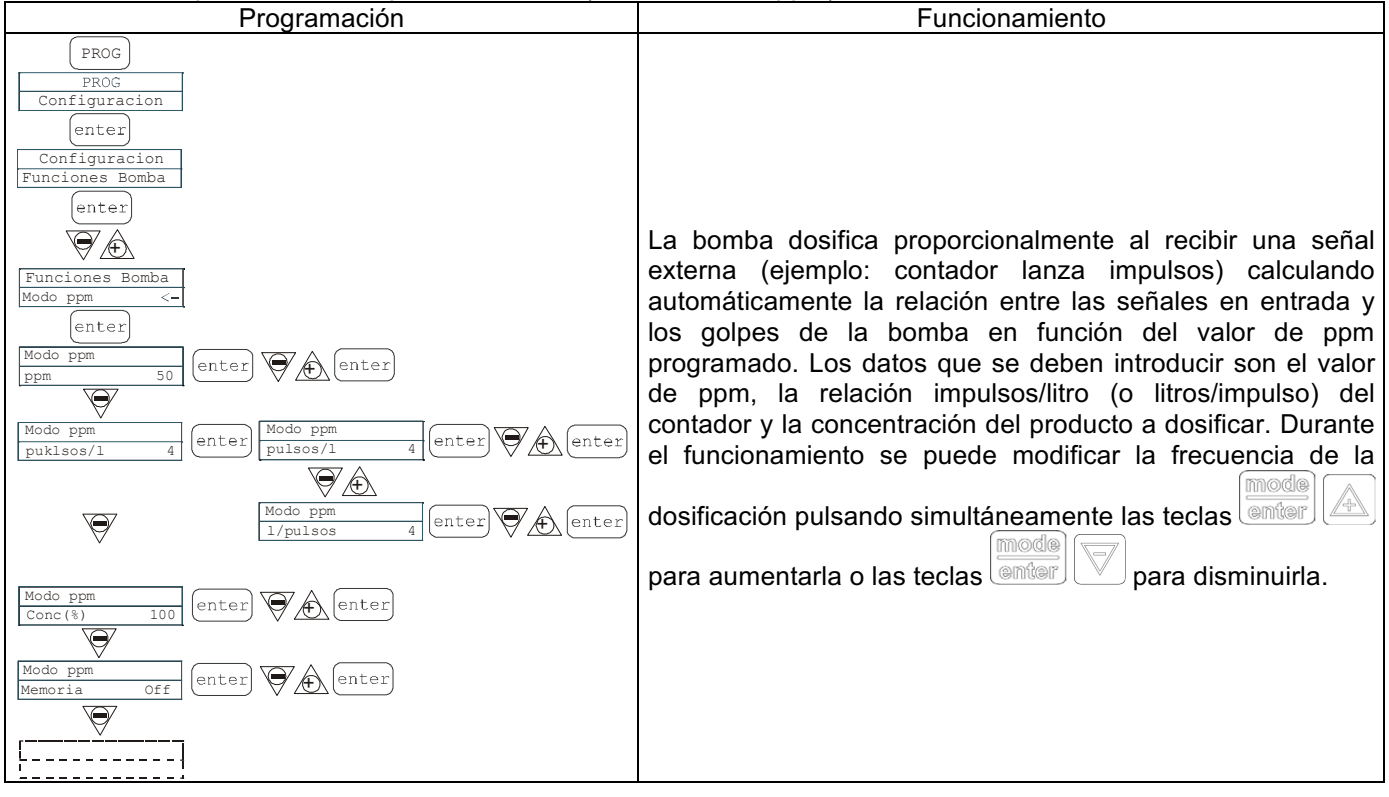

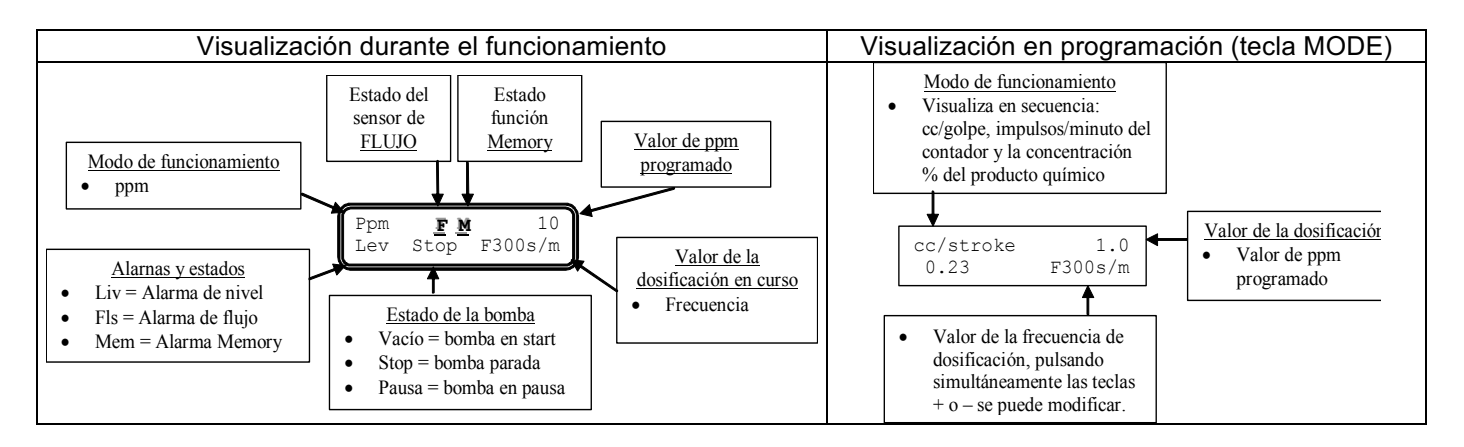

info@createflow.cz

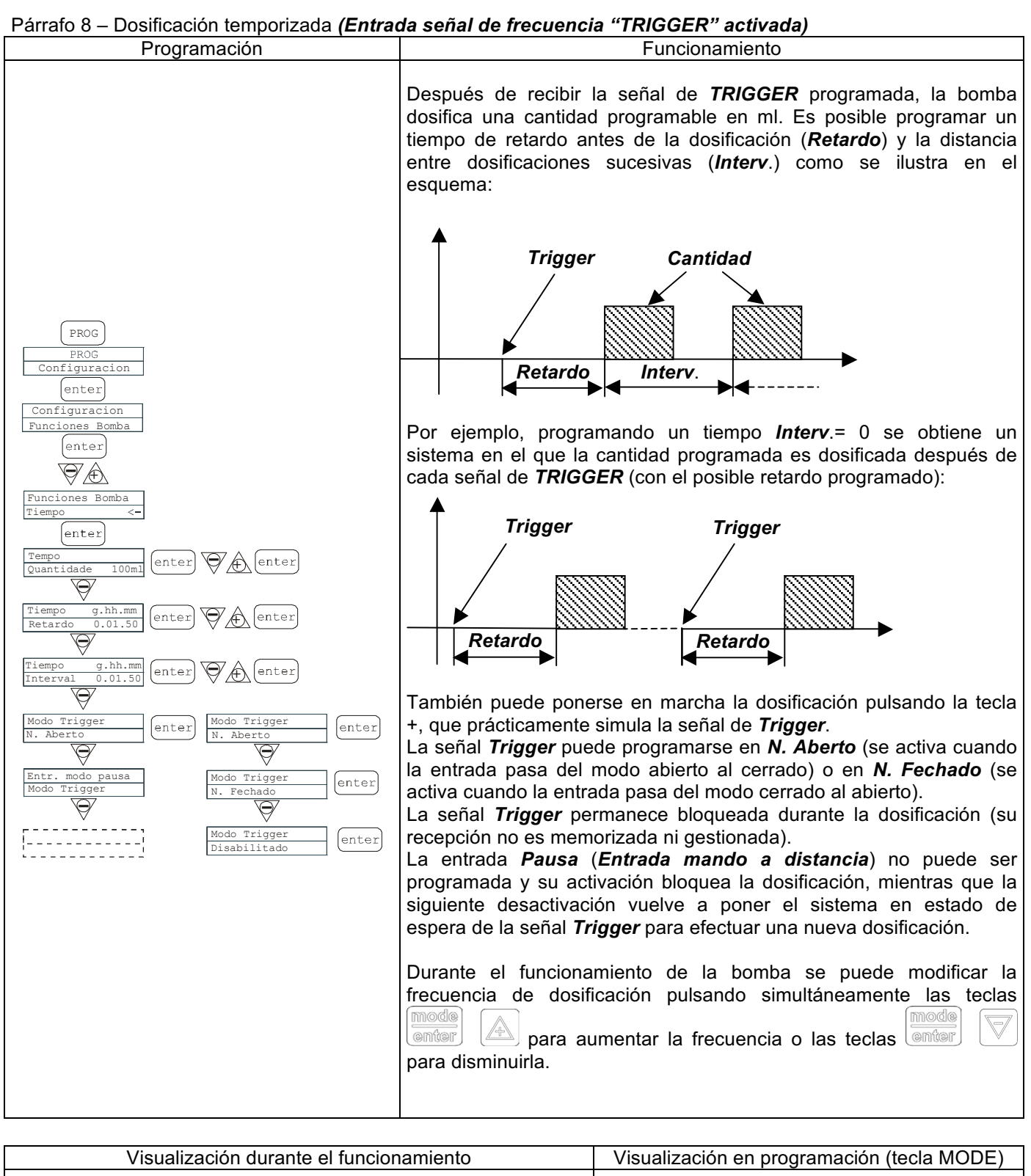

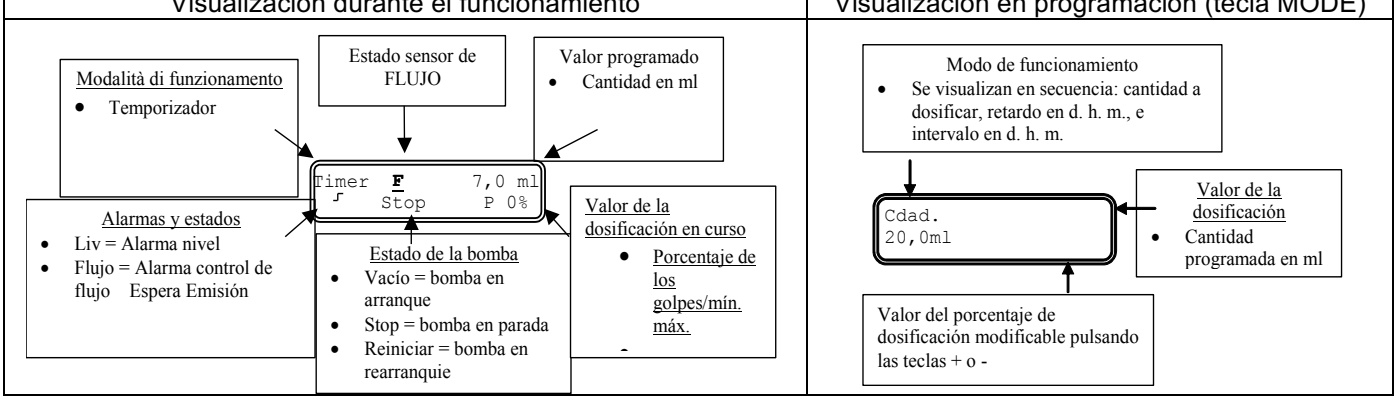

info@createflow.cz

www.createflow.cz

Create Flow

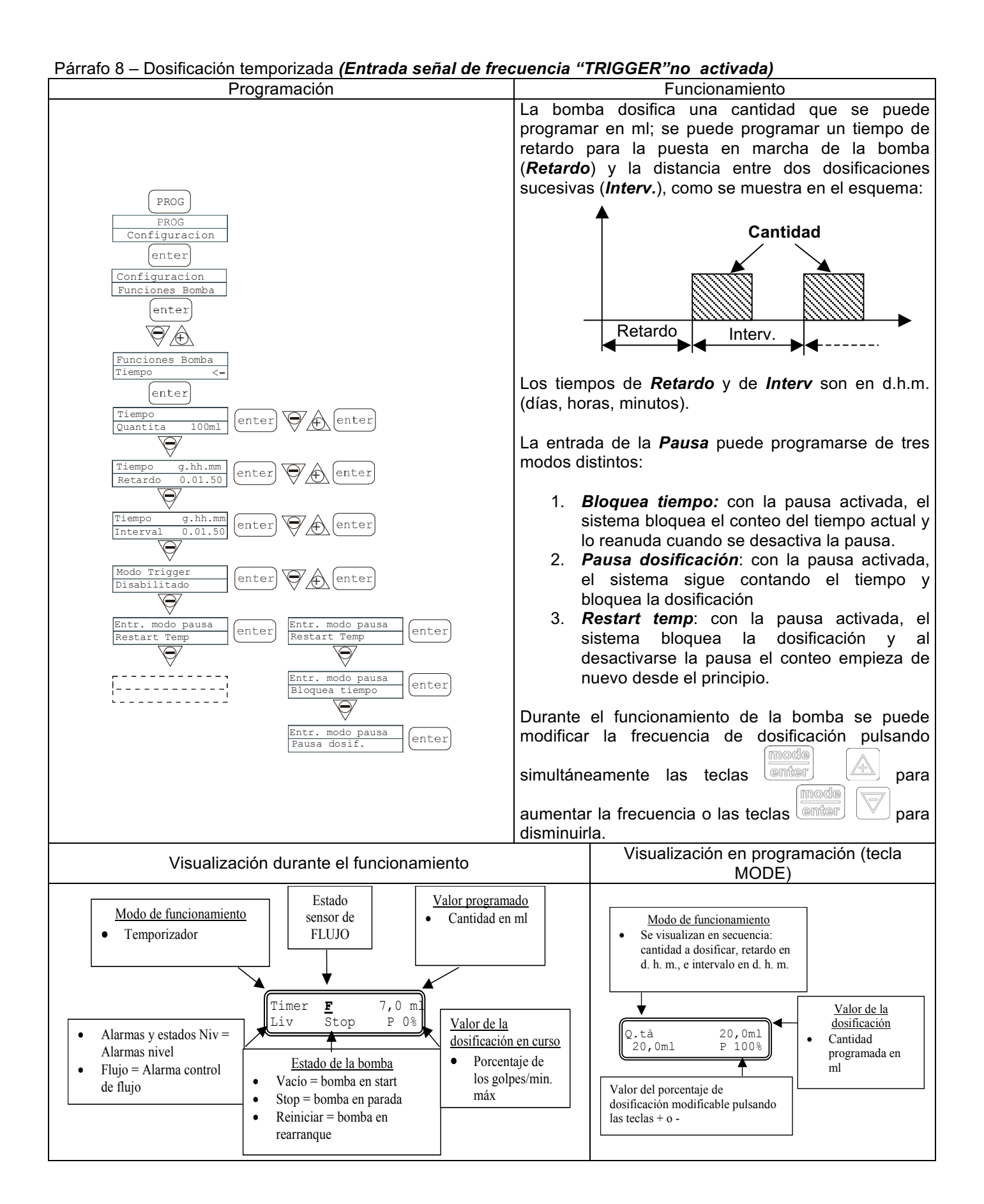

info@createflow.cz www.createflow.cz 9
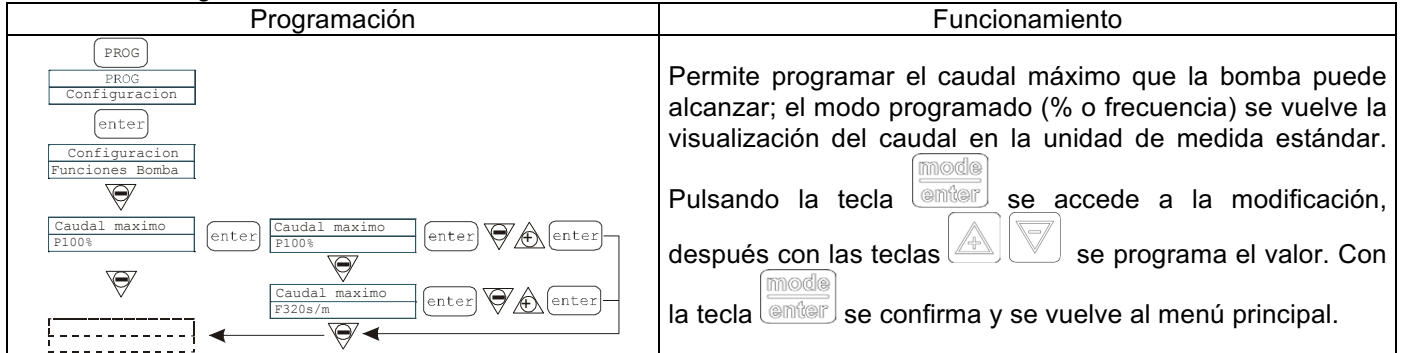

### Párrafo 10 - Programación del relé de alarma

| Programación                                                                                                    | Funcionamiento                                                                                                    |
|----------------------------------------------------------------------------------------------------|----------------------------------------------------------------------------------------------------|
| PROG       PROG       Configuracion       enter       Configuracion       Funzioni Pompa       Caudal maximo       Piolos       Piolos       Abierto       enter | En ausencia de una situación de alarma se puede<br>programar abierto (fábrica) o cerrado. Pulsando la tecla<br>teclas se accede a la modificación, después con las teclas<br>se programa el valor. Con la tecla<br>confirma y se vuelve al menú principal. |

### Párrafo 11 - Calibración del caudal

| Programación                                                                   | Funcionamiento                                                                                     |
|--------------------------------------------------------------------------------|----------------------------------------------------------------------------------------------------|
| PROG<br>PROG<br>Configuracion                                                  | En el menú principal aparece el valor de cc por golpe en memoria. Se puede calibrar en dos modos:  |
| <u> </u>                                                                       | MANUAL – Introduciendo manualmente el valor de cc cada                                             |
| Calib. Bomba<br>0,23 cc/colpo                                                  | golpe con las teclas y confirmando con la tecla                                                    |
| (enter)<br>Calib. Bomba<br>Manual enter)<br>Cal. Manual 0,23<br>Official enter | AUTOMÁTICA – La bomba realiza 100 golpes, poner en                                                 |
| $\overline{\Delta}$                                                            | marcha y confirmar con la tecla enter al final introducir la                                       |
| Calib. Bomba<br>Automatica<br>                                                 | cantidad aspirada por la bomba con las teclas 🖉 y                                                  |
| Cal. Automatica<br>Inyecciones 100<br>Cal. Automatica<br>ml 20 V ( enter       | confirmar con la tecla entere. El dato introducido será utilizado en los cálculos de los caudales. |

#### Párrafo 12 – Stadísticas

| En el menú principal visualiza las horas de funcionamiento<br>de la bomba, pulsando la tecla entre se accede a las<br>demás estadísticas:<br>- <i>Strokes</i> = Número de golpes realizados por la bomba.<br>- <i>Q.ty</i> (L) = Cantidad dosificada por la bomba expresada en<br>litros; este valor se calcula en base al valor cc/ <i>stroke</i> en<br>memoria.<br>- <i>Power</i> = Número de puestas en marcha de la bomba.<br>- <i>Power</i> = Número de puestas en marcha de la bomba.<br>- <i>Reset</i> = Con las teclas e pueden poner en cero<br>(YES) o no (NO) los contadores, con la tecla es confirma. |
|----------------------------------------------------------------------------------------------------|
| confirma. Pulsando la tecla es vuelve al menú<br>principal.                                                                                                    |
| E<br>C<br>C<br>C<br>F<br>C<br>C<br>F                                                                                                    |

#### EM00136293

**Create Flow** 

info@createflow.cz www.createflow.cz +420 722 712 652

#### Párrafo 13 - Password

| Programación                       | Funcionamiento                                                                                                    |
|------------------------------------|----------------------------------------------------------------------------------------------------|
| PROG<br>PROG<br>Configuracion<br>V | Introduciendo la password se puede entrar en programación<br>y ver todos los valores programados, pero cada vez que se<br>quieran modificar será solicitada la password. La línea<br>parpadeante indica el número que se puede modificar, con |
| Password                           | la tecla se selecciona el número (de 1 a 9), con la tecla                                                                                                    |
| enter<br>Password                  | se selecciona el número a modificar y con la tecla                                                                                                    |
|                                    | se confirma. Programando "0000" (fábrica) la password queda excluida.                                                                                                    |

### Párrafo 14 – Alarma de flujo

| Programación                                                                                                    | Funcionamiento                                                                                                    |
|----------------------------------------------------------------------------------------------------|----------------------------------------------------------------------------------------------------|
| PDC         Strong         One function         V         Airran Caudai         Orf         Off         Solution         V         Airran Caudai         Off         Solution         V         Airran Caudai         V         V         < | Permite activar (desactivar) el sensor de flujo. Una vez<br>activado (ON) pulsando la tecla se accede a la solicitud<br>de cuántas señales espera la bomba antes de entrar en<br>alarma. Pulsando la tecla el número parpadea, con<br>las teclas se confirma. Pulsando la tecla se vuelve<br>al menú principal.<br>Sólo en la modalidad Batch se puede activar la modalidad<br>Recuperación. La bomba repite el número de golpes no<br>detectados por el sensor de flujo. Presionando la tecla<br>se accede a la solicitud del número máximo de señales que<br>la bomba puede recuperar antes de ponerse en alarma.<br>Presionando se configuro el valor. Con<br>las teclas se vuelve al múmero, por lo tanto, con<br>las teclas se vuelve al número, por lo tanto, con<br>parpadea el número, por lo tanto, con<br>presionando se vuelvo al menú principal. |

### Párrafo 15 – Alarma de nivel

| Programación                                                                                                    | Funcionamiento                                                                                                    |
|----------------------------------------------------------------------------------------------------|----------------------------------------------------------------------------------------------------|
| PROG<br>PROG<br>Configuracion<br>Alarma<br>Nivel Stop<br>enter<br>Alarma Nivel<br>Stop<br>enter<br>Alarma<br>enter<br>ESC<br>Alarma<br>Nivel Alarma<br>Nivel Alarma | Permite programar la bomba cuando se activa la alarma del<br>sensor de nivel, es decir se bloquea la dosificación (Stop) o<br>simplemente activa la señal de alarma sin bloquear la<br>dosificación. Pulsando I a tecla se accede a la<br>modificación, con las teclas Se puede programar<br>el tipo de alarma. Con la tecla e confirma. Pulsando<br>la tecla se vuelve al menú principal. |

info@createflow.cz

Párrafo 16 – Unidad de visualización del caudal

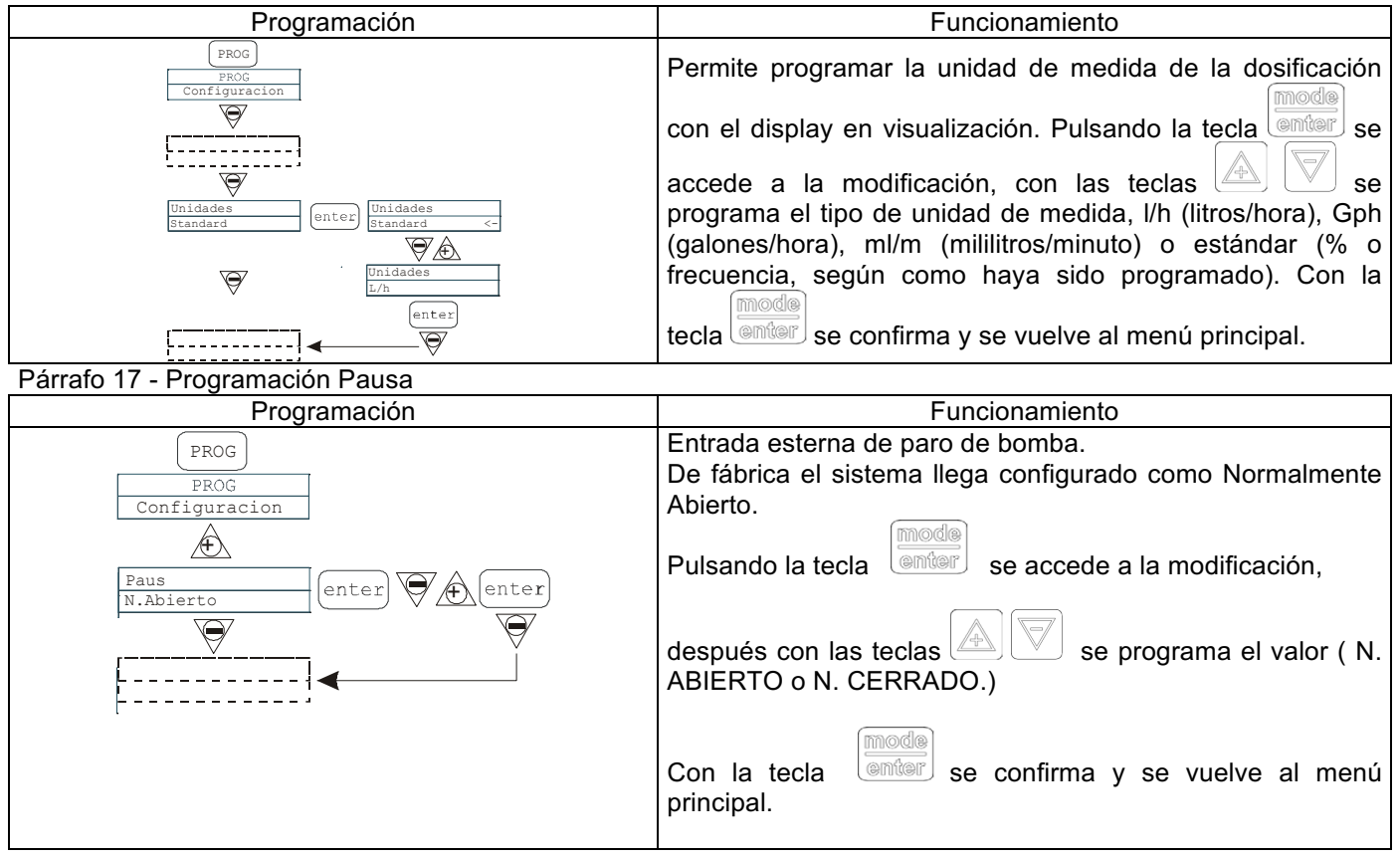

### Ajuste contraste display

Para ajustar el contraste del display mantener presionada la tecla y dentro de 5 segundos presionar las

teclas para aumentar o disminuir el contraste

info@createflow.cz

| Alarmas                                                                          |                                                                                                    |                                                                                                 |  |  |
|----------------------------------------------------------------------------------|----------------------------------------------------------------------------------------------------|-------------------------------------------------------------------------------------------------|--|--|
| Visualización                                                                    | Causa                                                                                                    | Interrupción                                                                                    |  |  |
| Led Alarma fijo<br>Mensaje Lev parpadeante<br>Ej: Man<br>Lev P100%               | Alarma de final del nivel sin<br>interrupción del funcionamiento de<br>la bomba.                                                                                                    | Reestablecer el nivel del líquido.                                                              |  |  |
| Led Alarma fijo<br>Mensajes Lev y stop parpadeantes<br>Ej: Man<br>Lev Stop P100% | Alarma final del nivel con<br>interrupción del funcionamiento de<br>la bomba.                                                                                                    | Reestablecer el nivel del líquido.                                                              |  |  |
| Mensaje Mem parpadeante       Ej:     1:n     6       Mem     6                  | La bomba recibe uno o más<br>impulsos durante la dosificación con<br>la función <i>memory</i> en OFF.                                                                                                    | Pulsar la tecla stop                                                                            |  |  |
| Mensaje Mem parpadeante       Ej:     1:n     Mem     6       Mem     6          | La bomba recibe uno o más<br>impulsos durante la dosificación con<br>la función <i>memory</i> en ON.                                                                                                    | Cuando la bomba termina de<br>recibir los impulsos externos<br>devuelve los golpes memorizados. |  |  |
| Led Alarma fijo<br>Mensaje Flw parpadeante<br>Ej: Man <u>F</u><br>Flw P100%      | Alarma de flujo activa, la bomba no<br>ha recibido el número de señales<br>programadas por el sensor de flujo.<br>Sólo en modalidad Batch: Se<br>configura la modalidad<br>Recuperación la F parpadea y la<br>alarma señala que la bomba no ha<br>detectado del sensor de flujo el<br>número máximo de señales<br>configuradas. | Pulsar la tecla stop                                                                            |  |  |
| Ej: Parameter Error<br>PROG to default                                           | Error de comunicación interna de la<br>CPU.                                                                                                    | Pulsar la tecla para<br>reestablecer los parámetros de<br><i>default</i> .                      |  |  |

|                                                                                                    | Panneau de contrôle – TEKNA TPG                                                                                                    |  |
|----------------------------------------------------------------------------------------------------|----------------------------------------------------------------------------------------------------|--|
|                                                                                                    | Image: start stop     Start stop     prog     mode     esc                                                                                                    |  |
| prog                                                                                                    | Accès au menu de programmation                                                                                                    |  |
| Pendant la phase de fonctionnement de la pompe: si cette touche est enfoncée elle affiche à des intervalles réguliers les valeurs programmées; si elle est enfoncée en même temps que les touches elle augmente ou réduit une valeur dépendant du mode de fonctionnement choisi. Au cours de la programmation, elle fait fonction de "enter", c'est-à-dire qu'elle confirme l'entrée dans les différents niveaux de menu et les modifications à l'intérieur de ces derniers. |                                                                                                    |  |
| start<br>stop                                                                                                    | Fait démarrer et met à l'arrêt la pompe. Dans les conditions d'alarme de niveau (unique fonction d'alarme), de flux et de mémoires actives, elle désactive la signalisation sur l'afficheur. |  |
| Pour "quitter" ces différents niveaux de menu. Avant de quitter définitivement la programmation, on accèc la demande d'enregistrement des modifications                                                                                                    |                                                                                                    |  |
|                                                                                                    | Fait défiler les menus vers le haut ou augmente les valeurs numériques à modifier. En mode de fonctionnement Batch, elle peut faire démarrer le dosage.                                      |  |
|                                                                                                    | Fait défiler les menus vers le bas, ou réduit les valeurs numériques à modifier.                                                                                                    |  |
| 0 <b>n</b>                                                                                                    | Led verte clignotante pendant le dosage.                                                                                                    |  |
| 0 alarm                                                                                                    | Led rouge qui s'allume dans les différentes situations d'alarme.                                                                                                    |  |

www.createflow.cz

1

| Connexions électriques                     |                  |                                                |                            |
|--------------------------------------------|------------------|------------------------------------------------|----------------------------|
|                                            | 1<br>Relais Alar |                                                | larme                      |
|                                            |                  |                                                | 1                          |
|                                            | 3                | Pole +                                         | Entrée signal 4-20 mA      |
|                                            | 4                | Pole -                                         | 200 ohm                    |
|                                            | 5                | -Entrée commande à distance                    |                            |
|                                            | 6                | -Entrée Pausa signal                           | Pausa signal               |
| B 7 8 9 10 R3 R34022                       | 7                | -Entrée signal fréquence<br>(compteur émetteur |                            |
| 11 12 13                                   | 8                | d'impulsions)<br>-Entrée Detente externo       | ions)<br>Detente externo   |
| (B) (C) (C) (C) (C) (C) (C) (C) (C) (C) (C | 9                | Entrée capteur de débit                        |                            |
|                                            | 10               |                                                |                            |
|                                            | 11               | L                                              |                            |
|                                            | 12               | <u> </u>                                       | Alimentazione<br>elettrica |
|                                            | 13               | N                                              | 1                          |
|                                            | В                | Entrée s                                       | onde de niveau             |

#### Menu de programmation Tekna TPG

Appuyer sur la touche pendant plus de trois secondes pour allumer la programmation. Avec les touches

il est possible de faire défiler les options du menu, la touche enter permet d'accéder aux modifications. La pompe est programmée en usine en mode constant. La pompe reprend automatiquement le mode de fonctionnement après 1 minute de non-activité. Dans ce cas, les données éventuellement introduites ne sont pas

permet de quitter les niveaux de la programmation. À la sortie de la programmation, enregistrées. La touche l'afficheur visualise :

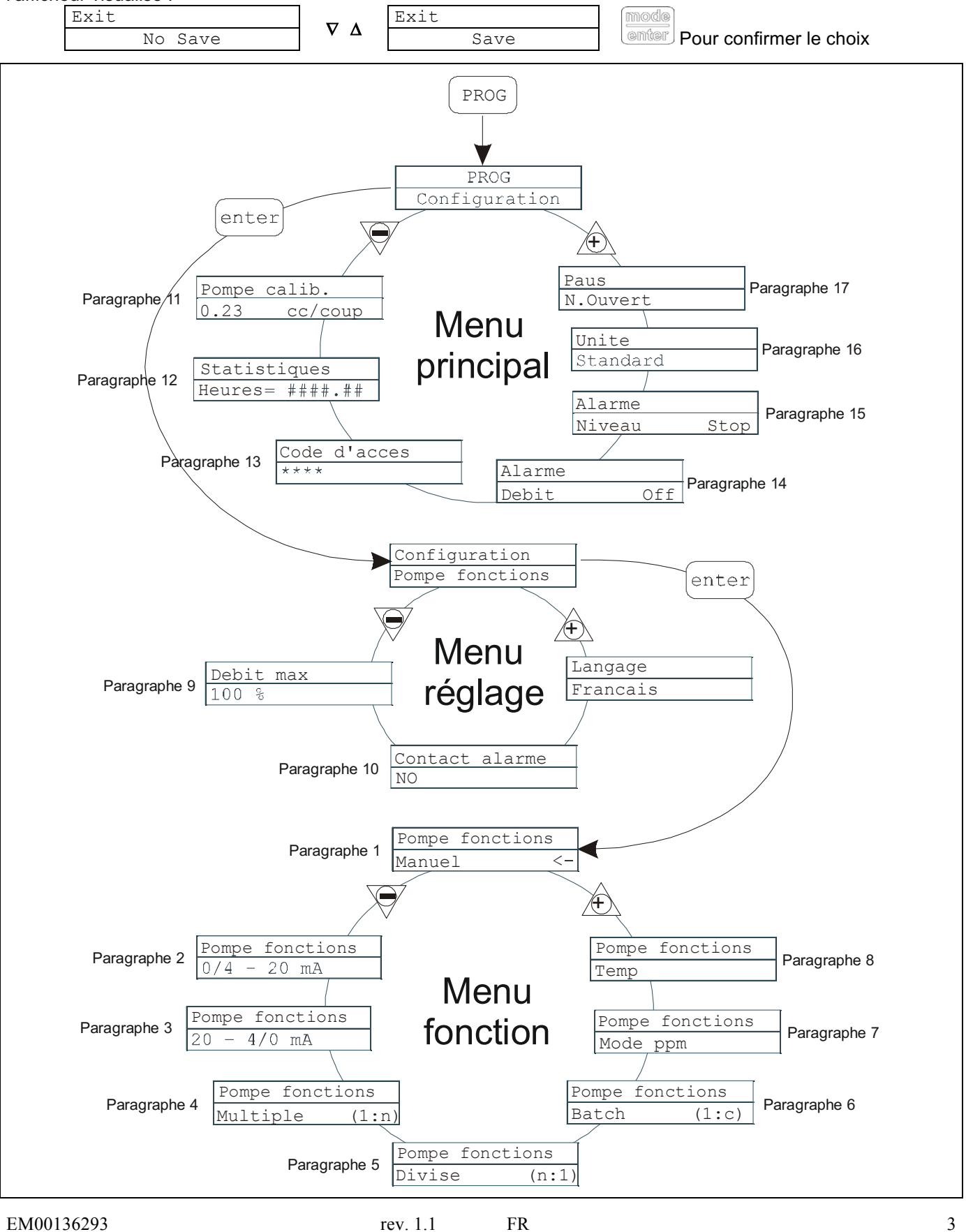

Create Flow

### Programmation de la langue

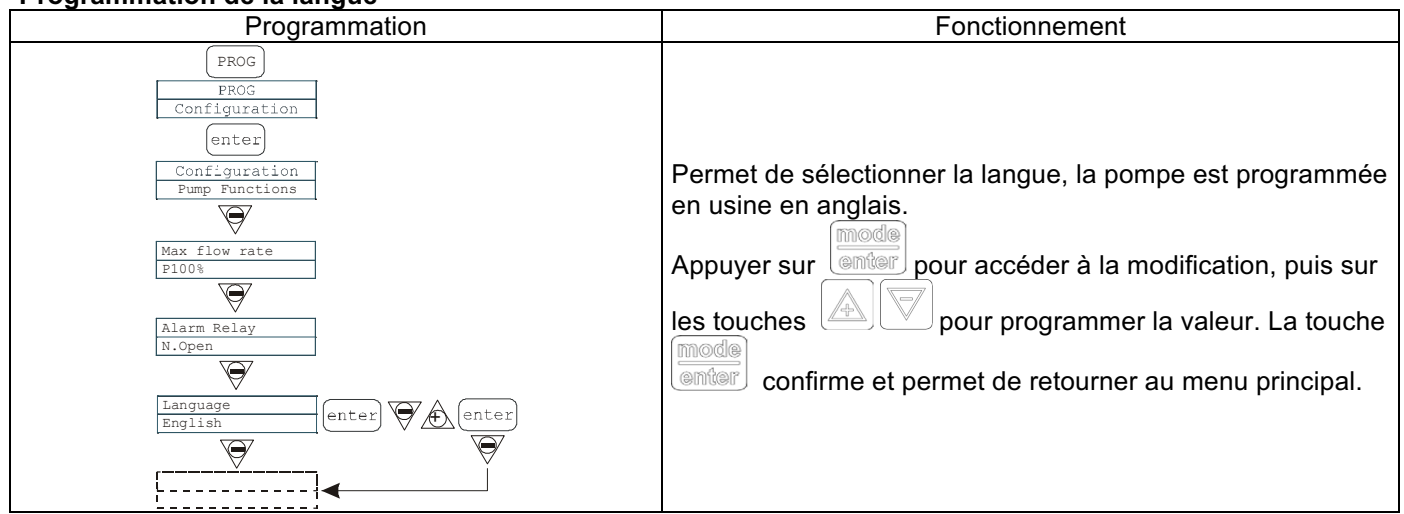

### Paragraphe 1 – Dosage manuel

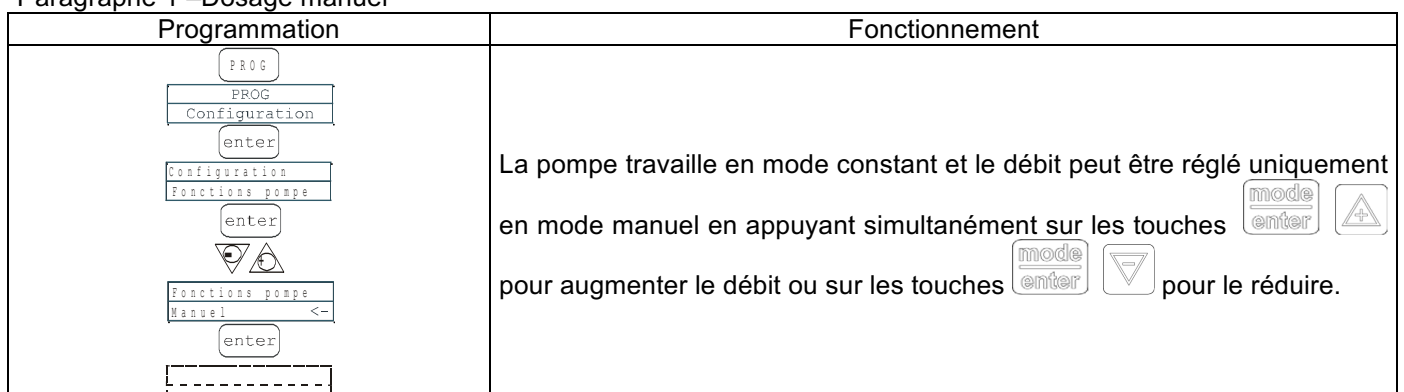

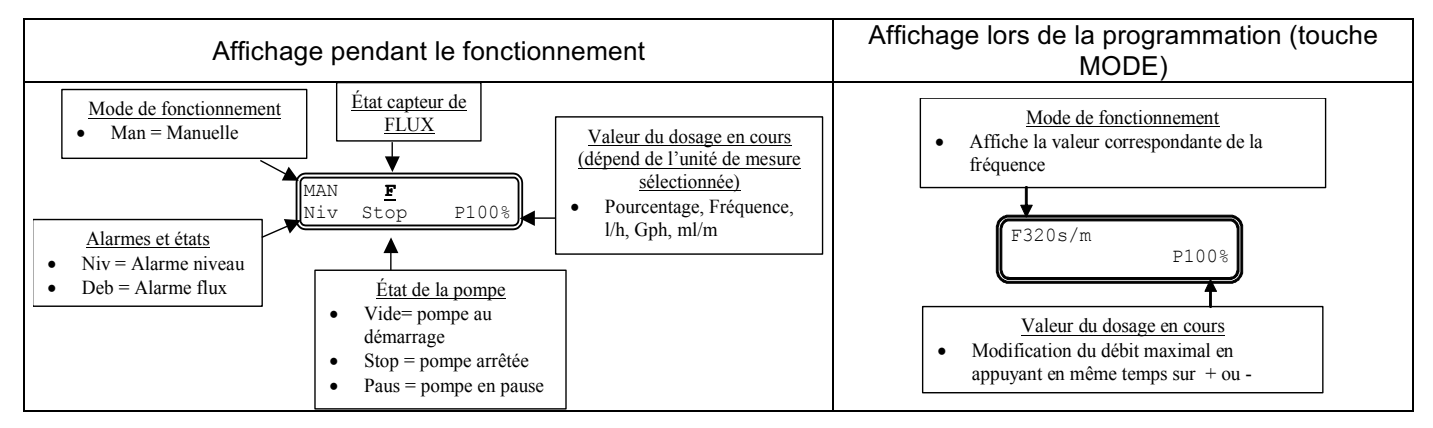

### Paragraphe 2 – Dosage Proportionnel sur signal 0/4-20 mA

| Programmation                                                                                                    | Fonctionnement                                                                                                    |
|----------------------------------------------------------------------------------------------------|----------------------------------------------------------------------------------------------------|
| PROG<br>PROG<br>Configuration<br>enter<br>Configuration<br>Fonctions pompe<br>enter<br>O/4 - 20 mA<br>enter<br>O/4 - 20 mA<br>Bas 4.0mA<br>enter<br>O/4 - 20 mA<br>enter<br>O/4 - 20 mA<br>enter | La pompe dose proportionnellement sur un signal (0)4-20 mA. La programmation d'usine de la pompe prévoit l'interruption du dosage à 4 mA et le dosage à la fréquence maximale programmée lorsqu'elle reçoit 20 mA. En cours de programmation, il est possible de modifier ces deux valeurs. La fréquence maximale est modifiable pendant le fonctionnement en appuyant simultanément sur les touches appour le four augmenter le débit ou sur les touches appour le réduire.<br>Pour un signal d'entrée inférieur à 0,2 mA la LED s'allume en cas d'alarme pour indiquer l'absence de signal. |

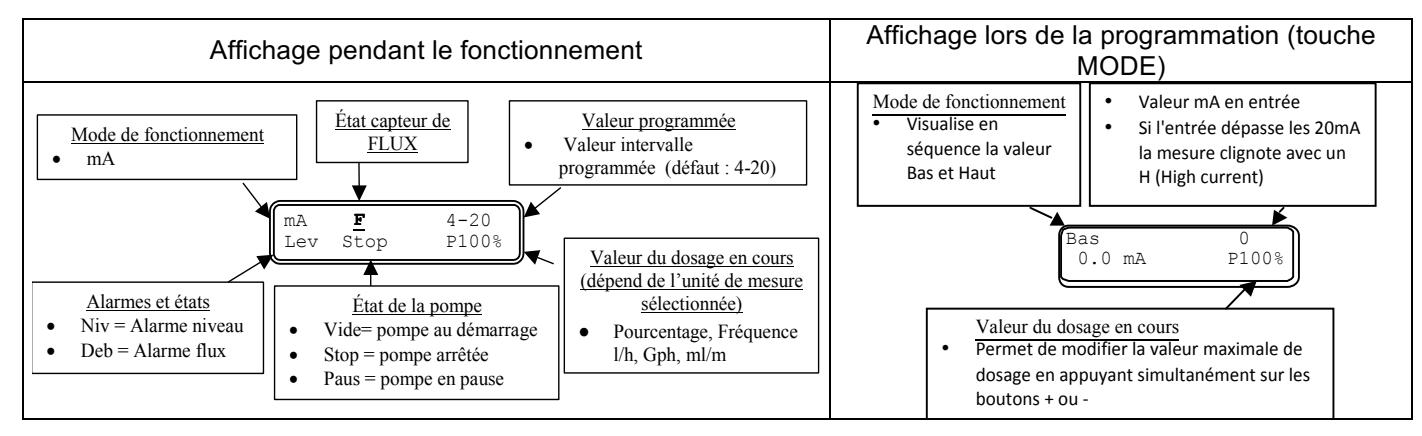

### Paragraphe 3 – Dosage proportionnel sur signal 20-4/0 mA

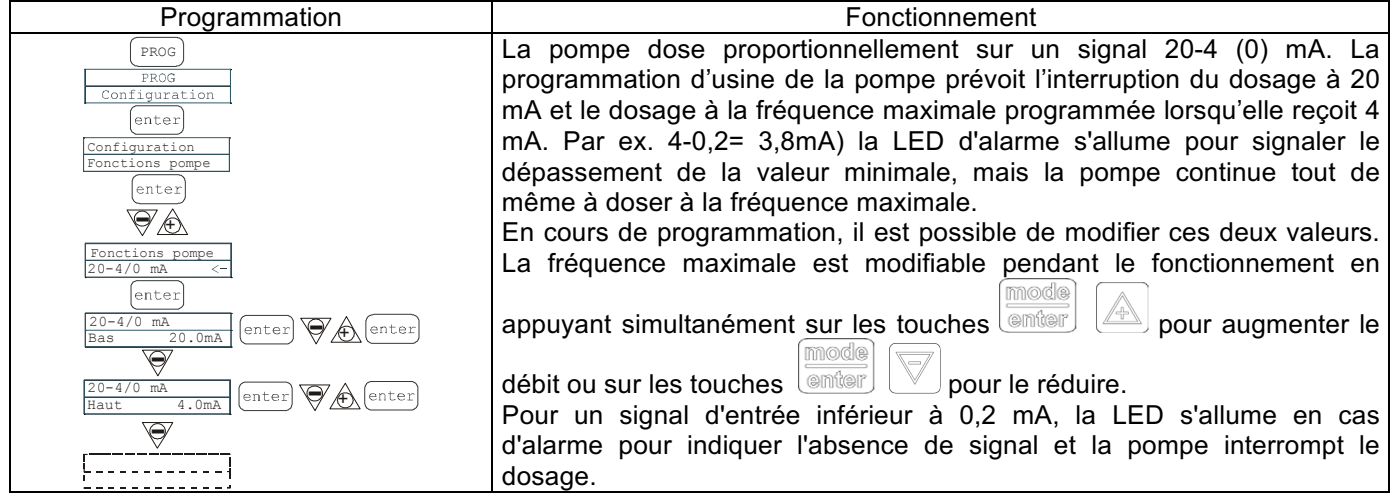

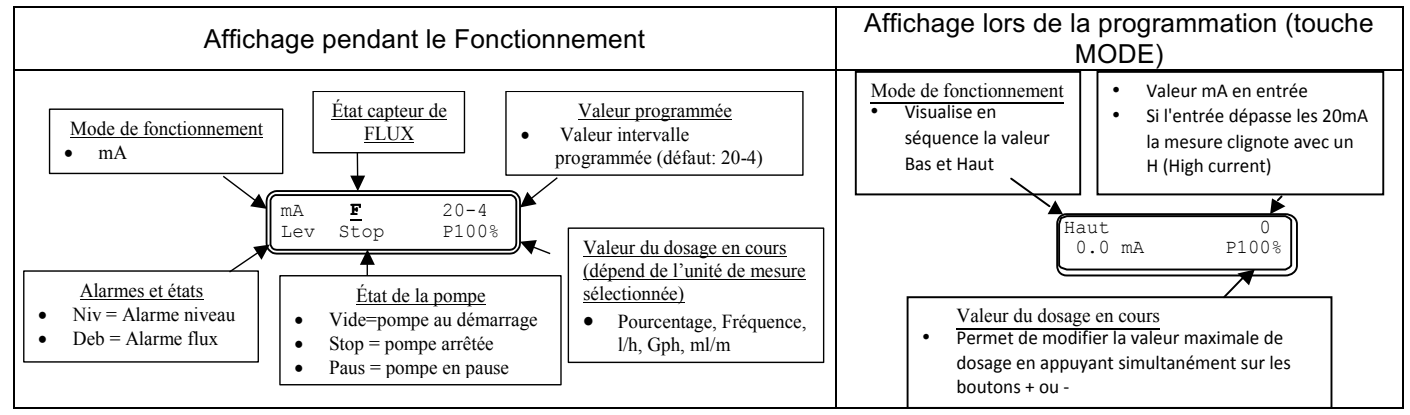

#### Paragraphe 4 – Proportionnel à des impulsions extérieures (multiplications)

#### EM00136293

info@createflow.cz

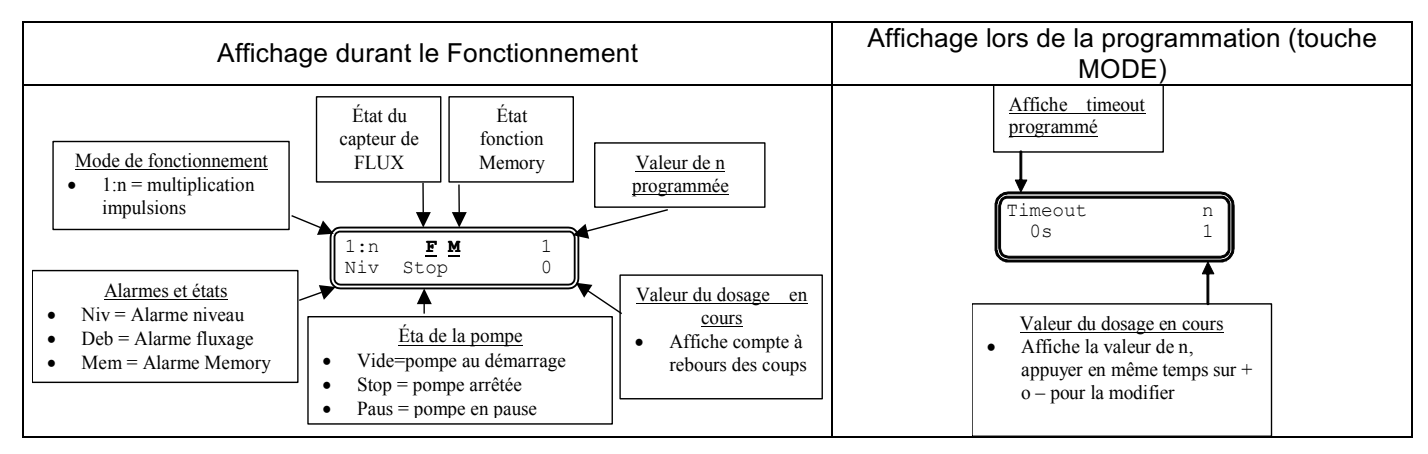

### Paragraphe 5 – Proportionnel à impulsions extérieures (division)

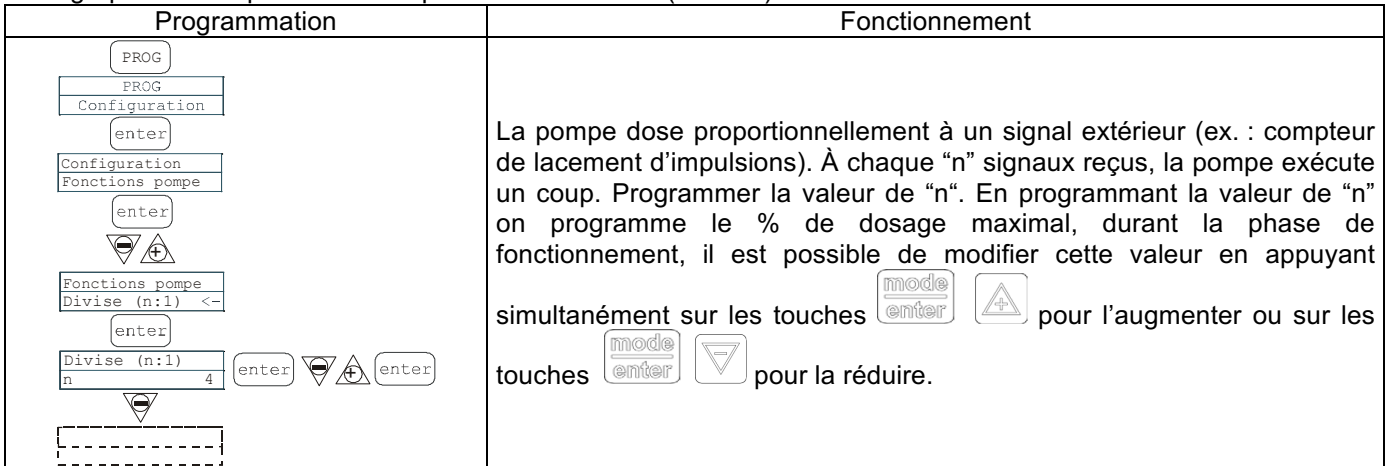

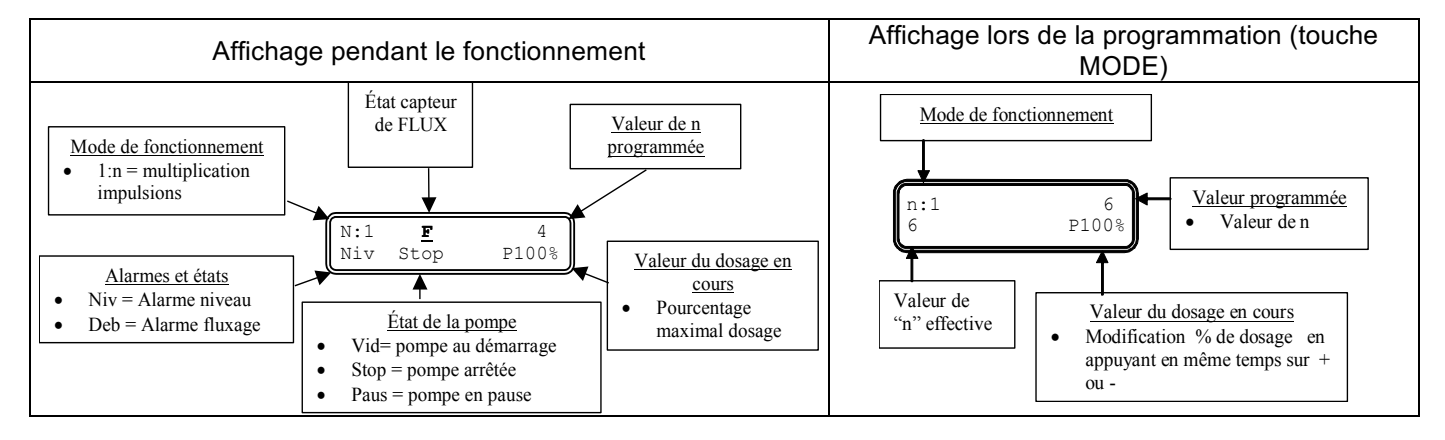

#### Paragraphe 6 – Proportionnel à impulsions extérieures (dosage Batch)

| Programmation                                                                                                    | Fonctionnement                                                                                                    |
|----------------------------------------------------------------------------------------------------|----------------------------------------------------------------------------------------------------|
| Programmation  PROG  PROG  Configuration  enter  Configuration Fonctions pompe Batch (1:c)<- enter  Batch (1:c) Q.te 10.0ml enter  Batch (1:c) Enter  Batch (1:c) Enter  Batch (1:c) Enter Enter | Fonctionnement<br>La pompe dose proportionnellement à un signal extérieur (ex :<br>compteur de lancement d'impulsions). Dans ce cas, il est possible de<br>programmer la quantité à doser en ml et l'intervalle dans les limites<br>duquel compléter le dosage.<br>Il est possible d'activer manuellement le dosage par la pression de la<br>touche, ou à l'aide d'une commande déportée. La touche<br>minterrompt le dosage. Le dosage déjà fait peut être remis à zéro en<br>appuyant sur<br>manuellement en appuyant de nouveau sur<br>manuellement en appuyant de nouveau sur |
| Batch (1:c)<br>Temp 10s enter (enter                                                                                                    | La quantité à doser est modifiable durant la phase de fonctionnement                                                                                                    |
| Batch (1:c)<br>Memoire Off enter                                                                                                    | en appuyant simultanément sur enter pour augmenter le débit<br>ou sur les touches pour le réduire.                                                                                                    |
| EM00136293                                                                                                    | rev. 1.1 FR 6                                                                                                    |

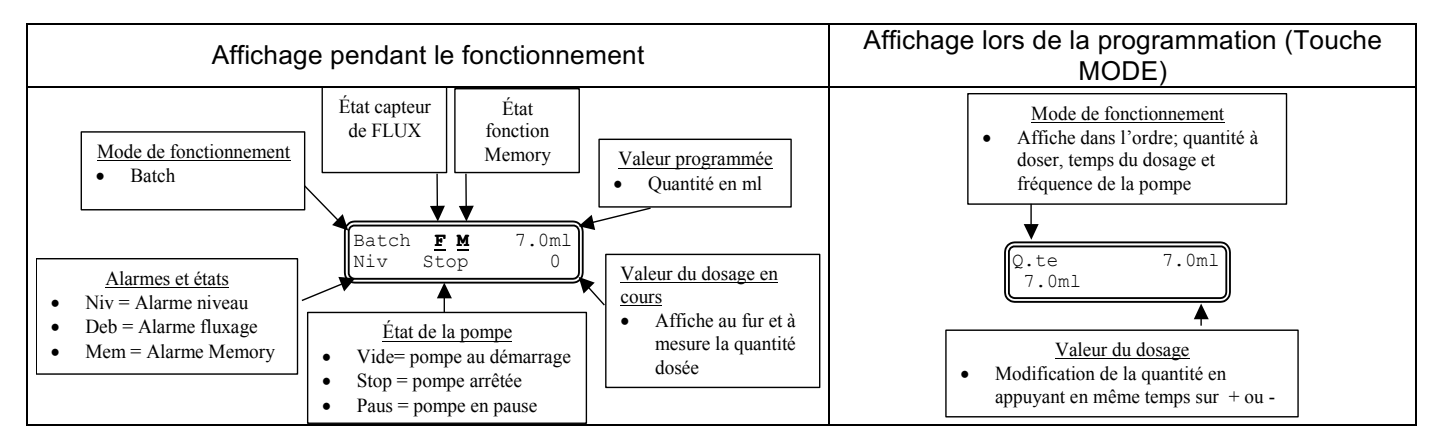

### Paragraphe 7 – Proportionnel à impulsions extérieures (dosage en ppm)

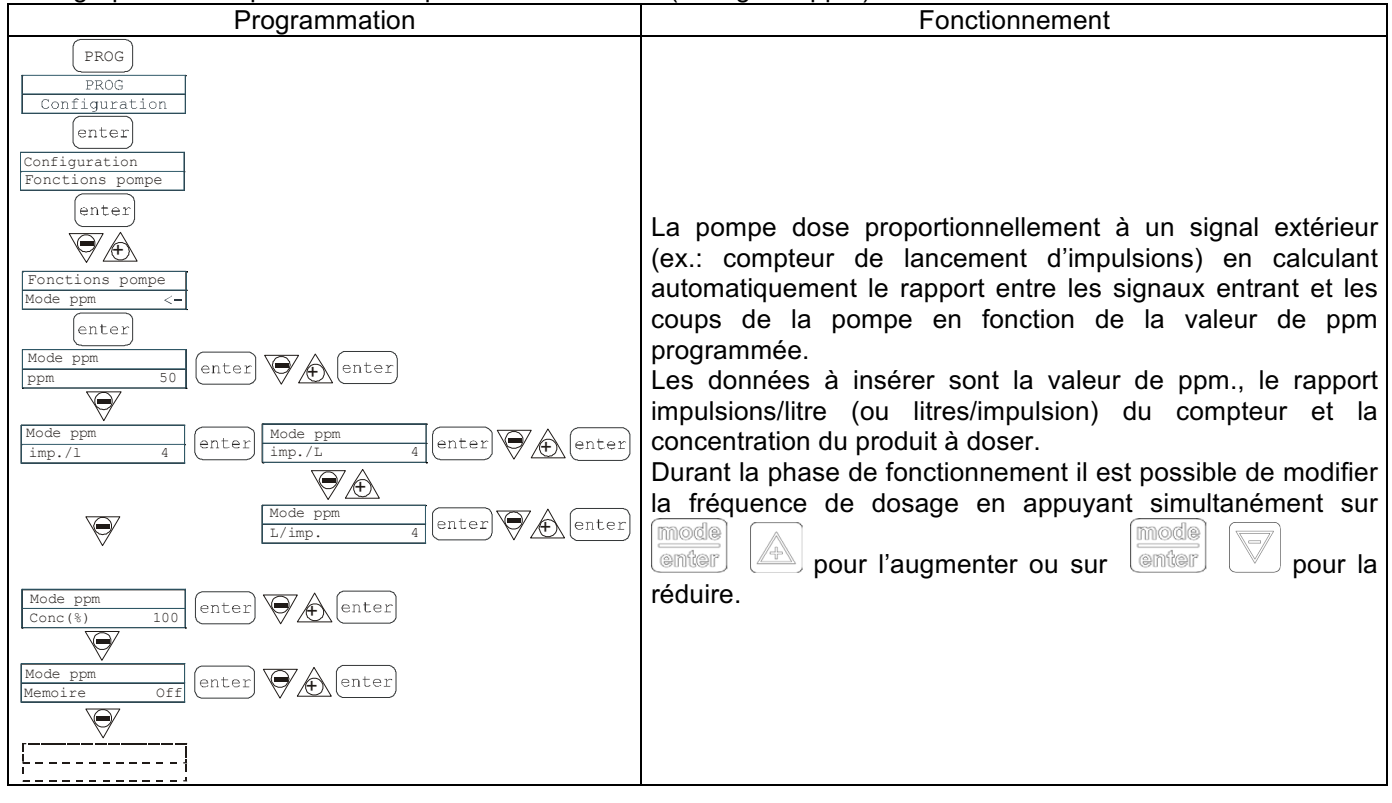

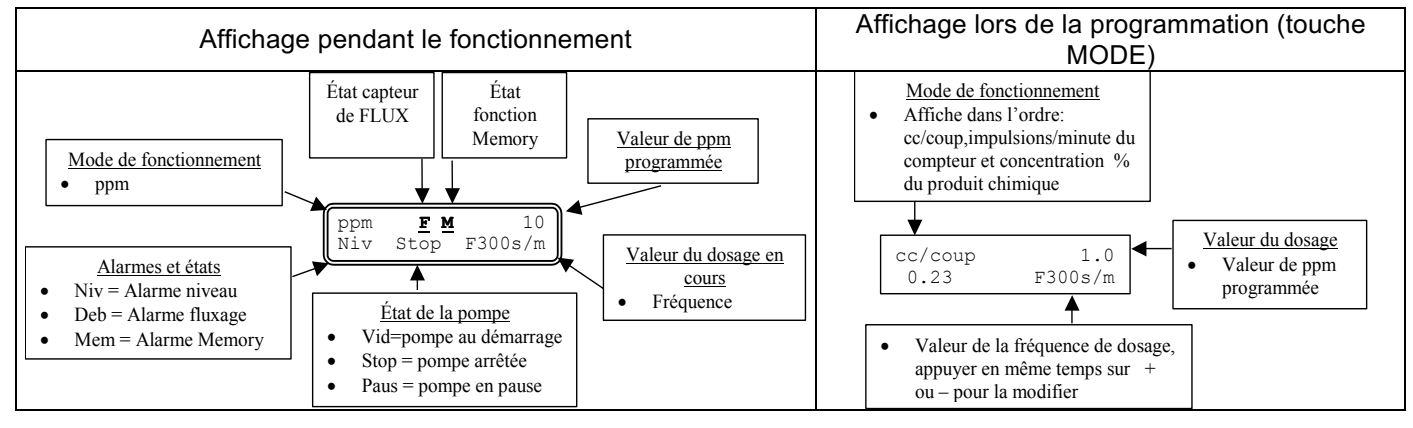

info@createflow.cz

| Paragrapha 8 Docago t    | omnoricó | (Entráa | cianal  | fráguanaa | "Triggor» | activá) |
|--------------------------|----------|---------|---------|-----------|-----------|---------|
| r alaylaphe 0 – Dusaye i | emponse  | LIIUEE  | siyilal | nequence  | «Ingger»  | active  |

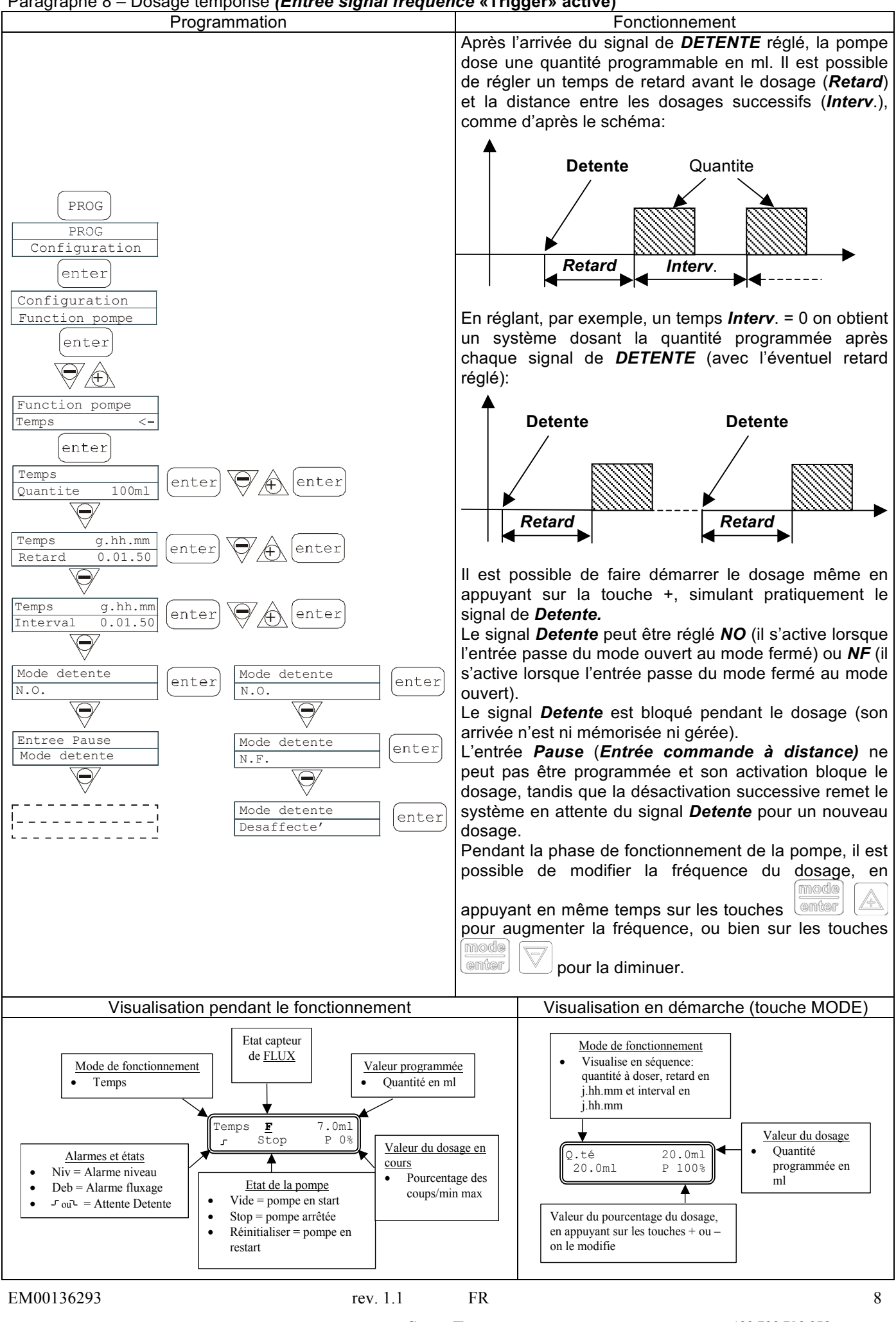

info@createflow.cz www.createflow.cz

Create Flow

## Paragraphe 8 – Dosage temporisé (Entrée signal fréquence «Trigger» non activé)

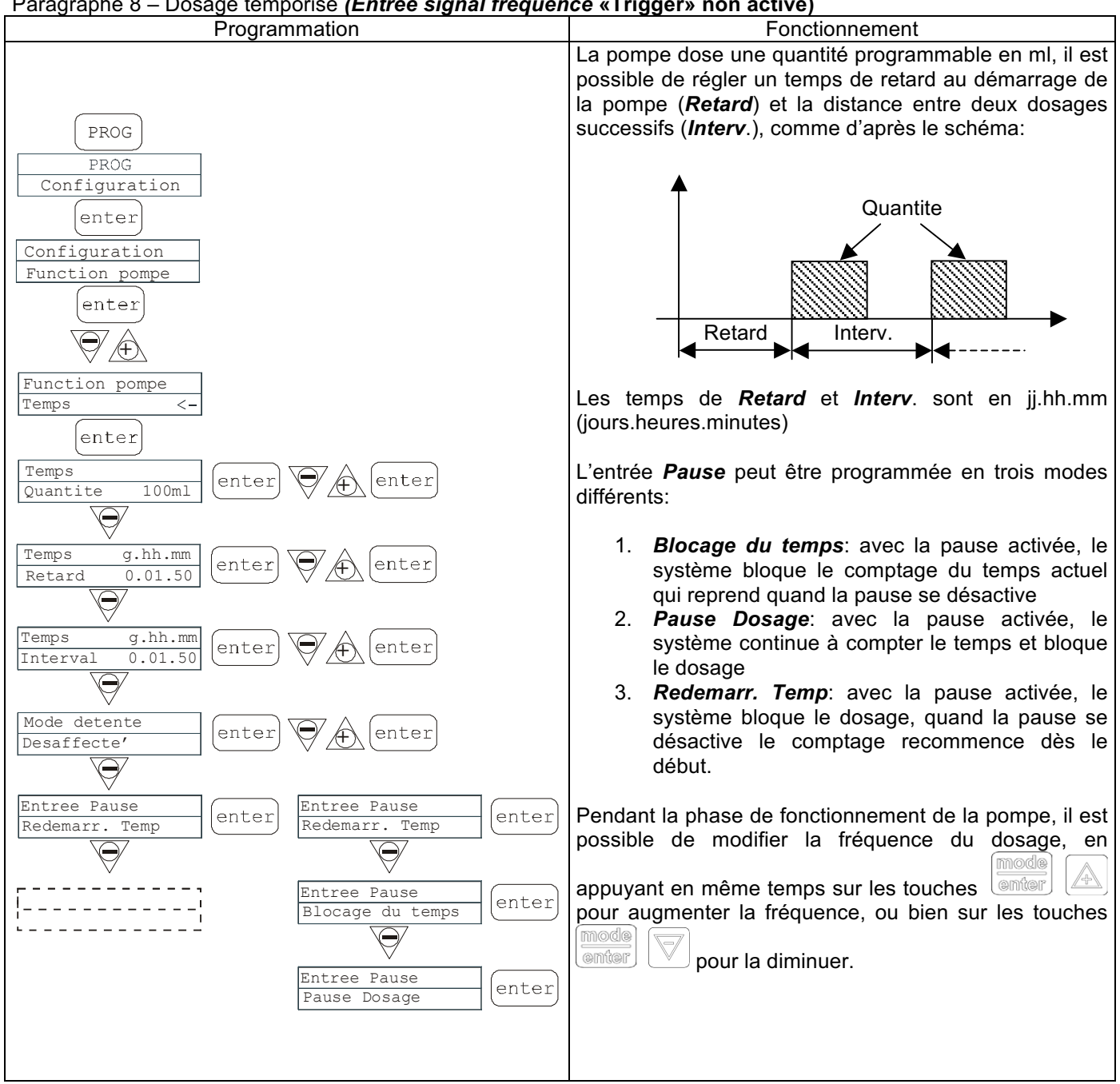

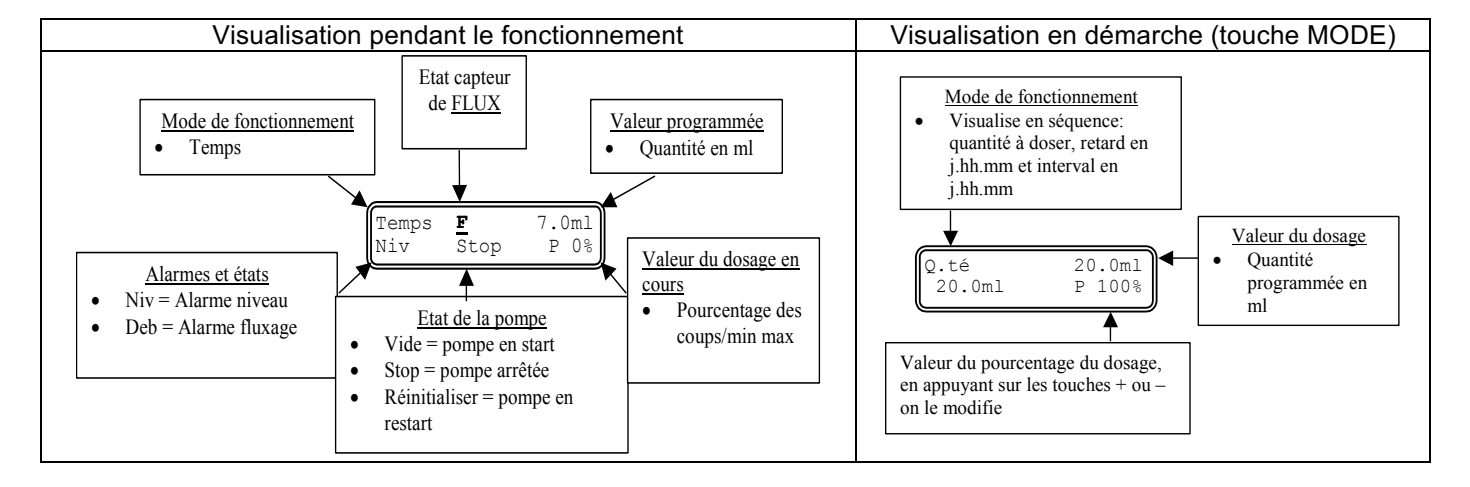

info@createflow.cz

## Paragraphe 9 – Programmation débit maximal

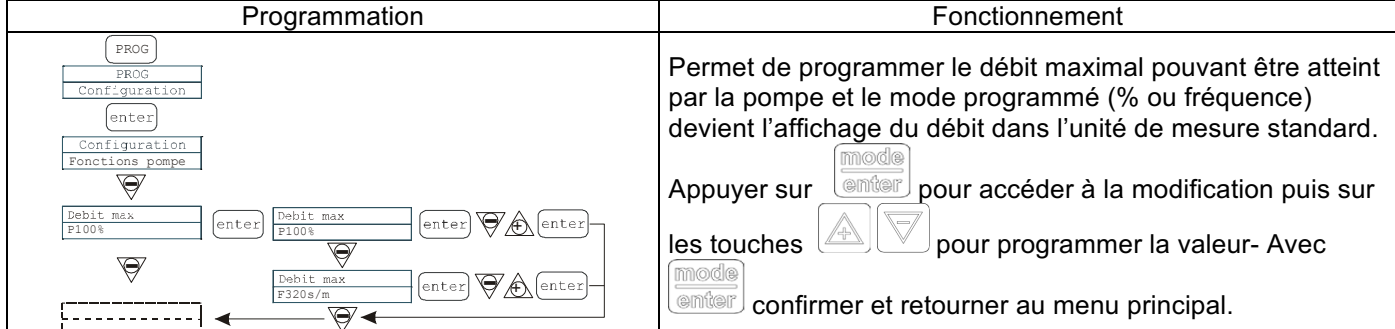

### Paragraphe 10 – Programmation du relais d'alarme

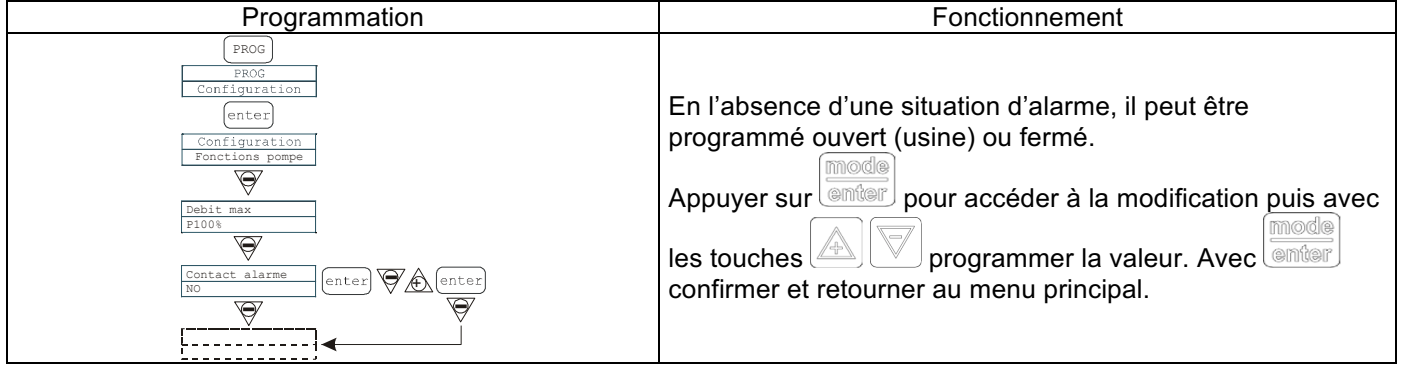

### Paragraphe 11 - Calibrage du débit

| Programmation                                                                                                    | Fonctionnement                                                                                                    |
|----------------------------------------------------------------------------------------------------|----------------------------------------------------------------------------------------------------|
| PROG<br>PROG<br>Configuration<br>Calibrage pompe<br>0, 23 cc/coup<br>Calibrage pompe<br>Manuel<br>Calibrage pompe<br>Manuel<br>Calibrage pompe<br>Automatique<br>Calibrage pompe<br>Start 100 coups<br>Calibrage pompe<br>Start 100 coups<br>Calibrage pompe<br>Start 100 coups<br>Calibrage pompe<br>Start 100 coups<br>Calibrage pompe<br>Calibrage pompe<br>C | Le menu principal affiche la valeur de cc par coup en<br>mémoire. Il est possible de calibrer en deux modes :<br>MANUEL – insérer manuellement la valeur en cc par coup<br>avec les touches<br>AUTOMATIQUE – la pompe exécute 100 coups qui sont<br>activés avec la touche<br>enter, une fois terminés, insérer la<br>quantité aspirée par la pompe avec les touches<br>Confirmer avec<br>La donnée insérée sera utilisée dans les calculs des débits |

### Paragraphe 12 – Statistiques

| Programmation                                                                                                    | Fonctionnement                                                                                                    |  |  |  |
|----------------------------------------------------------------------------------------------------|----------------------------------------------------------------------------------------------------|--|--|--|
| PROG<br>PROG<br>Configuration<br>Statistiques<br>Heures 10<br>enter<br>Statistiques<br>Q.te(L) 100<br>Statistiques<br>Q.te(L) 100<br>Statistiques<br>puissance 10<br>Statistiques<br>R.A.Z.<br>ESC<br>Statistiques<br>Heures 10<br>Statistiques<br>Discrete Comparison (Comparison)<br>Statistiques<br>NO<br>Statistiques<br>NO<br>Statistiques<br>Statistiques<br>Statistiques<br>Statistiques<br>NO<br>Statistiques<br>NO<br>Statistiques<br>Statistiques<br>NO<br>Statistiques<br>Statistiques<br>Stati | Le menu principal affiche les heures de fonctionnement de<br>la pompe, appuyer sur<br>statistiques.<br>- Strokes = nombre de coups exécutés par la pompe<br>- Q.ty(L) = quantité dosée par la pompe exprimée en litres;<br>cette donnée est calculée d'après la valeur cc/stroke en<br>mémoire<br>- Power = nombre de démarrages de la pompe<br>- Reset = les touches vertent de réinitialiser les<br>compteurs (YES) ou non (NO), appuyer sur<br>enter pour<br>confirmer. |  |  |  |

info@createflow.cz

www.createflow.cz

FR

## Paragraphe 13 – Password

| Programmation                                                                                                    | Fonctionnement                                                                                                    |  |  |
|----------------------------------------------------------------------------------------------------|----------------------------------------------------------------------------------------------------|--|--|
| PROG<br>PROG<br>Configuration<br>V<br>Code d'acces<br>true<br>Code d'acces<br>Q000<br>V<br>enter<br>Code d'acces<br>Code d'acces<br>Code d'acces<br>Code d'acces<br>Code d'acces | Entrer le mot de passe pour entrer dans la programmation et<br>voir toutes les valeurs programmées, le mot de passe sera<br>demandé à chaque tentative de modification<br>La ligne clignotante indique le nombre modifiable, avec la<br>touche sélectionner le nombre (de 1à 9), avec la touche<br>sélectionner le nombre à modifier puis avec la touche<br>confirmer. En programmant "0000" (défaut), le mot de<br>passe est exclu. |  |  |

# Paragraphe 14 – Alarme de flux

| Programmation                                                  | Fonctionnement                                                                                                    |
|----------------------------------------------------------------|----------------------------------------------------------------------------------------------------|
| Permet<br>Une fois<br>à la den<br>de décl<br>nombre<br>program | d'activer (Désactiver) le capteur de flux.<br>s activé (On) appuyer sur la touche pour accéder<br>nande de combien de signaux la pompe attend avant<br>lencher l'état d'alarme. En appuyant sur<br>clignote, puis avec les touches<br>ner la valeur. Avec confirmer. Appuyer sur<br>our retourner au menu principal.<br>ent en modalité Lot on peut activer la fonction<br>ps bélier. La pompe répète le nombre de coups que<br>eur de débit n'a pas relevé. En appuyant sur le touche<br>n accède à la demande du nombre maximum de<br>a que la pompe peut récupérer avant de se mettre en<br>En appuyant sur<br>en confirme. En appuyant sur<br>on confirme. En appuyant sur<br>eu menu principal |

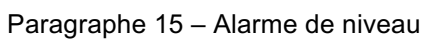

| Programmation                                                                                                    | Fonctionnement                                                                                                    |
|----------------------------------------------------------------------------------------------------|----------------------------------------------------------------------------------------------------|
| PROG<br>PROG<br>Configuration<br>Alarme<br>Niveau Stop<br>enter<br>Alarme niveau<br>Alarme niveau<br>Alarme<br>enter ESC<br>Alarme<br>Niveau Alarme<br>Niveau Alarme | Permet de programmer la pompe lorsque l'alarme du<br>capteur de niveau s'active, à savoir si bloquer le dosage<br>(Stop) ou si tout simplement activer la signalisation d'alarme<br>sans bloquer le dosage.<br>Appuyer sur pour accéder à la modification. Puis<br>avec les touches roget programmer le type d'alarme.<br>Avec confirmer. Appuyer sur pour retourner au<br>menu principal. |

info@createflow.cz

## Paragraphe 16 – Unité affichage débit

| Programmation                                  | Fonctionnement                                                                                                    |
|------------------------------------------------|----------------------------------------------------------------------------------------------------|
| PROG<br>PROG<br>Configuration                  | Permet de programmer l'unité de mesure du dosage sur l'afficheur.                                                                                                    |
| Unite<br>Standard (enter) Unite<br>Standard <- | Appuyer sur pour accéder à la modification, puis<br>appuyer sur pour programmer le type d'unité de<br>mesure, L/h (Litres/heure), Gph (Gallons/heure), ml/m<br>(millilitres/minute) ou standard ( <u>% ou</u> fréquence selon la |
| enter                                          | programmation), Appuyer sur mode pour confirmer et retourner au menu principal                                                                                                    |

### Paragraphe 17 - Programmation Pause

| Programmation                                                                    | Fonctionnement                                                                                                    |  |  |
|----------------------------------------------------------------------------------|----------------------------------------------------------------------------------------------------|--|--|
| PROG<br>PROG<br>Configuration<br>Pause<br>N.Ouvert<br>enter<br>Pause<br>N.Ouvert | Entrée signal pour mettre la pompe en pause.<br>Le système est réglé d'usine en Normalement Ouvert.<br>Appuyer sur pour accéder à la modification puis<br>avec les touches region programmer la valeur (N.<br>OUVERT ou N. FERME').<br>Avec confirmer et retourner au menu principal. |  |  |

## Régulation contraste affichage

Pour la régulation du contraste de l'affichage tenir appuyée la touche et dans 5 secondes appuyer sur les

touches ou  $\bigtriangledown$  pour augmenter ou diminuer le contraste.

## <u>Alarmes</u>

| Affichage                                                                      | Cause                                                                                                    | Interruption                                                                                        |  |  |
|--------------------------------------------------------------------------------|----------------------------------------------------------------------------------------------------|----------------------------------------------------------------------------------------------------|--|--|
| Led Alarme fixe<br>Message lev clignotant<br>Ex: Man<br>Lev P100%              | Alarme fin de niveau, sans<br>interruption du fonctionnement de la<br>pompe                                                                                                    | Rétablissement du niveau du<br>liquide                                                              |  |  |
| Led Alarme fixe<br>Message lev et stop clignotant<br>Ex: Man<br>Lev Stop P100% | Alarme fin de niveau, avec<br>interruption du fonctionnement de la<br>pompe                                                                                                    | Rétablissement du niveau du<br>liquide                                                              |  |  |
| Message Mem clignotant<br>Ex: 1:n 6<br>Mem                                     | La pompe reçoit une ou plusieurs<br>impulsions durant le dosage avec la<br>fonction Mémoire sur Off                                                                                                    | Pression de la touche stop                                                                          |  |  |
| Message Mem clignotant       Ex:     1:n       Mem     6                       | La pompe reçoit une ou plusieurs<br>impulsions durant le dosage avec la<br>fonction Mémoire sur On                                                                                                    | Lorsque la pompe cesse de<br>recevoir les impulsions extérieures,<br>elle rend les coups mémorisés. |  |  |
| Led Alarme fixe<br>Message Flw clignotant<br>Ex: Man <u>F</u><br>Flw P100%     | Alarme de flux active, la pompe n'a<br>pas reçu le nombre de signaux<br>programmés par le capteur de flux.<br>Seulement en modalité Lot : si la<br>modalité Anticoups bélier est<br>programmée, F clignote et l'alarme<br>signale que la pompe n'a pas relevé<br>le nombre maximum de signaux<br>programmés sur le capteur de<br>débit. | Pression de la touche                                                                               |  |  |
| Ex: Parameter Error<br>PROG to default                                         | Erreur de communication interne de l'UC.                                                                                                    | Pression de la touche pour rétablir les paramètres de défaut.                                       |  |  |

info@createflow.cz

|               | Pannello di controllo – TEKNA TPG                                                                                                    |  |
|---------------|----------------------------------------------------------------------------------------------------|--|
|               | or or     Start   stop     Imode   prog   inter     @sc                                                                                                    |  |
| prog          | Accesso al menu di programmazione.                                                                                                    |  |
| mode<br>enter | Durante la fase di funzionamento della pompa: premuto visualizza ciclicamente sul display i valori<br>programmati; Premuto contemporaneamente ai pulsanti aumenta o decrementa un valore<br>dipendente dalla modalità di funzionamento prescelta. In programmazione svolge la funzione "enter",<br>cioè conferma l'ingresso nei vari livelli di menu e le modifiche all'interno degli stessi. |  |
| start<br>stop | Avvia e mette in fase di stop la pompa. Nelle condizioni di allarme di livello (sola funzione allarme), di<br>flusso e memory attive, disattiva la segnalazione sul display.                                                                                                    |  |
| 886           | Per "uscire" dai vari livelli di menu. Prima di uscire definitivamente dalla programmazione si accede alla richiesta di salvataggio delle modifiche.                                                                                                    |  |
|               | Scorre i menu verso l'alto, oppure incrementa i valori numerici da modificare. Nella modalità Batch può avviare il dosaggio.                                                                                                    |  |
|               | Scorre i menu verso il basso, oppure decrementa i valori numerici da modificare.                                                                                                    |  |
| Or            | Led verde lampeggiante durante il dosaggio.                                                                                                    |  |
| 0 alarm       | Led rosso che si accende nelle varie situazioni d'allarme.                                                                                                    |  |

| Connessioni elettriche                                                                                                    |          |                                                                                           |                            |  |
|----------------------------------------------------------------------------------------------------|----------|-------------------------------------------------------------------------------------------|----------------------------|--|
|                                                                                                    | 1        | - Relè d'allarme                                                                          |                            |  |
|                                                                                                    | 3 Polo + | Ingresso 4-20 mA                                                                          |                            |  |
|                                                                                                    | 4        | Polo -                                                                                    | d'ingresso: 200 ohm        |  |
|                                                                                                    | 5        | -Ingress                                                                                  | o controllo remoto         |  |
| 2<br>1<br>3 4 5 6<br>10<br>8<br>4 5 6<br>10<br>8<br>4<br>7 8 9 10<br>8<br>5<br>7 8 9 10<br>8<br>5<br>7 8 9 10<br>8<br>5<br>7 8 9 10<br>8<br>5<br>7 8 9 10<br>8<br>5<br>7<br>8<br>7<br>8<br>9<br>10<br>8<br>5<br>7<br>8<br>7<br>8<br>7<br>8<br>7<br>8<br>7<br>8<br>7<br>8<br>7<br>8<br>7<br>8<br>7<br>8 | 6        | -Ingress                                                                                  | igresso segnale Pausa      |  |
|                                                                                                    | 7        | -Ingressi segnale in frequenza<br>(contatore lancia-impulsi)<br>-Ingresso trigger esterno |                            |  |
|                                                                                                    | 8        |                                                                                           |                            |  |
|                                                                                                    | 9        | Ingressi                                                                                  | sensore di flusso          |  |
|                                                                                                    | 10       | <b>J</b>                                                                                  | 1                          |  |
|                                                                                                    | 11       | L                                                                                         | -                          |  |
|                                                                                                    | 12       |                                                                                           | Alimentazione<br>elettrica |  |
|                                                                                                    | 13       | N                                                                                         |                            |  |
|                                                                                                    | В        | Ingresso                                                                                  | sonda controllo livello    |  |

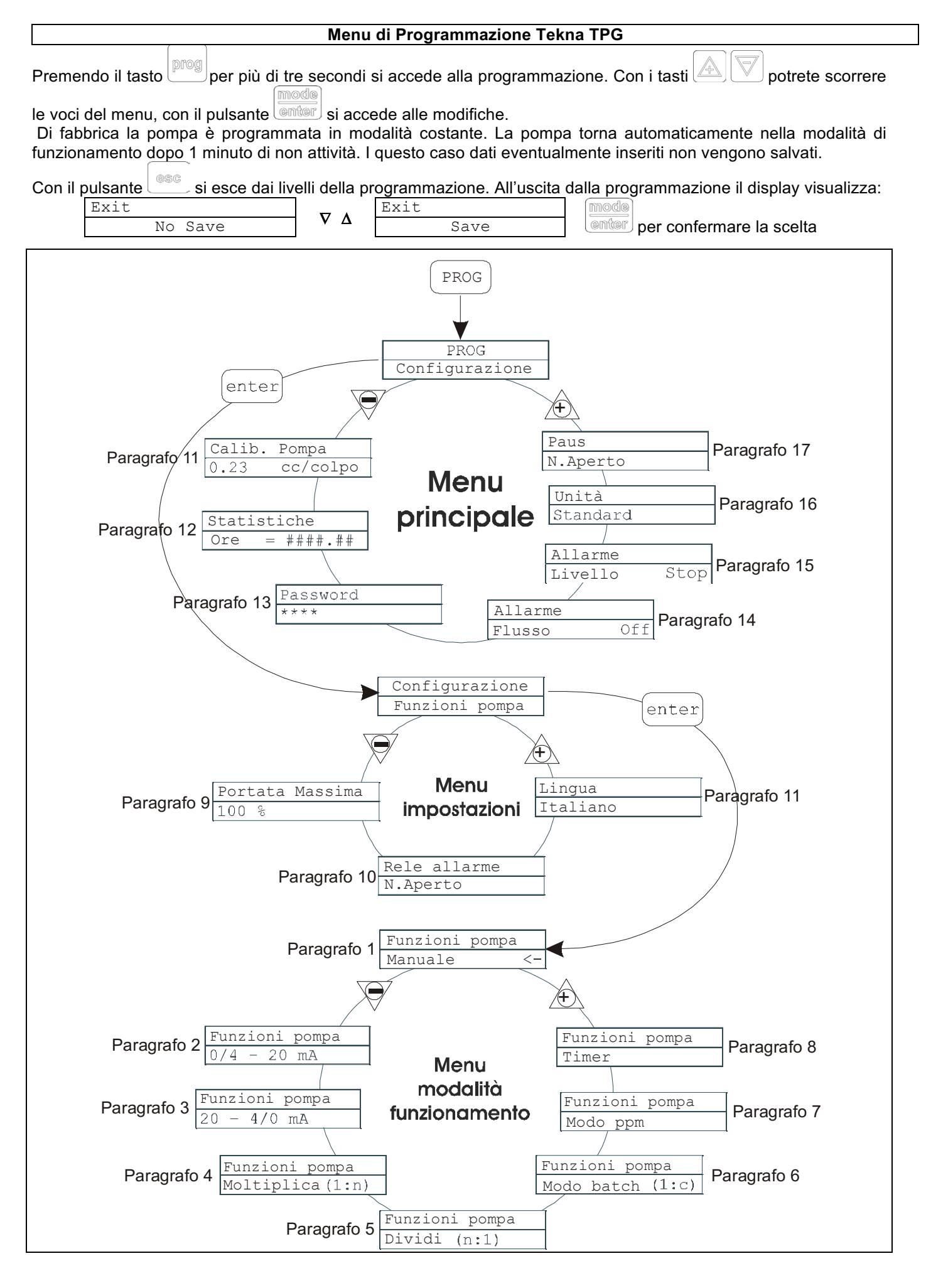

#### Impostazione lingua

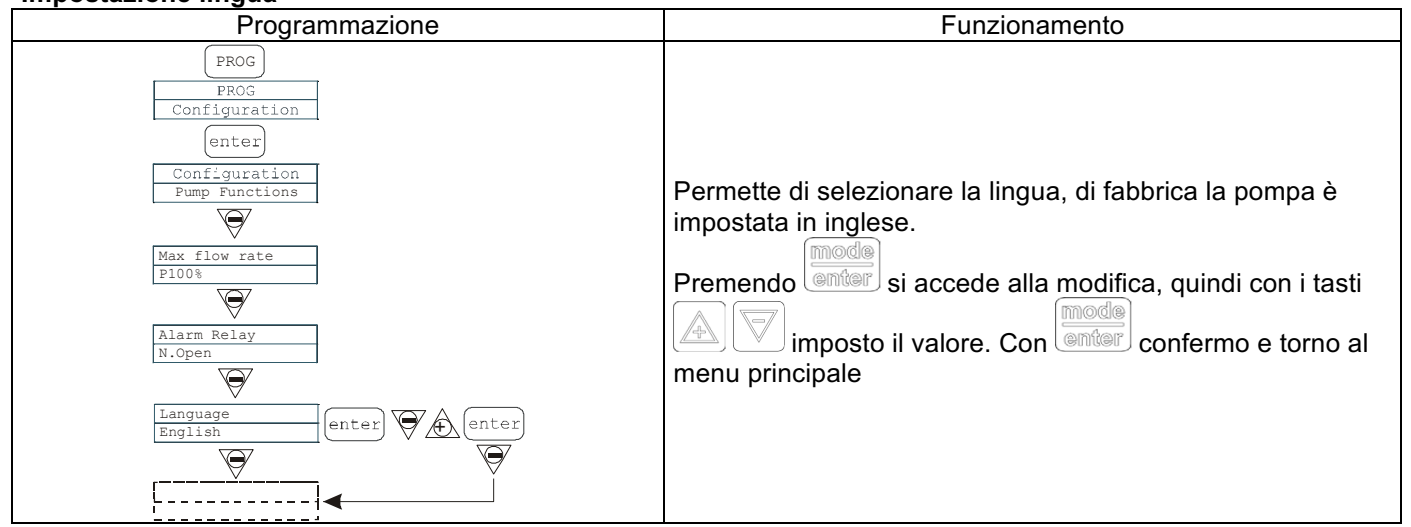

#### Paragrafo 1 – Dosaggio manuale

| Programmazione                                                                                  | Funzionamento                                                                                                    |
|-------------------------------------------------------------------------------------------------|----------------------------------------------------------------------------------------------------|
| PROG<br>PPOG<br>Configuratione<br>funtioni ponpa<br>enter<br>Funtioni ponpa<br>Kanuale<br>enter | La pompa lavora in modalità costante. La portata è regolata manualmente premendo contemporaneamente i pulsanti ante per aumentare il valore della portata, oppure i pulsanti enter per diminuirlo. |

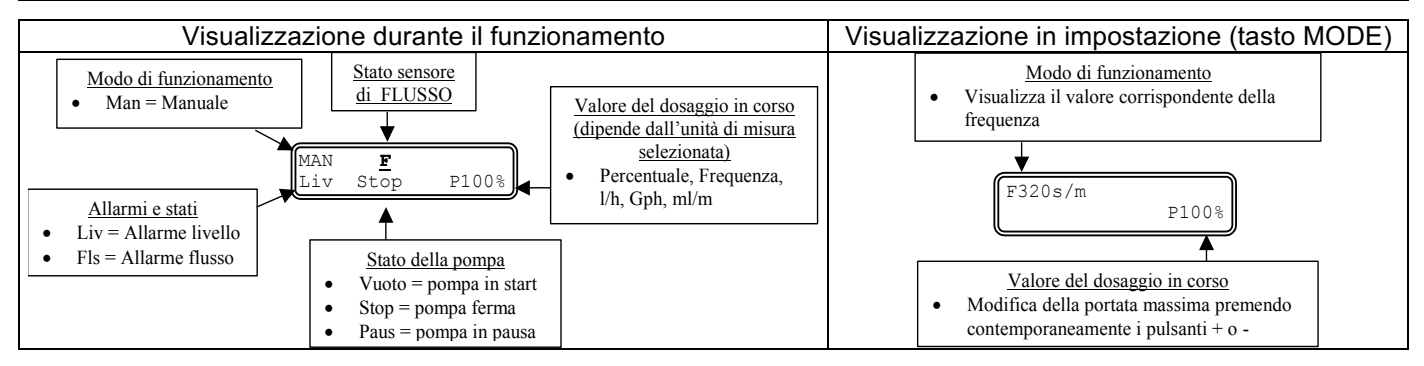

#### Paragrafo 2 - Dosaggio Proporzionale a segnale 0/4-20 mA

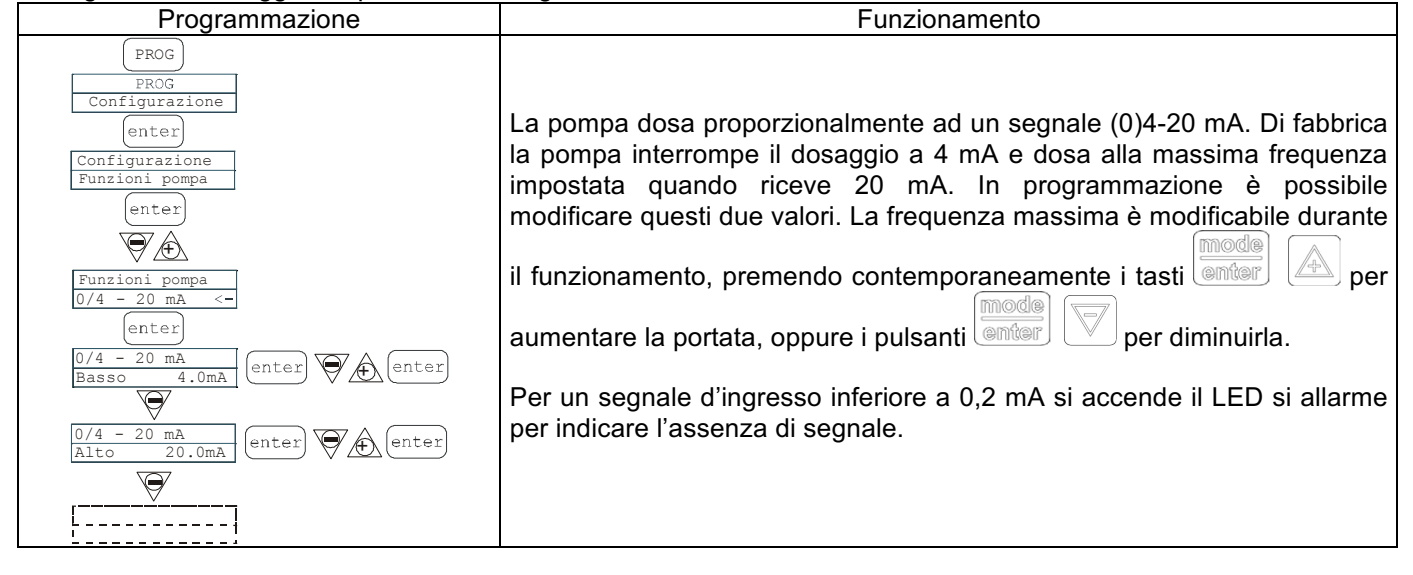

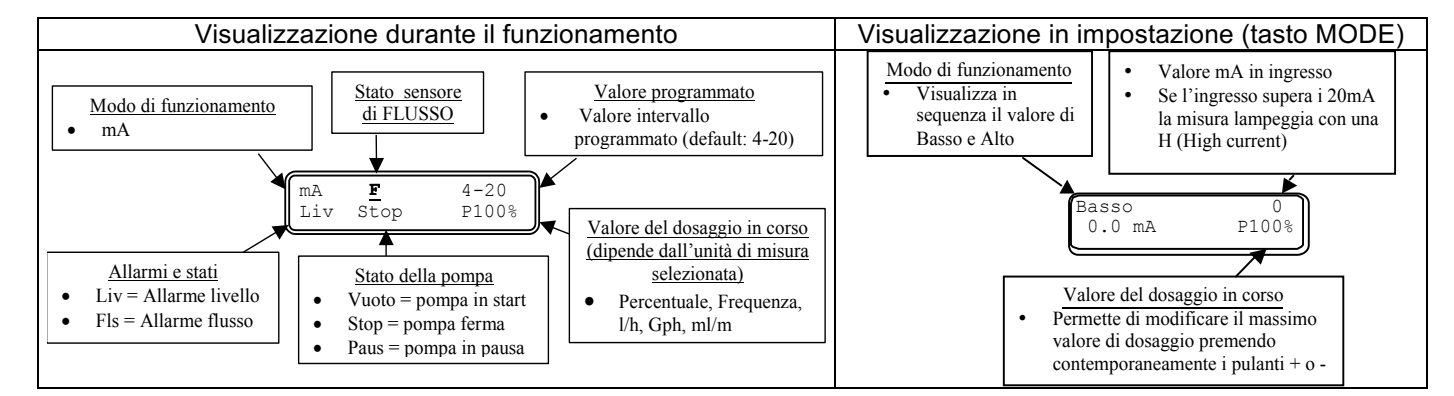

### Paragrafo 3 – Dosaggio Proporzionale a segnale 20-4/0 mA

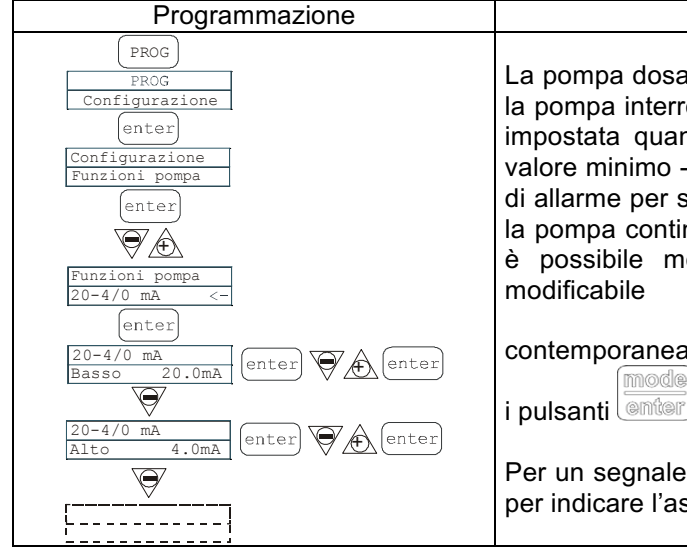

La pompa dosa proporzionalmente ad un segnale 20-4(0) mA. Di fabbrica la pompa interrompe il dosaggio a 20 mA e dosa alla massima frequenza impostata quando riceve 4 mA. Per un segnale d'ingresso inferiore al valore minimo - 0,2mA (soglia fissa) (Es. 4-0,2= 3,8mA) si accende il LED di allarme per segnalare il superamento del valore minimo, ma comunque la pompa continua a dosare alla massima freguenza. In programmazione è possibile modificare questi due valori. La frequenza massima è modificabile durante fase funzionamento la di premendo per aumentare la portata, oppure contemporaneamente i tasti

Funzionamento

Per un segnale d'ingresso inferiore a 0,2 mA si accende il LED si allarme per indicare l'assenza di segnale e la pompa interrompe il dosaggio.

per diminuirla.

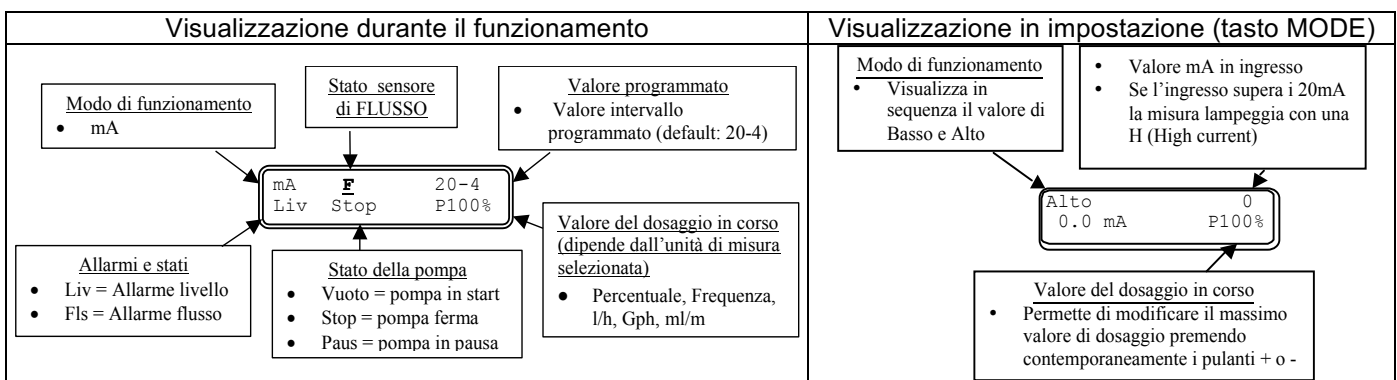

#### Paragrafo 4 - Proporzionale ad impulsi esterni (moltiplicazione)

Programmazione Funzionamento La pompa dosa proporzionalmente ad un segnale esterno (es.: contatore PROG lanciaimpulsi). Ad ogni segnale ricevuto la pompa effettua gli "n" colpi programmati. La pompa imposta automaticamente la frequenza di enter dosaggio, adattandola al tempo che intercorre fra due segnali successivi. L pc È possibile programmare in secondi il tempo (timeout) oltre il quale la enter pompa azzera il conteggio dell'intervallo, per evitare dosaggi in tempi ŦÀ troppo lunghi. La pompa dispone della funzione memory, che segnala il i pom iplic. ricevimento di un segnale durante il dosaggio. Se impostata in Off si limita entei a segnalare, se in On segnala e memorizza gli impulsi, quindi li esegue Moltiplic.(1:n) enter (enter quando smette di ricevere segnali. Il valore di "n" è modificabile durante la fase di funzionamento premendo per incrementare il valore della contemporaneamente i tasti enter 🛛 🕀 [enter Θ portata, oppure i pulsanti per decrementarlo. .....

info@createflow.cz www.createflow.cz IT

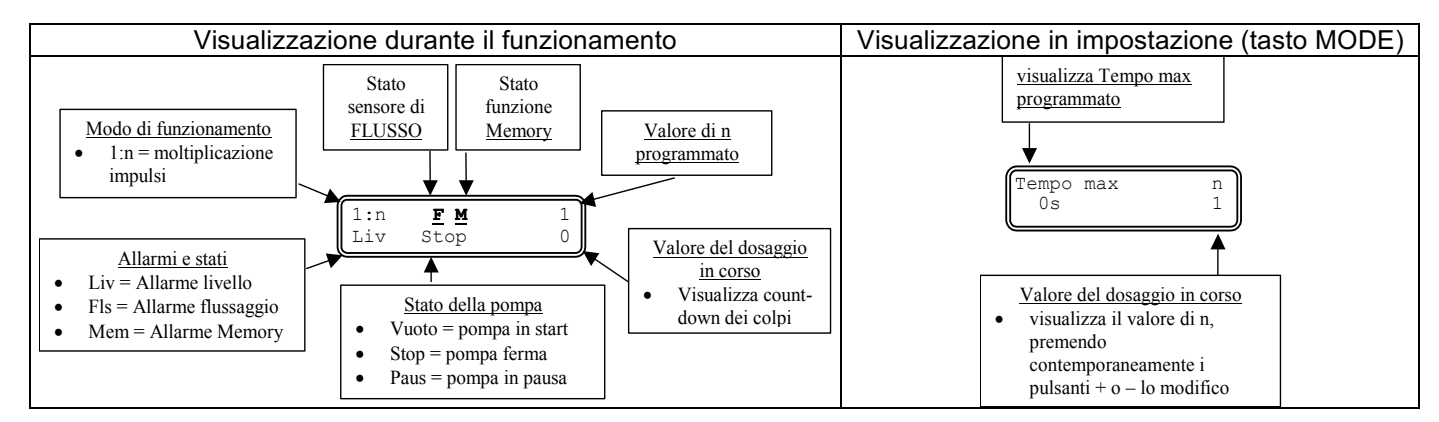

### Paragrafo 5 - Proporzionale ad impulsi esterni (divisione)

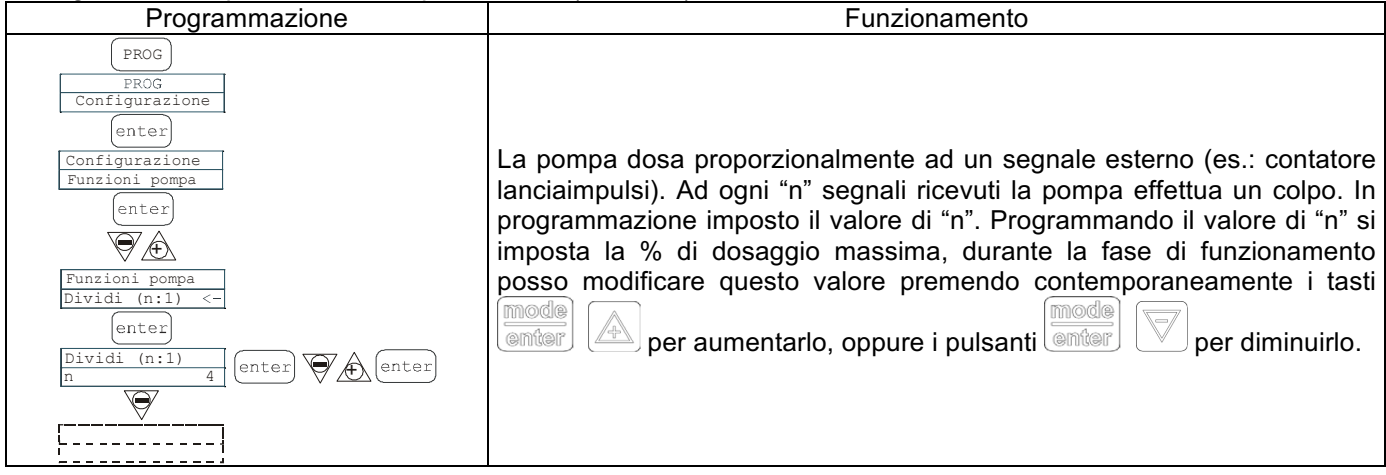

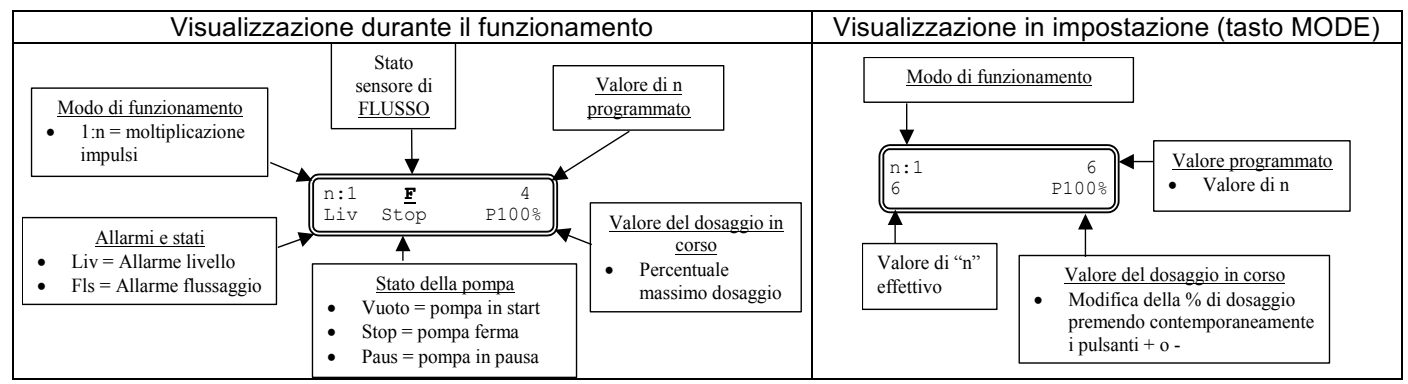

Paragrafo 6 - Proporzionale ad impulsi esterni (dosaggio batch)

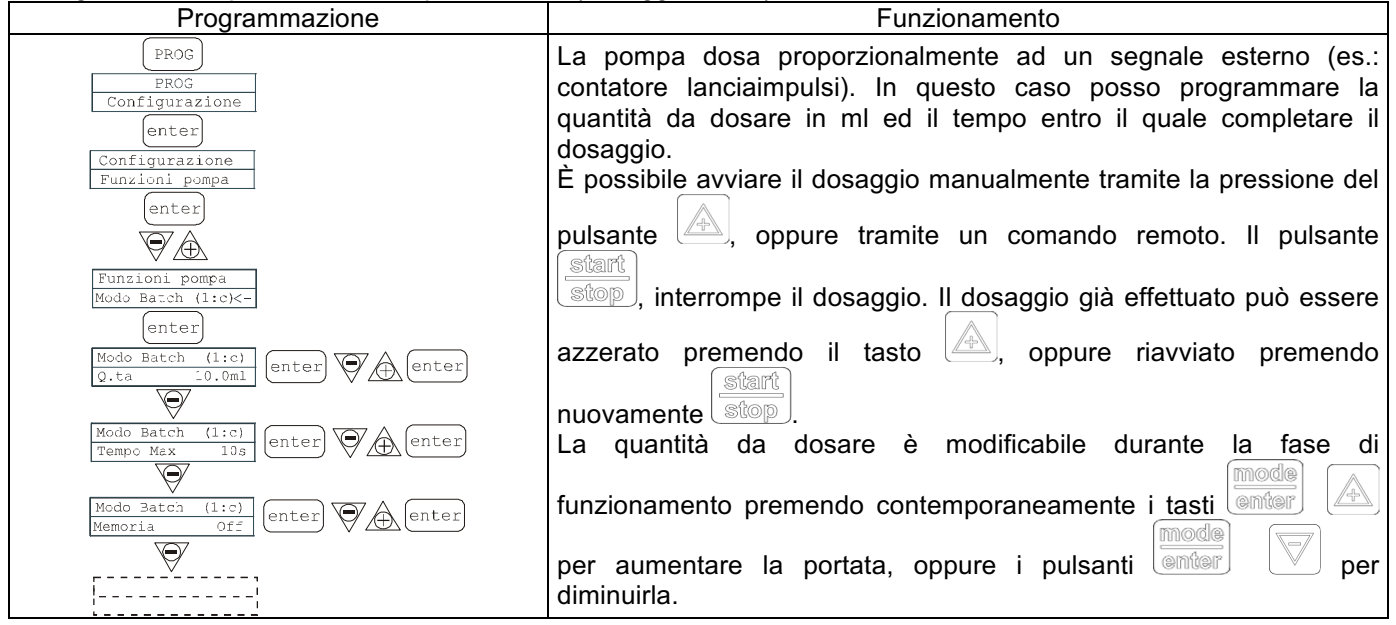

Create Flow

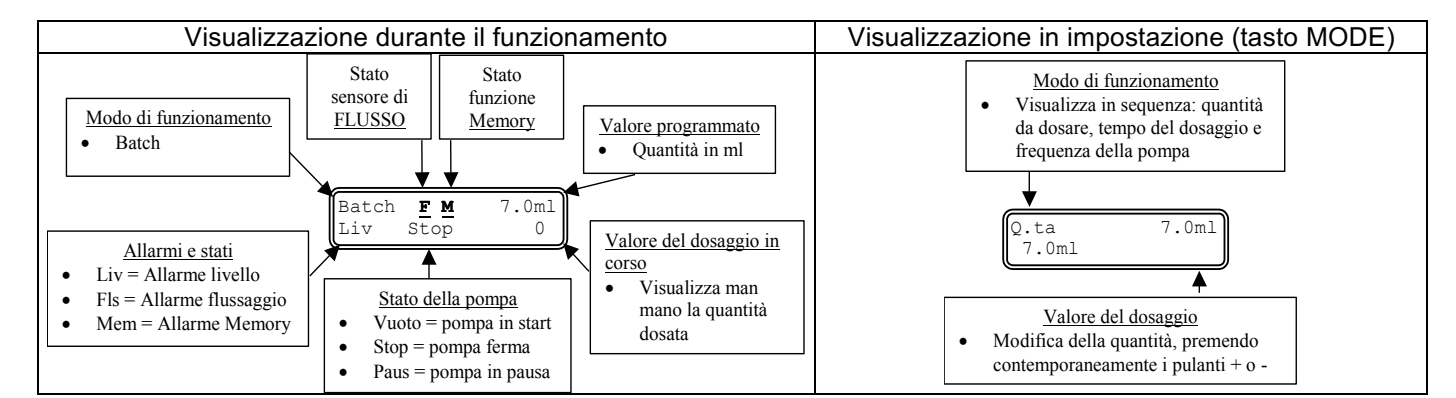

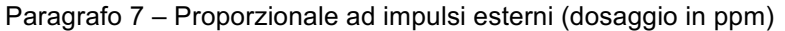

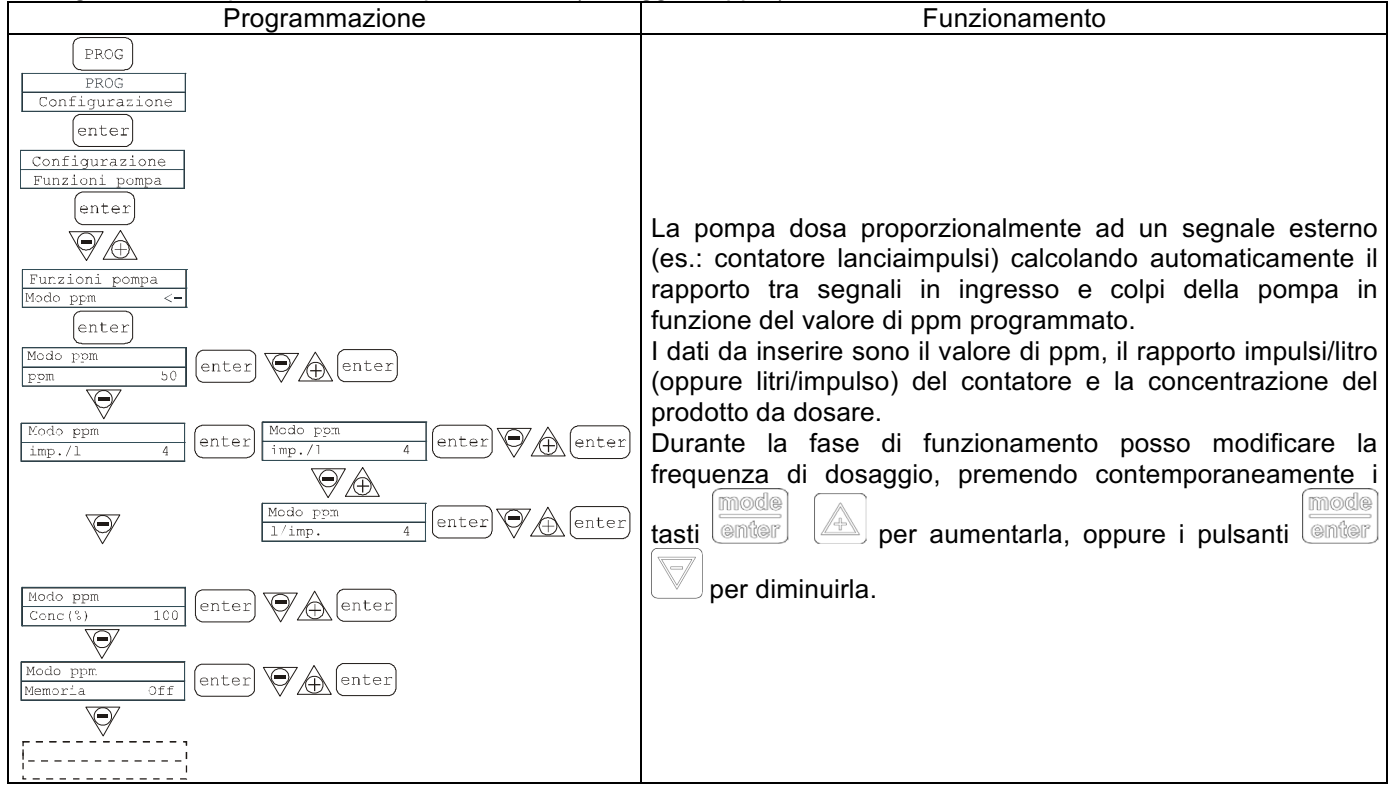

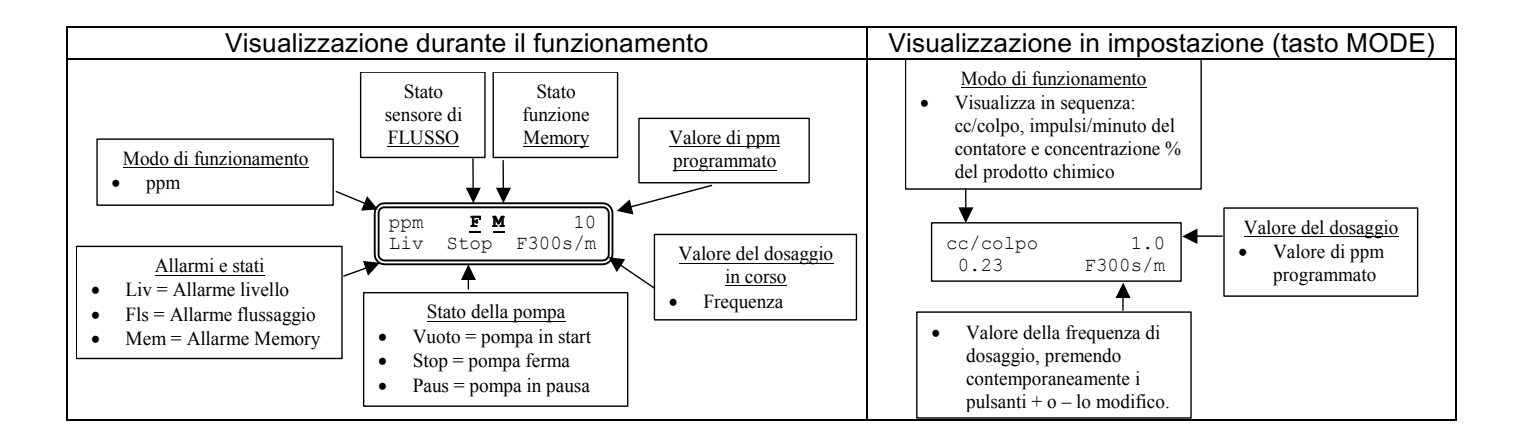

#### Paragrafo 8 - Dosaggio temporizzato (Ingresso segnale frequenza "TRIGGER" attivato)

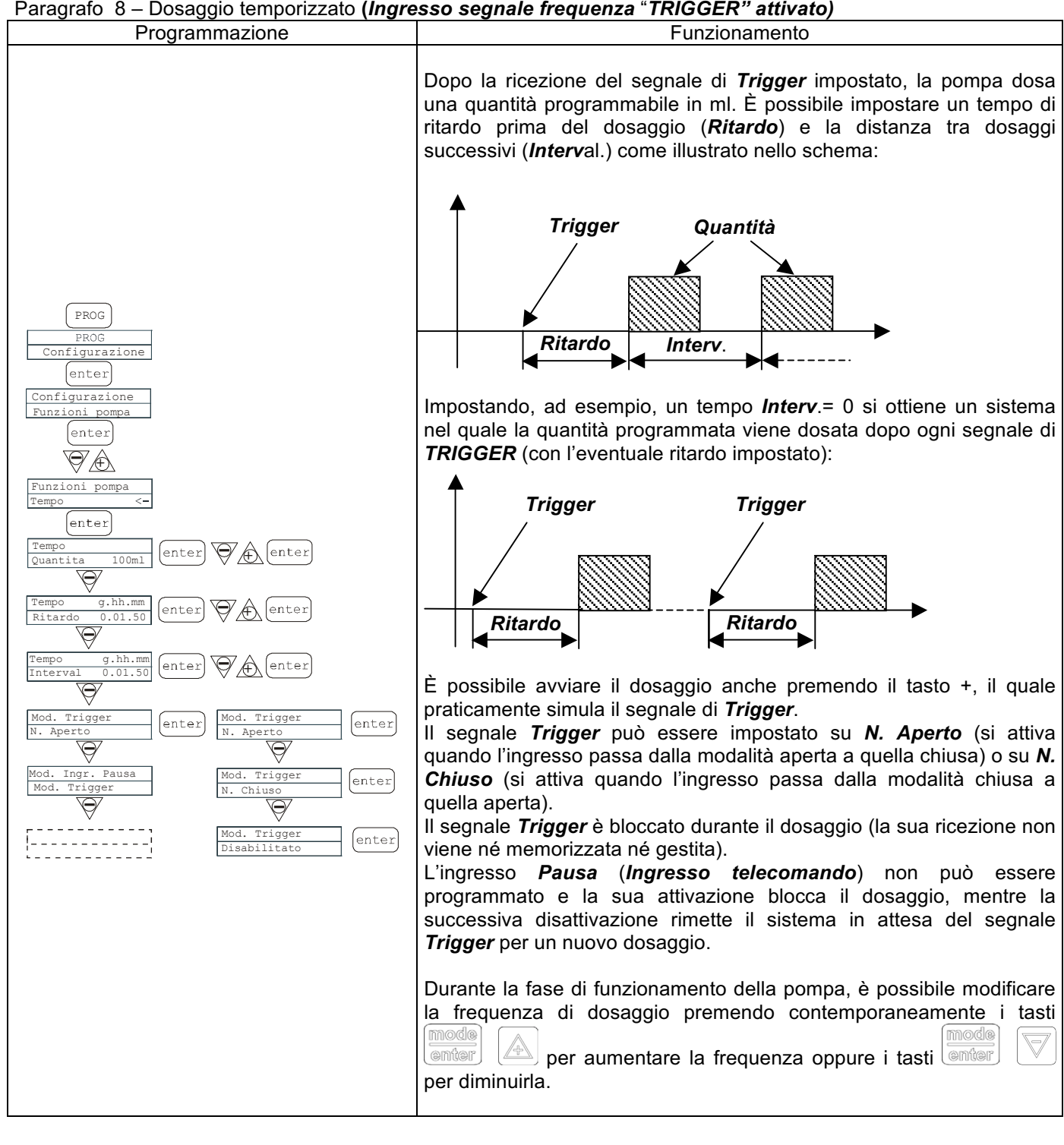

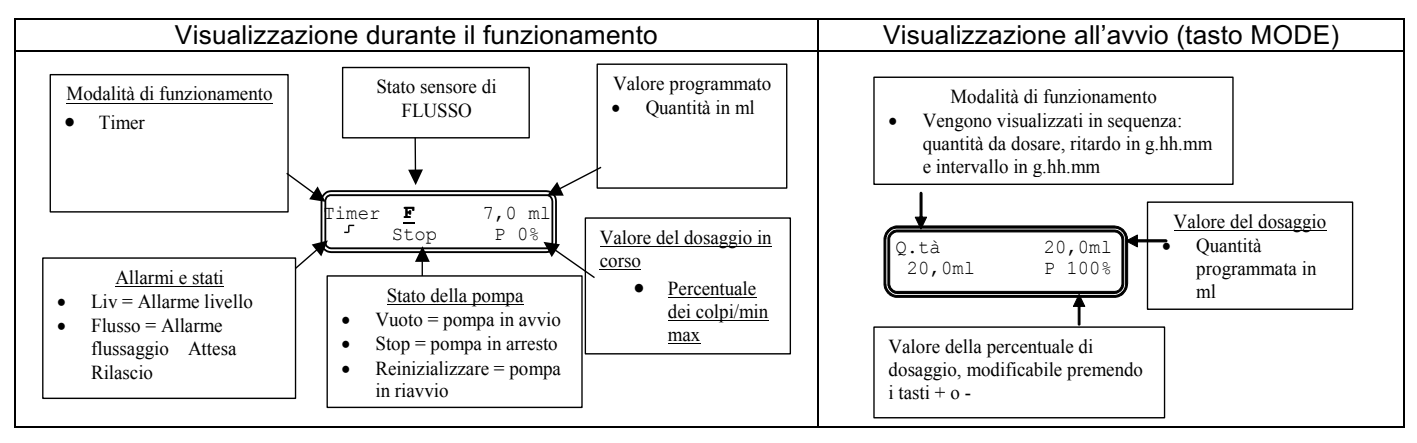

info@createflow.cz

www.createflow.cz

IT

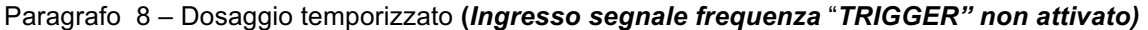

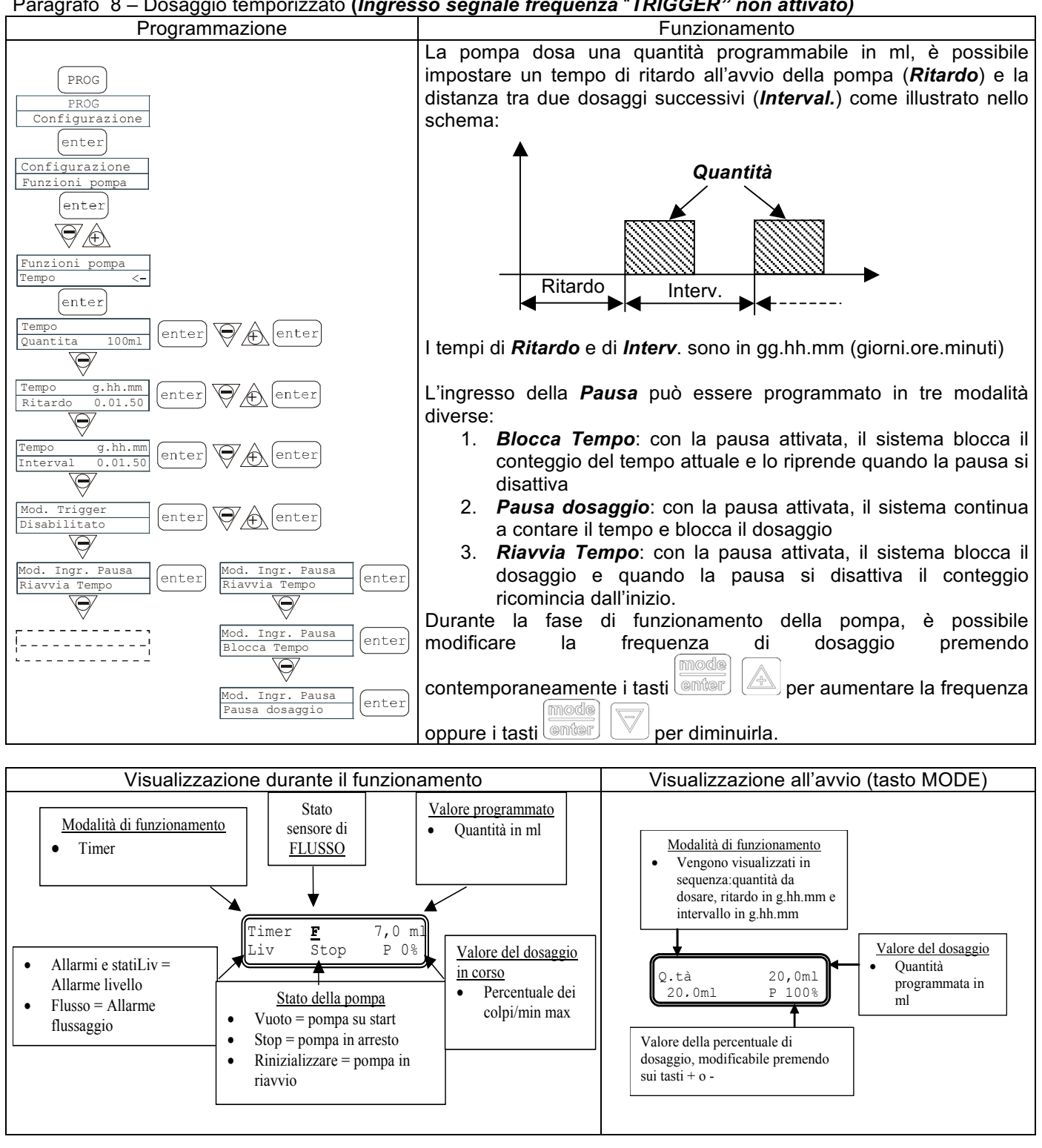

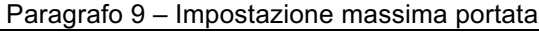

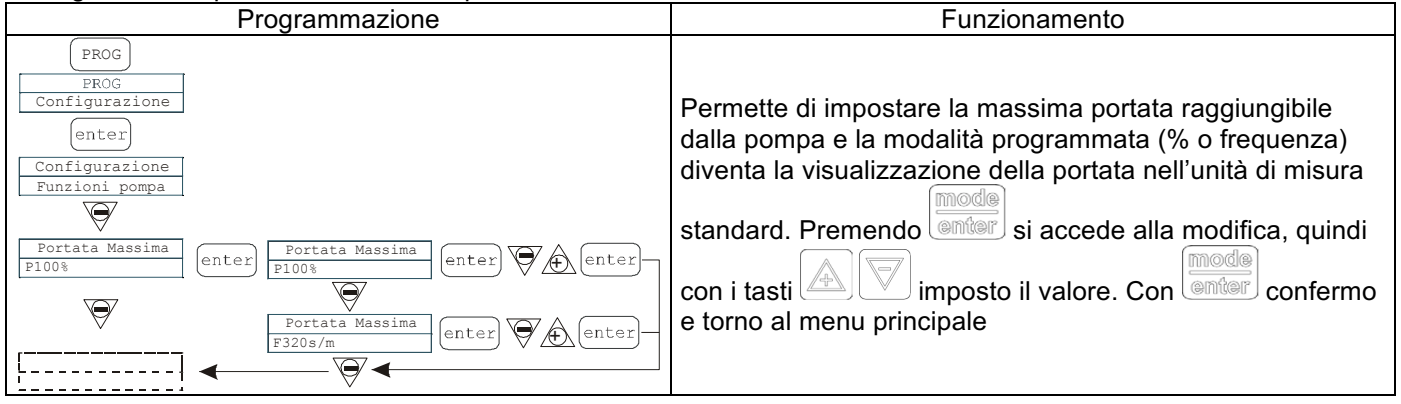

#### Paragrafo 10 - Impostazione relé d'allarme

| Programmazione                                                                                                    | Funzionamento                                                                                                    |
|----------------------------------------------------------------------------------------------------|----------------------------------------------------------------------------------------------------|
| PROG<br>PROG<br>Configurazione<br>enter<br>Configuration<br>Funzioni Pompa<br>Portata massima<br>P100%<br>Rele allarme<br>N.Aperto<br>enter<br>N.Aperto<br>enter | In assenza di situazione d'allarme può essere impostato<br>aperto (fabbrica) oppure chiuso.<br>Premendo si accede alla modifica, quindi con i tasti<br>imposto il valore. Con confermo e torno al<br>menu principale |

#### Paragrafo 11 – Calibrazione portata

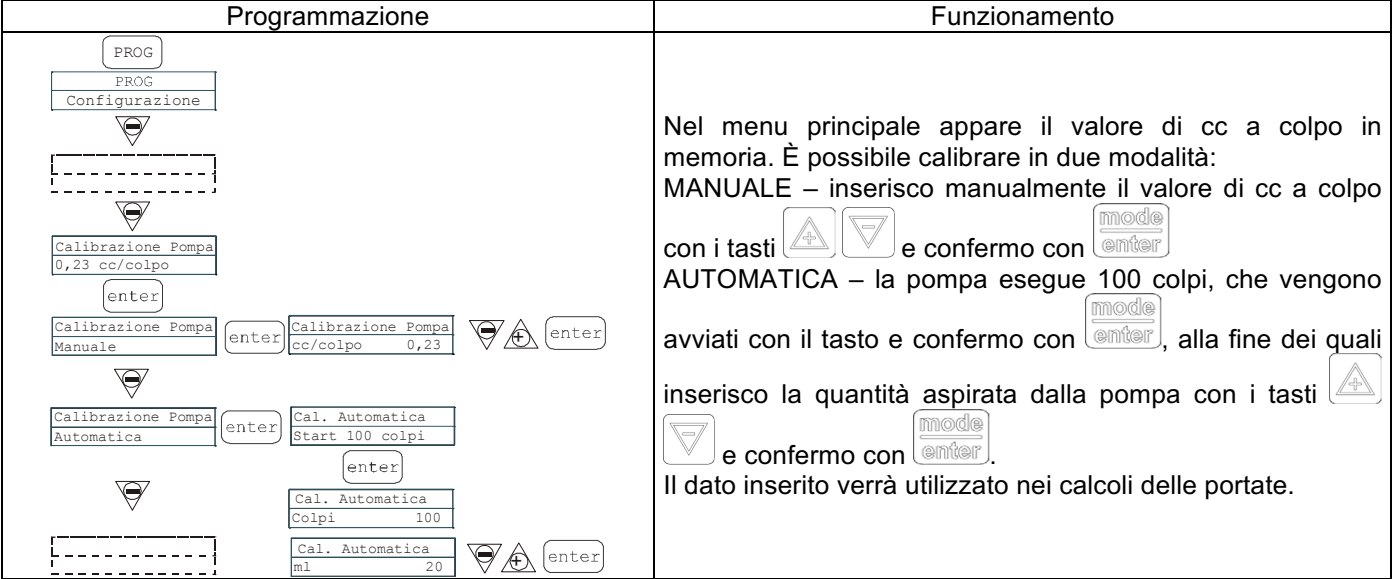

#### Paragrafo 12 – Statistiche

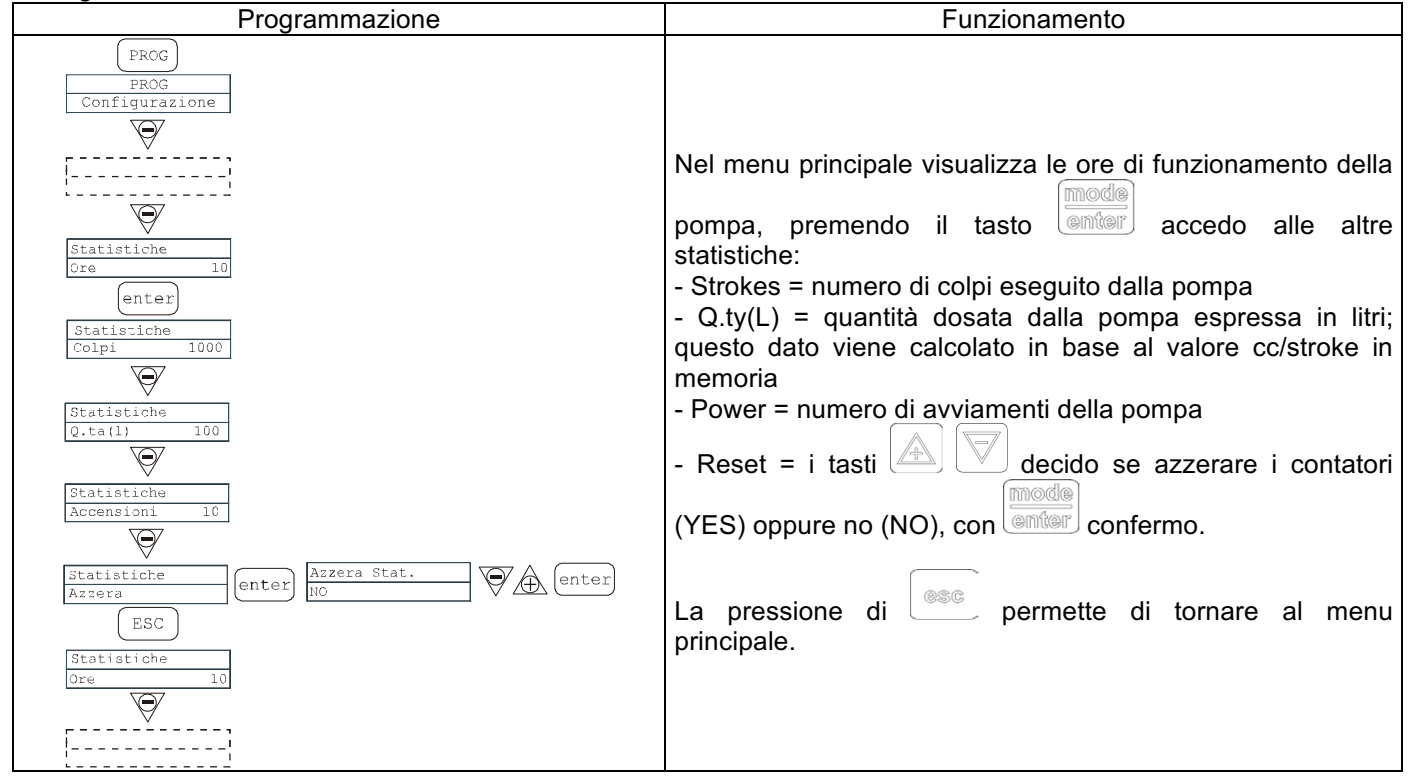

### Paragrafo 13 – Password

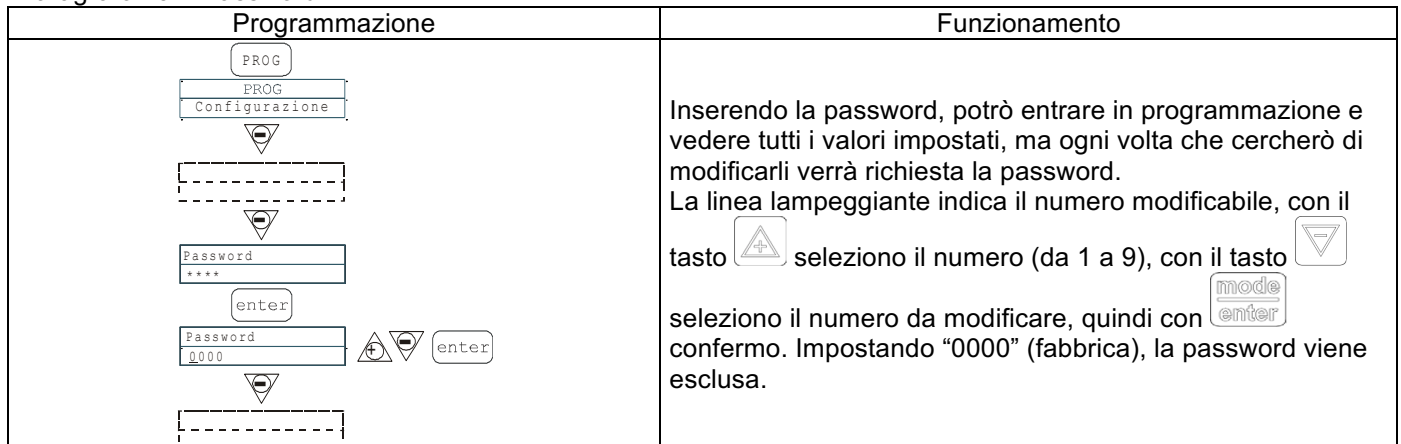

### Paragrafo 14 – Allarme di flusso

| Programmazione                                                                                                    | Funzionamento                                                                                                    |
|----------------------------------------------------------------------------------------------------|----------------------------------------------------------------------------------------------------|
| Programmazione<br>F<br>Programmazione<br>F<br>Programmazion | Permette di attivare (disattivare) il sensore di flusso.<br>Una volta attivato (On) premendoli tasto si accede alla<br>richiesta di quanti segnali aspetta la pompa prima di andare<br>in allarme. Premendo il ampeggia il numero, quindi<br>con i tasti si mposto il valore. Con confermo.<br>Premendo confermo al menu principale.<br>Solo in modalità Batch è possibile attivare la modalità<br>Recupero. La pompa ripete il numero di colpi non rilevati<br>dal sensore di flusso. Premendo il tasto si accede alla<br>richiesta del massimo numero di segnali che la pompa può<br>recuperare prima di andare in allarme. Premendo<br>lampeggia il numero, quindi con i tasti si mposto il<br>valore. Con confermo. Premendo si tasti si mposto il<br>penu principale. |

### Paragrafo 15 - Allarme di livello

| Programmazione                                                                                                    | Funzionamento                                                                                                    |
|----------------------------------------------------------------------------------------------------|----------------------------------------------------------------------------------------------------|
| PROG<br>PROG<br>Configurazione<br>Allarme<br>Livello Stop<br>enter<br>Allarme livello<br>Allarme livello<br>Allarme<br>enter<br>ESC<br>Allarme<br>Livello Allarme | Permette di impostare la pompa quando si attiva l'allarme<br>del sensore di livello, cioè se bloccare il dosaggio (Stop),<br>oppure se semplicemente attivare la segnalazione d'allarme<br>senza bloccare il dosaggio.<br>Premendo si accede alla modifica, quindi con i tasti<br>M mode imposto il tipo di allarme. Con confermo.<br>Premendo torno al menu principale |

info@createflow.cz

### Paragrafo 16 - Unità visualizzazione portata

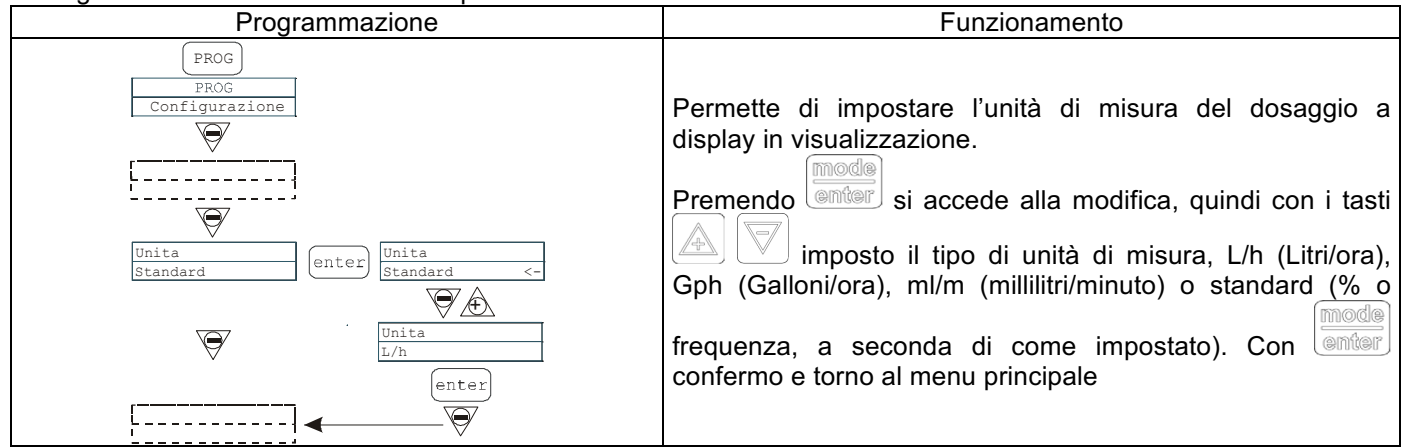

### Paragrafo 17 – Impostazione Pausa

| Programmazione                 | Funzionamento                                                                                                    |  |
|--------------------------------|----------------------------------------------------------------------------------------------------|--|
| PROG<br>PROG<br>Configurazione | Ingresso remoto per mettere in pausa la pompa.<br>In fabbrica il sistema è impostato come Normalmente<br>Aperto. |  |
| Paus<br>N.Aperto<br>IN.Aperto  | Premendo si accede alla modifica, quindi con i tasti                                                             |  |
| <u>↓</u>                       | imposto il valore (N. APERTO oppure N. CHIUSO)                                                                   |  |
|                                | Con confermo e torno al menu principale.                                                                         |  |

### Regolazione contrasto display

| Per la regolazione del contrasto del display tenere premuto il tasto | e entro 5 secondi premere i tasti | o |
|----------------------------------------------------------------------|-----------------------------------|---|
| per incrementare o meno il contrasto.                                |                                   |   |

#### <u>Allarmi</u>

| Visualizzazione                                                                 | Causa                                                                                                    | Interruzione                                                                                  |  |  |
|---------------------------------------------------------------------------------|----------------------------------------------------------------------------------------------------|-----------------------------------------------------------------------------------------------|--|--|
| Led Alarm fisso<br>Scritta lev lampeggiante<br>Es: Man<br>Lev P100%             | Allarme fine di livello, senza<br>interruzione del funzionamento della<br>pompa                                  | Ripristino del livello del liquido.                                                           |  |  |
| Led Alarm fisso<br>Scritta lev e stop lampeggiante<br>Es: Man<br>Lev Stop P100% | Allarme fine di livello, con<br>interruzione del funzionamento della<br>pompa                                    | Ripristino del livello del liquido                                                            |  |  |
| Scritta Mem lampeggiante<br>Es: 1:n 6<br>Mem                                    | La pompa riceve uno o più impulsi<br>durante il dosaggio con funzione<br>memory in Off                           | Pressione del tasto                                                                           |  |  |
| Scritta Mem lampeggiante<br>Es: 1:n Mem 6<br>Mem                                | La pompa riceve uno o più impulsi<br>durante il dosaggio con funzione<br>memory in On                            | Quando la pompa finisce di<br>ricevere gli impulsi esterni<br>restituisce i colpi memorizzati |  |  |
| Led Alarm fisso<br>Scritta Flw lampeggiante<br>Es: Man <u>F</u><br>Flw P100%    | Allarme di flusso attivo, la pompa<br>non ha ricevuto il numero di segnali<br>programmati dal sensore di flusso. | Pressione del tasto                                                                           |  |  |
| Es: Parameter Error<br>PROG to default                                          | Errore di comunicazione interna della CPU.                                                                       | Pressione del tasto prog per ripristinare i parametri di default.                             |  |  |

|                                                                                                    | Painel de Controle - TEKNA TPG                                                                                                    |  |
|----------------------------------------------------------------------------------------------------|----------------------------------------------------------------------------------------------------|--|
|                                                                                                    | Image: start stop     Image: start stop     Image: start stop |  |
| prog                                                                                                    | Acesso ao menu de programação                                                                                                    |  |
| mode<br>enter                                                                                                    | Durante a fase de funcionamento da bomba: acionado visualiza ciclicamente no display os valores<br>programados; Acionando uma das teclas aumenta ou reduz um valor dependente da<br>modalidade de funcionamento pré-escolhida. Na programação desenvolve a função "enter", isto é,<br>confirma a entrada nos vários níveis de menu e as modificações no interior dos mesmos.                                                                                                    |  |
| Liga ou desliga a bomba. Nas condições de alarme de nível (só função alarme), de fluxo e memory ativas, desativa a sinalização no display. |                                                                                                    |  |
| Para "sair" dos vários níveis de menu. Antes de sair definitivamente da programação se acessa a requisição de salvar modificações.         |                                                                                                    |  |
| Percorre os menus para cima, ou ainda, aumenta os valores numéricos a modificar. Na modalidade Batch pode iniciar a dosagem.               |                                                                                                    |  |
|                                                                                                    | Percorre os menus para baixo, ou ainda, reduz os valores numéricos a modificar.                                                                                                    |  |
| Or                                                                                                    | Led verde lampejante durante a dosagem.                                                                                                    |  |
| 0 alarm                                                                                                    | Led vermelho que acende nas varias situações de alarme.                                                                                                    |  |

| Conexões Elétricas |                               |                                                         |                            |  |
|--------------------|-------------------------------|---------------------------------------------------------|----------------------------|--|
|                    | 1<br>Bolô d                   |                                                         | alarma                     |  |
|                    |                               |                                                         |                            |  |
|                    | 3                             | Polo +                                                  | Entrada 4-20 mA            |  |
|                    | 4                             | Polo -                                                  | entrada: 200 ohm           |  |
|                    | 5 -Entrada do controle remoto |                                                         |                            |  |
|                    | 6                             | -Entradas Pausa sinal                                   |                            |  |
| B 7 8 9 10 R93 D22 | 7                             | -Entradas de sinal em<br>frequência (Hidrômetro emissor |                            |  |
|                    | 8                             | de pulsos)<br>-Entradas Trigger sinal                   |                            |  |
| C.C.C              | 9                             | Entradas do sensor de fluxo                             |                            |  |
|                    |                               |                                                         |                            |  |
|                    | 11                            | L                                                       |                            |  |
|                    | 12                            |                                                         | Alimentazione<br>elettrica |  |
|                    |                               | N                                                       |                            |  |
|                    | В                             | Entrada<br>de nível                                     | da sonda de controle       |  |

| Menu de Programação Tekna TPG                                                                                                    |  |  |
|----------------------------------------------------------------------------------------------------|--|--|
| Acionando a tecla por mais de três segundos se acessa a programação. Com as teclas A v é possível                                                                                                    |  |  |
| percorrer os itens do menu, com a tecla se acessam as modificações.<br>De fábrica a bomba vem programada na modalidade constante. A bomba volta automaticamente na modalidade<br>de funcionamento depois de 1 minuto de inatividade. Neste caso dados eventualmente inseridos não serão salvos. |  |  |
| Com a tecla se sai dos níveis da programação. Na saída da programação o display mostra:                                                                                                    |  |  |
|                                                                                                    |  |  |
| PROG                                                                                                    |  |  |
| enter                                                                                                    |  |  |
| Parágrafo 11 Calibraçao<br>0.23 ml/imp Menu Paus Parágrafo 17                                                                                                    |  |  |
| Parágrafo 12 Estatisticas<br>Horas = ####.##                                                                                                    |  |  |
| Alarmes<br>Nivel Stop Parágrafo 15                                                                                                    |  |  |
| Alarmes<br>Fluxo Off Parágrafo 14                                                                                                    |  |  |
| Configuraçao<br>Funçoes Bomba (enter)                                                                                                    |  |  |
| Menu Idioma                                                                                                    |  |  |
| Parágrafo 9                                                                                                    |  |  |
| Parágrafo 10 Rele de Alarme N.Aberto                                                                                                    |  |  |
| Parágrafo 1 Funçoes Bomba<br>Manual <-                                                                                                    |  |  |
|                                                                                                    |  |  |
| Parágrafo 2 Funções Bomba<br>0/4 - 20 mA<br>Menu<br>Funções Bomba<br>Temporizador<br>Parágrafo 8                                                                                                    |  |  |
| Parágrafo 3 Funções Bomba<br>20 - 4/0 m.A Operação / Parágrafo 7                                                                                                    |  |  |
| Parágrafo 4     Funções Bomba<br>Moltiplic.(1:n)     Funções Bomba<br>Modo batch (1:c)     Parágrafo 6                                                                                                    |  |  |
| Parágrafo 5 Funções Bomba<br>Divisor(n:1)                                                                                                    |  |  |

EM00136293

info@createflow.cz www.createflow.cz

rev. 1.1 PT **Create Flow** 

3

#### Seleção do Idioma

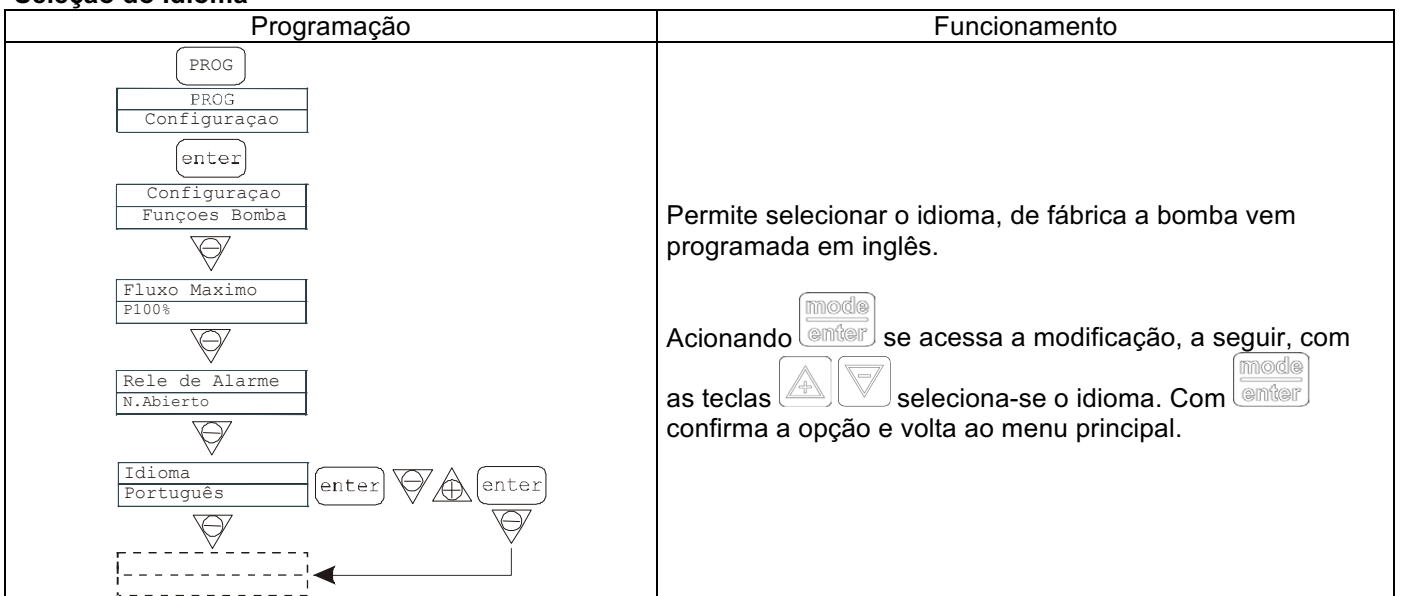

### Parágrafo 1 - Dosagem Manual

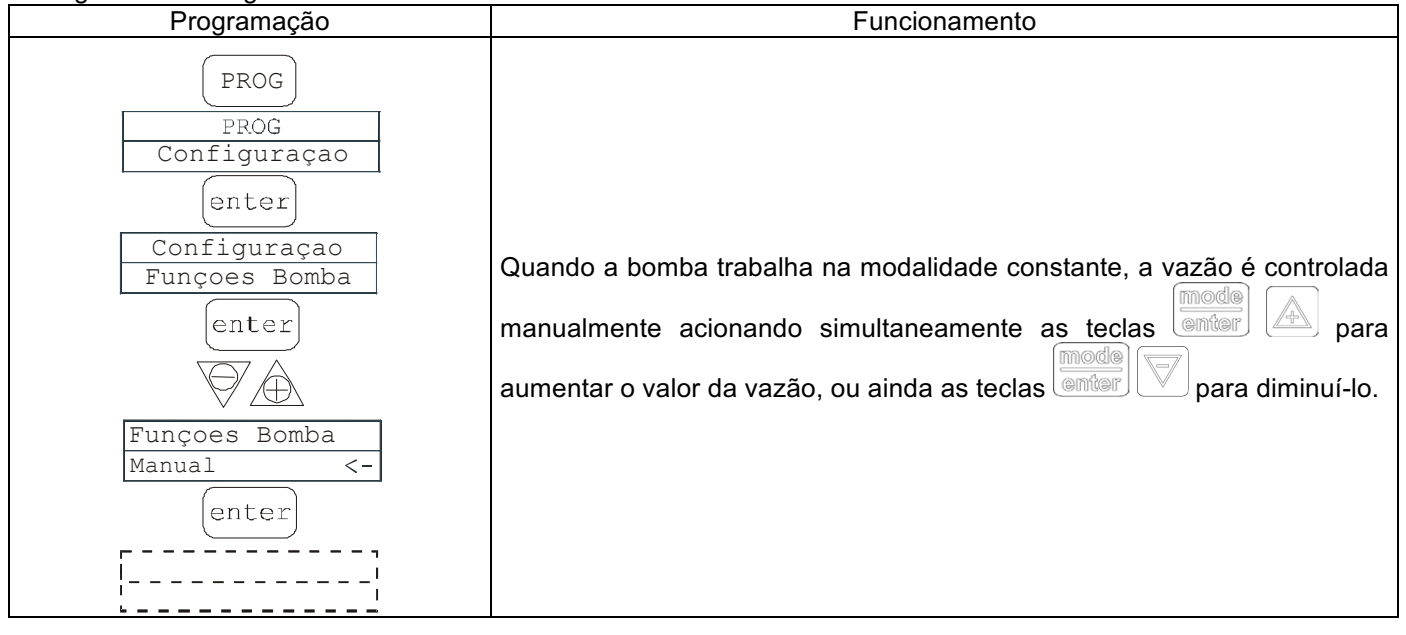

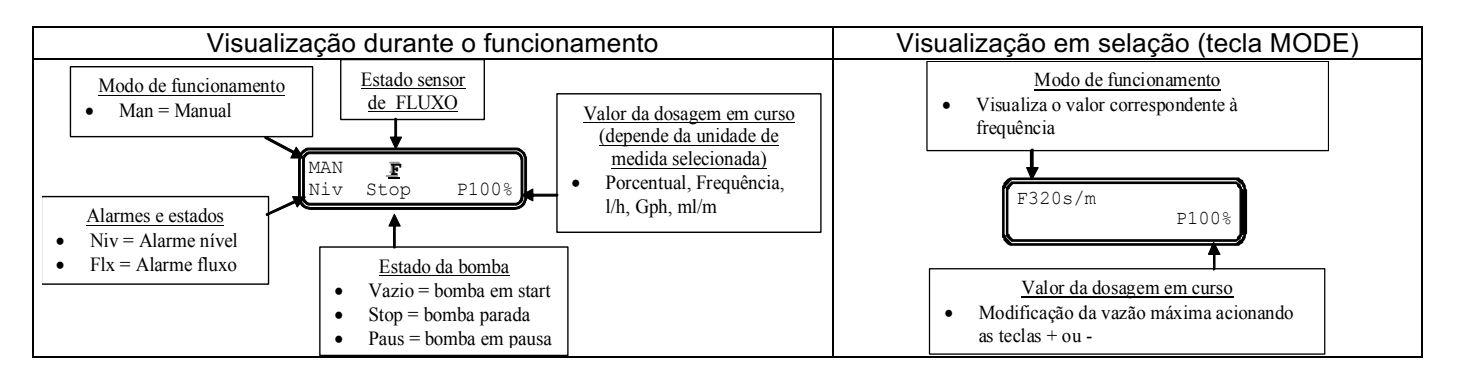

Parágrafo 2 - Dosagem Proporcional a Sinal 0/4-20 mA

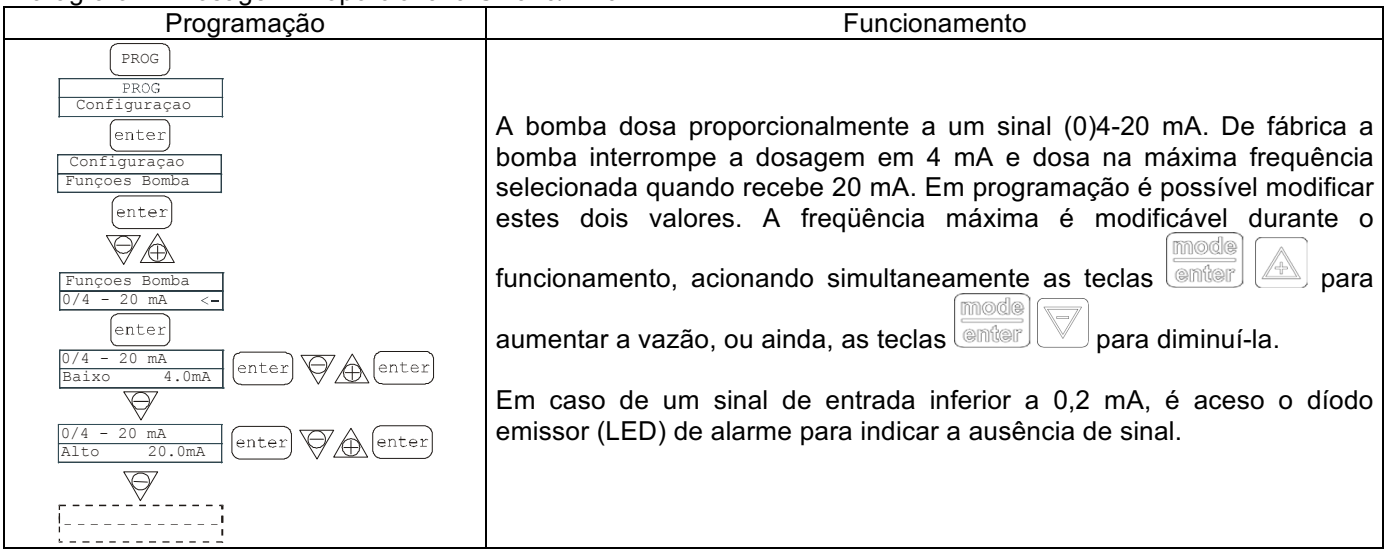

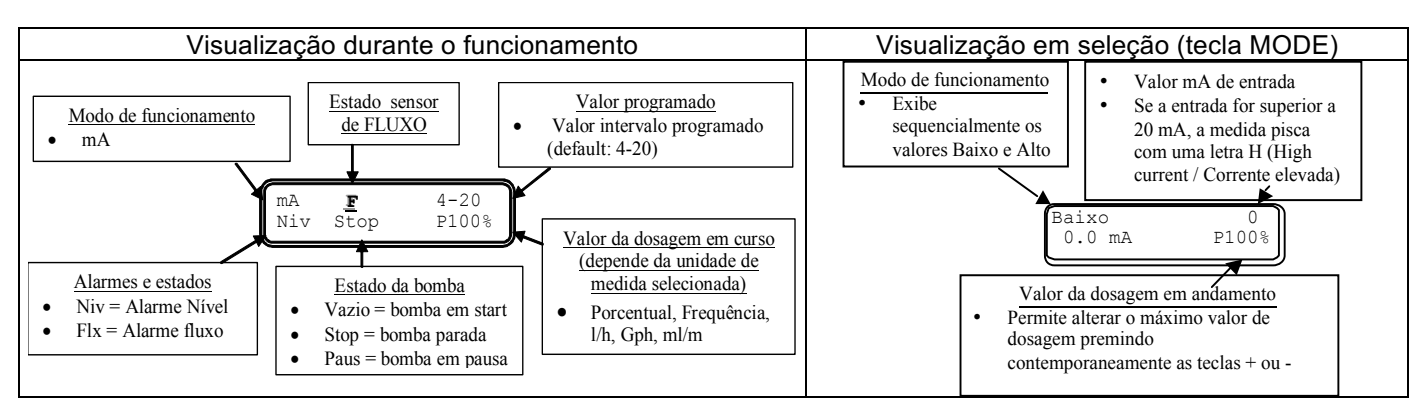

### Parágrafo 3 - Dosagem Proporcional a Sinal 20-4/0 mA

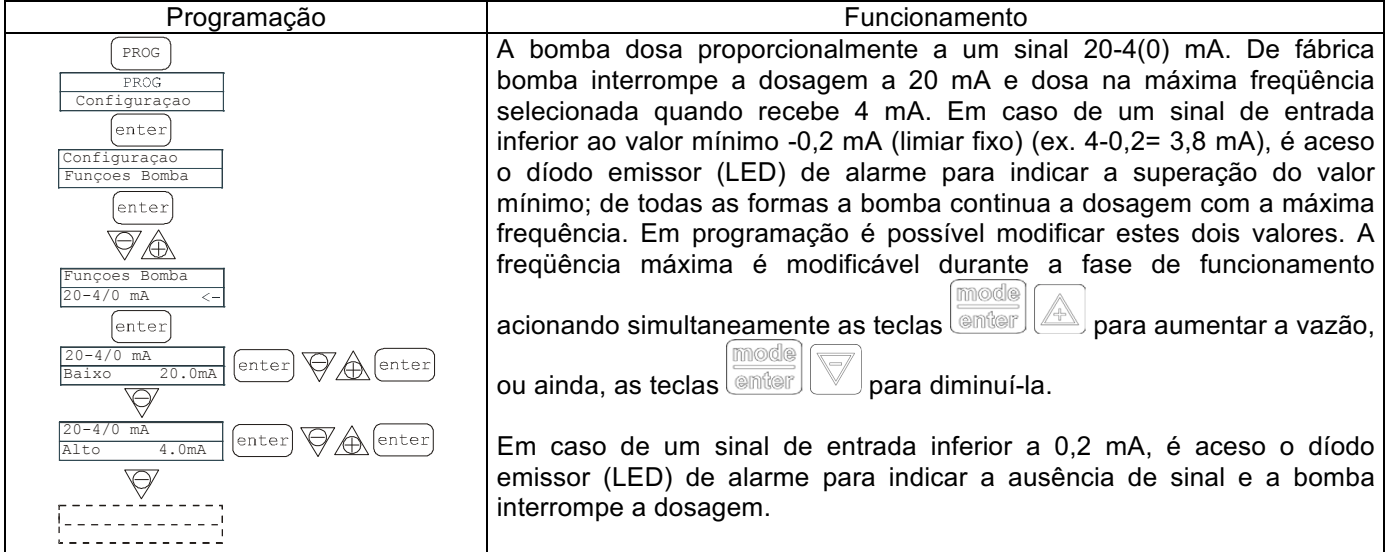

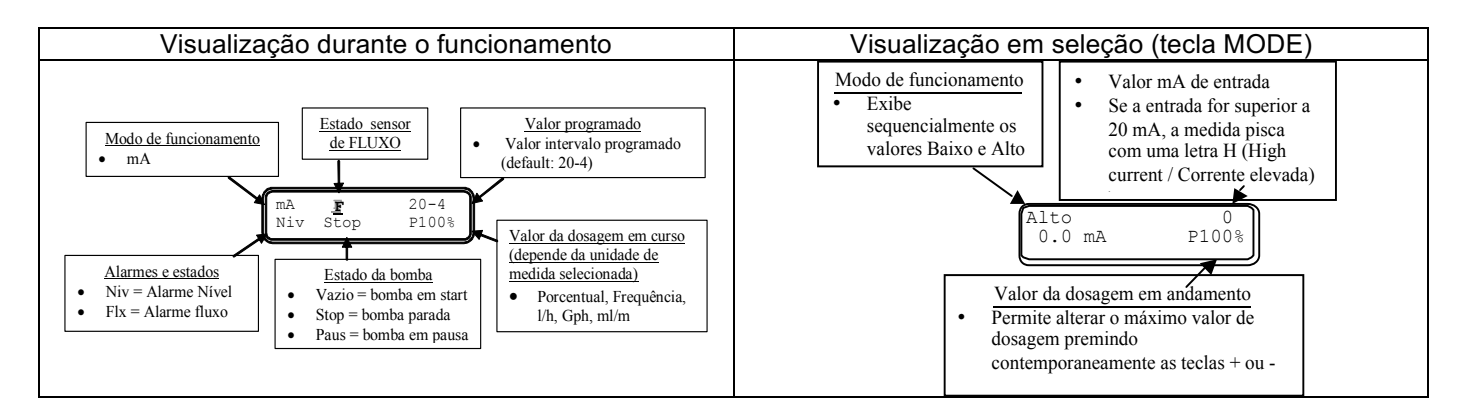

info@createflow.cz

Parágrafo 4 - Proporcional a impulsos externos (multiplicação)

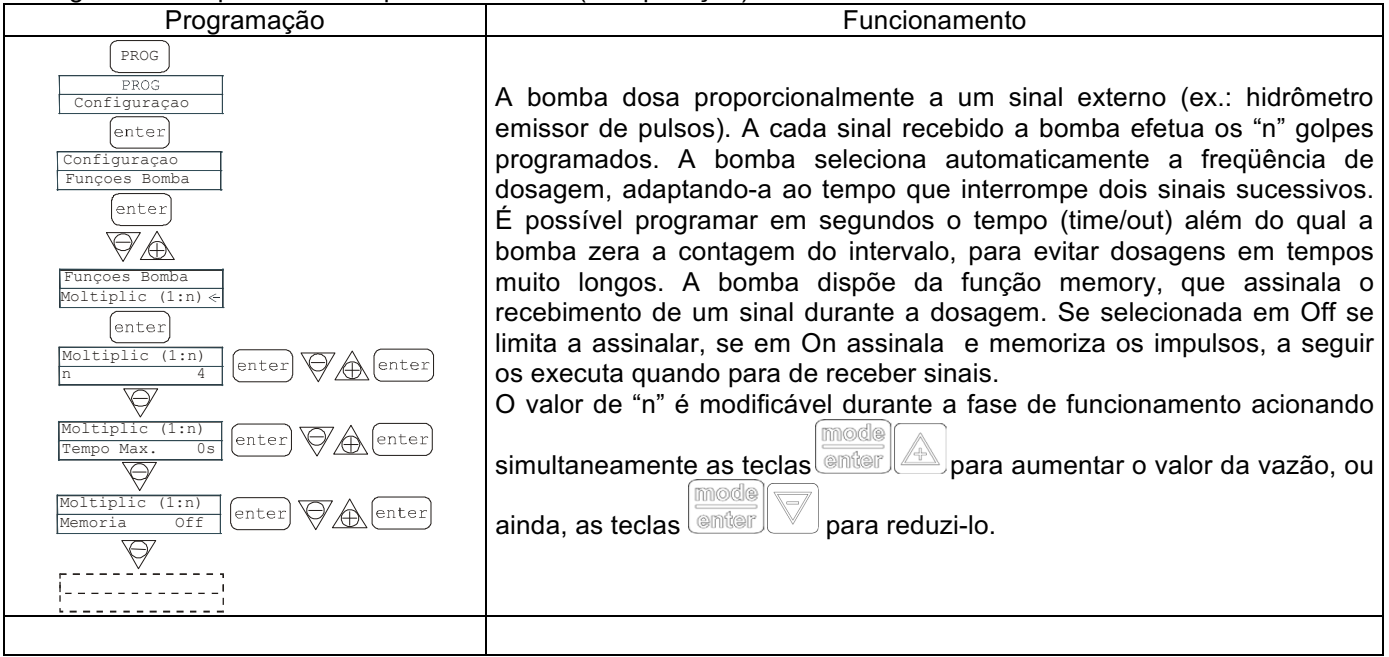

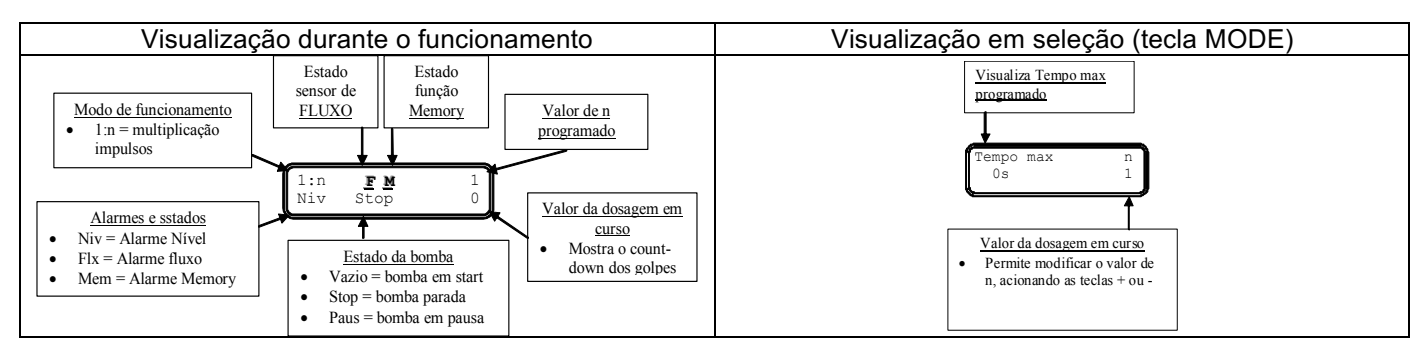

# Parágrafo 5 - Proporcional a impulsos externos (divisão)

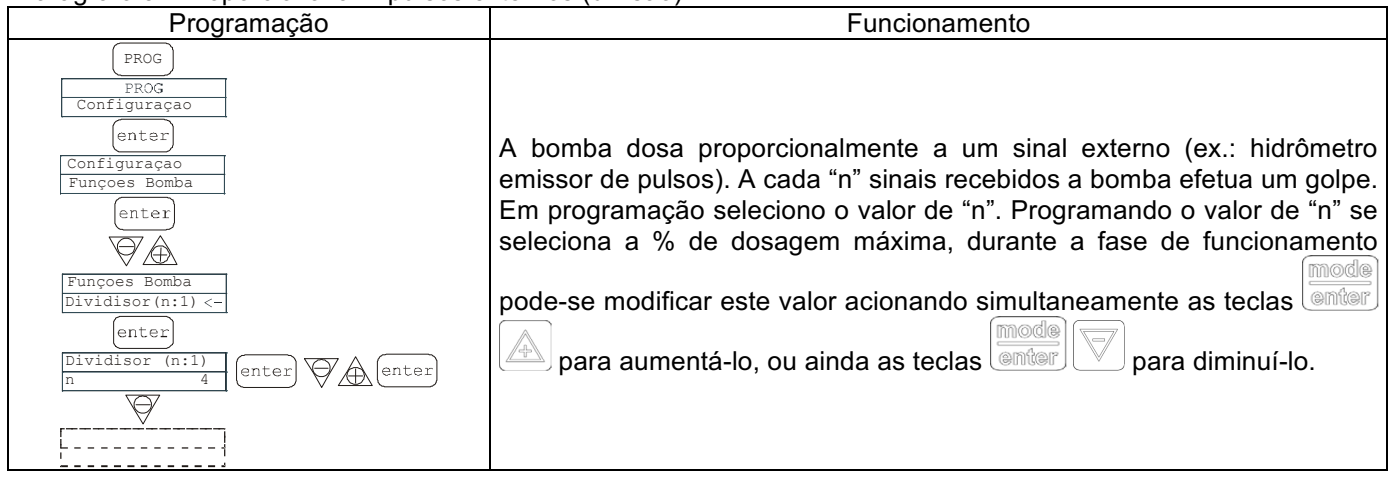

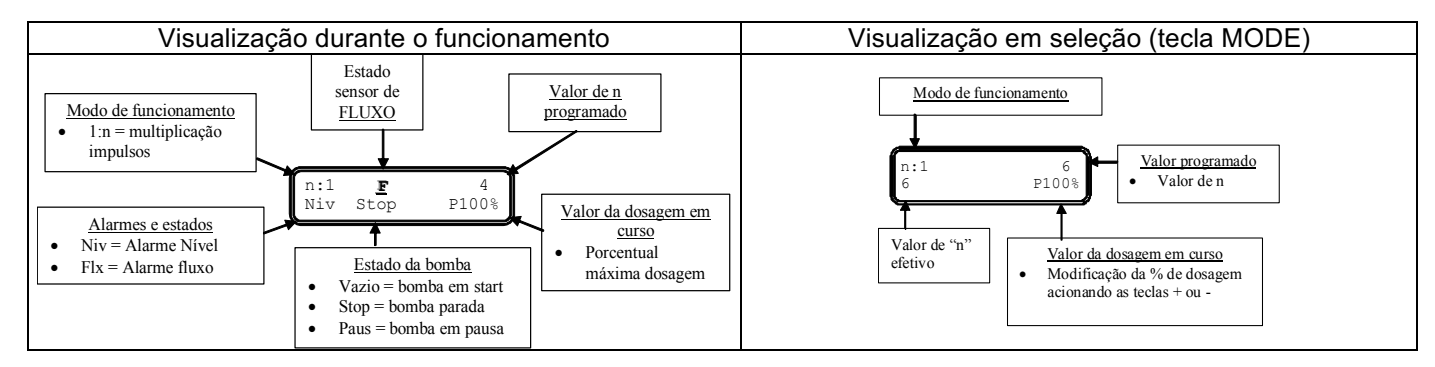

info@createflow.cz

Parágrafo 6 - Proporcional a impulsos externos (dosagem batch)

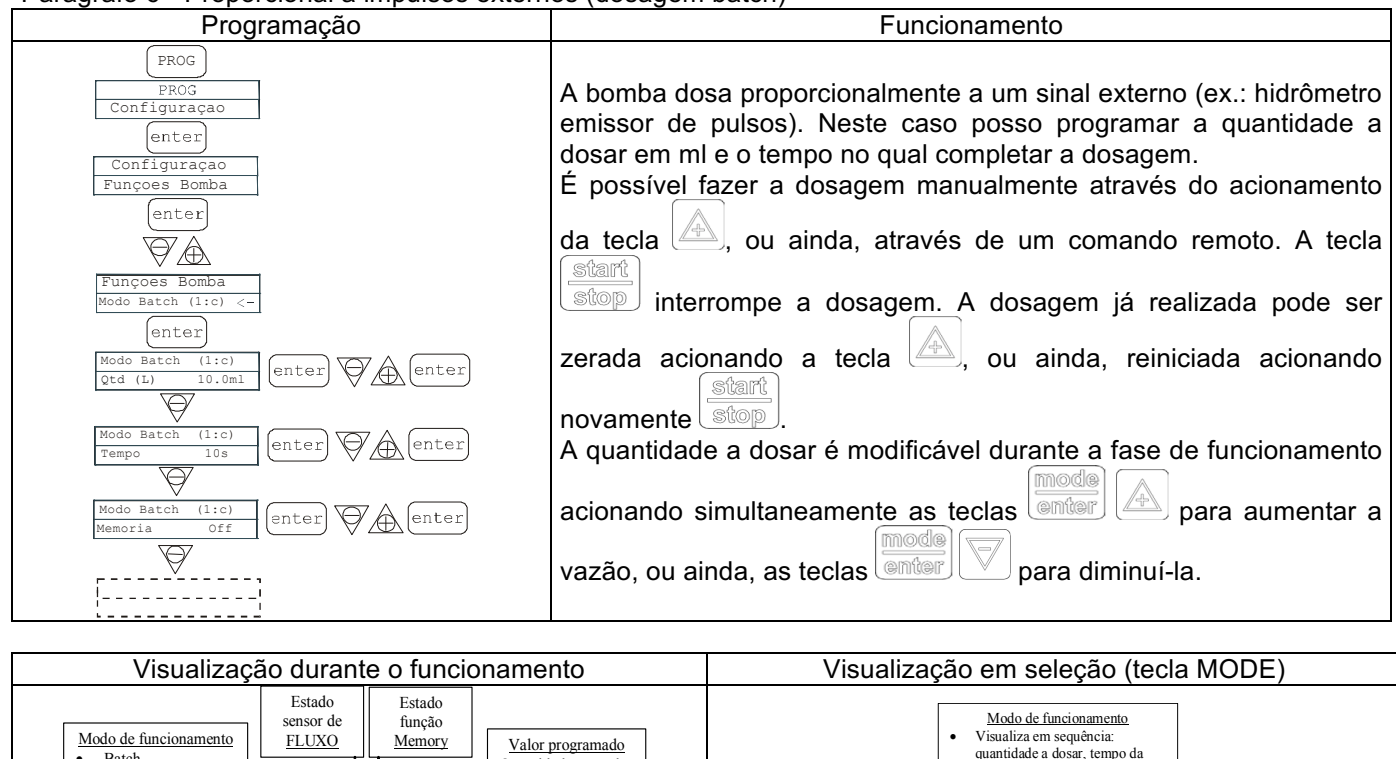

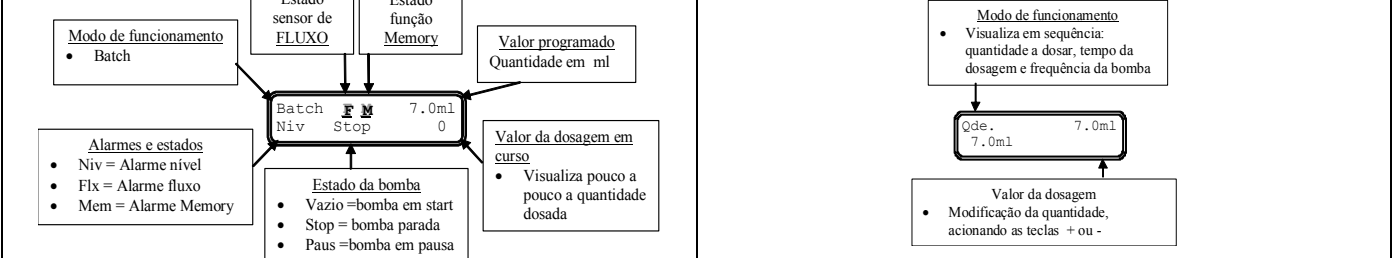

Parágrafo 7 - Proporcional a impulsos externos (dosagem em PPM)

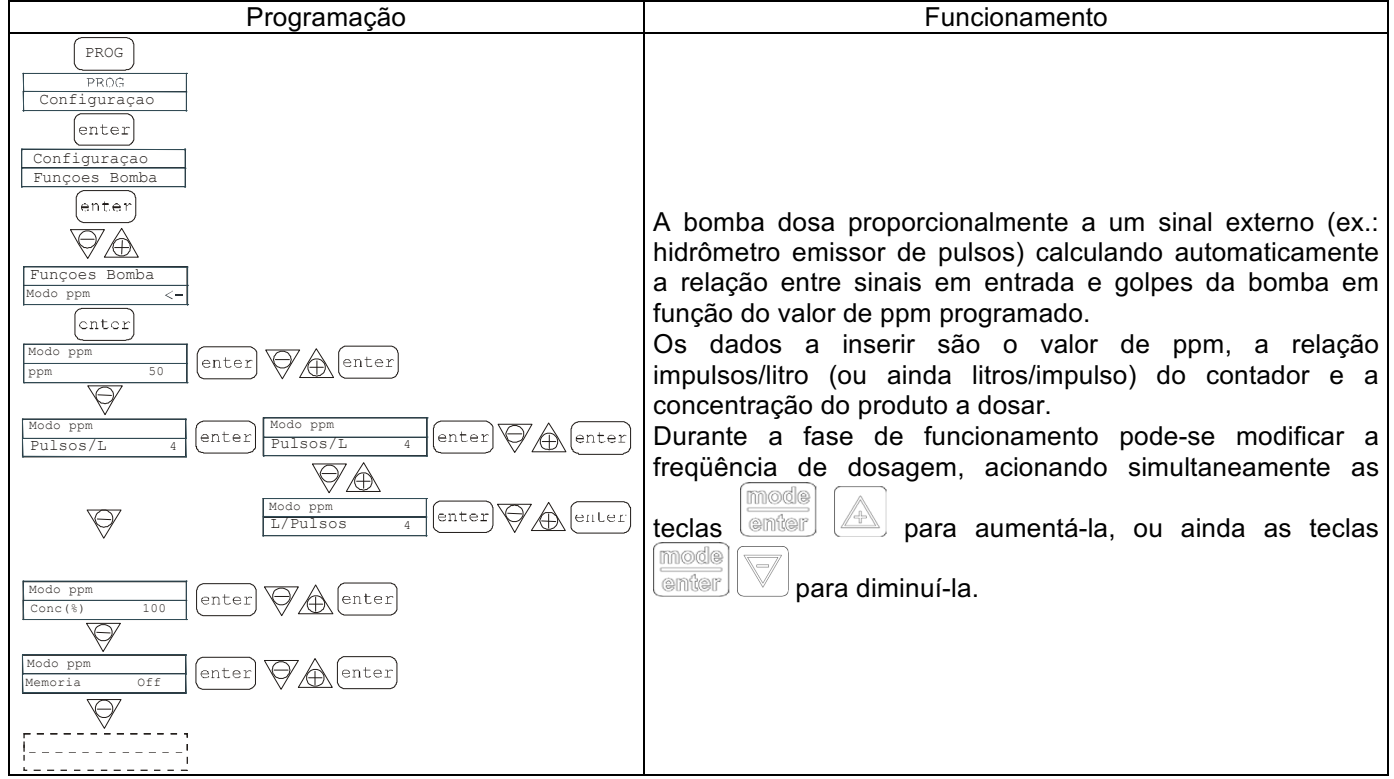

info@createflow.cz

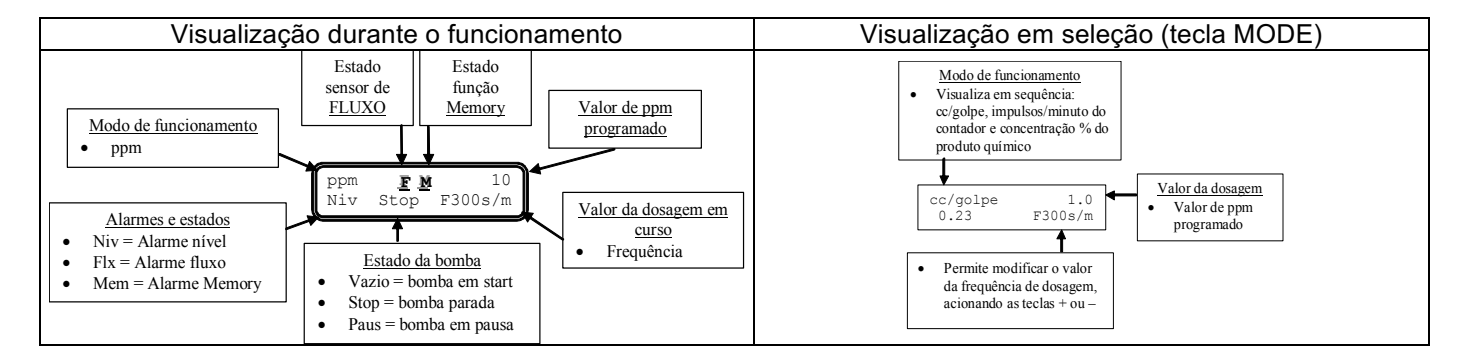

Funcionamento

**Ouantidade** 

Trigger

Retardo

Interv.

### Parágrafo 8 – Dosagem temporizada (Entrada do sinal de frequência "TRIGGER" activado)

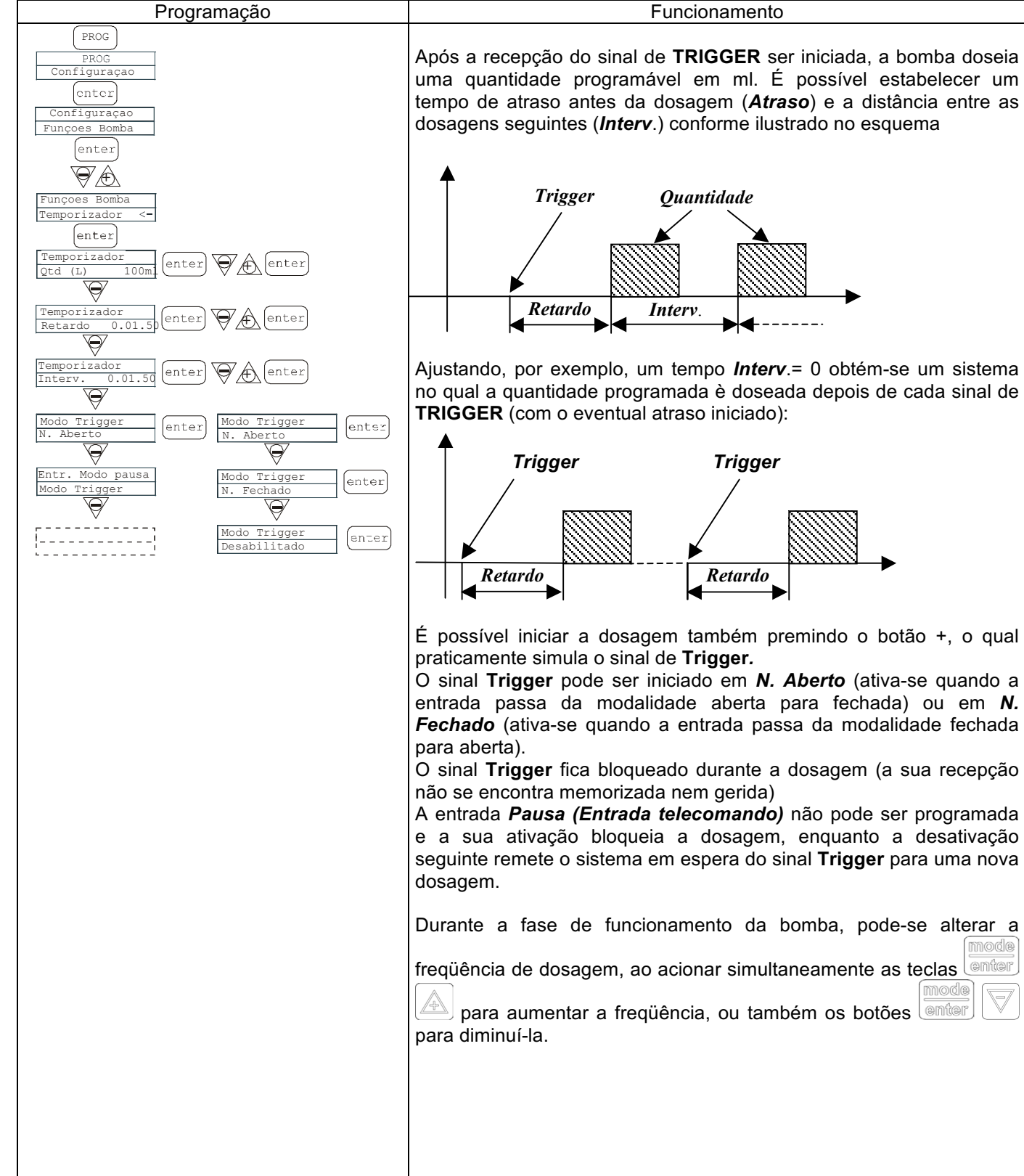

info@createflow.cz www.createflow.cz

8

mode

ාග්ළ
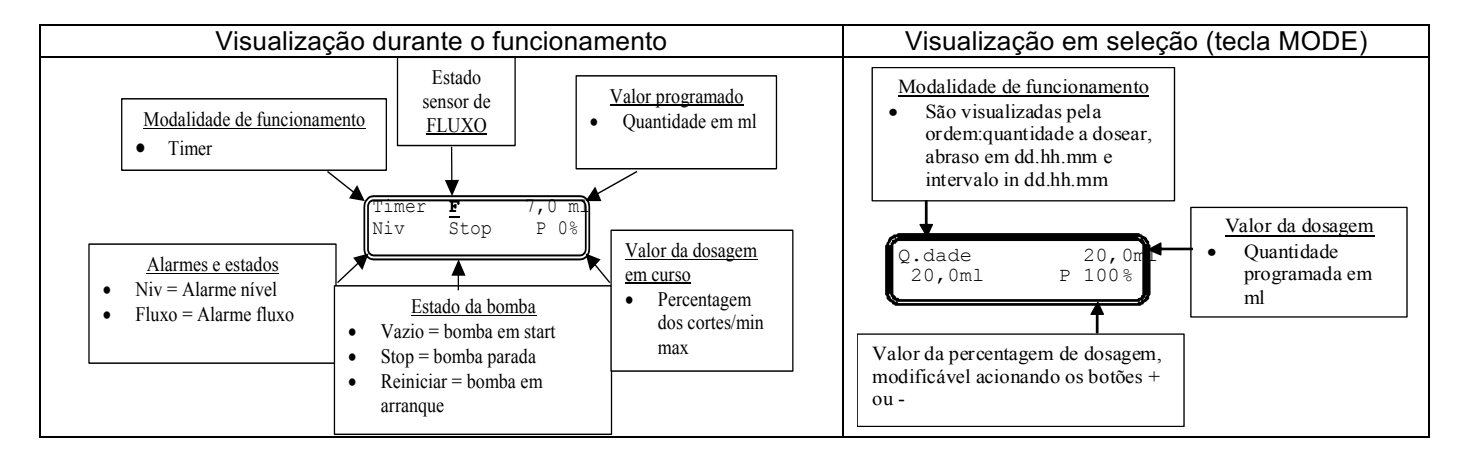

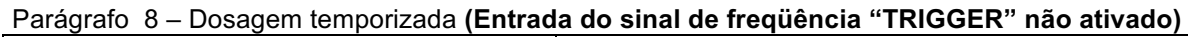

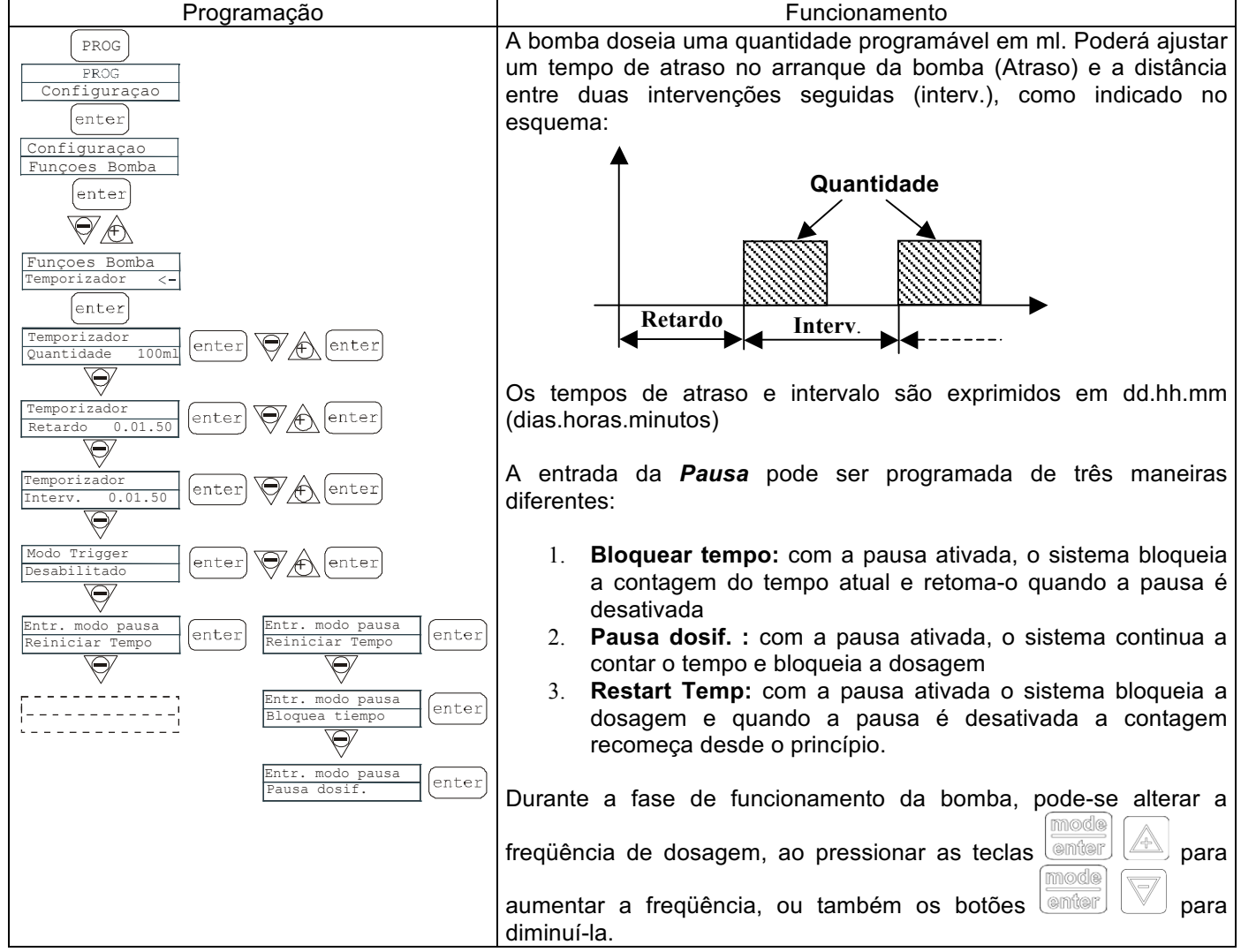

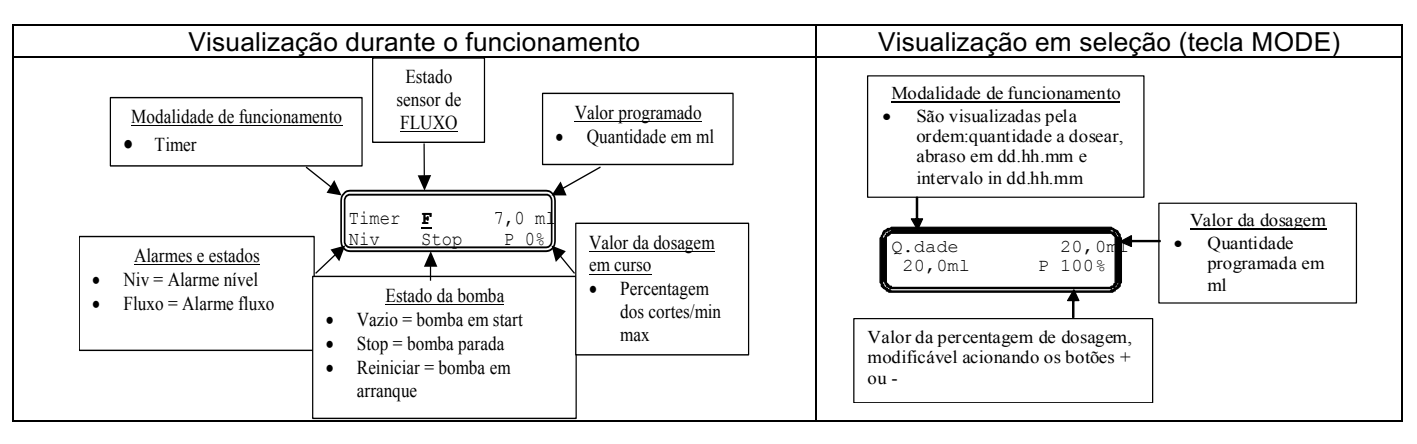

#### EM00136293

Create Flow

info@createflow.cz www.createflow.cz

#### Parágrafo 9 - Seleção máxima vazão

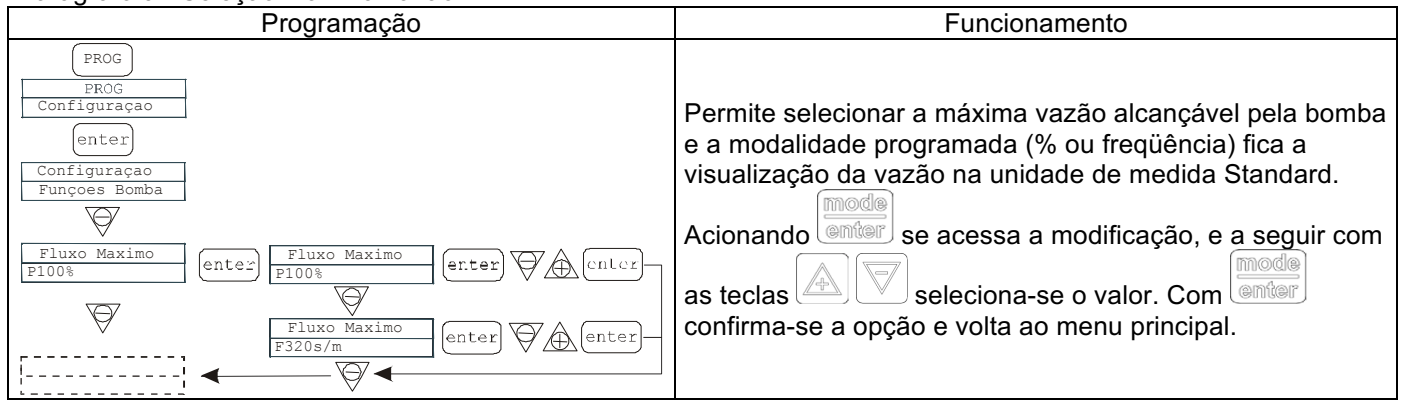

#### Parágrafo 10 - Seleção do Relê de Alarme

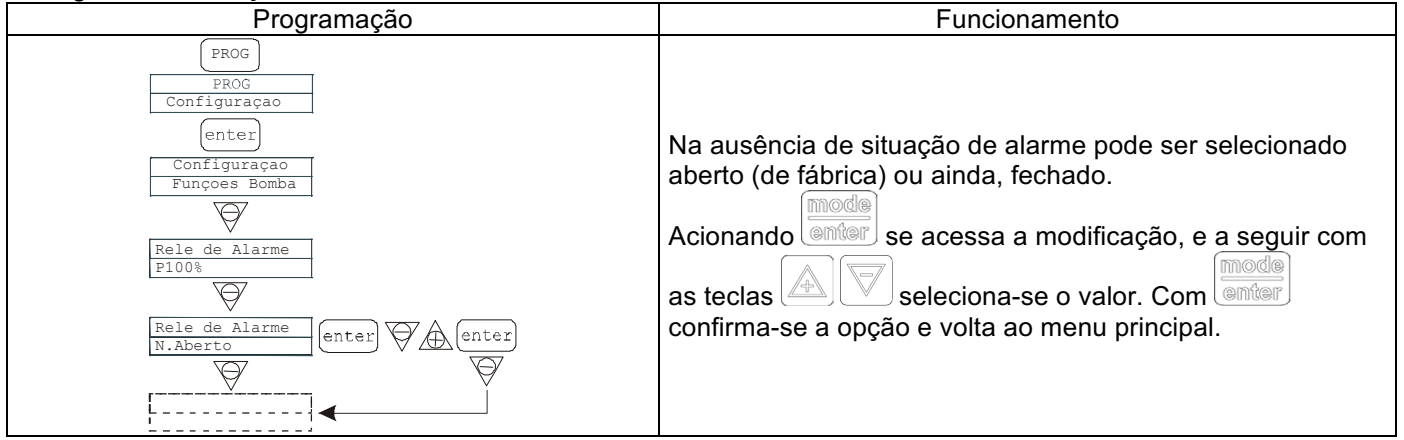

#### Parágrafo 11 - Calibração da vazão

| Programação                                                                                                    |          | Funcionamento                                                                                                    |
|----------------------------------------------------------------------------------------------------|----------|----------------------------------------------------------------------------------------------------|
| PROG<br>PROG<br>Configuraçao<br>Q<br>Calibraçao<br>Manual<br>Calibraçao<br>Manual<br>Manual<br>Manual<br>Manua | TA cntor | Funcionamento         No menu principal aparece o valor de cc por golpe em memória. É possível calibrar em duas modalidades:         MANUAL - insere manualmente o valor de cc por golpe com as teclas         Image: Automática - a bomba executa 100 golpes, que são iniciados com a tecla         Image: Automática - a bomba executa 100 golpes, que são iniciados com a tecla         Image: Automática - a bomba executa 100 golpes, que são iniciados com a tecla         Image: Automática - a bomba executa 100 golpes, que são iniciados com a tecla         Image: Automática - a bomba executa 100 golpes, que são iniciados com a tecla         Image: Automática - a bomba executa 100 golpes, que são iniciados com a tecla         Image: Automática - a bomba executa 100 golpes, que são iniciados com a tecla         Image: Automática - a bomba executa 100 golpes, que são iniciados com a tecla         Image: Automática - a bomba com as teclas         Image: Automática - a bomba com as teclas         Image: Automática - a bomba com as teclas         Image: Automática - a bomba com as teclas         Image: Automática - a bomba com as teclas         Image: Automática - a bomba com as teclas         Image: Automática - a bomba com as teclas         Image: Automática - a bomba com as teclas         Image: Automática - a bomba com as teclas         Image: Automática - a bomba com as teclas         Image: Automática - a bomba com as teclas <t< td=""></t<> |
| Cal. Automatica<br>m1 20                                                                                                    | enter    |                                                                                                    |

info@createflow.cz

### Parágrafo 12 - Estatísticas

| Talagraio 12 Estatisticas |                                                                                                    |
|---------------------------|----------------------------------------------------------------------------------------------------|
| Programação               | Funcionamento                                                                                                    |
| Programação               | Funcionamento         No menu principal visualize as horas de funcionamento da         bomba, acionando a tecla         interior         e tenha acesso as outras         estatísticas:         - Strokes = número de golpes executados pela bomba         - Q.ty(L) = quantidade dosada pela bomba expressa em         litros; este dado é calculado com base no valor cc/stroke na         memória         - Power = número de acionamentos da bomba         Reset = as teclas         Image: Cycles (YES) ou ainda não (NO), com         o acionamento de |
|                           |                                                                                                    |

### Parágrafo 13 - Senha

| Programação                                                                               | Funcionamento                                                                                                    |
|-------------------------------------------------------------------------------------------|----------------------------------------------------------------------------------------------------|
| PROG<br>PROG<br>Configuração<br>Senha<br>****<br>Cortor<br>Senha<br><u>0000</u><br>Menter | Inserindo a senha, poder-se entrar em programação e ver<br>todos os valores selecionados, mas cada vez que tentar<br>modificá-los será pedido à senha.<br>A linha lampejante indica o número modificável, com a tecla<br>seleciona-se o número (de 1 a 9), com a tecla<br>seleciona-se o número a modificar, a seguir com<br>confirmo. Selecionando "0000" (fábrica), a senha será<br>excluída. |

### Parágrafo 14 - Alarme de Fluxo

| Programação                                                                              | Funcionamento                                              |
|------------------------------------------------------------------------------------------|------------------------------------------------------------|
|                                                                                          | Permite ativar (desativar) o sensor de fluxo.              |
|                                                                                          | Uma vez ativado (On) acionando a tecla 💟 se acessa a       |
|                                                                                          | requisição de quantos sinais a bomba espera antes de       |
|                                                                                          | entrar em alarme. Acionando enter lampeja o número, a      |
|                                                                                          | seguir, com as teclas seleciona-se o valor                 |
|                                                                                          | desejado. Com confirmo. Acionando volto ao menu principal. |
| Alarme Fluxo<br>Fluxo Off Genter Off Genter VA Alarme Fluxo On Wassenia 6 enter VA enter | Somente a partir do modo Batch é possível ativar o modo    |
| ESC<br>Alarame                                                                           | Recuperação. A bomba repete o número de impulsos não       |
| A A hora out                                                                             | detectados pelo sensor de fluxo. Através do pressionamento |
| hitten Filos<br>Becgu, de Ing.<br>Becgu, de Ing.<br>(KSC)                                | da tecla 🖾 acede-se à solicitação do número máximo de      |
|                                                                                          | sinais que a bomba pode recuperar antes de entrar em       |
|                                                                                          | estado de alarme. Após o pressionamento da tecla enter o   |
|                                                                                          | número é exibido de forma intermitente e é necessário      |
|                                                                                          | definir o valor utilizando as teclas . Através da tecla    |
|                                                                                          | é possível confirmar. Pressionando retorna-se              |
|                                                                                          |                                                            |

info@createflow.cz

### Parágrafo 15 - Alarme de Nível

| Programação                                                                                                    | Funcionamento                                                                                                    |
|----------------------------------------------------------------------------------------------------|----------------------------------------------------------------------------------------------------|
| PROG<br>PROG<br>Configuraçao<br>Alarmes<br>Nivel Stop<br>encer V<br>Alarme Nivel<br>Alarme Nivel<br>Alarme Nivel<br>Alarme Nivel<br>Alarmes<br>ESC<br>Alarmes<br>Nivel V<br>Alarmes<br>Nivel V<br>Alarmes<br>Nivel V<br>Alarmes<br>Nivel V<br>Alarmes<br>Nivel V<br>Alarmes<br>Nivel V<br>Alarme V<br>Alarme V<br>Alarme V<br>Alarme V<br>Alarme V<br>Alarme V<br>V<br>Alarmes<br>Nivel V<br>Alarmes<br>Nivel V<br>Alarmes<br>Nivel V<br>Alarme V<br>V<br>Alarmes<br>Nivel V<br>Alarme V<br>V<br>Alarmes<br>V<br>V<br>Alarmes<br>V<br>V<br>Alarmes<br>V<br>V<br>Alarmes<br>V<br>V<br>Alarmes<br>V<br>V<br>Alarmes<br>V<br>Alarmes<br>V<br>Alarmes<br>V<br>Alarmes<br>V<br>Alarmes<br>V<br>Alarmes<br>V<br>Alarmes<br>V<br>Alarmes<br>V<br>Alarmes<br>V<br>Alarmes<br>V<br>Alarmes<br>V<br>Alarmes<br>V<br>Alarmes<br>V<br>Alarmes<br>V<br>Alarmes<br>V<br>Alarmes<br>V<br>Alarmes<br>V<br>Alarmes<br>V<br>V<br>Alarmes<br>V<br>V<br>V<br>V<br>V<br>Alarmes<br>V<br>V<br>V<br>V<br>V<br>V<br>V<br>V<br>V<br>V<br>V<br>V<br>V | Permite selecionar a bomba quando se ativa o alarme do<br>sensor de nível, isto é, se bloquear a dosagem (Stop), ou<br>ainda se simplesmente ativar a sinalização de alarme sem<br>bloquear a dosagem.<br>Acionando enter se acessa a modificação, a seguir com as<br>teclas volta seleciona-se o tipo de alarme. Com |

### Parágrafo 16 - Unidade de visualização de vazão

| Programação                                                                                                    | Funcionamento                                                                                                    |
|----------------------------------------------------------------------------------------------------|----------------------------------------------------------------------------------------------------|
| PROG<br>PROG<br>Configuração<br>V<br>Unidades<br>Standard<br>Configuração<br>Unidades<br>Standard<br>Unidades<br>Standard<br>Unidades<br>L/h<br>enter<br>Unidades<br>L/h | Permite selecionar a unidade de medida da dosagem no<br>display em visualização.<br>Acionando se acessa a modificação, a seguir, com<br>as teclas se acessa a modificação, a seguir, com<br>as teclas se acessa a modificação, a seguir, com<br>medida, L/h (Litros/hora), Gph (Galões/hora), ml/m<br>(mililitros/minuto) ou Standard (% ou freqüência, conforme<br>foi selecionado). Com confirma a opção e volta ao<br>menu principal. |

#### Parágrafo 17 – Ajuste Pausa

| Programação                  | Funcionamento                                                                                                    |
|------------------------------|----------------------------------------------------------------------------------------------------|
| PROG<br>PROG<br>Configuração | Entrada remota para colocar a bomba em pausa.<br>Na fábrica o sistema é ajustado como Normalmente Aberto.<br>Acionando poderá ter acesso à alteração. Com as |
| Paus<br>N.Aberto enter       | teclas pode-se ajustar o valor (N. ABERTO ou N. FECHADO)                                                                                                    |
|                              | Com emter confirma a opção e volta ao menu principal.                                                                                                    |

# Ajuste do contraste do display.

Para ajustar o contraste o display manter pressionado durante 5 segundos, apertar ou para aumentar ou diminuir o contraste.

info@createflow.cz www.createflow.cz

### Alarmes

| Visualização                                                                  | Causa                                                                                                    | Interrupção                                                                              |
|-------------------------------------------------------------------------------|----------------------------------------------------------------------------------------------------|------------------------------------------------------------------------------------------|
| Led Alarme fixo<br>Escrita lev lampejante<br>Ex: Man<br>Lev P100%             | Alarme de fim de nível, sem<br>interrupção do funcionamento da<br>bomba                                                                                                    | Restauração do nível do líquido.                                                         |
| Led Alarme fixo<br>Escrita lev e stop lampejante<br>Ex: Man<br>Lev Stop P100% | Alarme de fim de nível, com<br>interrupção de funcionamento da<br>bomba                                                                                                    | Restauração do nível do líquido                                                          |
| Escrita Mem lampejante<br>Ex: 1:n 6<br>Mem                                    | A bomba recebe um ou mais<br>impulsos durante a dosagem com<br>função memory em Off                                                                                                    | Pressionar a tecla                                                                       |
| Escrita Mem lampejante<br>Ex: 1:n <u>M</u> 6<br>Mem                           | A bomba recebe um ou mais<br>impulsos durante a dosagem com<br>função memory em On                                                                                                    | Quando a bomba acaba de receber<br>os impulsos externos devolve os<br>golpes memorizados |
| Led Alarme fixo<br>Escrita Flw lampejante<br>Ex: Man <u>F</u><br>Flw P100%    | Alarme de fluxo ativo, a bomba não<br>recebeu o número de sinais<br>programados pelo sensor de fluxo.<br>Somente em modo Batch: se<br>definido o modo Recuperação a<br>letra F acende-se de forma<br>intermitente e o alarme avisa que a<br>bomba não detectou, através do<br>sensor de fluxo, o número máximo<br>de sinais configurados. | Pressionar a tecla                                                                       |
| Ex: Parameter Error<br>PROG to default                                        | Erro de comunicação interna da<br>CPU.                                                                                                    | Pressionar a tecla para restaurar os parâmetros de default.                              |

info@createflow.cz

| Kumanda Paneli – TEKNA TPG                                |                                                                                                    |  |  |
|-----------------------------------------------------------|----------------------------------------------------------------------------------------------------|--|--|
| or oalarm<br>Start<br>Stop<br>Prog mode<br>enter<br>@sc V |                                                                                                    |  |  |
| prog                                                      | Programlama menüsüne erişim                                                                                                    |  |  |
| mode<br>enter                                             | Pompa çalışırken basıldığında, programlanan değerleri ekranda sırayla gösterir; Avya veya tuşlarıyla aynı anda basıldığında, seçilen çalışma moduna bağlı olarak bir değeri artırır veya azaltır.<br>Programlama sırasında bir "Enter" tuşu işlevi görerek çeşitli menü düzeylerine girişi ve bu düzeylerdeki değişiklikleri onaylar. |  |  |
| start<br>stop                                             | Pompayı çalıştırır ve durdurur. Bir düzey alarmı (yalnızca alarm işlevi), debi alarmı ve etkin bellek alarmı meydana gelmesi durumunda, ekrandaki sinyali devre dışı bırakır.                                                                                                    |  |  |
| 886                                                       | Çeşitli menü düzeylerinden "çıkmak" için kullanılır. Programlama aşamasından tamamen çıkmadan önce, değişiklikleri kaydetmek isteyip istemediğiniz sorulur.                                                                                                    |  |  |
|                                                           | Menüde yukarı doğru hareket etmek veya değiştirilecek sayısal değerleri artırmak için kullanılır.<br>Batch (Toplu işletim) modunda dozajlamayı başlatmak için kullanılabilir                                                                                                    |  |  |
|                                                           | Menüde aşağı doğru hareket etmek veya değiştirilecek sayısal değerleri azaltmak için kullanılır.                                                                                                    |  |  |
| 0, <b>r</b>                                               | Dozajlama sırasında yeşil LED yanıp söner                                                                                                    |  |  |
| 0 alarm                                                   | Çeşitli alarm durumlarında yanan kırmızı LED                                                                                                    |  |  |

1

| Elektrik bağlantıları |              |                                                                                                    |                                               |  |
|-----------------------|--------------|----------------------------------------------------------------------------------------------------|-----------------------------------------------|--|
|                       | 1<br>Alarm I | Alarm rö                                                                                                    | ölesi                                         |  |
|                       | 2            |                                                                                                    |                                               |  |
|                       | 3            | + kutbu                                                                                                    | 4-20 mA giriş sinyali<br>Giriş Empedansı: 200 |  |
|                       | 4            | - kutbu                                                                                                    | ohm                                           |  |
|                       | 5            | -Uzaktan kumanda girişi<br>(çalıştır-durdur)<br>-Giriş Sinyal Duraklat<br>-Frekans sinyali girişi (su sayacı<br>darbe göndericisi)<br>-Harici tetikl girişi |                                               |  |
|                       | 6            |                                                                                                    |                                               |  |
| B 7 8 9 10 R5 R9.002  | 7            |                                                                                                    |                                               |  |
| 11 12 13              | 8            |                                                                                                    |                                               |  |
|                       | 9            | Debi sensörü girişi                                                                                                    |                                               |  |
|                       | 10           |                                                                                                    |                                               |  |
|                       | 11           | L                                                                                                    | -                                             |  |
|                       | 12           |                                                                                                    | Güç kaynağı                                   |  |
|                       |              | N                                                                                                    | 1                                             |  |
|                       | В            | Giriş düz                                                                                                    | zeyi kontrolü                                 |  |

info@createflow.cz

#### Tekna TPG Programlama Menüsü

tuşuna üç saniye kadar basarak programlama menüsüne erişebilirsiniz. Menü içinde gezinmek için 🖾

tuşları, değişikliklere erişmek için enter tuşu kullanılabilir.

Pompa fabrikada sabit modda programlanmıştır. Pompa, 1 dakika herhangi bir işlem yapılmazsa otomatik olarak çalışma moduna döner. Bu durumda girilen veriler kaydedilmez.

tuşu çeşitli programlama düzeylerinden çıkmak için kullanılabilir. Programlamadan çıkıldıktan sonra, şu ekran görüntülenir:

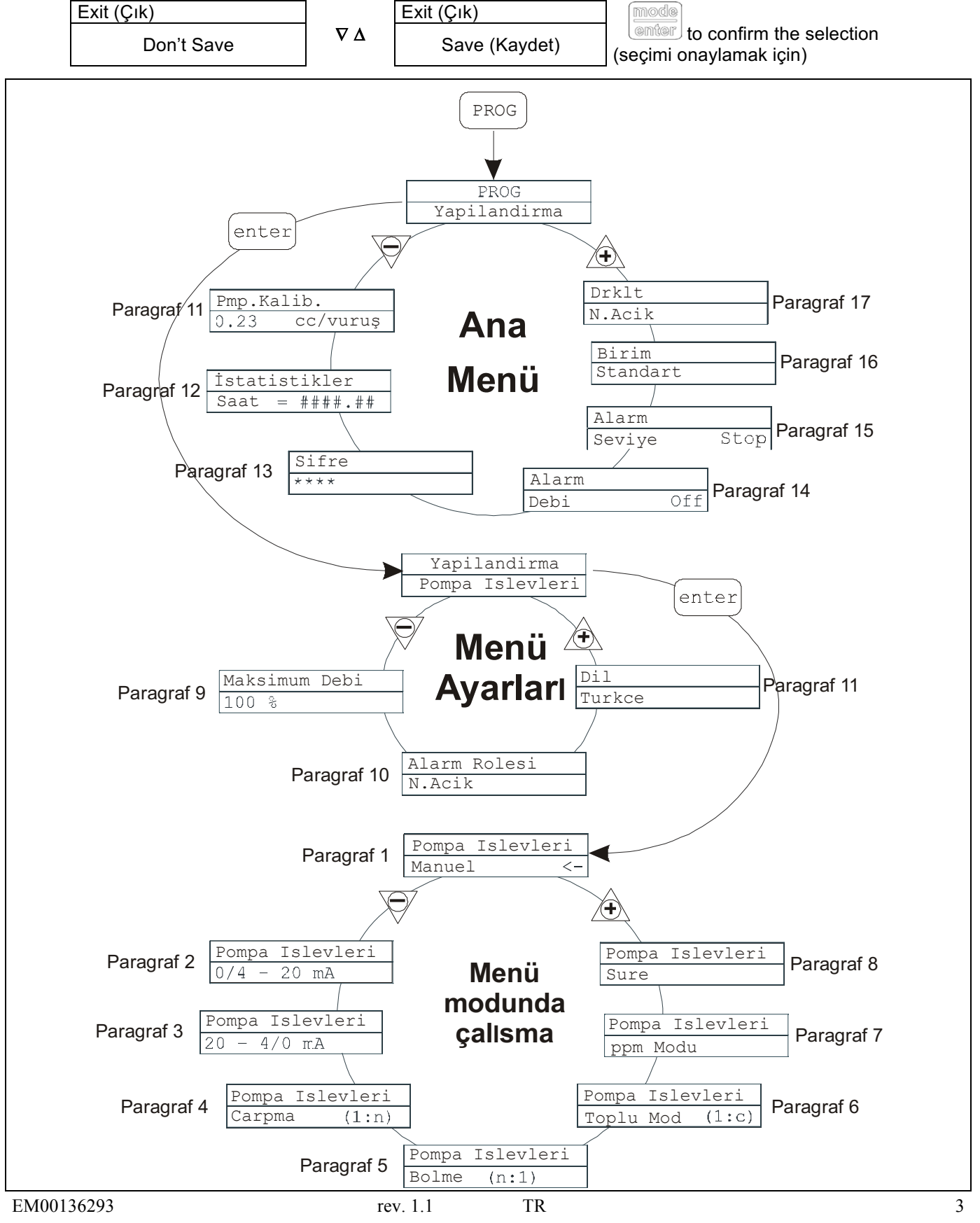

info@createflow.cz www.createflow.cz

#### Dili Ayarlama

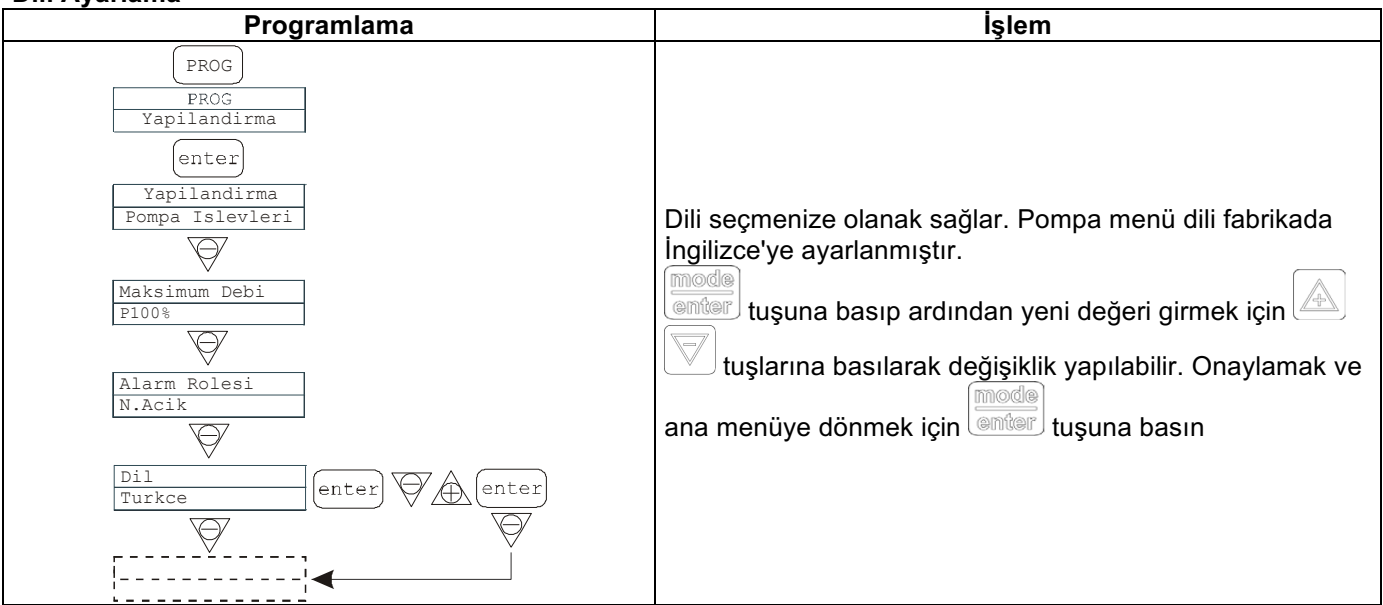

#### Paragraf 1 – Manual Dosage (Manuel Dozajlama)

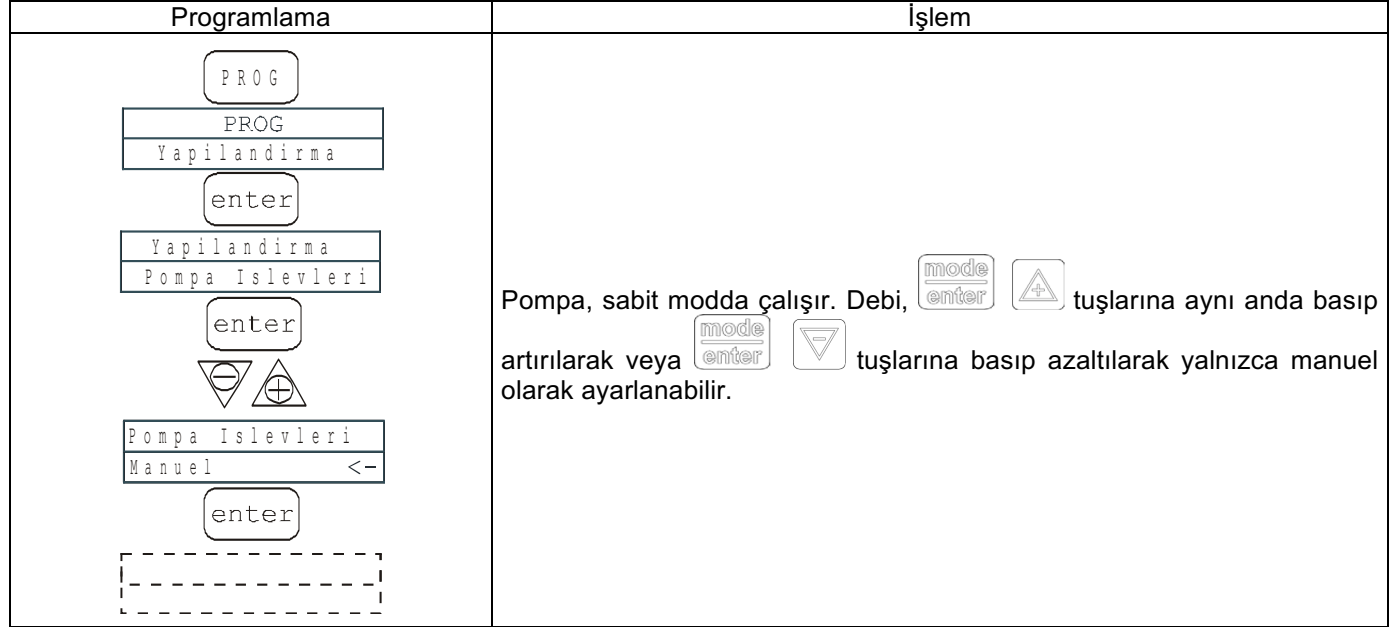

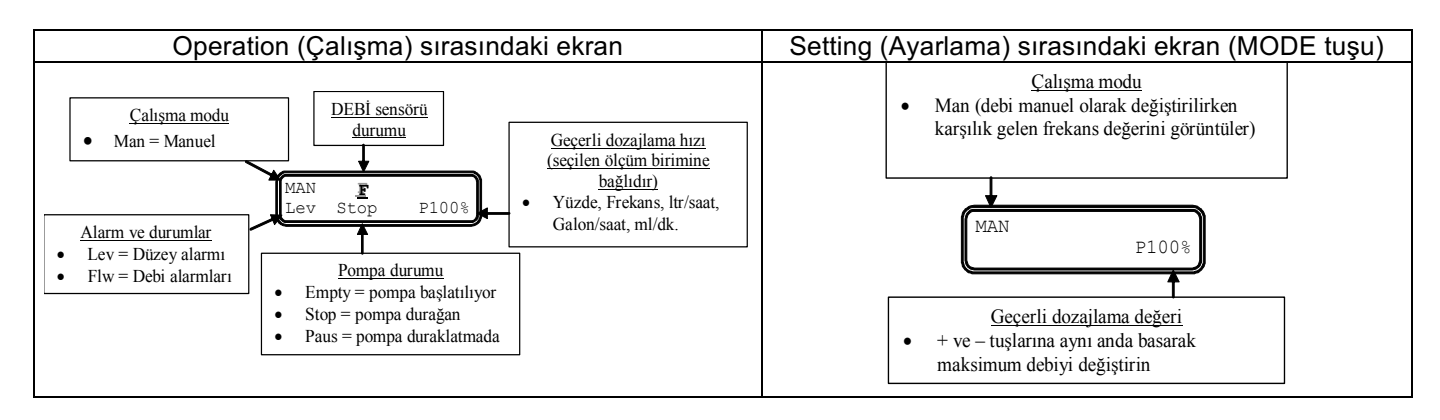

info@createflow.cz www.createflow.cz TR

#### Paragraf 2 - Dosage Proportional to Signal 0/4-20 (0/4-20 Sinvaline Orantılı Dozajlama)

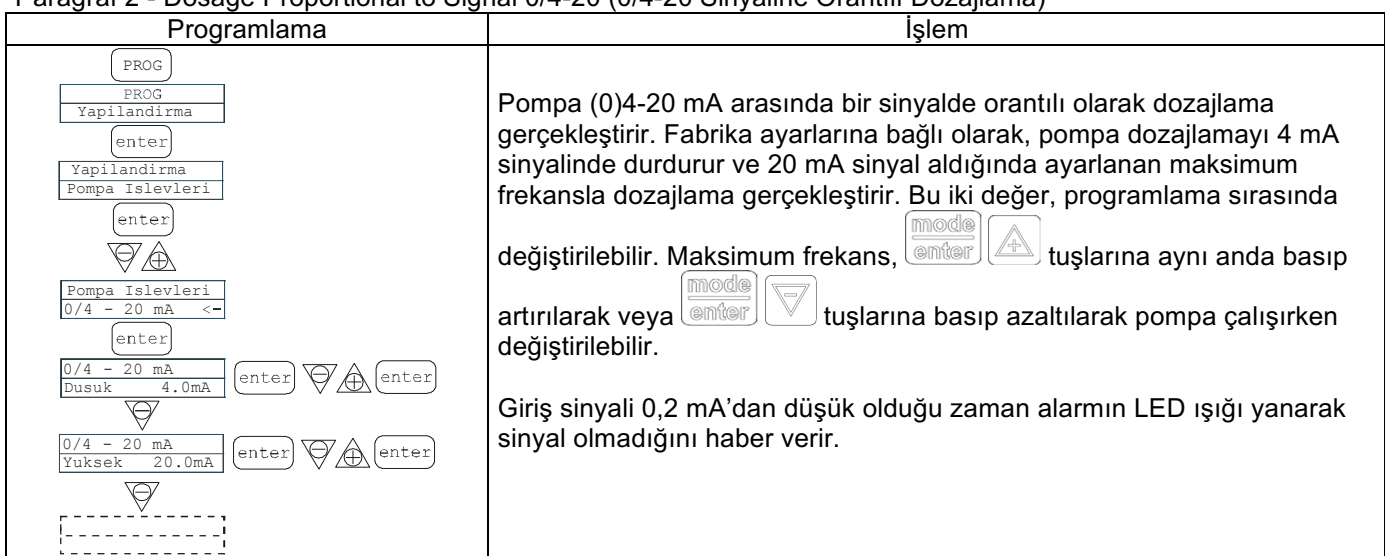

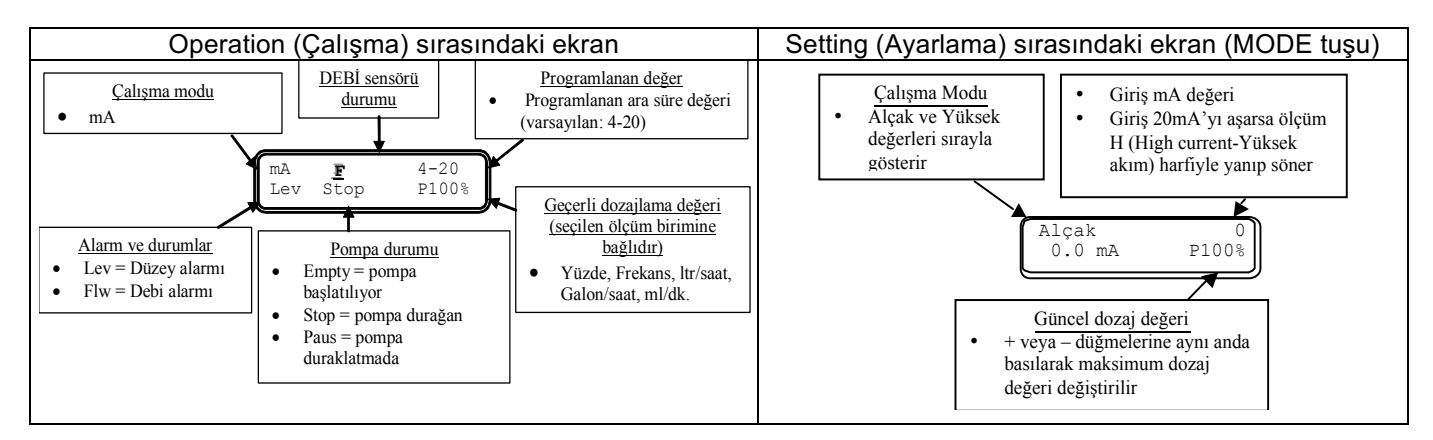

#### Paragraf 3 - Dosage Proportional to Signal 20-4/0 (20-4/0 Sinyaline Orantılı Dozajlama)

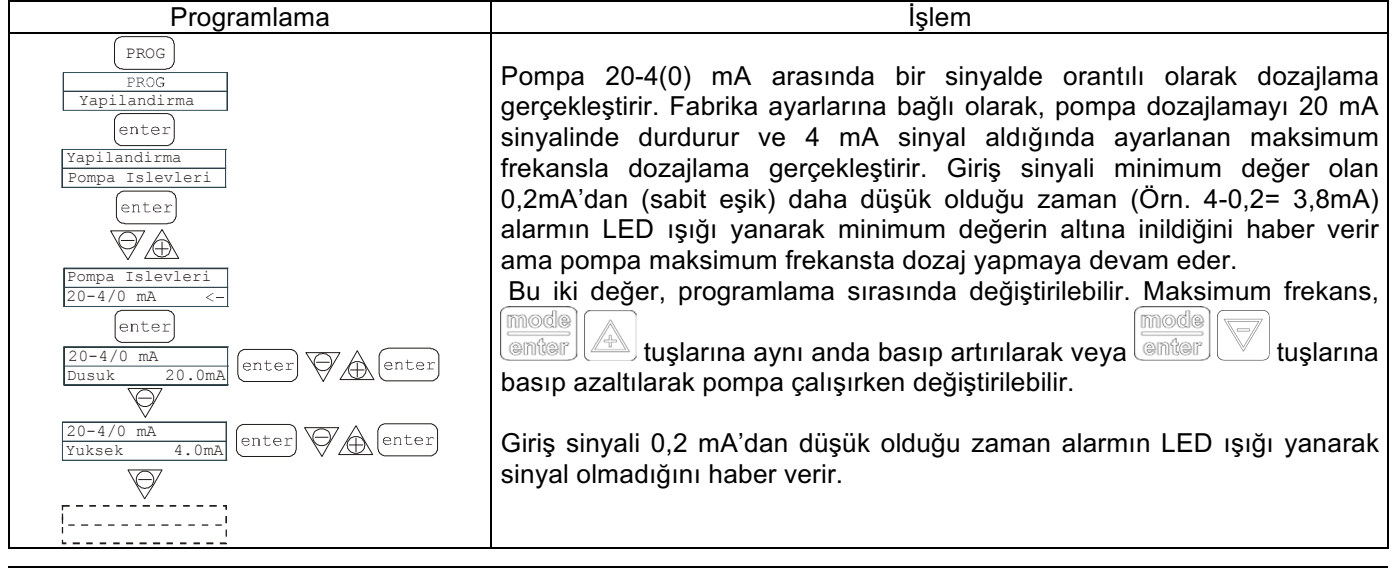

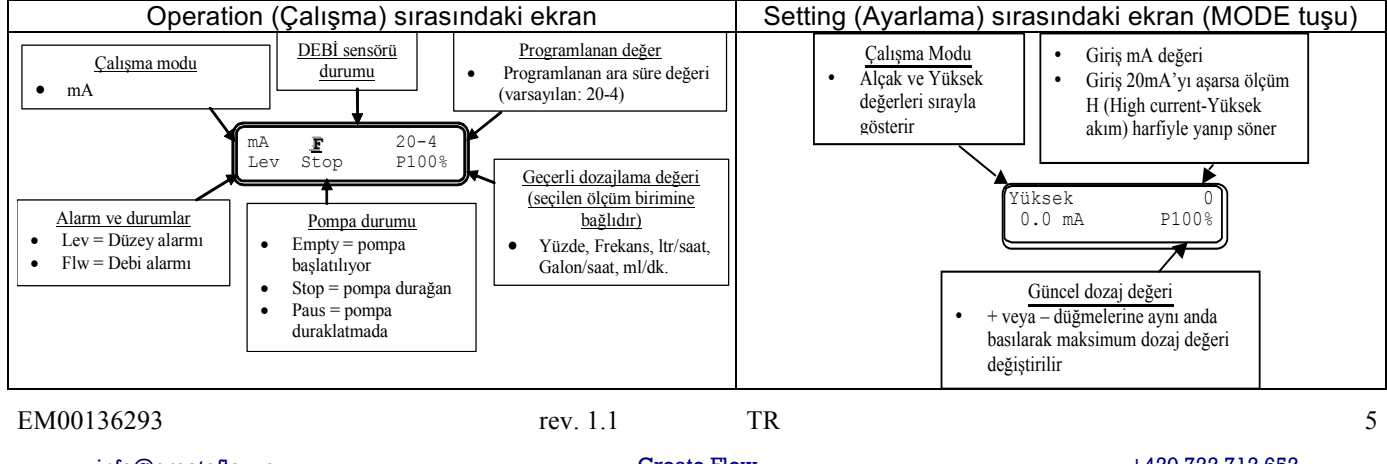

#### Paragraf 4 – Proportional to External Impulses (Harici Darbelere Orantılı) (carpanlı)

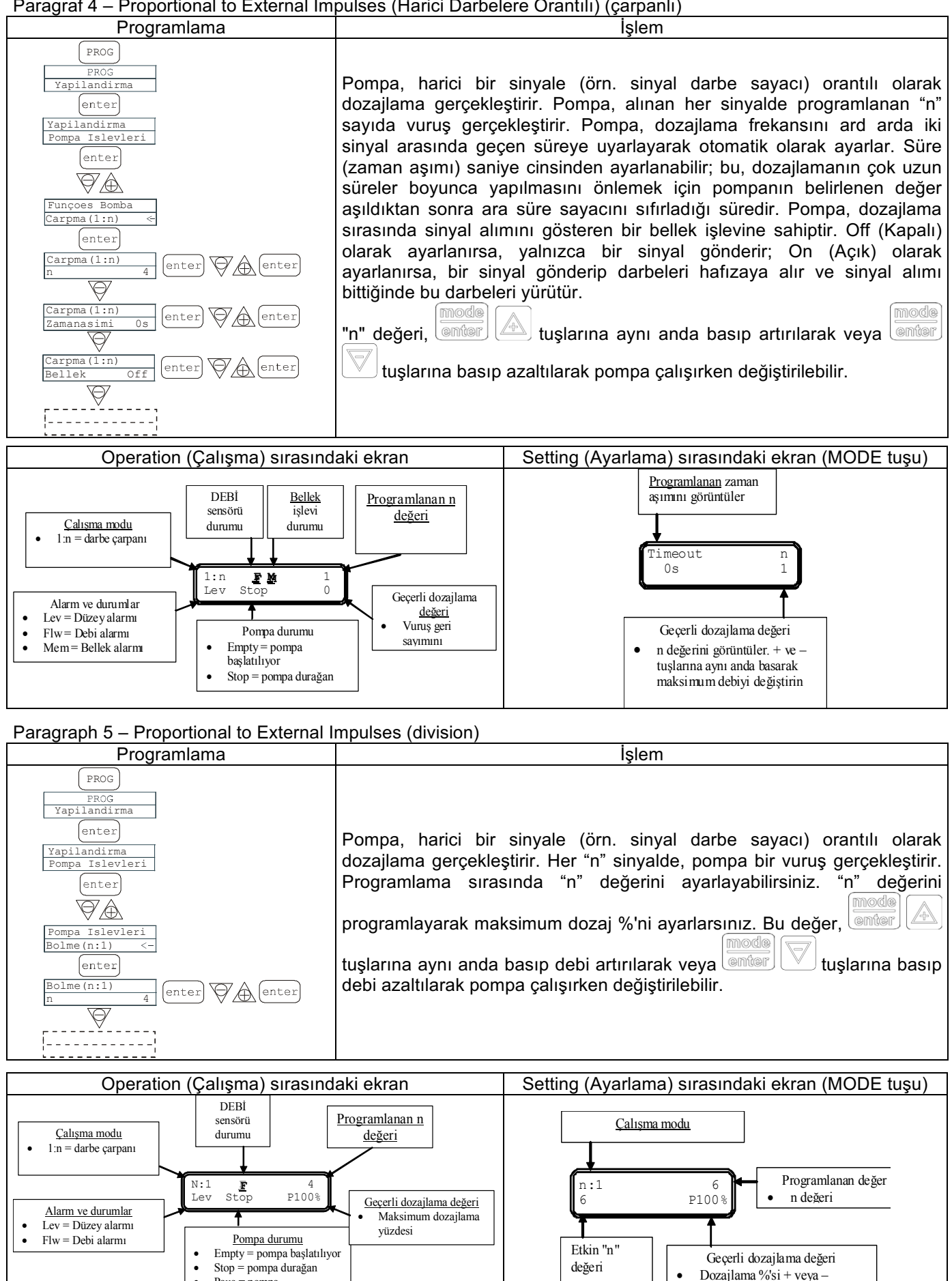

Paus = pompa

duraklatmada

tuşlarına aynı anda basılarak

değistirilebilir

info@createflow.cz www.createflow.cz

#### Paragraf 6 - Proportional to External Impulses (Harici Darbelere Orantılı) (toplu dozajlama)

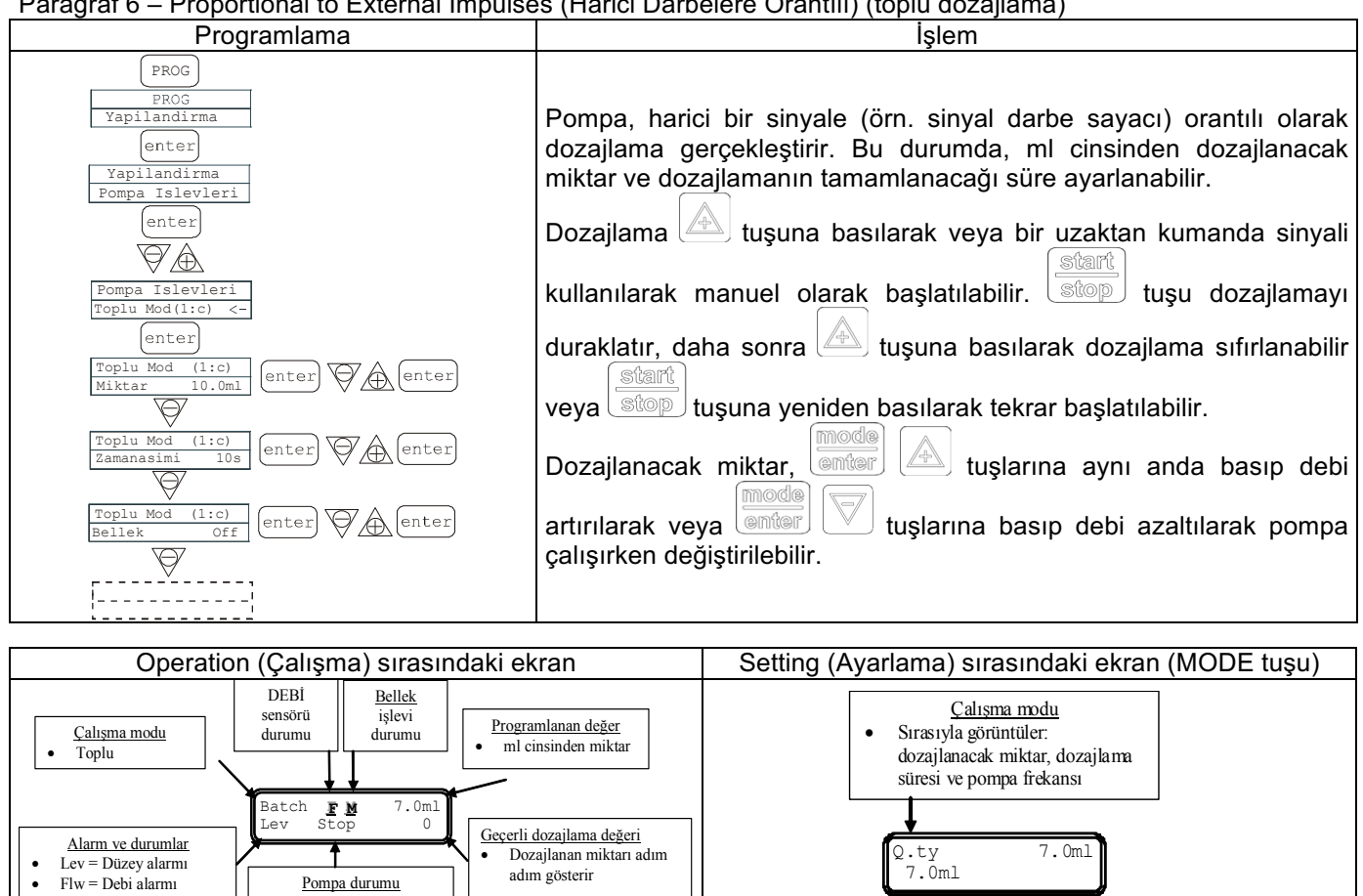

Dozajlama değeri Stop = pompa durağan Paus = pompa Miktar + veya - tuşlarına aynı anda basılarak duraklatmada değiştirilebilir

#### Paragraf 7 - Proportional to External Impulses (Harici Darbelere Orantılı) (ppm dozajlama)

Pompa durumu

Empty = pompa baslatilivor

Mem = Bellek alarmı

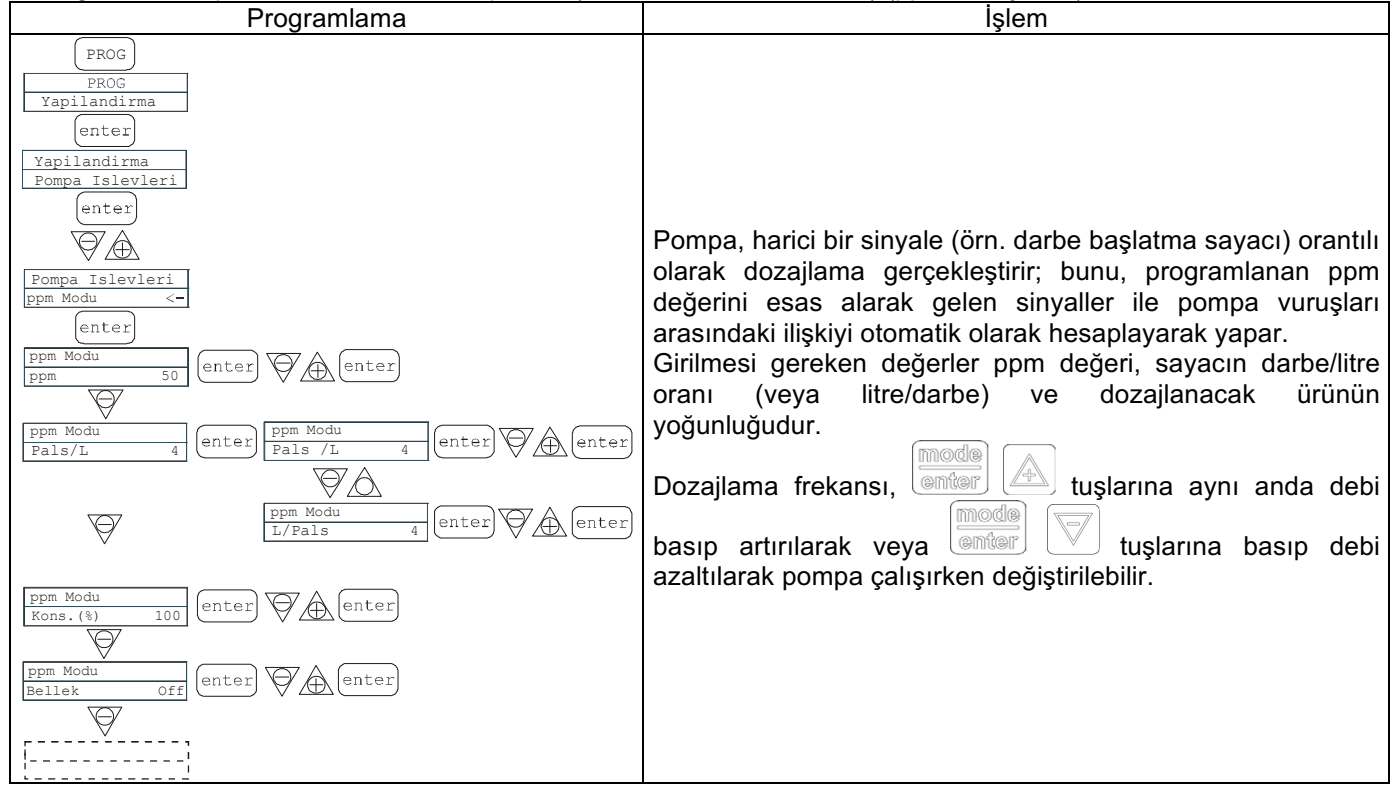

info@createflow.cz

www.createflow.cz

TR

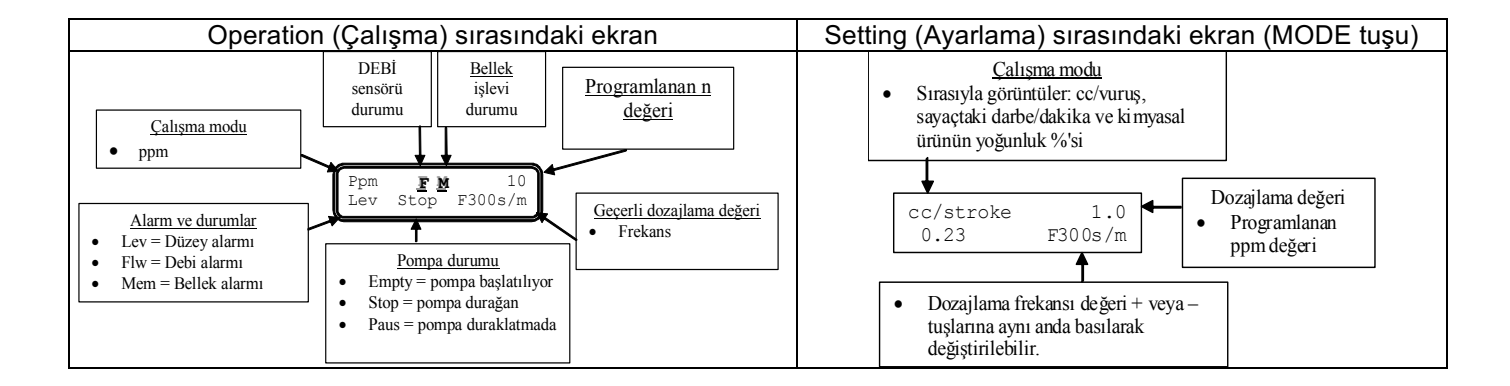

### Paragraph 8 – Timed Dosage (Zamanlanmış Dozajlama) ("TETIK" aktif hale getirilmiş durumda)

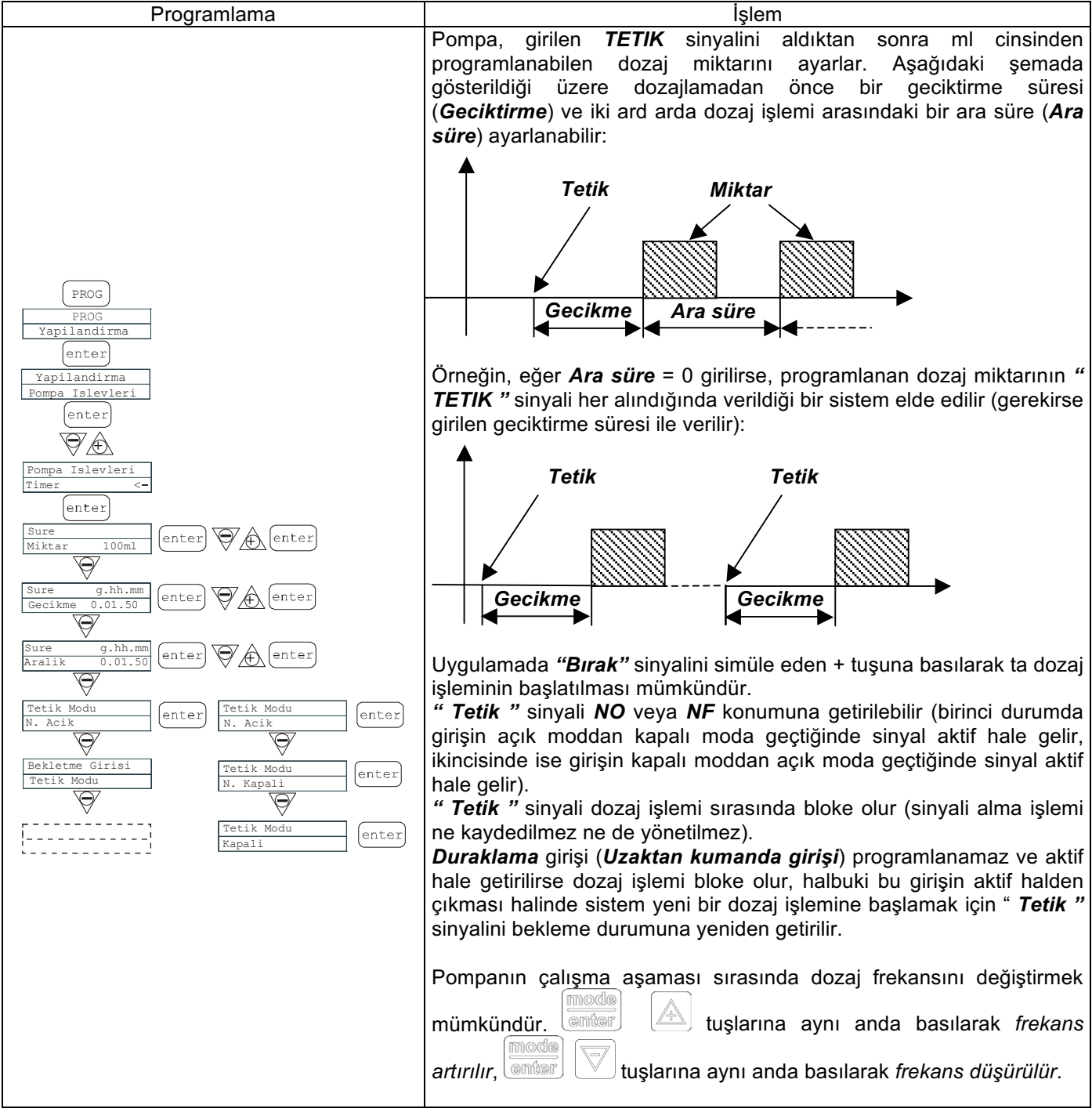

info@createflow.cz

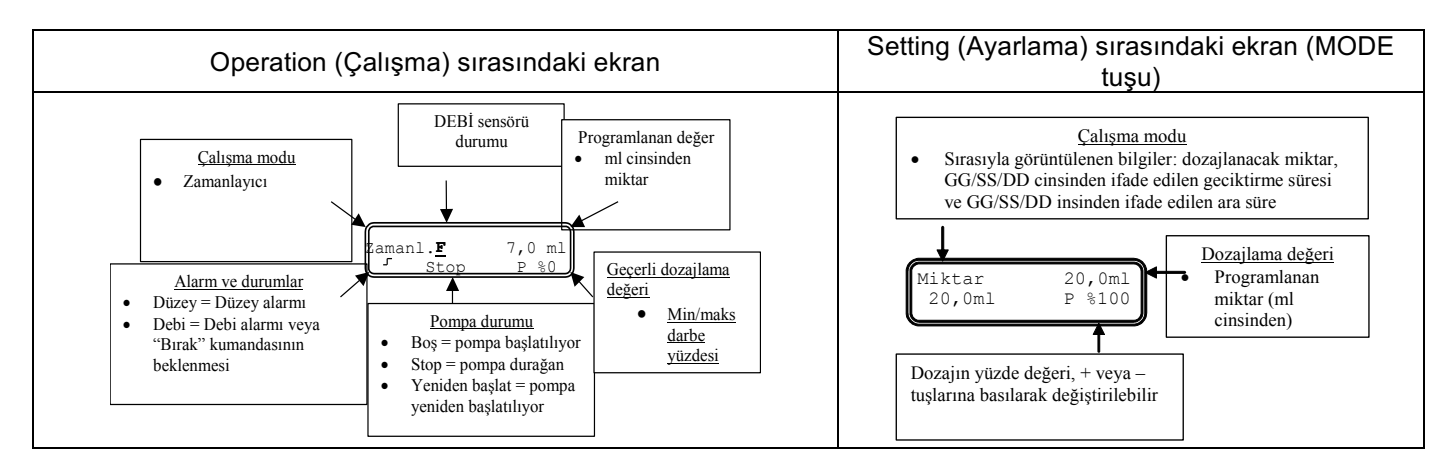

#### Paragraph 8 - Timed Dosage (Zamanlanmış Dozajlama) ("TETIK" aktif hale getirilmemiş durumda)

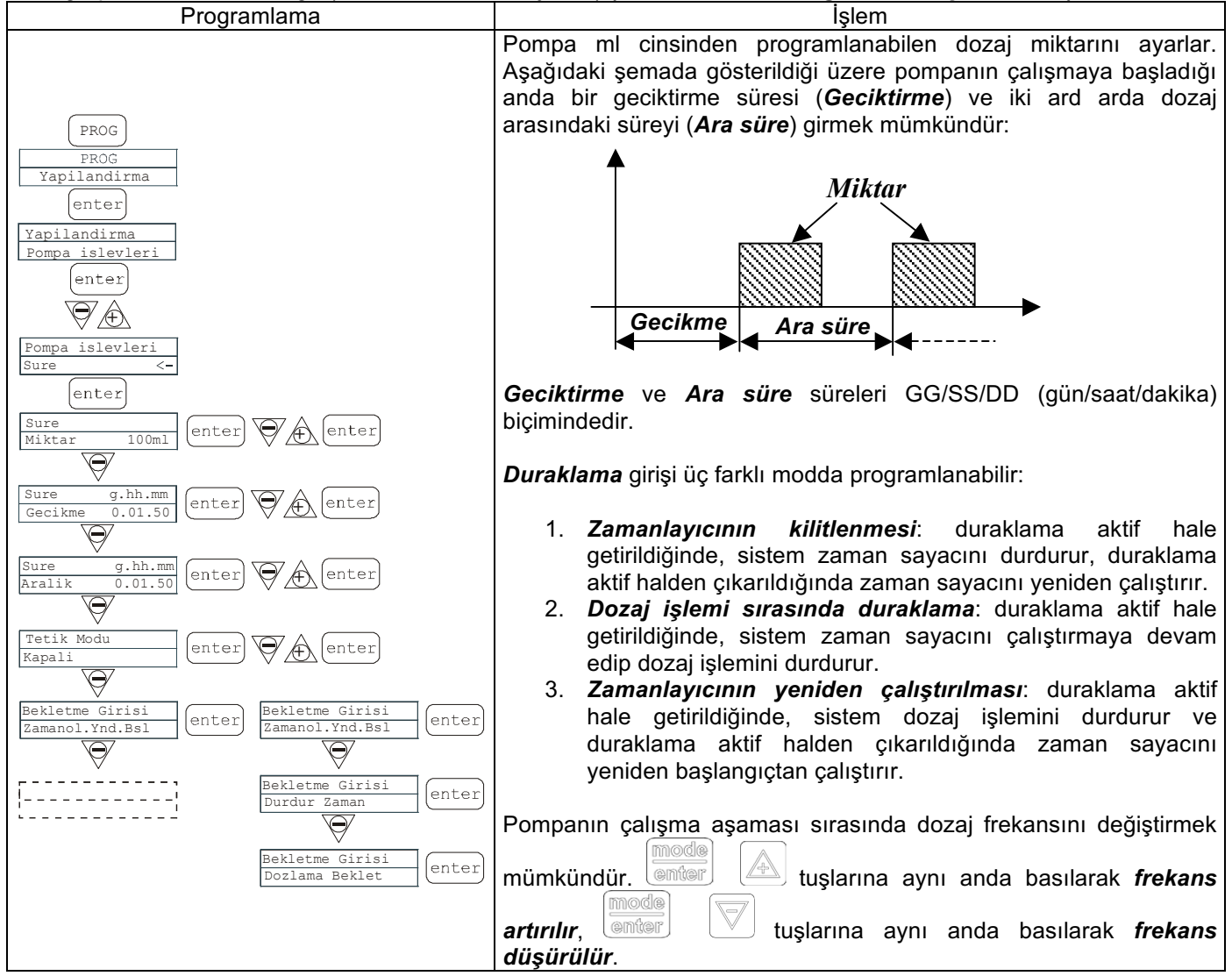

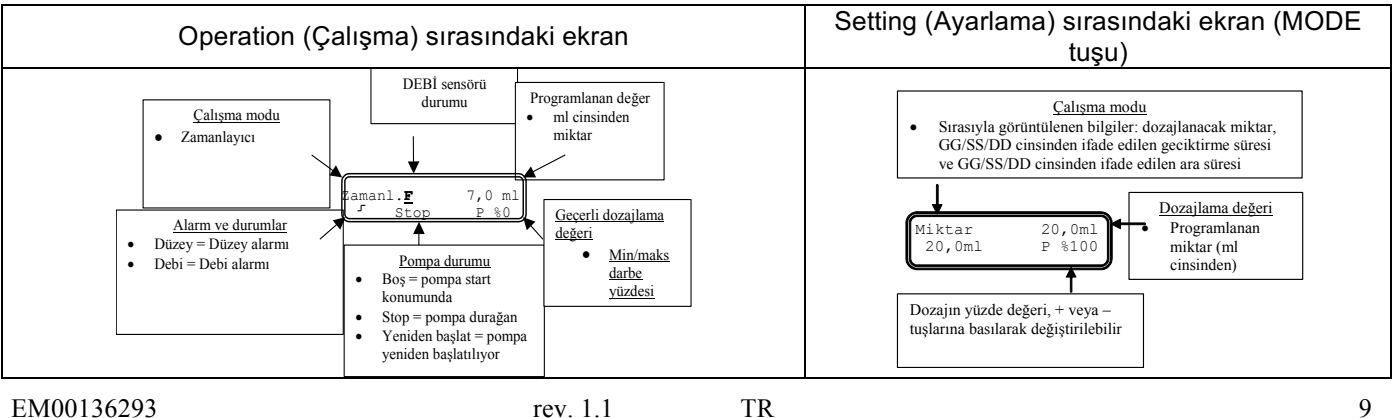

info@createflow.cz www.createflow.cz

#### Paragraf 9 – Setting the Maximum Flow (Maksimum Debiyi Ayarlama)

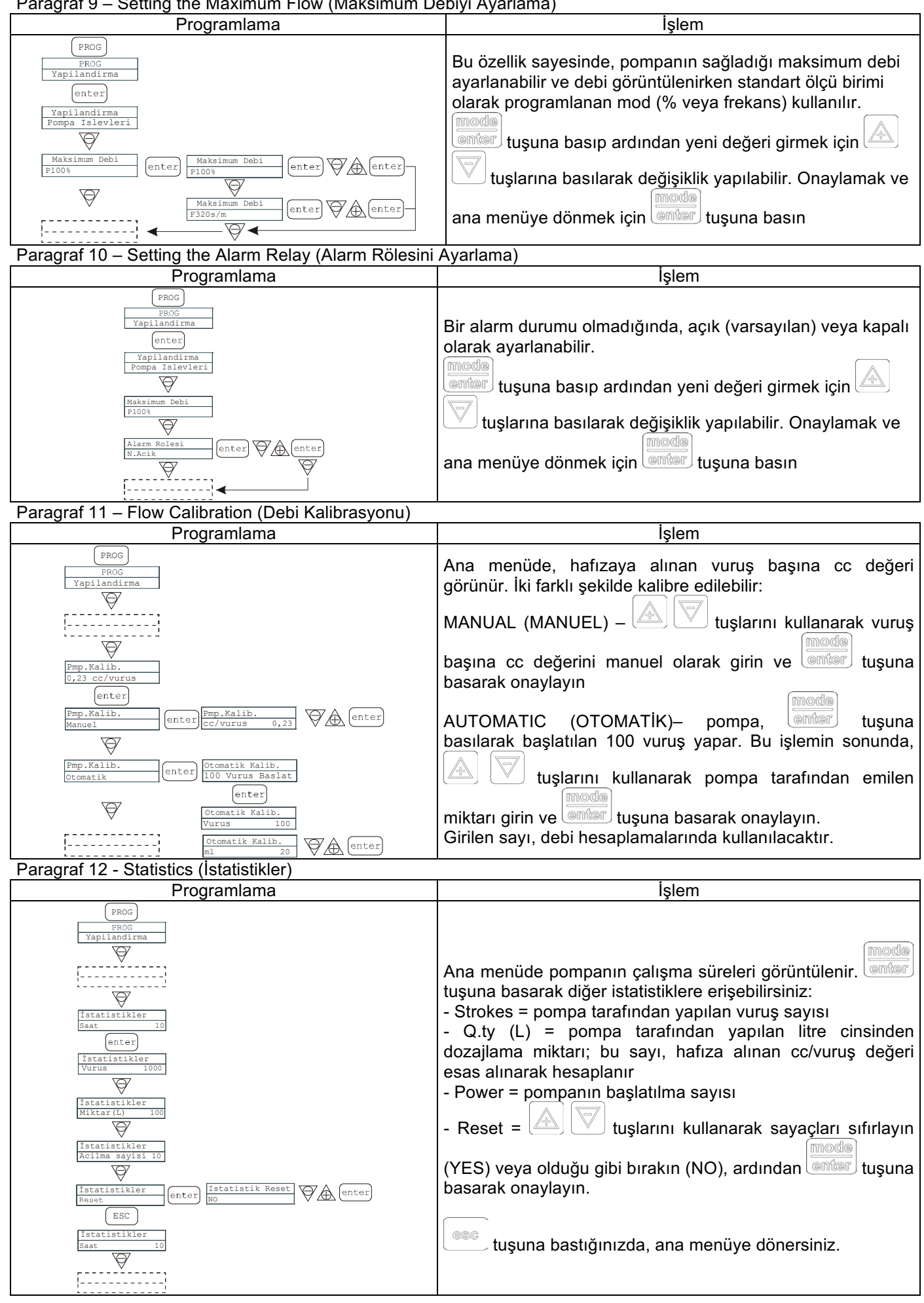

info@createflow.cz

### Paragraf 13 - Password (Parola)

| Programlama                                                                                    |                                                                                                    |
|------------------------------------------------------------------------------------------------|----------------------------------------------------------------------------------------------------|
|                                                                                                | Işiem                                                                                                    |
| PROG<br>PROG<br>Yapilandirma<br>Sifre<br>center<br>Sifre<br>2000<br>Center<br>Center<br>Center | Parolayı girerek programlama menüsüne girebilir ve<br>ayarlanan tüm değerleri görebilirsiniz. Bu ayarları<br>değiştirmek istediğinizde her defasında parolayı girmeniz<br>istenir.<br>Yanıp sönen çizgi, değiştirilebilen rakamı gösterir. Rakamı (1<br>ila 9 arasında) seçmek için tuşunu ve değiştirilecek<br>rakamı seçmek için tuşunu kullanın. |
| []                                                                                             |                                                                                                    |

#### Paragraf 14 - Flow Alarm (Debi Alarmı)

| Programlama                                                                                                    | İşlem                                                                        |
|----------------------------------------------------------------------------------------------------|------------------------------------------------------------------------------|
| PROG                                                                                                    | Bu ayar, debi sensörünü etkinleştirmeyi (devre dışı bırakmayı) mümkün kılar. |
| PROG<br>Tapliandra                                                                                                    | Etkinleştirildiğinde (On), bir alarm tetiklenmeden önce                      |
| [;                                                                                                    | pompanın beklediği sinyal sayısı isteğine erişmek için 💟                     |
| Alarm Genter Debi Alarmi Genter WA Debi Alarmi VY Debi Alarmi ecik Genter WA Genter                                                                                                    | tuşuna basın. emter tuşuna basıldığında rakam yanıp                          |
| lebi rpl (inter rpl ) A A lac A lingal 6 (inter A A A Lingal 6 (inter A A A Lingal 6 (inter A A A A Lingal 6 (inter A A A A A Lingal 6 (inter A A A A A A A A A A A A A A A A A A A                                                                                                    | sönmeye başlar, ardından 🖉 V tuşlarını kullanarak                            |
| Image: Second second second | değer ayarlayabilirsiniz.                                                    |
| v v v v v v v v v v v v v v v v v v v                                                                                                    | Ana menüye dönmek için est tuşuna basın.                                     |
|                                                                                                    | Pompa akış sensörü tarafından algılanmayan vuruş sayısını                    |
| l                                                                                                    | tekrar eder. 🖾 tuşuna basarak pompanın alarm durumuna                        |
|                                                                                                    | geçmeden önce telafi edebileceği maksimum sinyal sayısı                      |
|                                                                                                    | görüntülenir.                                                                |
|                                                                                                    | başlar, daha sonra 🖉 🗸 tuşlarıyla değer girilir.                             |
|                                                                                                    | tuşuyla onay verilir. Less tuşuna basılarak ana menüye                       |
|                                                                                                    | dönülür.                                                                     |

## Paragraf 15 – Level Alarm (Düzey Alarmı)

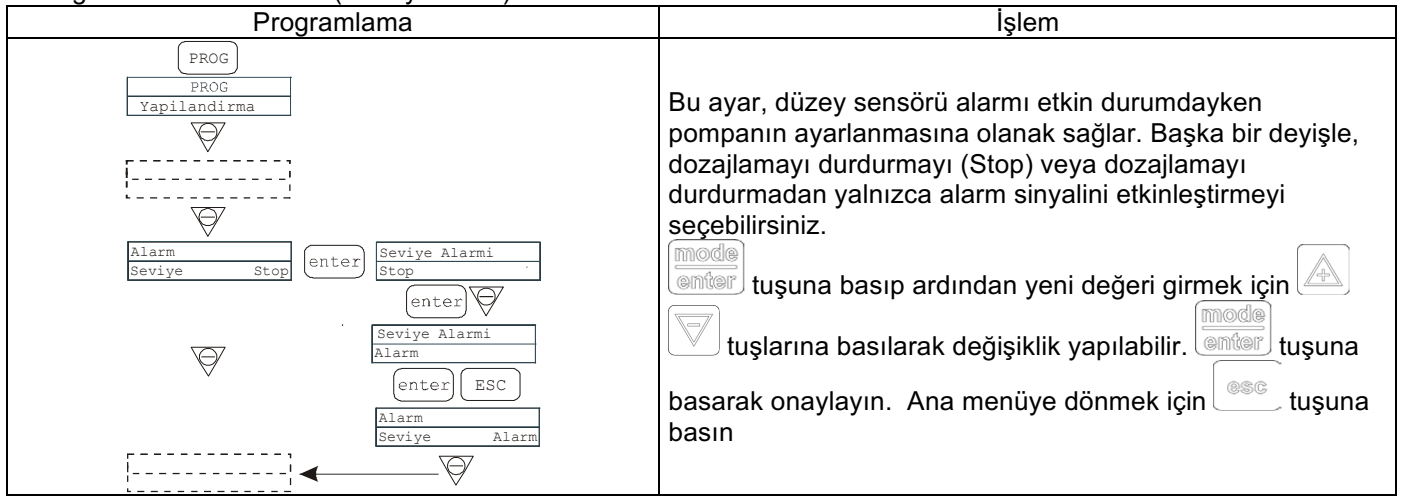

info@createflow.cz www.createflow.cz **Create Flow** 

### Paragraf 16 - Flow Display Unit (Debi Görüntüleme Birimi)

| Programlama                                                                                                    | İşlem                                                                                                    |
|----------------------------------------------------------------------------------------------------|----------------------------------------------------------------------------------------------------|
| PROG<br>PROG<br>Yapilandirma<br>Birim<br>Birim<br>Birim<br>Standart <-<br>Birim<br>L/h<br>enter<br>WA<br>Birim<br>L/h | Bu ayar, ekranda görüntülenecek dozajlama ölçü biriminin<br>ayarlanmasına olanak sağlar.<br>Değişiklikler, tuşuna basıp ardından ölçü birimini<br>ayarlamak için V tuşları ile L/h (litre/saat), Gph<br>(Galon/saat), ml/m (milimetre/dakika) veya standart (ayarlara<br>bağlı olarak % veya frekans) seçenekleri arasından seçim<br>yapıp ölçü birimi ayarlanarak yapılabilir. Onaylamak ve ana<br>menüye dönmek için |

## Paragraf 17 - Setting the Pause (Duraklamayı Ayarlama)

| Programlama                                     | İşlem                                                                                                    |
|-------------------------------------------------|----------------------------------------------------------------------------------------------------|
| PROG<br>Vapilandima<br>Deklt<br>N.Acik<br>enter | Pompa, uzaktan giriş ile duraklatılabilir.<br>Fabrika ayarı Normally Open (Normalde Açık) ayarıdır.<br>tuşuna basıp ardından yeni değeri ( N. OPEN (N.<br>AÇIK) veya N. CLOSED (N. KAPALI)) girmek için<br>V<br>tuşlarına basılarak değişiklik yapılabilir.<br>Onaylamak ve ana menüye dönmek için<br>tuşuna basın |

# Gosterge Kontrast Ayari

Gostergenin kontrast ayarini degistirmek icin tusuna basili tutun ve 5 saniye icinde arttirmak yada azaltmak

icin yada

tuslarina basin.

### Alarmlar

| Ekran                                | Nedeni                                | Kesinti                                    |
|--------------------------------------|---------------------------------------|--------------------------------------------|
| Sabit alarm LED'i                    | Pompa durdurulmadan düzey             | Sıvı seviyesini düzeltin.                  |
| Yanıp sönen "Lev" iletisi            | alarmının sonlandırılması             |                                            |
| Örn. Man                             |                                       |                                            |
| Lev P100%                            |                                       |                                            |
|                                      | Demone dundumulenets düreus           | <u>Cuu eeviveeini dürettin</u>             |
|                                      | Pompa durdurularak duzey              | Sivi seviyesini duzeitin.                  |
| Yanip sonen "Lev" ve "stop" iletiler | alarminin sonlandirilmasi             |                                            |
| Orn. Man                             |                                       |                                            |
| Lev Stop P100%                       |                                       |                                            |
| Yanıp sönen "Mem" iletisi            | Bellek islevi Off (Kapalı)            | start                                      |
| Örn. 1:n 6                           | durumdavken pompa bir veva            | stop tusuna basın                          |
| Mem                                  | birden cok darbe alır                 |                                            |
|                                      |                                       |                                            |
| Yanıp sönen "Mem" iletisi            | Bellek işlevi On (Açık) durumdayken   | Pompa harici darbe alımını                 |
| <b>Orn.</b> 1:n <u>M</u> 6           | pompa bir veya birden çok darbe       | bitirdiğinde, hafızaya alınan              |
| Mem                                  | alır                                  | vuruşlara döner                            |
| Sabit alarm LED'i                    | Etkin debi alarmı, Pompa, debi        | (start)                                    |
| Yanın sönen "Elw" iletisi            | sensöründen programlanan savida       | stop tusuna basın                          |
| Örn Man F                            | sinval almamistir                     |                                            |
| Flw P100%                            | Sadece Batch modunda: Telafi          |                                            |
|                                      | islevi etkinse F harfi vanın söner ve |                                            |
|                                      | alarm nomnanın akıs sensöründen       |                                            |
|                                      | dirilen maksimum sinval savısını      |                                            |
|                                      | alamadığını haber verir               |                                            |
|                                      | Dahili islemci iletisim hatası        | Varsavilan parametreleri geri              |
| Örn Parameter Error                  |                                       |                                            |
|                                      |                                       | wüklemek jein <sup>prog</sup> tusung hasse |
|                                      |                                       | yukiemek için 💷 tuşuna basın.              |

info@createflow.cz

www.createflow.cz

TR

# Панель управления насоса Tekna EVO модель TPG

| 0.m.          | ○ alarm       |     |  |
|---------------|---------------|-----|--|
| start<br>stop |               |     |  |
| prog          | mode<br>enter | 086 |  |
|               |               |     |  |

| prog          | Вход в меню программирования (нажать на 3 секунды)                                                                                                    |
|---------------|----------------------------------------------------------------------------------------------------|
| mode<br>enter | В режиме работы насоса показывает на дисплее программируемые значения.<br>При одновременном нажатии с клавишей 🔊 или V увеличивает или уменьшает<br>значение программируемого параметра.<br>В режиме программирования выполняет функцию «ввод», подтверждающую выбор<br>уровня меню и программируемого значения. |
| start<br>stop | Запускает и останавливает насос. В случае срабатывания сигнализации низкого уровня (только функция аварийной сигнализации), сигнализации расхода и сигнализации активной памяти отключает сигнал на дисплее.                                                                                                    |
| @SC           | Используется для выхода из меню. Перед окончательным выходом из режима программирования появляется запрос на подтверждение сохранений изменений.                                                                                                    |
|               | Используется для перемещения по меню или для увеличения численных значений параметров программирования. Может использоваться для запуска дозирования в режиме Batch (доза).                                                                                                    |
|               | Используется для перемещения по меню или для уменьшения численных значений параметров программирования.                                                                                                    |
| On            | Зеленый светодиод, мигает во время дозирования                                                                                                    |
| 0 alarm       | Красный светодиод, загорается при аварийных ситуациях.                                                                                                    |

На заводе-изготовителе установлен режим работы насоса в постоянном режиме. Насос автоматически возвращается в режим работы после 1 минуты бездействия. Данные, введенные при таких условиях, не сохраняются.

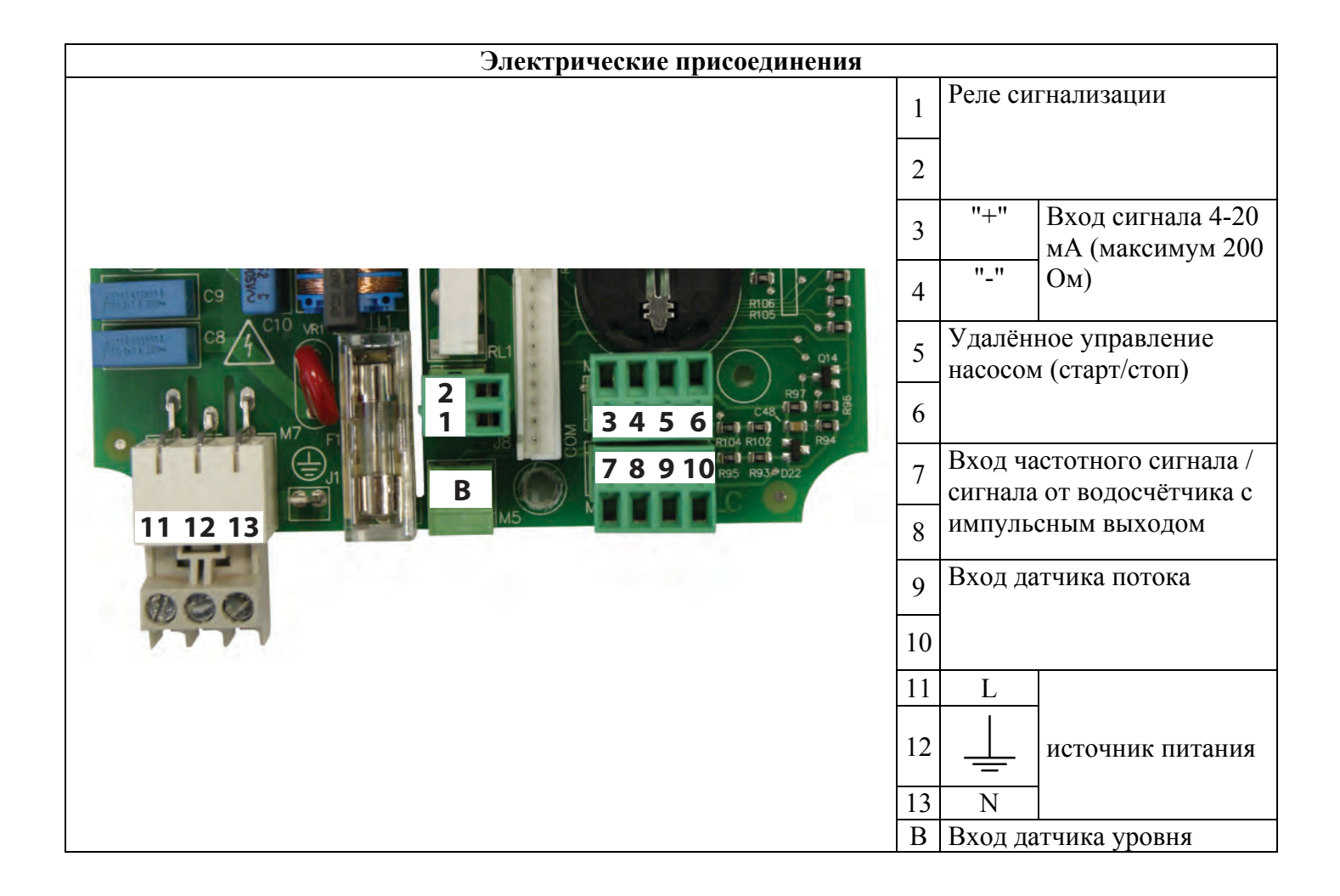

# Электрические присоединения

| 1                                     | Реле сигнализации                                                                                                    |
|---------------------------------------|----------------------------------------------------------------------------------------------------|
| 2                                     |                                                                                                    |
| 3                                     | "+" Вход сигнала 4-20 мА (максимум 200 Ом)                                                                                                    |
| 4                                     | "_"                                                                                                    |
| 5                                     | Удалённое управление насосом (старт/стоп)                                                                                                    |
| 6                                     |                                                                                                    |
| 7                                     | Вход частотного сигнала / сигнала от водосчётчика                                                                                                    |
| 8                                     | с импульсным выходом                                                                                                    |
| 9                                     | Вход датчика потока                                                                                                    |
| 10                                    |                                                                                                    |
| В                                     | Вход датчика уровня                                                                                                    |
| 4<br>5<br>6<br>7<br>8<br>9<br>10<br>B | "_"<br>Удалённое управление насосом (старт/стоп)<br>Вход частотного сигнала / сигнала от водосчётчика<br>с импульсным выходом<br>Вход датчика потока<br>Вход датчика уровня |

2

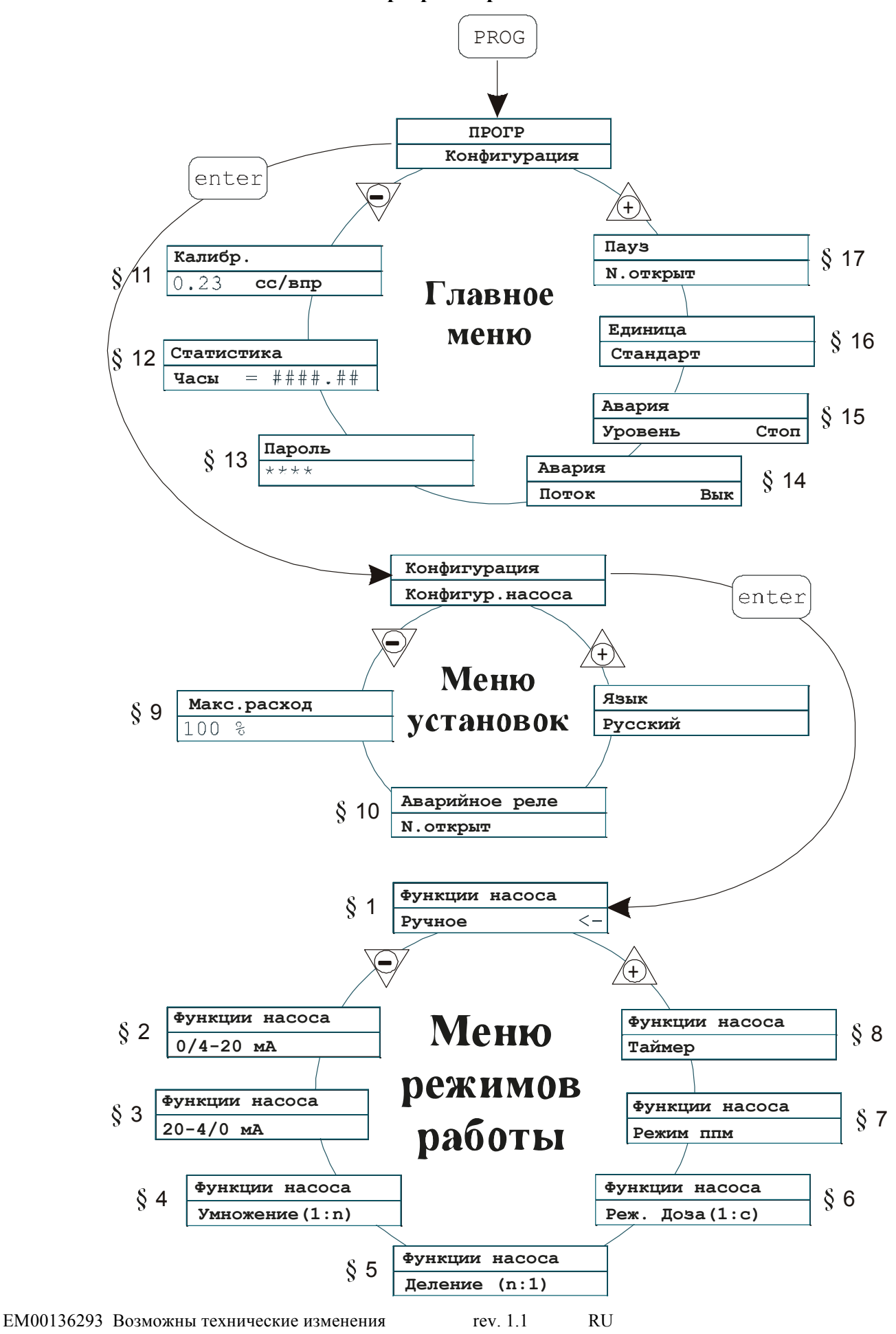

Меню программирования Tekna TPG

### Программирование насоса-дозатора

|                | <b>Вноор</b> языка                                 |
|----------------|----------------------------------------------------|
| Алгоритм       | Описание                                           |
| (PROG)         | На заводе - изготовителе в качестве языка меню     |
| ПРОГР          | установлен английский язык.                        |
| Конфигурация   | Возможно изменение языка, доступные языки:         |
| enter          | • Испанский                                        |
| Конфигурация   | • Итальянский                                      |
|                | • Немецкий                                         |
|                | <ul> <li>Французский</li> </ul>                    |
| P100%          | Для изменения языка меню:                          |
| Аварийное реле | 1. Нажмите кнопку [[][] (3 сек), для входа в режим |
| N. открыт      | программирования, далее 🕅 или 💟                    |
|                | до появления меню "Language"                       |
| Русский enter  | mode                                               |
|                | 2. Нажмите кнопку enter для входа в меню, затем    |
|                | ши или и для установки нового значения.            |
|                | 3. Нажмите кнопку (Inter) для подтверждения выбора |
|                | и возврата в основное меню.                        |

#### Выбор языка

# §1 – Ручной режим дозирования

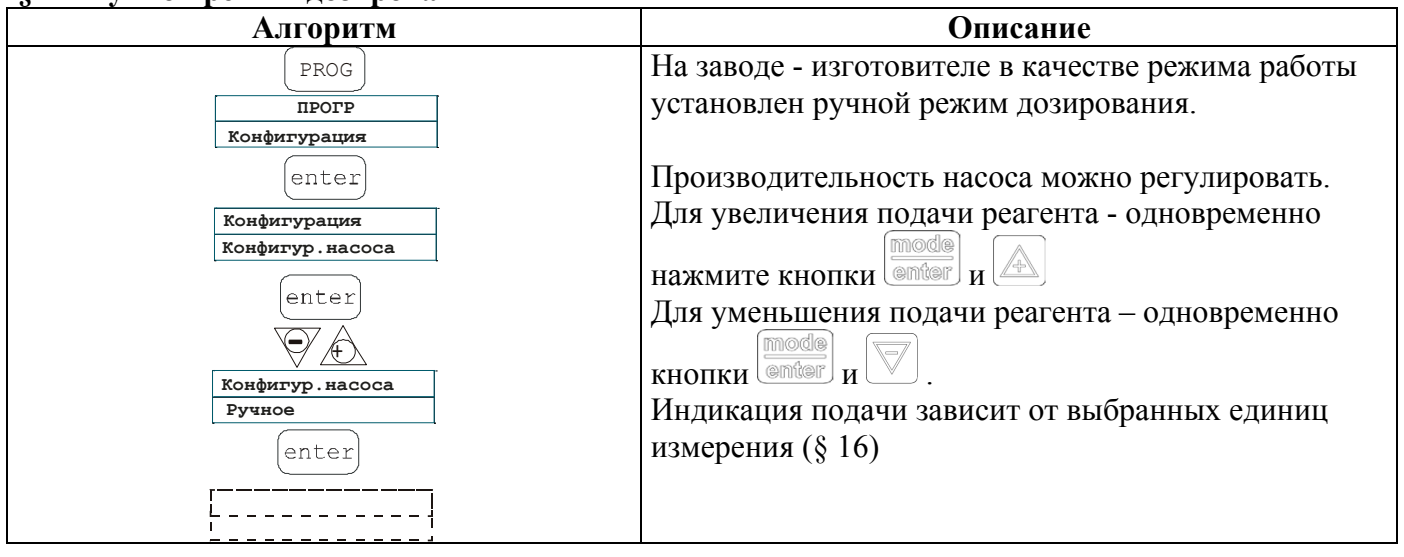

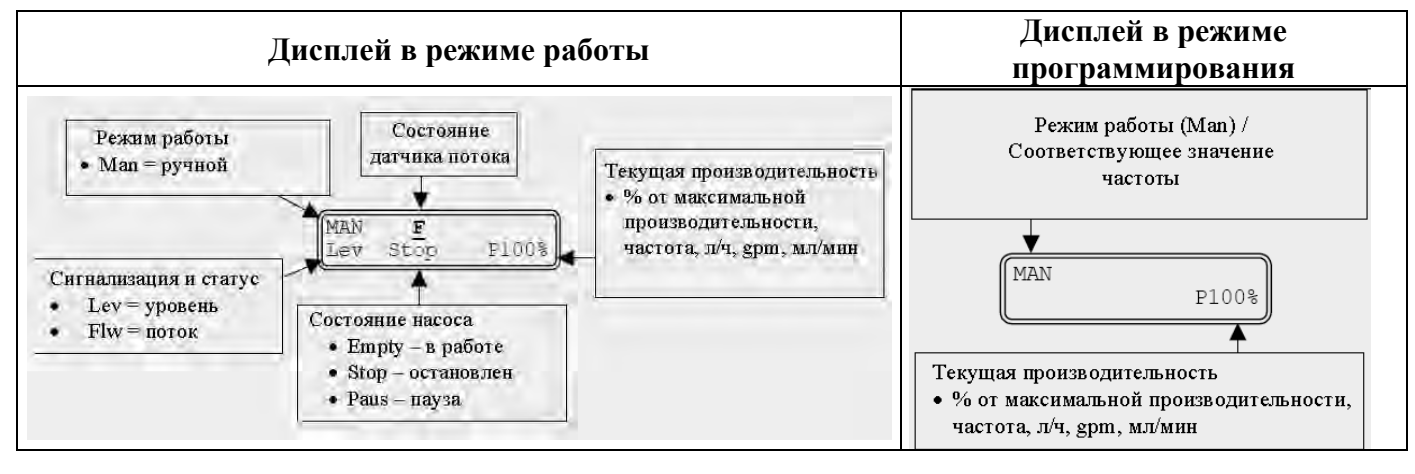

ЕМ00136293 Возможны технические изменения

RU

## § 2 – Дозирование пропорционально сигналу 0/4 – 20 мА

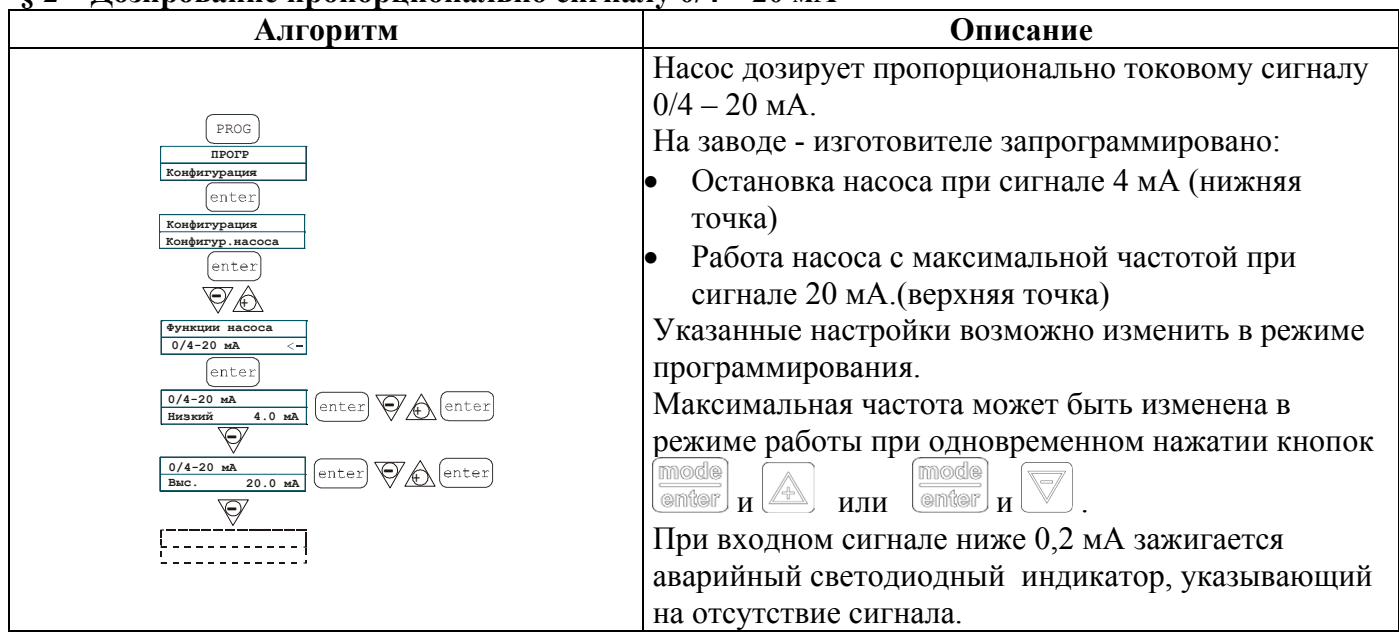

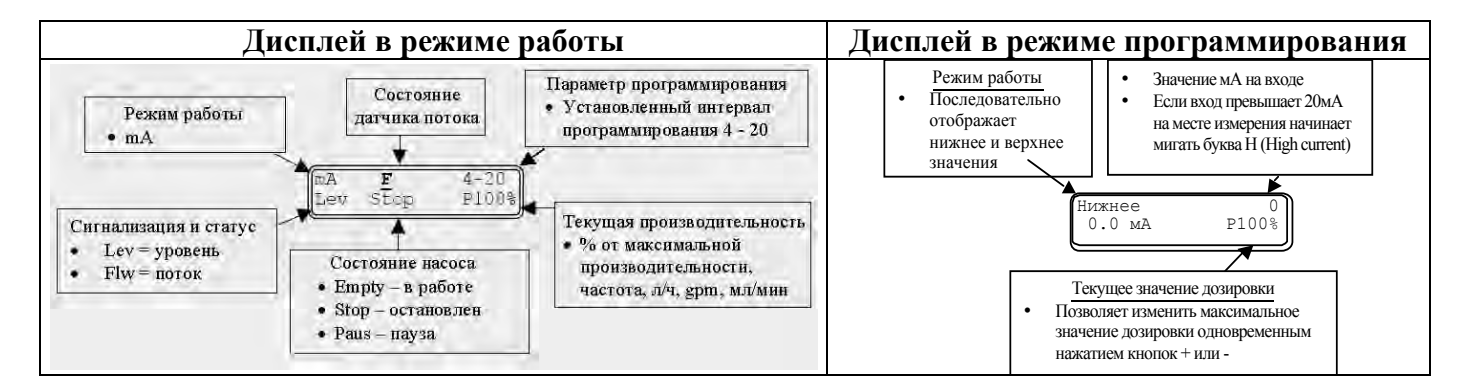

### § 3 – Дозирование пропорционально сигналу 20 – 4/0 мА

| Алгоритм                                                                                                    | Описание                                                                                                    |
|----------------------------------------------------------------------------------------------------|----------------------------------------------------------------------------------------------------|
| РКОВ<br>ПРОГР<br>Конфитурация<br>enter<br>Конфитурация<br>enter<br>Конфитур, насоса<br>enter<br>V<br>V<br>Conter<br>20-4/0 мА<br>Enter<br>20-4/0 мА<br>Husskiń 20.0 мА<br>Enter<br>20-4/0 мА<br>Enter<br>20-4/0 мА<br>Enter<br>20-4/0 мА<br>Enter<br>Conter<br>20-4/0 мА<br>Enter<br>Conter<br>Conter<br>C | <ul> <li>Описание</li> <li>Насос дозирует пропорционально токовому сигналу 20 - 4/0 мА.</li> <li>На заводе - изготовителе запрограммировано:</li> <li>Остановка насоса при сигнале 20 мА (нижняя точка)</li> <li>Работа насоса с максимальной частотой при сигнале 4 мА. (верхняя точка)</li> <li>При входном сигнале ниже минимального значения - 0,2мА (фиксированный предел) (Напр., 4-0,2= 3,8мА) загорается аварийный светодиодный индикатор для указания превышения минимального значения, но тем не менее насос продолжает дозирование на максимальной частоте. Указанные настройки возможно изменить в режиме программирования. Максимальная частота может быть изменена в</li> </ul> |
| EU G/O MA<br>enter<br>20-4/0 MA<br>20-4/0 MA<br>20-4/0 MA<br>Bac. 4.0 MA<br>enter<br>V (enter)<br>(enter)                                                                                                    | тем не менее насос продолжает дозирование на максимальной частоте. Указанные настройки возможно изменить в режиме программирования. Максимальная частота может быть изменена в режиме работы при одновременном нажатии кнопок                                                                                                    |
|                                                                                                    | (enter) и ( или (enter) и ( . При входном<br>сигнале ниже 0,2 мА зажигается аварийный<br>светодиодный индикатор, указывающий на<br>отсутствие сигнала и насос прерывает дозирование.                                                                                                    |

ЕМ00136293 Возможны технические изменения

rev. 1.1

RU

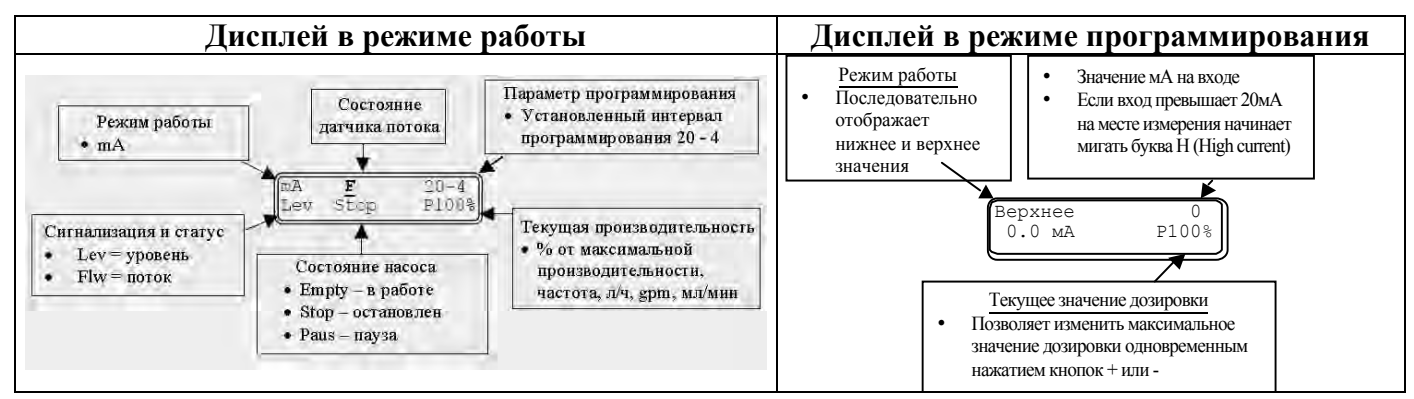

## §4 Дозирование пропорционально внешнему импульсу (множитель сигнала)

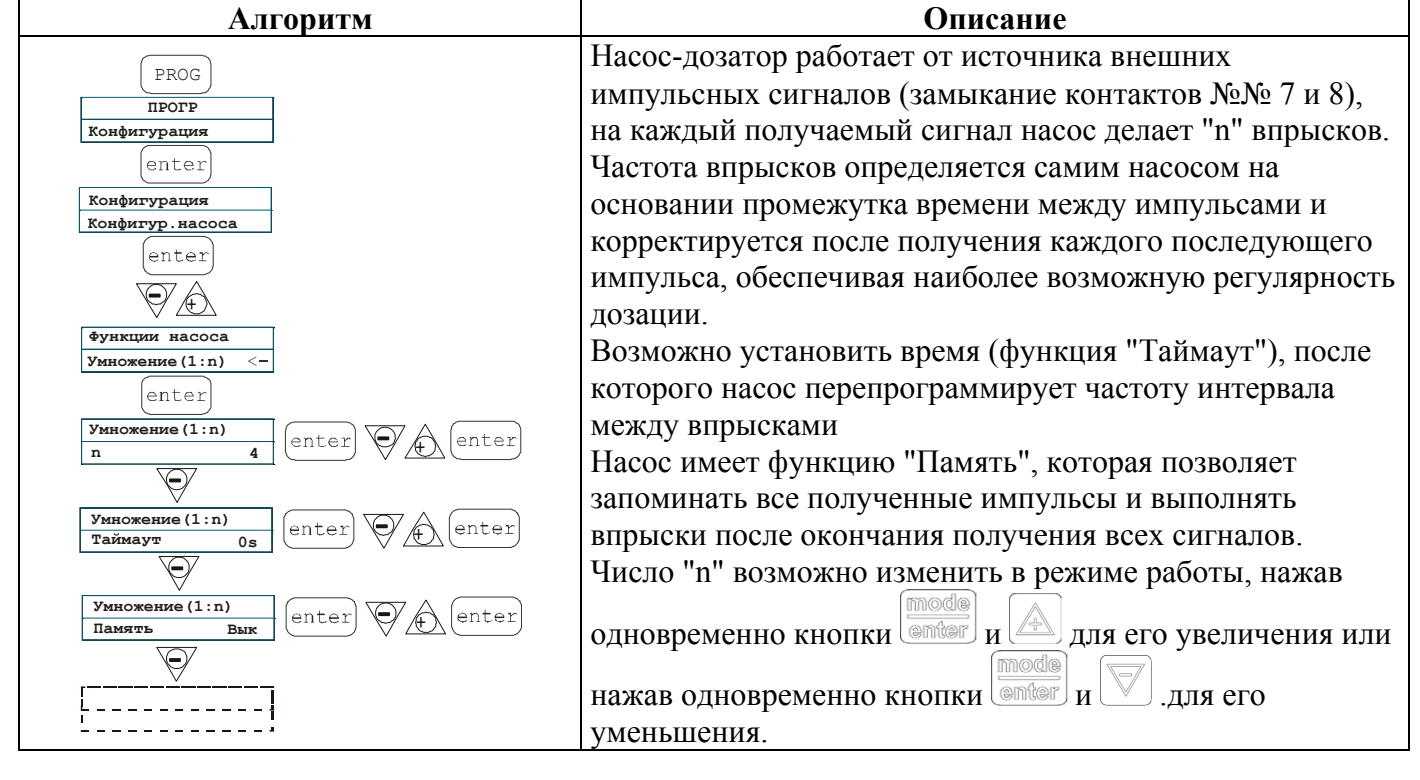

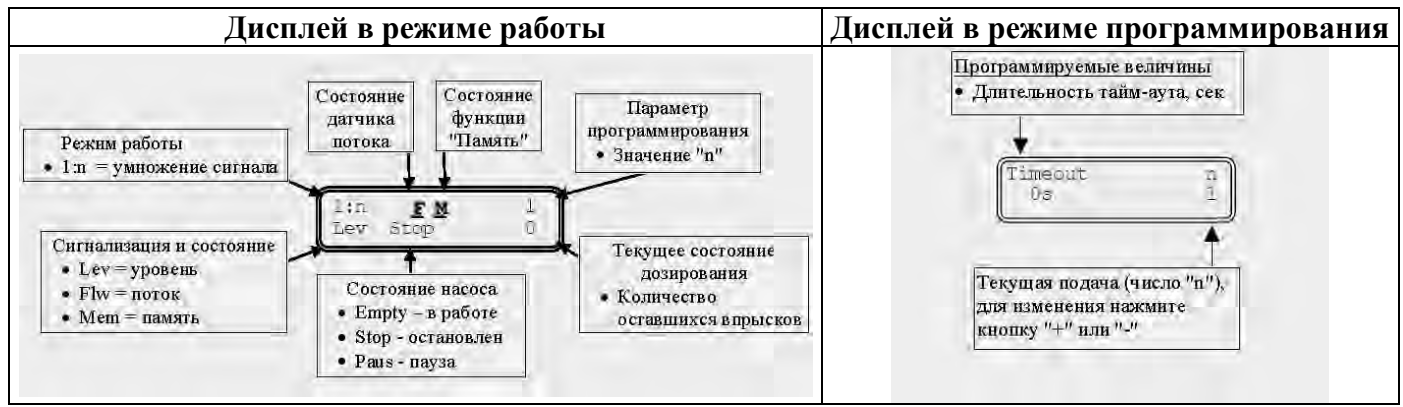

6

### §5 Дозирование пропорционально внешнему импульсу (делитель сигнала)

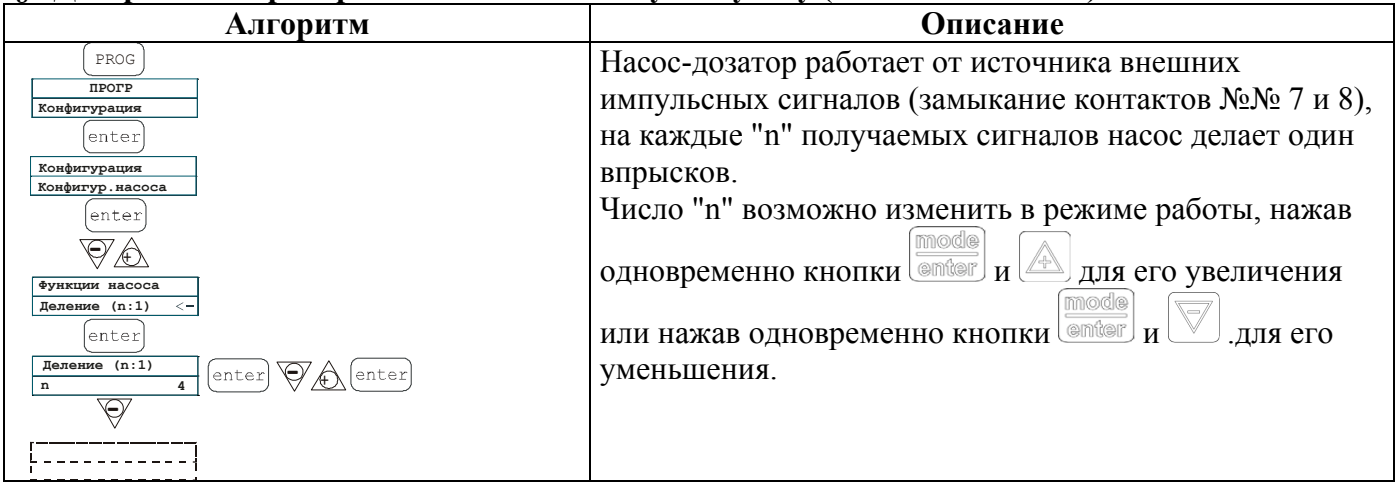

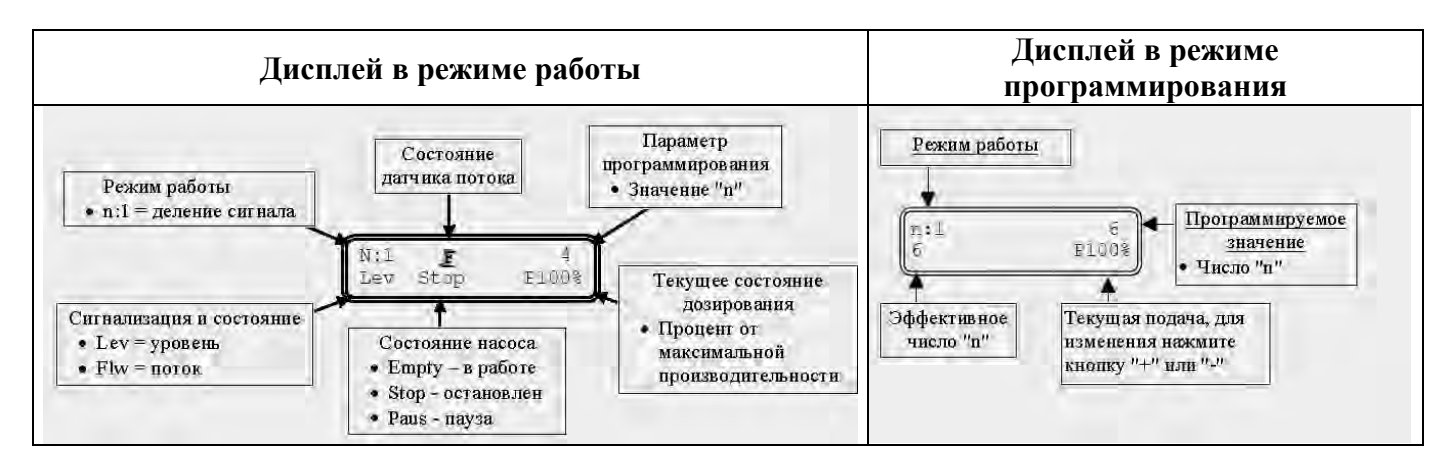

# §6 Дозирование пропорционально внешнему сигналу (режим "Доза")

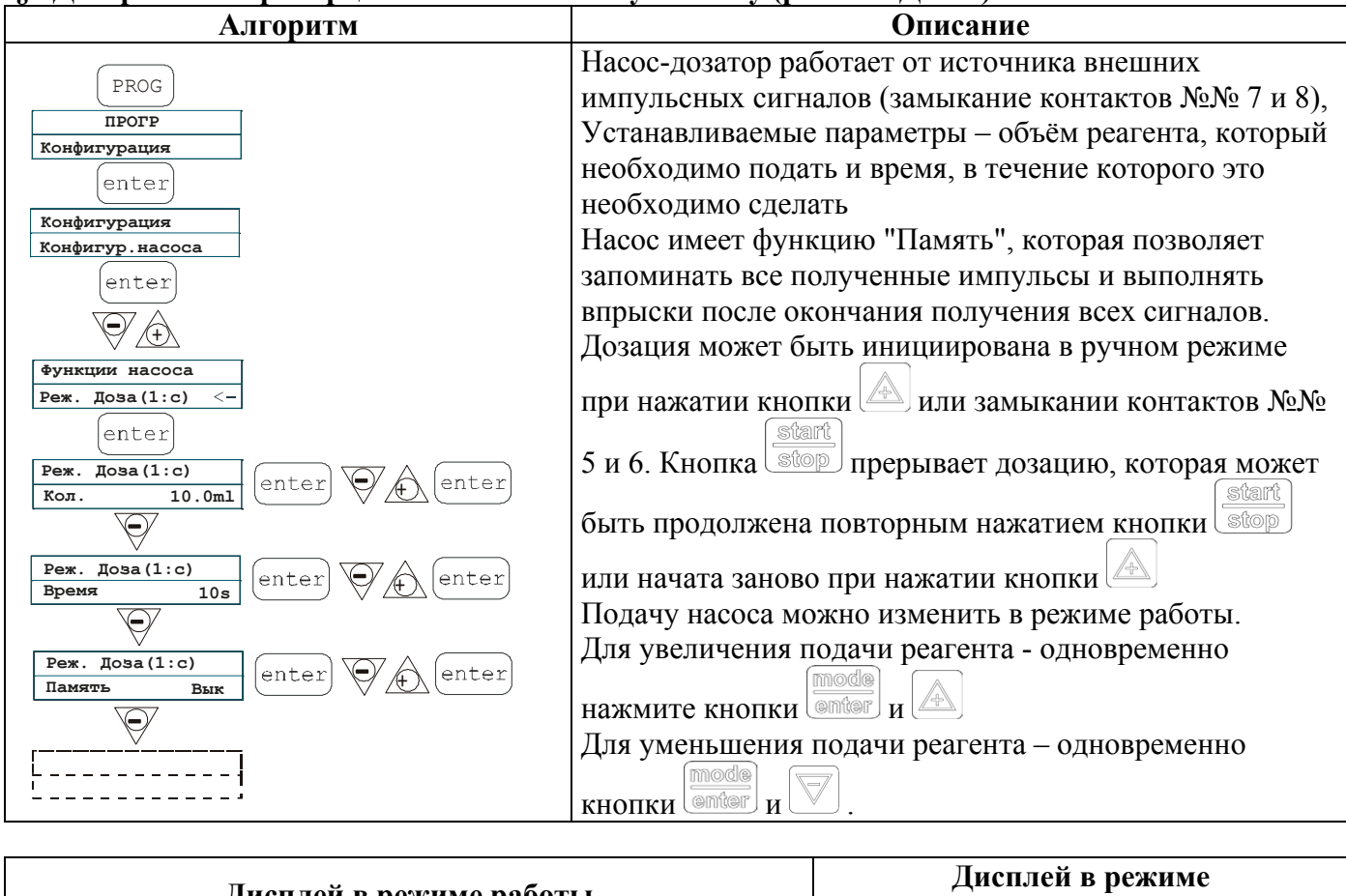

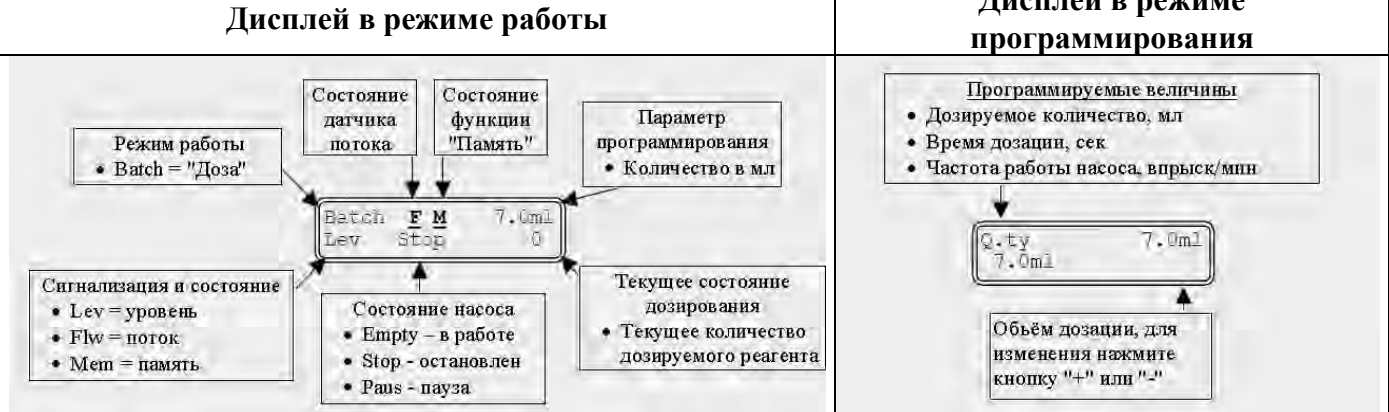

8

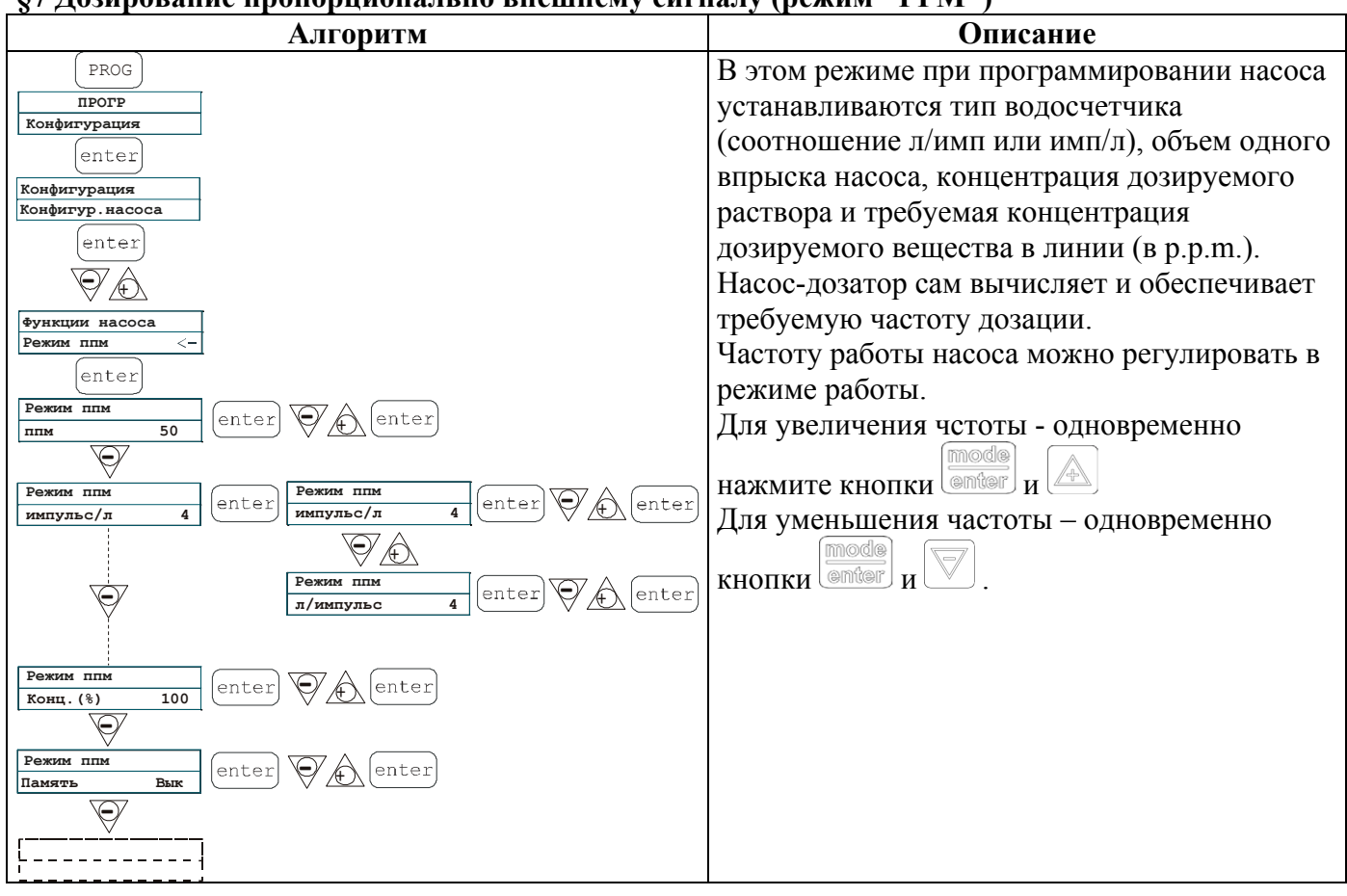

### §7 Дозирование пропорционально внешнему сигналу (режим "PPM")

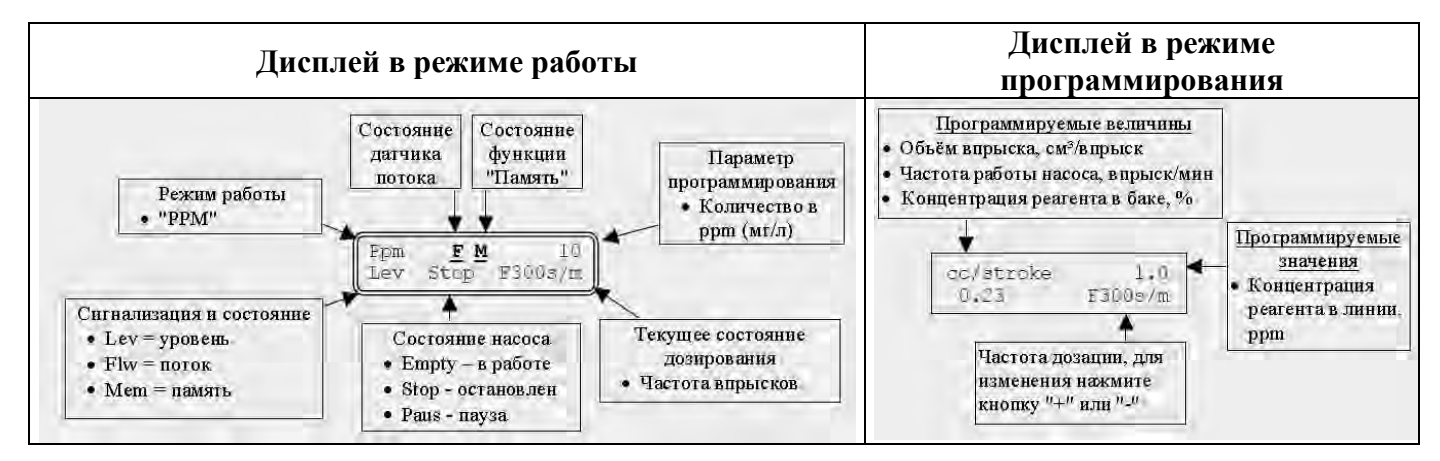

9

| $\mathbf{y} = \mathbf{A} \mathbf{y} \mathbf{y} \mathbf{x} \mathbf{x} \mathbf{y} \mathbf{y} \mathbf{y} \mathbf{y} \mathbf{x} \mathbf{x} \mathbf{y} \mathbf{y} \mathbf{x} \mathbf{x} \mathbf{y} \mathbf{x} \mathbf{x} \mathbf{x} \mathbf{y} \mathbf{x} \mathbf{x} \mathbf{x} \mathbf{x} \mathbf{x} \mathbf{x} \mathbf{x} x$ | § 8 – | Дозировка п | о таймеру ( | (Частотный | входной сигна | л «ПУСК» | активирован |
|----------------------------------------------------------------------------------------------------|-------|-------------|-------------|------------|---------------|----------|-------------|
|----------------------------------------------------------------------------------------------------|-------|-------------|-------------|------------|---------------|----------|-------------|

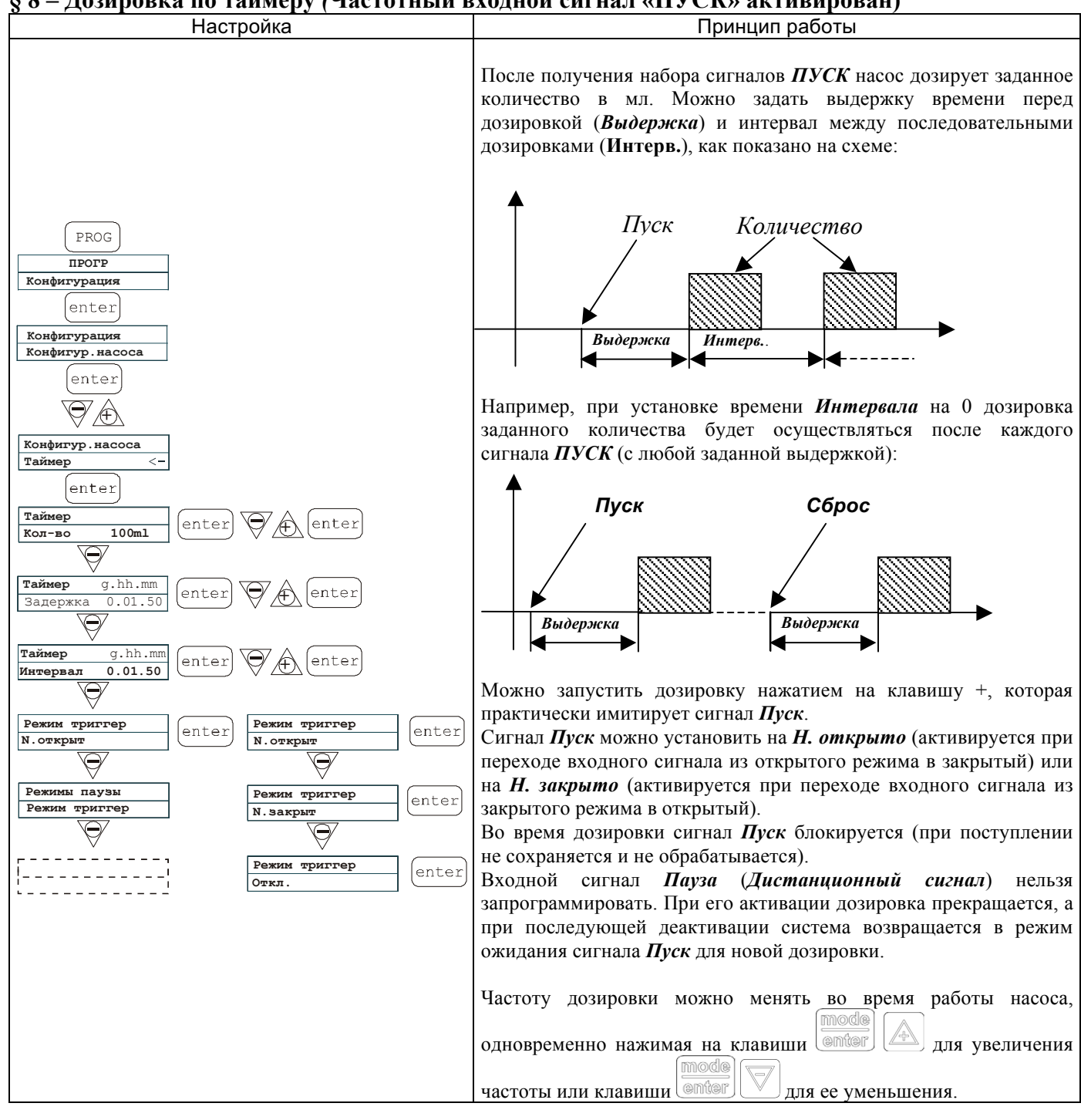

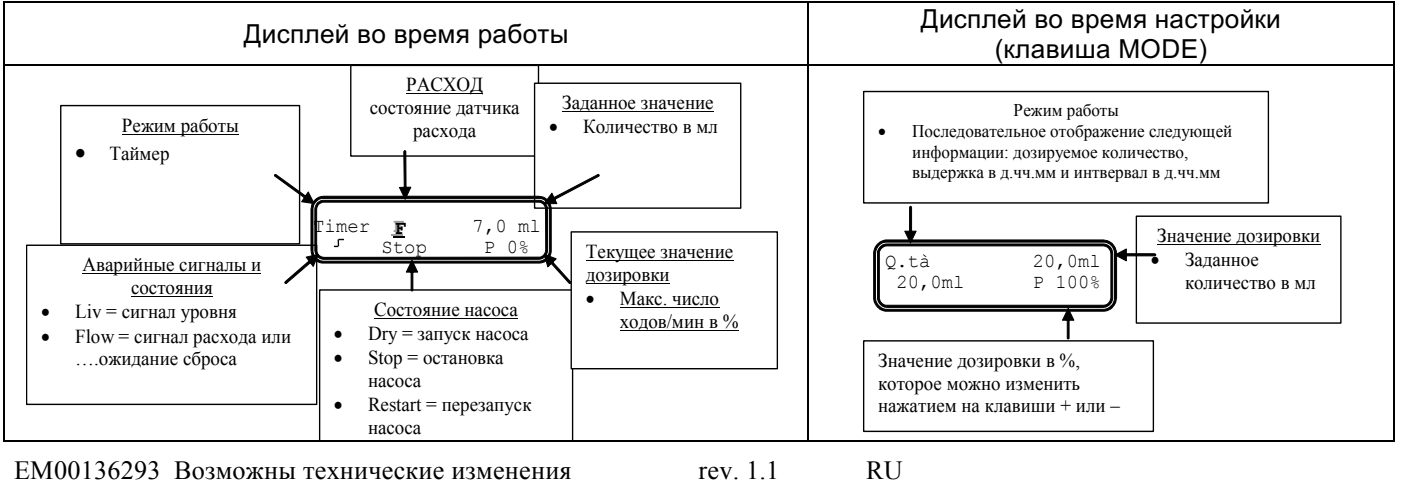

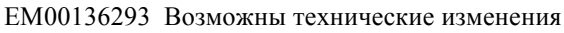

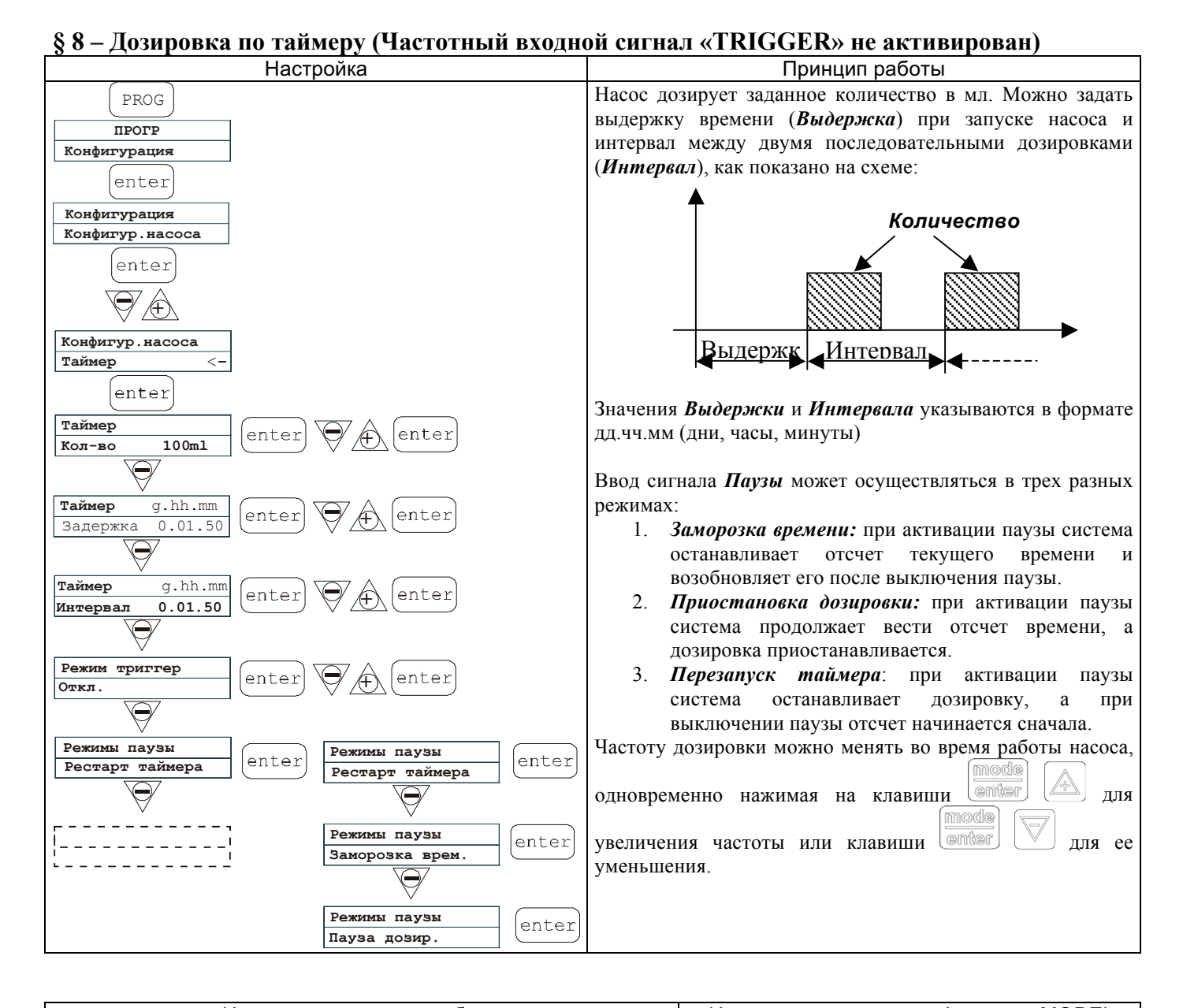

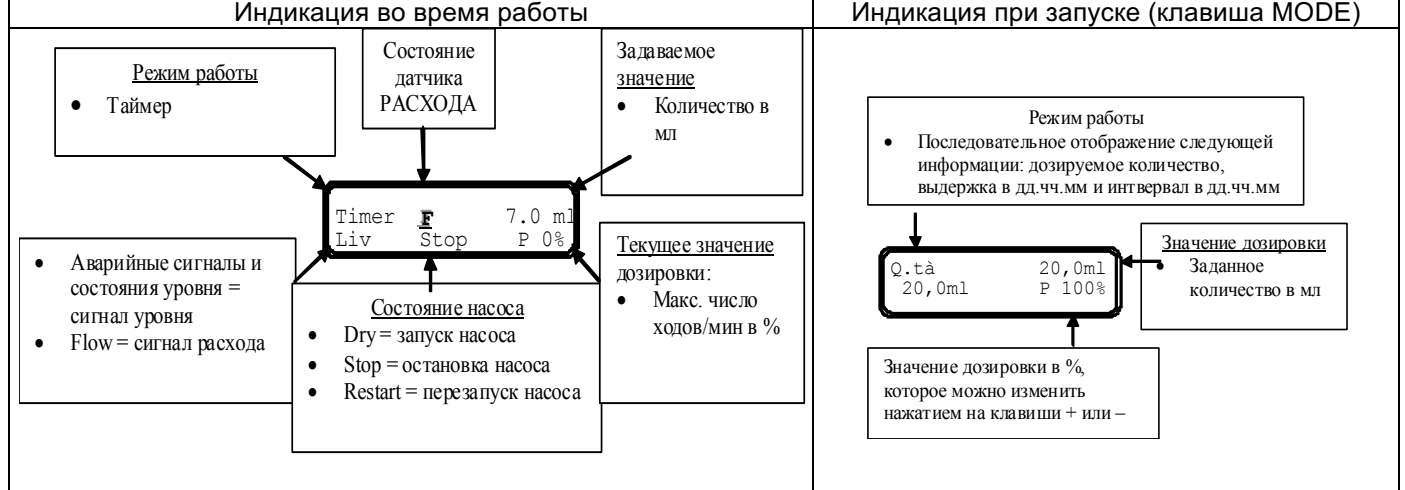

# ЕМ00136293 Возможны технические изменения го

# § 9 Установка максимальной подачи насоса

|                      | Алгоритм                                 | Описание                                                           |
|----------------------|------------------------------------------|--------------------------------------------------------------------|
| PROG                 |                                          | Для установки максимальной подачи                                  |
| ПРОГР                |                                          | насоса.                                                            |
| Конфигурация         |                                          | На дисплее высвечивается подача                                    |
| enter                |                                          | насоса в заданных единицах                                         |
| Конфигурация         |                                          | измерения (процент от максимальной                                 |
| Конфигур.насоса      | l                                        | производительности или частота).                                   |
| Макс.расход<br>Р100% | enter Makc.packog<br>P100% enter A enter | Для изменения нажмите кнопку ()<br>затем используйте кнопки () для |
| ₩<br>                | Makc.pacxog<br>F320s/m enter Of enter    | установки нового значения.<br>Для подтверждения и возврата в       |
|                      | · · ·                                    | основное меню нажмите                                              |

### § 10 Установка реле аварийной сигнализации

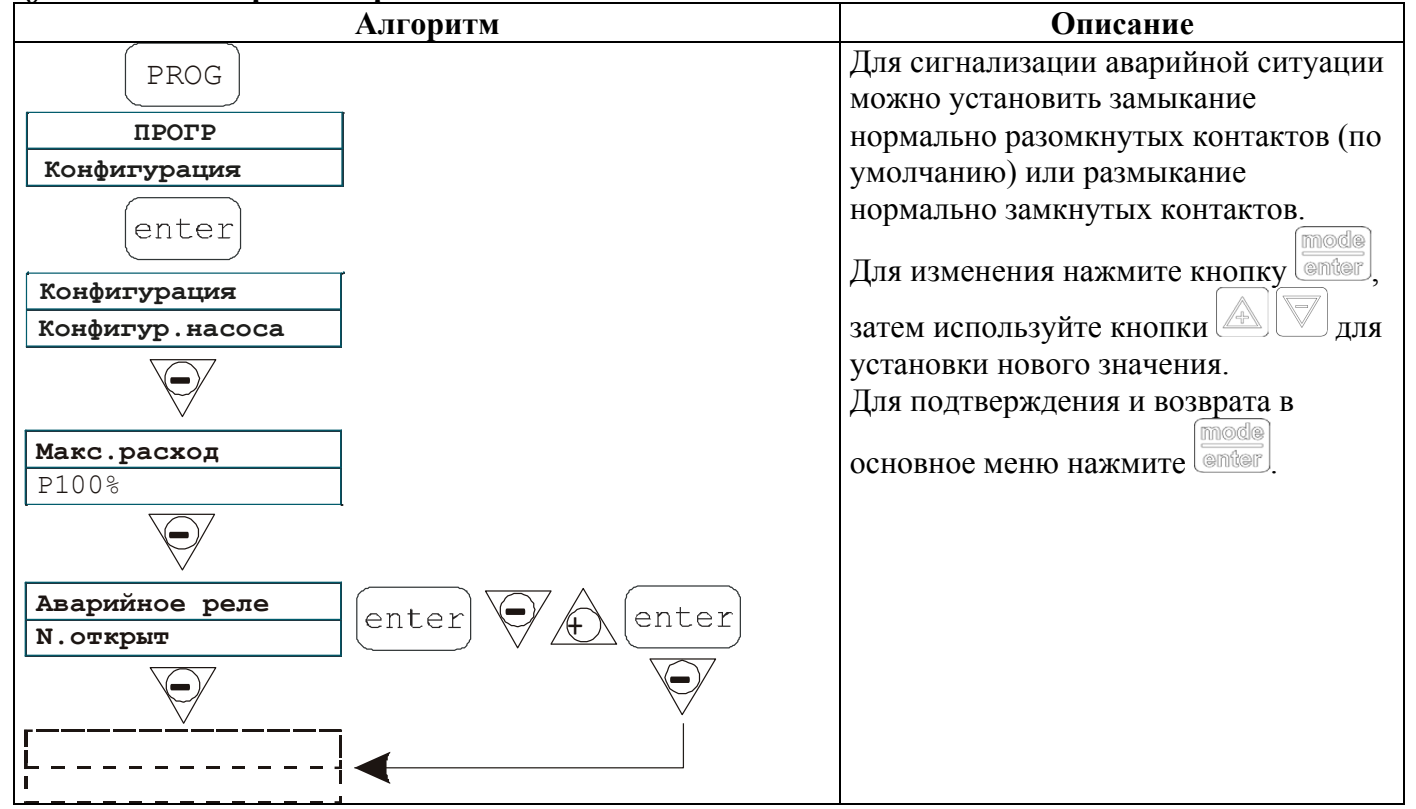

## § 11 Калибровка подачи насоса

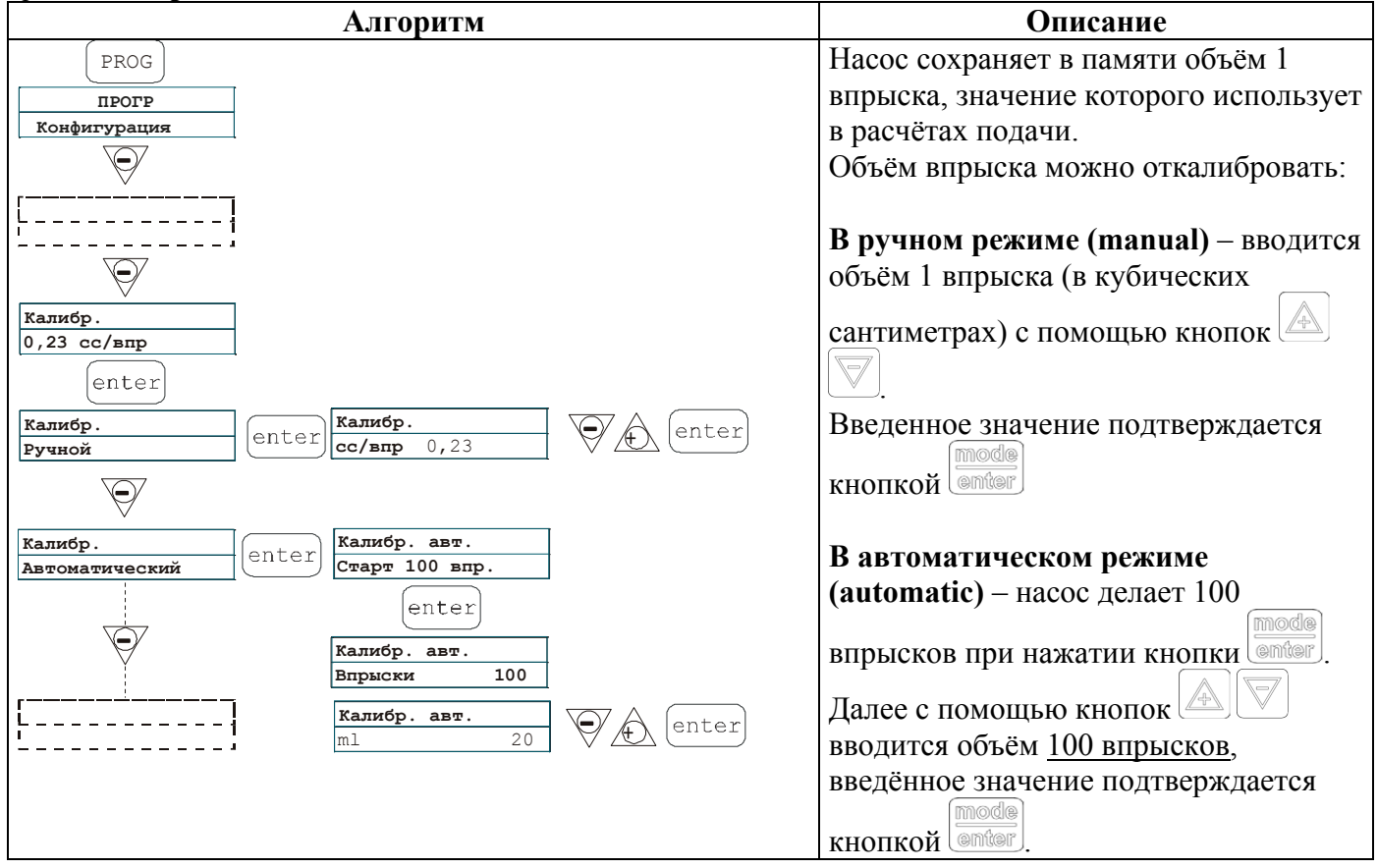

# § 12 Статистика

| Алгоритм                            | Описание                             |
|-------------------------------------|--------------------------------------|
| PROG                                | В главном меню на дисплее            |
| ПРОГР                               | высвечивается время работы насоса.   |
| Конфигурация                        |                                      |
|                                     | mode                                 |
|                                     | Нажав кнопку (@пиег), можно получить |
|                                     | доступ к следующей статистике:       |
|                                     | • Strokes = количество впрысков,     |
| Статистика                          | сделанных насосом                    |
| Часы 10                             | • Q.ty (L) = объем дозируемого       |
| (enter)                             | насосом реагента в литрах;           |
| Статистика                          | рассчитанный на основании            |
| Впрыски 1000                        | значения объёма 1 впрыска            |
|                                     | • Power = количество запусков насоса |
| Статистика                          |                                      |
| <u>κοπ. (π)</u> 100                 |                                      |
|                                     |                                      |
| Статистика                          | оонулите счетчики (кезет/Сорос).     |
|                                     | подтверждение деиствия – с помощью   |
|                                     | KHOIIKU enter                        |
| Статистика<br>Oбнулить стат.<br>Нет |                                      |
|                                     |                                      |
| Eac                                 |                                      |
| Статистика                          |                                      |
|                                     |                                      |
| ,                                   |                                      |
|                                     |                                      |

# § 13 Пароль

| Алгоритм               | Описание                                                    |
|------------------------|-------------------------------------------------------------|
| (PROG)                 | Установка пароля позволяет                                  |
| ПРОГР                  | исключить несанкционированный                               |
| Конфигурация           | доступ в меню программирования и                            |
| $\forall$              | изменение настроек насоса.                                  |
|                        | Значение "0000" (по умолчанию)                              |
|                        | отменяет пароль.                                            |
|                        | Для установки пароля:                                       |
| Пароль                 | С помощью кнопки 🖾 для выберите                             |
| enter                  | цифру (от 0 до 9), с помощью кнопки                         |
| Пароль<br><u>0</u> 000 | выберите регистр, подлежащий                                |
|                        | изменению.                                                  |
|                        | Подтверждение выбранного значения -<br>нажатием кнопки mode |

# §14 Сигнализация потока

| Алгоритм                                                                                           | Описание                                                         |
|----------------------------------------------------------------------------------------------------|------------------------------------------------------------------|
|                                                                                                    | После подключении к насосу датчика                               |
|                                                                                                    | потока и активации режима работы                                 |
|                                                                                                    | (On), нажмите кнопку 🛛 для                                       |
|                                                                                                    | программирования количества                                      |
|                                                                                                    | сигналов, не получив которых насос                               |
|                                                                                                    | включает сигнализацию.                                           |
| PROG<br>PROG                                                                                       | Для входа в режим изменения нажмите                              |
| Konderrypsquar                                                                                     | кнопку enter. Для выбора значения                                |
| ·                                                                                                  | нажмите кнопки или .                                             |
| Asapus     Asap. no norosy     Asap. no norosy       Noros     Bask     enter       Bask     enter | Подтверждение выбраного режима -                                 |
| Aaapen<br>Torok Off<br>V                                                                           | нажатием кнопки enter. Для возврата в                            |
| Asap. no noroky<br>Pesynepaцus<br>Desynepaцus<br>Curranm 10                                        | основное меню нажмите                                            |
| (ESC)                                                                                              | олько в режиме дозирования Batch                                 |
|                                                                                                    | Рекуперация Насос повторяет количество                           |
| ·· V                                                                                               | ходов, не полученных датчиком потока.                            |
|                                                                                                    | При нажатии кнопки 💟 выполняется запрос максимального количества |
|                                                                                                    | сигналов, которые насос может                                    |
|                                                                                                    | восстановить до перехода в аварийное                             |
|                                                                                                    | состояние. Нажать 🦾                                              |
|                                                                                                    | число, затем с помощью кнопок 🔺 💟                                |
|                                                                                                    | задать значение. Подтвердить, нажав                              |
|                                                                                                    | enter. Нажать ССС для возврата в                                 |
|                                                                                                    | основное меню.                                                   |

# § 15 Сигнализация низкого уровня

|                                                                                                    | Алгоритм                 | Описание                                                                    |
|----------------------------------------------------------------------------------------------------|--------------------------|-----------------------------------------------------------------------------|
| PROG                                                                                                    |                          | При подключенном к насосу датчике уровня                                    |
| ПРОГР                                                                                                    |                          | реагента в баке можно выбрать один из двух                                  |
| Конфигурация                                                                                                    |                          | режимов работы сигнализции:                                                 |
|                                                                                                    |                          | • Активация сигнала тревоги и остановка                                     |
|                                                                                                    |                          | дозирования при снижении уровня до                                          |
| ;                                                                                                    |                          | критического или                                                            |
|                                                                                                    |                          | • Активация сигнала тревоги без остановки                                   |
| Авария                                                                                                    | enter Авар. по уровню    | дозирования.                                                                |
| Уровень Стоп                                                                                                    | CTON<br>enter            | Для изменения режима работы нажмите кнопку<br>(), затем с помощью кнопок () |
| , view of the second second se | Авария                   | установите режим работы сигнализации.                                       |
|                                                                                                    | (enter) ESC              | Подтверждение выбраного режима - нажатием                                   |
|                                                                                                    | Авария<br>Уровень Авария | кнопки (mode). Для возврата в основное меню                                 |
|                                                                                                    | ◄                        | нажмите                                                                     |

# §16 Единица измерения подачи

| Алгоритм            | Описание                                      |
|---------------------|-----------------------------------------------|
| PROG                | Для удобства работы можно выбрать единицы     |
| ПРОГР               | измерения, показываемые на дисплее. Возможные |
| Конфигурация        | варианты:                                     |
|                     | • Процент / частота впрысков.                 |
|                     | <ul> <li>L/h (литры/час)</li> </ul>           |
| $\overline{\Theta}$ | • Gph (галлоны/час)                           |
| Единица Единица     | • ml/m (миллилитры/минуту)                    |
| Стандарт <-         | Для изменения единиц измерения нажмите кнопку |
|                     |                                               |
| Единица             | отог, затем с помощью кнопок                  |
|                     | установите единицы измерения. Подтверждение   |
| enter               | mode                                          |
|                     | выбранного режима – нажатием кнопки enter Для |
| · ·                 | возврата в основное меню нажмите              |

# §17 Установка паузы

| Алгоритм                     | Описание                                      |
|------------------------------|-----------------------------------------------|
| PROG                         | Насос может быть остановлен сигналом с пульта |
|                              | оператора в случае удалённого управления.     |
| Конфитурация                 | Установка завода - изготовителя – замыкание   |
|                              | нормально разомкнутых контактов.              |
| (+).                         | Возможная настройка - размыкание нормально    |
|                              | замкнутых контактов.                          |
| Пауз<br>N.открыт enter enter | Вход в режим изменения – с помощью кнопки     |
|                              | enter                                         |
| rÿ                           |                                               |
|                              |                                               |
|                              | mode                                          |
|                              | помощью кнопки                                |

# Регулирование контраста дисплея

Для входа в режим регулировки контраста в дисплей удерживайте нажатой кнопку \_\_\_\_\_ в течении 5 секунд.

Далее используйте кнопки 🖾 ог 💟 для повышения и понижения контраста дисплея..

| Дисплей                                                                                            | Причина                                                                                                    | Действие                                                                                               |
|----------------------------------------------------------------------------------------------------|----------------------------------------------------------------------------------------------------|----------------------------------------------------------------------------------------------------|
| Постоянная аварийная сигнализация LED Мигает слово "Lev"                                           | Аварийная сигнализация нехватки реагента в баке                                                                                                    | Долейте реагент                                                                                        |
| . Man<br>Lev Pl00%                                                                                 | без остановки работы<br>насоса                                                                                                    |                                                                                                    |
| Постоянная аварийная сигнализация LED<br>Мигает слово "Lev и слово "stop"<br>Man<br>Lev Stop P100% | Аварийная сигнализация<br>нехватки реагента в баке с<br>остановкой работы насоса                                                                                                    | Долейте реагент                                                                                        |
| Мигает слово "Мет"<br>1:n 6<br>Мет                                                                 | Насос получает один или<br>более импульсов в<br>процессе дозирования при<br>выключенной функции<br>памяти                                                                                                    | Нажмите кнопку (start                                                                                  |
| Мигает слово "Мет"<br>1:n <u>М</u> 6<br>Мет                                                        | Насос получает один или<br>более импульсов в<br>процессе дозирования при<br>включенной функции<br>памяти                                                                                                    | Когда насос закончит получение<br>внешних импульсовон<br>возвратится к введенным в<br>память впрыскам. |
| Постоянная аварийная сигнализация LED<br>Мигает слово "Flw"<br>Мал <u>F</u><br>Flw P100%           | Активна аварийная<br>сигнализация потока. Насос<br>не получает<br>запрограммированное<br>количество сигналов от<br>датчика потока.<br>Только в режиме<br>дозирования Batch: если<br>задан режим Рекуперация,<br>F мигает, и аварийный<br>сигнал сообщает, что насос<br>не получил от датчика<br>потока максимальное<br>количество заданных<br>сигналов. | Нажмите кнопку (stop)                                                                                  |
| Parameter Error<br>PROG to default                                                                 | Внутренняя ошибка<br>программного обеспечения                                                                                                    | Нажмите кнопку<br>загрузить фабричные данные                                                           |

Create Flow